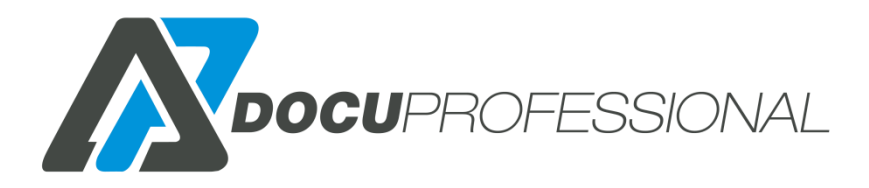

### Dokumentacja techniczna do systemu DocuProfessional Enterprise

### wersja 3.2024.10.3

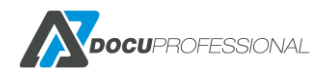

### Spis treści

| 1.   | <b>OPIS SYSTEMU</b>                      |
|------|------------------------------------------|
| 2.   | WYMAGANIA SPRZĘTOWE I SYSTEMOWE          |
| 3.   | ARCHITEKTURA                             |
| 4.   | FUNKCJONALNOŚĆ9                          |
| 5.   | PRZED INSTALACJĄ SYSTEMU14               |
| 6.   | INSTALACJA SYSTEMU                       |
| 6.1  | INSTALACJA CENTRALI                      |
| 6.2  | INSTALACJA JEDNOSTKI (ODDZIAŁU)19        |
| 7.   | LICENCJONOWANIE                          |
| 8.   | KONFIGURACJA                             |
| 8.1  | KONFIGURACJA OGÓLNA SYSTEMU - CENTRALA21 |
| 8.2  | KONFIGURACJA LDAP                        |
| 8.3  | KONFIGURACJA WYDRUKU PODĄŻAJĄCEGO25      |
| 8.4  | USTAWIENIE POCZTY                        |
| 8.5  | USTAWIENIA SKANOWANIA27                  |
| 8.6  | USTAWIENIA XEROX                         |
| 8.7  | LOGI SYSTEMU                             |
| 8.8  | BŁĘDY SYSTEMU                            |
| 8.9  | AKTUALIZACJA SYSTEMU                     |
| 8.10 | USTAWIENIA DANYCH UŻYTKOWNIKA            |
| 8.11 | KONFIGURACJA DASHBOARDU                  |
| 9.   | ZARZĄDZANIE JEDNOSTKAMI                  |
| 9.1  | DODAWANIE NOWEJ JEDNOSTKI                |
| 9.2  | WYŚWIETLANIE I AKTUALIZACJA JEDNOSTEK    |
| 9.3  | PANEL ADMINISTRACYJNY JEDNOSTKI          |
| 10.  | ZARZĄDZANIE URZĄDZENIAMI41               |
| 10.1 | DODANIE I KONFIGURACIA URZĄDZENIA42      |
| 10.1 | <b>1</b> INSTALACJA APLIKACJI - XEROX    |
| 10.1 | 2 INSTALACJA APLIKACJI - EPSON           |
| 10.1 | 3 INSTALACJA APLIKACJI – CANON MFP       |
| 10.1 | 4 INSTALACJA APLIKACJI – CANON SCANFRONT |
| 10.1 | 5 INSTALACJA APLIKACJI - BROTHER         |

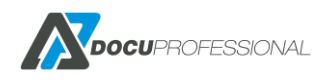

| 10.1.6 | INSTALACJA APLIKACJI - HP50                |
|--------|--------------------------------------------|
| 10.1.7 | INSTALACJA APLIKACJI – AVISION             |
| 10.2   | WYKRYWANIE URZĄDZEŃ                        |
| 10.3   | STATUS URZĄDZEŃ                            |
| 10.4   | GRUPY URZĄDZEŃ                             |
| 10.5   | CENNIKI URZĄDZEŃ                           |
| 10.6   | ZARZĄDZANIE KOLEJKAMI WYDRUKU              |
| 10.7   | REGUŁY WYDRUKU                             |
| 11.    | ZARZĄDZANIE UŻYTKOWNIKAMI61                |
| 11.1   | DODANIE UŻYTKOWNIKA                        |
| 11.2   | EDYTOWANIE UŻYTKOWNIKA63                   |
| 11.3   | ROLE                                       |
| 11.3.1 | DODAWANIE I AKTUALIZACJI ROLI              |
| 11.3.2 | DOMYŚLNE ROLE                              |
| 11.3.3 | FILTRY KATEGORII W ROLACH                  |
| 11.4   | GENERATOR KODÓW67                          |
| 11.5   | EKSPORT/IMPORT UŻYTKOWNIKÓW69              |
| 11.6   | ZARZĄDZANIE GRUPAMI UŻYTKOWNIKÓW           |
| 11.7   | PANEL ADMINISTRACYJNY ZWYKŁEGO UŻYTKOWNIKA |
| 12.    | SKANOWANIE                                 |
| 12.1   | SZABLONY SKANOWANIA                        |
| 12.2   | SZABLONY SKANOWANIA WBUDOWANY, SMB, E-MAIL |
| 12.3   | SZABLONY SKANOWANIA ONEDRIVE               |
| 12.3.1 | KONFIGURACJA ONEDRIVE85                    |
| 12.3.2 | KONFIGURACJA SKANOWANIA NA ONEDRIVE        |
| 12.4   | DOCUSCAN - DOCUOFFICE, DOCUBARCODE         |
| 12.4.1 | KONFIGURACJA SZABLONÓW DOCUOFFICE          |
| 12.4.2 | Konfiguracia DocuOffice92                  |
| 12.4.3 | Konfiguracia DocuOffice E-Mail             |
| 12.4.4 | Konfiguracia DocuOffice HotFolder          |
| 12.4.5 | Konfiguracia DocuOffice HotFolder Email    |
| 12.4.6 | Konfiguracia DocuOffice HotMail Email      |
| 12.4.7 | KONFIGURACJA SZABLONÓW Kody Kreskowe       |

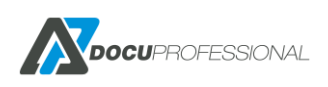

| 12.5   | DOCUSCAN EZD                                         | 106 |
|--------|------------------------------------------------------|-----|
| 12.5.1 | DocuScan EZD - Instalacia                            | 106 |
| 12.5.2 | DocuScan EZD - Konfiguracia                          | 106 |
| 12.5.3 | DocuScan EZD – Szablony skanownia                    | 107 |
| 12.5.4 | DocuScan EZD – Przepływy skanowania                  | 108 |
| 12.5.5 | DocuScan EZD – Przepływ Kancelaria                   | 109 |
| 12.5.6 | DocuScan EZD – Inne przepływy                        | 111 |
| 12.5.7 | DocuScan EZD – Skanowanie OCR                        | 112 |
| 12.6   | SKANOWANIE – STATUS PRAC                             | 113 |
| 12.7   | INSTALACJA DOCUOFFICE - OCR                          | 114 |
| 13.    | RAPORTY                                              | 115 |
| 13.1   | RAPORT ILOŚCIOWY                                     | 116 |
| 13.2   | RAPORT KOSZTOWY                                      | 117 |
| 13.3   | RAPORT CAŁOŚCIOWY                                    | 117 |
| 13.4   | RAPORT W CZASIE                                      | 118 |
| 13.5   | RAPORT – EKSPORT                                     | 119 |
| 13.6   | RAPORT - WYKRES                                      | 121 |
| 13.7   | RAPORT - FILTRY                                      | 122 |
| 13.8   | RAPORT NA PROJEKTY                                   | 123 |
| 13.9   | RAPORT - MATERIAŁY                                   | 125 |
| 13.10  | RAPORT - LICZNIKI                                    | 127 |
| 13.11  | HISTORIA ZLICZANIA                                   | 128 |
| 13.12  | HISTORIA DOKUMENTÓW                                  | 129 |
| 13.13  | AUTOMATYCZNE RAPORTY                                 | 132 |
| 13.14  | RAPORTY PREDEFINIOWANE                               | 133 |
| 14.    | MONITOROWANIE URZĄDZEŃ                               | 135 |
| 15.    | KOLEJKI WYDRUKU                                      | 137 |
| 15.1   | INSTALACJA W SYSTEMIE WINDOWS – WYDRUK ZABEZPIECZONY | 138 |
| 15.2   | INSTALACJA W SYSTEMIE WINDOWS – WYDRUK BEZPOŚREDNI   | 142 |
| 15.3   | WYDRUK MOBILNY                                       | 143 |
| 15.4   | INSTALACJA W SYSTEMIE LINUX                          | 144 |
| 16.    | KONFIGURACJA URZĄDZEŃ XEROX (CONNECTKEY)             | 147 |
| 16.1   | WŁĄCZENIE SSL                                        | 147 |

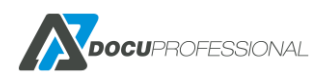

| 16.2 | WŁĄCZENIE JBA                                    | 148 |
|------|--------------------------------------------------|-----|
| 16.3 | SPRAWDZENIE DATY I CZASU                         | 150 |
| 16.4 | SERWISY                                          | 150 |
| 16.5 | KONFIGURACJA USTAWIEŃ DOSTĘPU                    | 152 |
| 17   | KONFIGURACJA URZĄDZEŃ XEROX (53xx, 71xx)         | 155 |
| 18.  | KONFIGURACJA URZĄDZEŃ XEROX (VERSALINK)          | 161 |
| 19.  | KONFIGURACJA URZĄDZEŃ EPSON                      | 164 |
| 20.  | KONFIGURACJA URZĄDZEŃ HP                         | 164 |
| 21.  | KONFIGURACJA URZĄDZEŃ BROTHER                    | 165 |
| 22.  | KONFIGURACJA URZĄDZEŃ CANON                      | 166 |
| 22.1 | USTAWIENIE DATY ORAZ CZASU                       | 167 |
| 22.2 |                                                  | 167 |
| 22.3 | INSTALACJA DOCUPROFESSIONAL                      | 169 |
| 22.4 | INSTALACJA ZLICZANIA ONLINE                      | 170 |
| 23.  | KONFIGURACJA SKANERA CANON SF400                 | 170 |
| 24.  | KONFIGURACJA SKANERA AVISION                     | 173 |
| 25.  | CZYTNIKI KART ZBLIŻENIOWYCH                      | 176 |
| 26.  | OBSŁUGA SYSTEMU NA URZĄDZENIU XEROX              | 178 |
| 27.  | OBSŁUGA SYSTEMU NA URZĄDZENIU EPSON              |     |
| 28.  | OBSŁUGA SYSTEMU NA URZĄDZENIU HP                 |     |
| 29.  | OBSŁUGA SYSTEMU NA URZĄDZENIU BROTHER            | 192 |
| 30.  | OBSŁUGA SYSTEMU NA URZĄDZENIU CANON              | 197 |
| 31.  | KOPIA ZAPASOWA SYSTEMU                           | 202 |
| 32.  | WDROŻENIE SYSTEMU – PODSTAWOWE DANE              | 203 |
| 33.  | PORTY, USŁUGI                                    | 204 |
| 34.  | BEZPIECZEŃSTWO                                   | 205 |
| 35.  | LISTA WSPIERANYCH URZĄDZEŃ                       | 205 |
| 36.  | PROCEDURY                                        | 207 |
| 36.1 | PROCEDURA PRZENIESIENIA SYSTEM DP NA NOWY SERWER | 207 |
| 37.  | KONTAKT                                          |     |

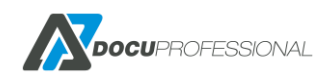

# **1.OPIS SYSTEMU**

**DocuProfessional** służy do kontroli wydruku, kopiowania i skanowania na urządzeniach wielofunkcyjnych **Xerox, Epson, HP, Brother, Canon oraz Avision**. Jest to modułowy system, dający możliwości kontroli wykonywanych zadań.

System składa się następujących modułów:

**MODUŁ AUTORYZACJI** – dostęp do urządzenia jest zabezpieczony. Użytkownik może odblokować urządzenie za pomocą karty dostępowej bądź skorzystać z alternatywnego logowania za pomocą: kodu PIN bądź login i hasła do AD.

**MODUŁ WYDRUKU PODĄŻAJĄCEGO** – odebranie wydruku z urządzenia podłączonego do systemu. Konieczność autoryzacji gwarantuje poufność wydruku.

**MODUŁ RAPORTOWANIA** – umożliwia uzyskanie szczegółowych raportów ilościowych i kosztowych zawierających dane o wydrukach, skanach oraz skopiowanych dokumentach.

**MODUŁ SKANOWANIA** – parametryzowane funkcje skanowania na udostępniony zasób użytkownika bądź na jego e-mail. Moduł bezpłatny dostępny razem z modułem autoryzacji.

Moduły dodatkowe:

DocuOffice – możliwość skanowania do formatów edytowalnych m.in. Word, Excel, PowerPoint.

Barcode – możliwość skanowania z rozpoznawaniem kodów kreskowych.

DocuScan EZD – możliwość skanowania do systemu EZD RP firmy NASK.

## 2. WYMAGANIA SPRZĘTOWE I SYSTEMOWE

Minimalne wymagania sprzętowe serwera:

- 8 GB RAM
- Połączenie sieciowe (połączenie LAN pomiędzy serwerem DP a urządzeniami wielofunkcyjnymi bądź przez połączenie VPN – pełna "przeźroczystość")
- 20 GB przestrzeni dyskowej

Wymagania do systemu operacyjnego:

- Microsoft Windows 7, 8, 10, 11 64 bit
- Microsoft Windows Server 2008 R2 SP1, SP2 64bit
- Microsoft Windows Server 2012 lub R2 64bit

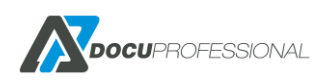

• Microsoft Windows Server 2016, 2019, 2022 64bit

Przykładowe wymagania sprzętowe serwera dla 500 użytkowników, 30 MFP:

- 2 x 2 GHz
- 16 GB RAM
- 100 MBpps (rekomendowane 1 Gpps połączenie sieciowe)
- dysk RAID 150 MB/s i 300 IOPS
- 100 GB wolnej przestrzeni dyskowej

Rekomendacja: dedykowany serwer wirtualny MS Windows 2016 / 2019 / 2022

Należy sprawdzić jaka jest przepustowość łącza u klienta (np.: jeśli chce podłączyć urządzenia z centralnym serwerem). Zalecamy aby minimalna przepustowość była na poziomie od 10 Mbps.

Chodzi o skalkulowanie jak klient dużo drukuje, jak duże prace, aby system sprawnie mógł procesować wszystkie zadania (czas puszczenia wydruku od klienta i pojawienia się pracy na centralnym serwerze wydruku, czas autoryzacji, czas wydrukowania pracy przy urządzeniu).

## **3. ARCHITEKTURA**

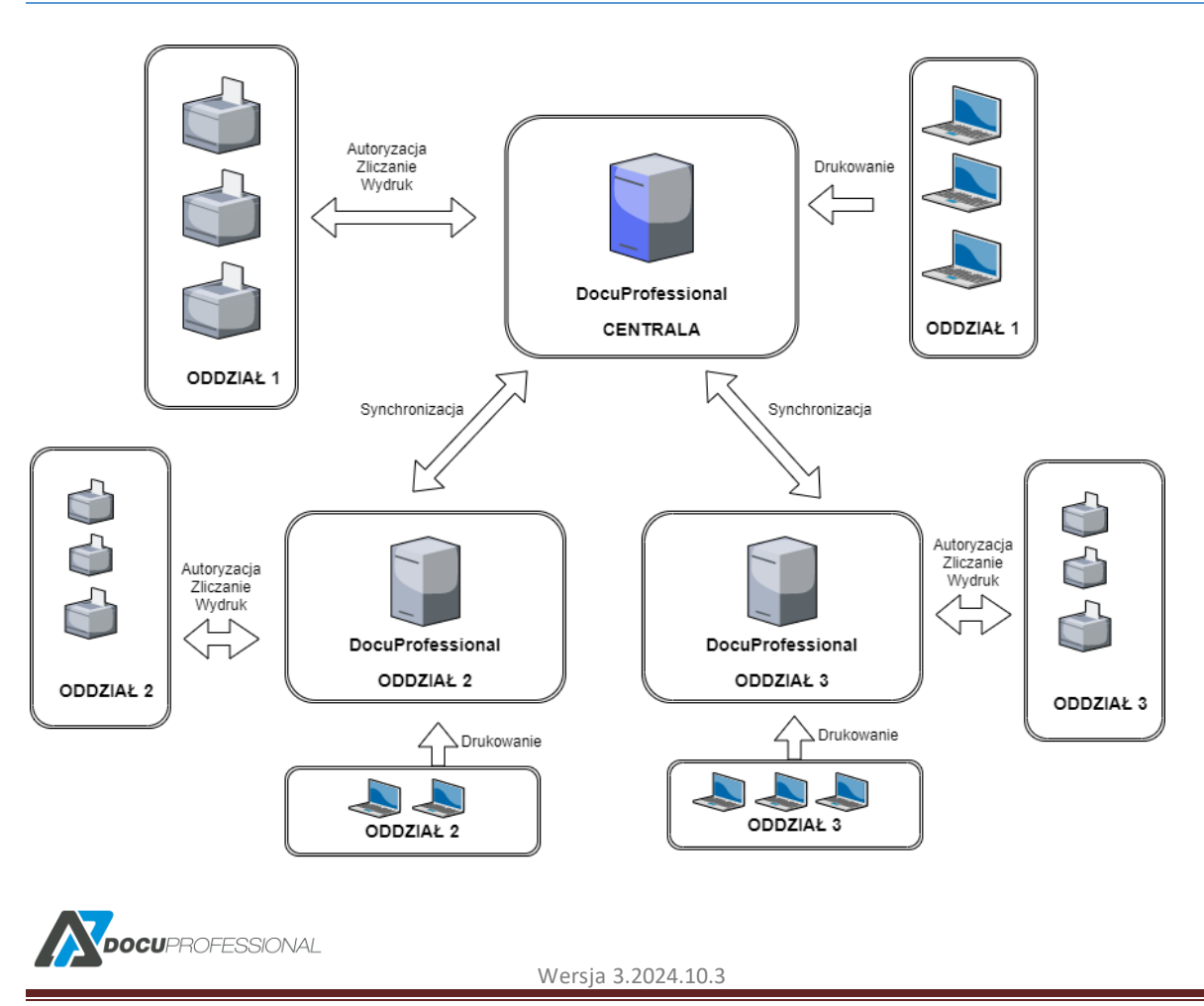

#### **Opis do architektury systemu DocuProfessional:**

- 1. Całe zarządzanie systemem DP odbywa się przez centralę.
- 2. Urządzenia MFP mogą być podłączone bezpośrednio do centrali bądź do oddziału (jednostki).
- 3. Jest możliwość wydrukowania swojej pracy w dowolnym oddziale jak i centrali.
- 4. Oddział może działać autonomicznie (czyli bez podłączenia do centrali) przez 7 dni. Po przywrócenia połączenia (komunikacji) z centralą dane zostaną zsynchronizowane.
- 5. Jeśli urządzenia są podłączone do centrali to skanowanie po (HTTPS/SMB/FTP) odbywa się przez centralę.
- 6. Jeśli urządzenia są podłączone do oddziału to skanowanie po (HTTPS/SMB/FTP) odbywa się przez oddział.
- 7. Skanowanie z mechanizmem OCR (silnik abbyy) odbywa się przez centralę skan trafia na daną jednostkę gdzie jest ocr-owany przez silnik zainstalowany w centrali.
- 8. Skanowanie na email skan trafia na daną jednostkę i jest przesyłany do centrali w celu wysłania przez centralny smtp.
- 9. Reguły obowiązują dla każdej jednostki jak i centrali.

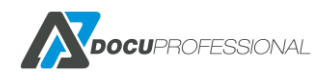

# 4. FUNKCJONALNOŚĆ

### Licencjonowanie:

- licencjonowanie poszczególnych modułów systemu
- brak ograniczeń licencyjnych co do ilości użytkowników systemu
- licencjonowanie na ilość urządzeń podłączonych do systemu
- możliwość licencjonowania na określony czas
- brak ograniczeń licencyjnych co do ilości lokalizacji (oddziałów)

### Kontrola dostępu:

- możliwość zabezpieczenia dostępu użytkowników do urządzeń wielofunkcyjnych
- możliwość zalogowania się użytkowników z dowolnych lokalizacji w dowolnym oddziale
- możliwość zablokowania wszystkich funkcji urządzenia i odblokowanie ich po autoryzacji
- możliwość wydrukowania wszystkich prac podczas logowania
- możliwość autoryzacji użytkownika przy pomocy karty elektronicznej z wykorzystaniem zewnętrznego czytnika autoryzacyjnego lub alternatywne logowania za pomocą kodu PIN bądź login i hasło z AD
- możliwość automatycznego przypisywania kart zbliżeniowych przez użytkowników z wykorzystaniem kodów PUK (automatyczne generowanie na email bądź pierwszy wydruk) bądź za pomocą danych użytkownika AD
- możliwość pobierania listy użytkowników z zewnętrznych źródeł danych takich jak np.: Active Directory, plik CSV
- możliwość utworzenia kilku różnych połączeń do AD
- automatyczna synchronizacja użytkowników z LDAP
- obsługa wydruków z różnych systemów m.in.: Windows, Linux, iOS
- współpraca z serwerem wydruku EFI Fiery
- polski bądź angielski interfejs użytkownika na panelu urządzenia

### Wydruk podążający:

- funkcjonalność wydruku podążającego i zabezpieczonego
- wydruk plików wysłanych na E-Mail (wydruk mobilny)
- możliwość odebrania utworzonego zadania na dowolnym kompatybilnym urządzeniu podłączonym do systemu
- możliwość odebrania utworzonego zadania w dowolnym oddziale
- możliwość zarządzania kolejką prac z poziomu wyświetlacza MFP urządzenia
- możliwość anulowania prac, ponownego wydrukowania z historii
- możliwość zmiany ustawień pracy przed wydrukowaniem na urządzeniu: liczby kopii, druk dwustronnego, trybu kolor/mono
- możliwość podglądu pracy przed wydrukiem
- możliwość zwolnienia wszystkich lub wybranych prac z kolejki wydruku
- system wyświetla jedynie prace aktualnie zalogowanego użytkownika na urządzeniu
- możliwość ponownego wydrukowania prac bez drukowania ("Ulubione")
- powiadomienia na urządzeniu o statusie pracy dokumentów drukowanych
- zliczanie prac w czasie rzeczywistym
- system posiada funkcję rozróżniania stron monochromatycznych i kolorowych w pracach mieszanych

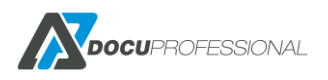

tj. takich, które zawierają strony zarówno mono jak i kolor

• możliwość generowania kodów PIN, PUK przez użytkowników (przez konto na portalu www)

### Reguły\*:

- możliwość zastosowania reguł w zadaniach drukowania, kopiowania, skanowania
- możliwość powiadomień o zastosowaniu reguły
- możliwość wymuszenia druku dwustronnego; druk czarno-białego
- możliwość blokowania wydruku kolorowego
- możliwość ograniczenia drukowania, kopiowania, skanowania dla poszczególnych użytkowników, grup użytkowników, urządzeń, grup urządzeń
- możliwość ustawianie reguły ilościowych jak i kosztowych dla prac: drukowanych, kopiowanych, skanowanych
- możliwość definiowania reguły ze względu na nazwę pliku, rozszerzenie
- możliwość definiowania reguły dostępu do drukowania, kopiowania, skanowania w określonych godzinach
- zastosowane reguły działają w każdym oddziale

### **Raportowanie:**

- centralny system raportowania (rozliczenie każdego oddziału z pozycji centralnego systemu)
- możliwość generowania raportu czasowego oddzielnie dla: drukowania, kopiowania, skanowania, faks
- możliwość generowania raportu oddzielnie na format: A3, A4, kolor, mono
- możliwość grupowania raportów na: jednostki, użytkowników, urządzenia, grupy użytkowników, grupy urządzeń
- możliwość generowania raportu ilościowego jak i kosztowego
- możliwość generowania raportu na projekty (drukowania, kopiowania, skanowania)\*
- możliwość generowania automatycznych raportów i wysyłania ich drogą email do wybranych osób
- możliwość generowania raportu na liczniki urządzeń w czasie: dzień, miesiąc, rok
- możliwość generowania raportu na materiały eksploatacyjne w czasie: dzień, miesiąc, rok
- możliwość generowania raportów z dodatkowym grupowaniem: użytkowników, grupy użytkowników, urządzenia, grupy urządzeń, projekt, oddział
- możliwość tworzenia własnych raportów z dodawaniem dodatkowych kolumn np.: nr. seryjny urządzenia, ip, imię i nazwisko użytkownika itp.
- możliwość tworzenia raportów z wybranych danych: użytkowników, urządzeń, grup użytkowników i urządzeń
- wgląd w pełną historię pracy
- każdy z użytkowników może mieć dostęp do własnych raportów przez portal www

### Monitoring\*:

- monitorowanie stanów materiałów eksploatacyjnych
- monitorowanie poziomu tac papieru (co 25% dla wybranych modeli urządzeń)
- aktualny odczyt stanów liczników urządzeń
- raport błędów serwisowych z urządzeń
- automatyczne powiadomienia: liczniki, materiały, brak papieru, zdarzenia serwisowe

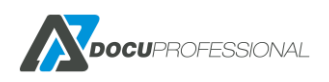

• definiowanie powiadomień dla wielu poziomów stanów materiałów eksploatacyjnych

### Skanowanie:

- centralny system skanowania
- możliwość zarządzania skanowaniem poprzez definiowanie szablonów skanowania z poziomu systemu dla grup użytkowników
- możliwość zliczania i raportowania prac skanowanych
- możliwość tworzenia szablonów skanowania w systemie
- możliwość skanowania do zdefiniowanego katalogu użytkownika; e-mail zalogowanego użytkownika
- dostępne wybrane szablony skanowania dla zalogowanego użytkownika
- możliwość przypisywania szablonów dla wybranych grup użytkowników
- możliwość definiowania ścieżki jak i nazwy pliku ze zmiennych dynamicznych np.: login użytkownika, grupa, folder domowy
- skanowanie do onedrive
- skanowanie z podanie m parametrów wejściowych i zapis ich do nazwy pliku
- skanowanie z podziałem dokumentu co n stron dla formatu pdf
- skanowanie na wiele adresów E-Mail
- możliwość nadania uprawnień do szablonu dla danego oddziału

### Administracja:

- centralny system zarządzania dostępny poprzez przeglądarkę internetową
- centralny system zarządzania wszystkimi oddziałami
- centralny system dodawania urządzeń, użytkowników, grup, ról
- możliwość utworzenia własnego dashboardu z dostępnych 21 widżetów
- możliwość ustawienia widżetów wg. określonych parametrów (wielkość, kolor itp.)
- interfejs panelu administracyjnego w języku polskim oraz angielskim
- możliwość ograniczenia panelu administracyjnego użytkownikom do wybranych podstron i zasobów (role)
- automatyzacja kopii zapasowej systemu
- konfiguracja ustawień poczty SMTP, LDAP
- zarządzanie użytkownikami, urządzeniami, grupami użytkowników i urządzeń
- zarządzanie regułami
- historia autoryzacji na urządzeniu
- możliwość konfiguracji ilości stron podglądu na urządzeniu
- możliwość definiowania czasu jak długo mają być przechowywane prace aktywne, w historii
- możliwość ustawienia aby wszystkie prace drukowane i przetrzymywane na serwerze były szyfrowane
- możliwość przypisania aliasów pod użytkownika, które pozwalają zidentyfikować tego samego użytkownika z różnymi loginami z różnych systemów
- ustawienie jak długo prace wydrukowane mają być przechowywane na serwerze
- ustawienie jak długo prace aktywne mają być dostępne dla użytkowników

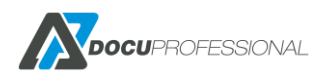

### DocuOffice, DocuBarcode (moduły dodatkowe):

- skanowanie z rozpoznawaniem tekstu, przetwarzanie dokumentów do formatów plików takich jak: doc, xls, ppt, PDF, PDF przeszukiwany, txt/csv
- możliwość otworzenia plików w programach takich jak: Word, Excel, PowerPoint, AdobeReader
- wysyłanie przetworzonych dokumentów na e-mail, jako link do załącznika bądź folder zalogowanego użytkownika
- skanowanie dokumentów z panelu urządzenia wielofunkcyjnego z funkcją rozpoznawaniem tekstu,
- hotfolder przetwarzanie plików pdf do wybranego formatu (katalog wejściowy dokumentów do przetworzenia i katalog wyjściowy z dokumentami przetworzonymi)
- hotfolder kody przetwarzanie plików pdf z kodami kreskowymi z wybranego folderu i zapis nazwy kodu do nazwy pliku oraz wysłanie wyniku do odpowiedniego katalogu
- definiowanie wielu szablonów skanowania dla określonych grup użytkowników
- konfiguracja widoku systemu (dostęp do wybranych formatów; opcji skanowania) na panelu urządzenia dla grup użytkowników
- skanowanie z rozpoznawaniem kodów kreskowych (kod kreskowy jako rozdzielnik dokumentów; kodu jako nazwy pliku)
- definiowanie uprawnień dostępu do wybranych szablonów dla grup użytkowników
- możliwość wysyłania dokumentów na wybrany email i ocr do odpowiedniego formatu
- skanowanie z podziałem dokumentu co n stron dla formatu pdf
- skanowanie z podziałem dokumentu co n stron dla formatów ocr

<u>\*nie wszystkie funkcje dostępne na dane modele urządzeń i producentów.</u> <u>Szczegóły u producenta oprogramowania Docu-Partner.</u>

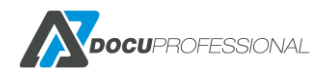

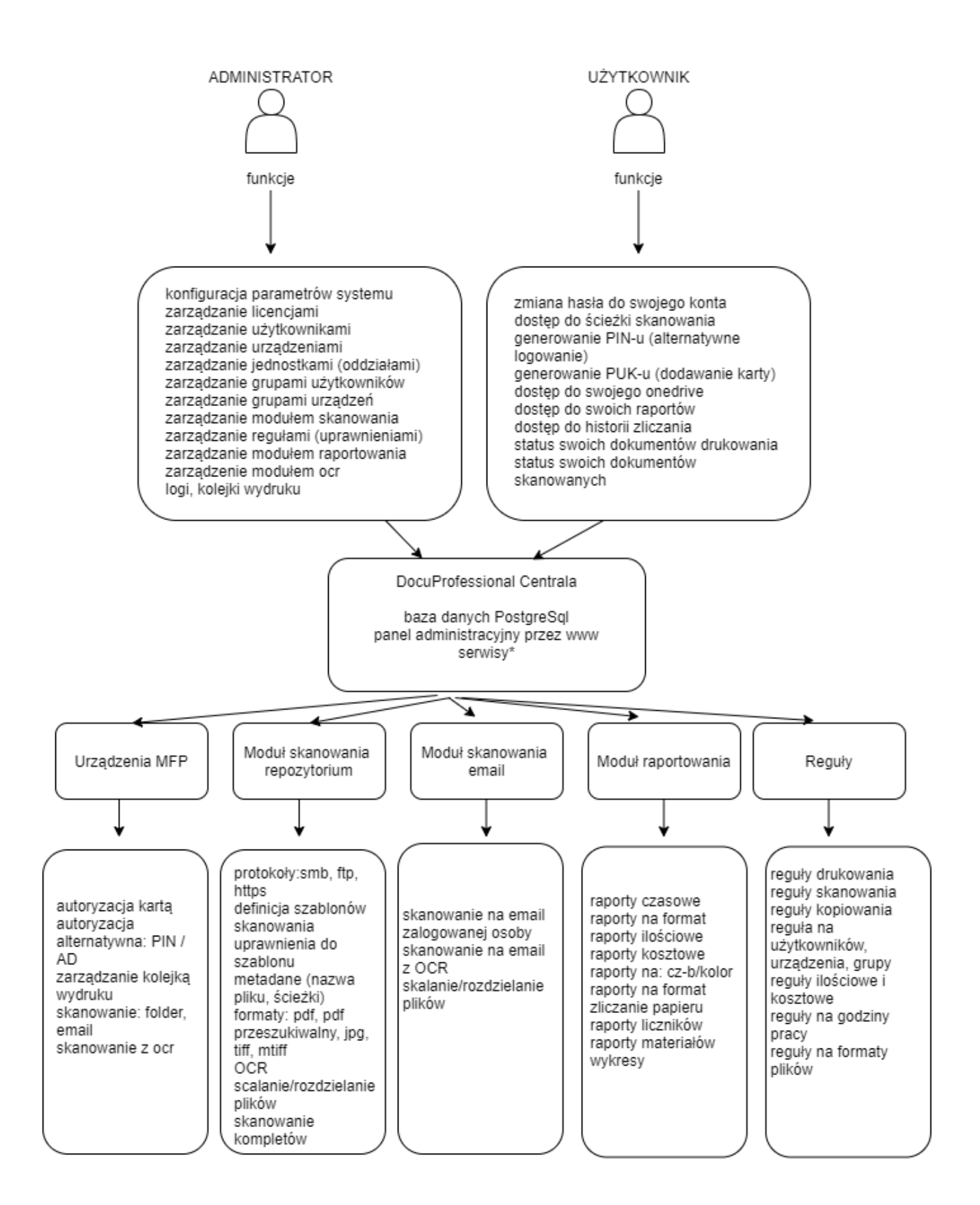

\*serwisy zostały opisane w rozdziale

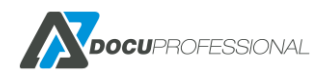

# 5. PRZED INSTALACJĄ SYSTEMU

Przed instalacją systemu DocuProfessional należy sprawdzić następujące składniki serwera/serwerów, na którym będzie instalowany system:

- serwer ze stałym adresem IP
- urządzenia wielofunkcyjne ze stałymi adresami IP
- wolny port 515 (wydruk zabezpieczony)
- login i hasło użytkownika serwera do skanowania do zasobów opcja
- otwarte porty do komunikacji: 8181 (HTTP) / 444 (HTTPS) (bądź własne w zależności od konfiguracji), 161 (snmp), 139/445 (SMB), 515 (LPR), 58181, 50444 (autoryzacja na urządzeniu), 50445 nasłuch centrali, 50446 nasłuch jednostki
- jeśli klient pracuje w domenie i chce zaimportować użytkowników z LDAP to dostęp do połączenia z AD (należy mieć przygotowane dane podczas konfiguracji)
- dane konfiguracyjne do konta SMTP powiadomienia na e-mail, skanowanie, generacja PIN/PUK, raporty - opcja
- brak zainstalowanej na serwerze bazy danych PostgreSQL bądź jeśli jest to wersja min. 10 64bit
- wykluczenie skanowania przez program antywirusowy katalogu głównego systemu np. c:\DocuProfessional (w zależności od programu antywirusowego należy na to zwrócić uwagę aby pliki nie były blokowane przez systemy zabezpieczeń w podanym katalogu).

Uwaga: Do instalacji systemu wymagane jest konto administratora

## 6. INSTALACJA SYSTEMU

Istnieją 2 rodzaje instalacji: centrala lub centrala + oddziały.

Jeśli jest to jedna lokalizacja, to wystarczy zainstalować centralny serwer.

W przypadku wielu lokalizacji zalecana jest instalacja centralnego serwera + w każdym oddziale instalacja jednostki. Istnieje również możliwość podpięcia wszystkich urządzeń z oddziałów bezpośrednio do centrali.

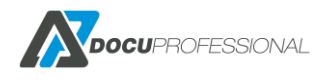

# 6.1 INSTALACJA CENTRALI

Należy uruchomić plik instalacyjny na prawach administratora na serwerze centralnym, gdzie ma być zainstalowany system DocuProfessional Enterprise. Następnie przejść przez standardowy proces instalacji aplikacji (należy postępować zgodnie według wskazówek w kolejnych oknach).

| Installer Language 🛛 🗙    |
|---------------------------|
| Please select a language. |
| Polski 🗸                  |
| OK Cancel                 |

Wybór języka instalacji.

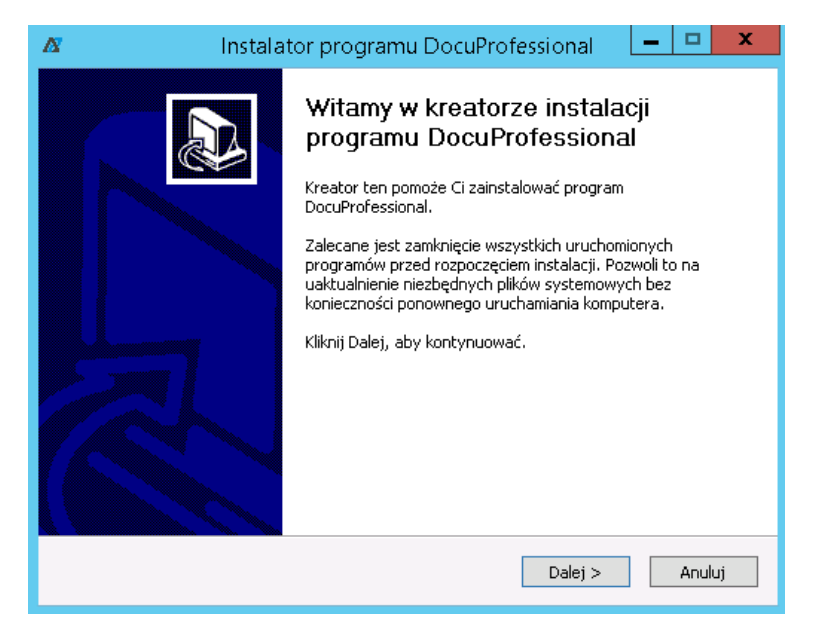

Zalecane jest zamknięcie wszystkich uruchomionych programów przed rozpoczęciem instalacji.

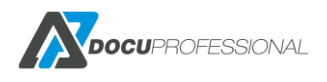

| Ø                                                     | Instalator programu DocuProfessional 🛛 🗖 🗙                                                                                                    |
|-------------------------------------------------------|----------------------------------------------------------------------------------------------------|
| <b>Umowa licen</b><br>Przed instalacj                 | c <b>yina</b><br>ią programu DocuProfessional zapoznaj się z warunkami licencji. 🛛 💦                                                                                                    |
| Naciśnij klawis                                       | z Page Down, aby zobaczyć resztę umowy.                                                                                                    |
| Warunki li                                            | cencji na system DocuProfessional                                                                                                    |
| UMOWA Li<br>Należy uwa;<br>użyciem opr<br>zgadzam sie | ICENCYJNA UŻYTKOWNIKA OPROGRAMOWANIA<br>inie zapoznać się z treścią niniejszej Umowy przed instalacją lub<br>ogramowania. Wybór pola poniżej oznaczonego wyrażeniem "Tak,<br>z warunkami niniejszej licencji" oznacza wyrażenie zgody na |
| izasadvi wa                                           | runki ninieiszei Umowy. Nie zaznaczenie pola wyboru oznacza nie 🗹                                                                                                    |
| zaakceptować                                          | warunki umowy, aby zainstalować DocuProfessional.                                                                                                    |
| Docu-Partner Sp                                       | . 2 0.0,                                                                                                    |

Akceptacja warunków umowy licencji na system DocuProfessional

| Δ               | Instalator programu DocuProfessional 🛛 🗖 🗙                                  |
|-----------------|-----------------------------------------------------------------------------|
| Wybierz loka    | lizację dla instalacji                                                      |
| Wybierz folde   | r, w którym ma być zainstalowany DocuProfessional.                          |
| Instalator zair | istaluje program DocuProfessional w następującym folderze. Aby zainstalować |
| w innym folde   | rze, kliknij Przeglądaj i wybierz folder. Kliknij Dalej, aby kontynuować.   |
| Folder doce     | lowy<br>rofessional Przeglądaj                                              |
| Wymagane m      | iejsce: 251.7MB                                                             |
| Dostępne miej   | jsce: 13.9GB                                                                |
| Docu-Partner Sp | . 2 0.0 Anuluj Anuluj                                                       |

Wybór miejsca instalacji systemu DocuProfessional

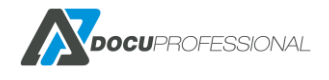

| 🔉 Instalator programu DocuP                                    | rofessional                  |                                                                                  |
|----------------------------------------------------------------|------------------------------|----------------------------------------------------------------------------------|
| Wybierz komponenty<br>Wybierz komponenty program               | u DocuProfessional, które ch | icesz zainstałować. 🛛 🔊                                                          |
| Zaznacz komponenty, które cł<br>Kliknij Dalej, aby kontynuować | ncesz zainstalować i odznacz | te, których nie chcesz instalować.                                               |
| Wybierz komponenty do<br>zainstalowania:                       | DocuOffice     Barcode       | <b>Opis</b><br>Przesuń kursor myszy<br>nad komponent, aby<br>zobaczyć jego opis, |
| Wymagane miejsce: 459.5MB                                      |                              |                                                                                  |
| Docu-Partner Sp. z o.o, ———                                    | < <u>W</u> stee              | z Dalej > Anuluj                                                                 |

Instalacja dodatkowych modułów

| Adres IP Serwera: 192, 168.0, 165 🗸                                                                                               | Domena:                      |                                          |   |
|----------------------------------------------------------------------------------------------------|------------------------------|------------------------------------------|---|
| Ustawienia serwera Apache                                                                                                    |                              |                                          |   |
| HTTP: 8181 SSL: 444                                                                                                    |                              | Dodai Apache do zaporv                   |   |
|                                                                                                    |                              |                                          |   |
| Ustawienia bazy danych PostoreSOL                                                                                                 |                              | dam zainstalowany PostareSOI             |   |
| Ustawienia bazy danych PostgreSQL                                                                                                 | Posiac                       | dam zainstalowany PostgreSQL             |   |
| Ustawienia bazy danych PostgreSQL<br>IP: 127.0.0.1<br>Port: 5434                                                                  | ✓ Posiad<br>Login:<br>Hasło: | dam zainstalowany PostgreSQL<br>postgres |   |
| Ustawienia bazy danych PostgreSQL<br>IP: 127.0.0.1<br>Port: 5434                                                                  | Posiar<br>Login:<br>Hasło:   | dam zainstalowany PostgreSQL<br>postgres |   |
| Ustawienia bazy danych PostgreSQL<br>IP: 127.0.0.1<br>Port: 5434<br>Nowa baza danych                                              | ✓ Posiar<br>Login:<br>Hasło: | dam zainstalowany PostgreSQL<br>postgres |   |
| Ustawienia bazy danych PostgreSQL<br>IP: 127.0.0.1<br>Port: 5434<br>Nowa baza danych<br>Microsoft .NET Framework jest juž zainsta | Posiar<br>Login:<br>Hasło:   | dam zainstalowany PostgreSQL<br>postgres | ] |

Konfiguracja ustawień

*Adres IP Serwera* – wybieramy prawidłowy adres IP serwera na którym instalujemy DocuProfessional **Domena** – jeśli serwer jest w domenie, to wpisanie domeny umożliwi instalację urządzeń na domenowy adres serwera.

*HTTP* - ustawienie portu serwera webowego (domyślnie: 8181)

SSL - ustawienie szyfrowanego portu serwera webowego (domyślnie: 444)

*Ustawienia bazy danych dla PostgreSQL* - jeśli nie mamy zainstalowanego PostgreSQL na serwerze to zostawiamy parametry domyślne. Jeżeli chcemy skorzystać z własnego PostgreSQL, to zaznaczamy pole "Posiadam zainstalowany PostgreSQL" (UWAGA: w przypadku wybrania własnego serwera należy sprawdzić minimalną wymaganą wersję baz danych).

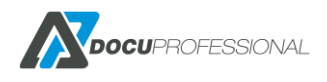

| Δ                                            | Instalator programu DocuProfessional | - 🗆 X  |
|----------------------------------------------|--------------------------------------|--------|
| <b>Rodzaj serwera</b><br>Wybierz rodzaj inst | alacji na tym serwerze               | X      |
| Wybierz typ serwe                            | ra                                   |        |
| <ul> <li>Centralny</li> </ul>                |                                      |        |
| 🔘 Jednostka                                  |                                      |        |
| IP Centrali                                  |                                      |        |
| Klucz Jednostki                              |                                      |        |
|                                              |                                      |        |
|                                              |                                      |        |
|                                              |                                      |        |
|                                              |                                      |        |
|                                              |                                      |        |
| Danie Danka za Galera a                      |                                      |        |
| Vocu-Parcher Sp. 2 0.0                       | < Wstecz Zainstaluj                  | Anuluj |

Wybranie Centrali -> Zainstaluj

| Δ                                       | Instalator programu DocuProfessio | onal 🗕 🗖 🗙     |
|-----------------------------------------|-----------------------------------|----------------|
| <b>Instalacja</b><br>Proszę czekać, tru | wa instalacja DocuProfessional.   | N              |
| Kopiowanie nowy<br>Pokaż szczegóły      | ch plikow<br>/                    |                |
|                                         |                                   |                |
| Docu-Partner Sp. z (                    | 0.0,                              | )alej > Anuluj |

Instalacja systemu DocuProfessional

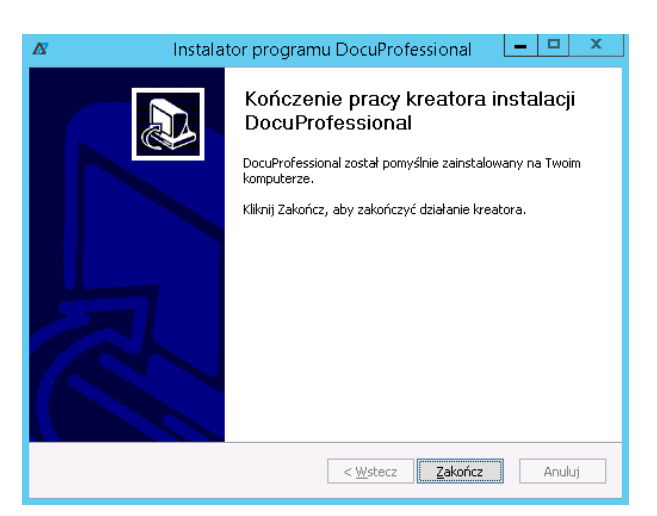

Zakończenie instalacji – pomyślnie zainstalowany system DocuProfessional

Po prawidłowej instalacji na pulpicie zostanie utworzony skrót do dokumentacji "DocuProfessional *Dokumentacja*" oraz skrót do panelu administracyjnego systemu "DocuProfessional".

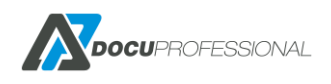

Dostęp do panelu administracyjnego systemu DocuProfessional możliwy jest przez przeglądarkę internetową (rekomendowane najnowsze wersje przeglądarek Firefox, Chrome, Edge, Safari, Opera).

Adres aplikacji: <u>https://IP\_SERWERA:PORT/docupro</u> (porty domyślnie HTTPS - 444 / HTTP – 8181)

Domyślne dane do logowania na konto głównego administratora (rekomendujemy zmianę hasła po pierwszym zalogowaniu w panelu administracyjnym – procedura opisana w rozdziale 8.10) :

- Login użytkownika: admin
- Hasło użytkownika: **1111**

## 6.2 INSTALACJA JEDNOSTKI (ODDZIAŁU)

Aby dodać Jednostkę należy zalogować się do panelu administracyjnego centrali w zakładce Ustawienia -> Jednostki -> Nowa jednostka

| Adres IP * 192.168.0.165 |  |
|--------------------------|--|
| Klucz * HvnRUEp32EQDA~   |  |

Wpisujemy nazwę jednostki oraz IP serwera na którym będzie instalowana jednostka. Klucz wygeneruje się automatycznie. Po dodaniu jednostki, uruchom instalator na serwerze jednostki i postępuj tak jak w przypadku instalacji Centrali do momentu wybrania rodzaju serwera, zaznacz typ **"Jednostka**" i wprowadź IP centrali oraz wygenerowany klucz jednostki.

| 🖉 Instalator program                          | nu DocuProfessional    |          | _       |     | ×    |
|-----------------------------------------------|------------------------|----------|---------|-----|------|
| <b>Rodzaj serwera</b><br>Wybierz rodzaj insta | alacji na tym serwerze |          |         |     |      |
| Wybierz typ serwer                            | a                      |          |         |     |      |
| ◯ Centralny                                   |                        |          |         |     |      |
| <li>Jednostka</li>                            |                        |          |         |     |      |
| IP Centrali                                   | 192.168.0.165          |          |         |     |      |
| Klucz Jednostki                               | HvnRUEp32EQDA~         |          | ]       |     |      |
|                                               |                        |          |         |     |      |
|                                               |                        |          |         |     |      |
|                                               |                        |          |         |     |      |
|                                               |                        |          |         |     |      |
|                                               |                        |          |         |     |      |
| Docu-Partner Sp. z o.o                        | h                      |          |         |     |      |
|                                               |                        | < Wstecz | Dalej > | Ani | uluj |

Dalszy proces instalacji jest identyczny jak w przypadku centrali. Po prawidłowej instalacji, na pulpicie będzie dostępny skrót do panelu administracyjnego systemu "DocuProfessional" jednostki (możliwość

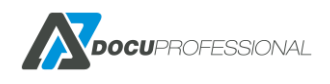

podglądu synchronizacji z centralą i logów z danej jednostki – cała administracja możliwa tylko przez serwer centralny).

## 7. LICENCJONOWANIE

Licencjonowanie systemu DocuProfessional zależy od wybranych modułów oraz ilości urządzeń podłączonych do systemu. Klient może kupić licencję na poszczególne moduły: Autoryzacja, Wydruk podążający, Raportowanie bądź cały pakiet (wszystkie moduły). Autoryzacja jest podstawowym modułem niezbędnym do prawidłowej pracy systemu (bez niego nie można nabyć samego modułu Wydruku Podążającego). Istnieje możliwość zakupu licencji części urządzeń z wszystkimi modułami a część urządzeń tylko na raportowanie – np.: same drukarki. Standardowa licencja jest bezterminowa, istnieje jednak możliwość zakupu licencji na określony czas (np.: rok)

Moduł skanowania DocuScan jest dodawany bezpłatnie w przypadku wykupienia dowolnej licencji.

Po otrzymaniu licencji od firmy Docu-Partner należy zalogować się na panel administracyjny centrali. Wchodzimy w **Ustawienia -> Licencja** i przez przycisk "**Wybierz plik**" należy wskazać plik licencyjny a następnie kliknąć "**Zainstaluj licencję**". Istnieje możliwość otrzymania bezpłatnej 30-dniowej wersji demonstracyjnej systemu. W tym celu należy kliknąć na przycisk "Formularz" i wypełnić go.

| <b>Docu</b> Professional | 😑 Urządzenia   | 📇 Użytkownicy        | 🛄 Skanowanie           | 😨 Raporty      | C Reguly | 👯 Ustawienia |   | <b>? S</b>        | C Admin     |
|--------------------------|----------------|----------------------|------------------------|----------------|----------|--------------|---|-------------------|-------------|
|                          | maaaa          |                      |                        |                |          | aaaaaaaa     |   |                   |             |
| 😂 Ustawienia             | Licencja       | a                    |                        |                |          |              |   | Konfiguracja > Li | cencja      |
| 🔒 Moje ustawienia        | 8              |                      |                        |                |          |              |   |                   |             |
| ₹ Logi                   | Nie odnale:    | ziono licencji       |                        |                |          |              | A |                   |             |
| A Biędy                  | Identyfikator  | 7А5                  | 6118DBB5845F2634       | 4C3335322A556  |          |              |   |                   |             |
| CneDrive                 | Aktualizad     | ja licencji          |                        |                |          |              |   |                   |             |
| 물 Jednostki >            |                | Wybierz licencję W   | vbierz plik Nie wybr   | ano pliku      |          |              |   |                   |             |
| Jicencja                 | Zainstalu      | ıj licencję          |                        |                |          |              |   |                   |             |
| Aktualizacja systemu     | Wersja de      | monstracyjna         |                        |                |          |              |   |                   |             |
|                          | Pobierz wers)  | ę demonstracyjną wyp | oełniając formularz zj | głoszeniowy    |          |              |   |                   |             |
|                          | Formula        | z                    |                        |                |          |              |   |                   |             |
|                          | X              | _                    |                        |                |          |              |   |                   |             |
|                          | XXXXXX         |                      |                        |                |          |              |   |                   |             |
|                          | ******         |                      |                        |                |          |              |   |                   |             |
|                          | Copyright © 20 | 20 Docu-Partner S    | p. z o.o. Wszelkie p   | rawa zastrzeżo | ne.      |              |   | Wersja 3.30       | ).20100.383 |
|                          |                |                      |                        |                |          |              |   |                   |             |

Wgrywanie licencji do systemu DocuProfessional

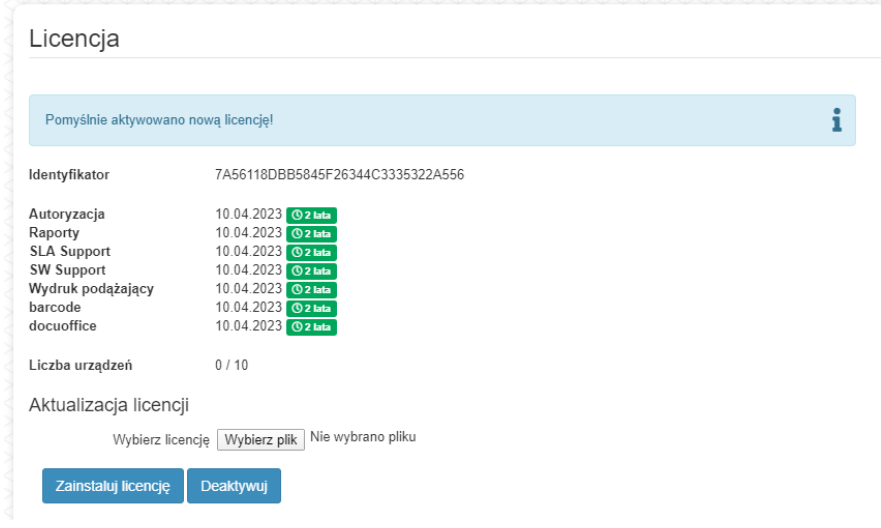

Aktywowanie licencji w systemie DocuProfessional

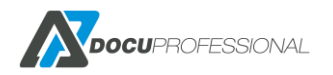

Po aktywacji licencji, będziemy mogli zobaczyć aktywne moduły, ilość urządzeń oraz datę zakończenia poszczególnych modułów.

# 8. KONFIGURACJA 8.1 KONFIGURACJA OGÓLNA SYSTEMU - CENTRALA

Podstawowe parametry systemu "DocuProfessional" ustawia się w zakładce "Ustawienia".

| 💥 System      | 🔒 Urządzenia       | 🔥 LDAP        | DocuFlow | SMTP | 🕒 Skanowanie | Xerox |
|---------------|--------------------|---------------|----------|------|--------------|-------|
|               | Nazwa serwera      | domena.local  |          |      |              |       |
|               | IP serwera         | 192.168.0.125 |          |      |              |       |
|               | Port               | 8585          |          |      |              |       |
|               | Wymuś SSL          | ✓             |          |      |              |       |
|               | Port SSL           | 555           |          |      |              |       |
|               | Waluta             | PLN           |          |      |              |       |
|               | Mnożnik stron A3   | 1             |          |      |              |       |
| Domy          | ślna długość kodu  | 4             |          |      | ~            |       |
| Ukryj         | kody autentykacji  | Ukryj PIN/PUK |          |      | ~            |       |
| P             | Przypisywanie kart | PUK           |          |      | ~            |       |
| PUK prz       | zy pierwszej pracy | <b>~</b>      |          |      |              |       |
| Poje          | dyncze logowanie   |               |          |      |              |       |
|               | Domyślny język     | Polski        |          |      | ~            |       |
|               | Wiadomości         | ✓             |          |      |              |       |
| Okres przecho | owywania bilingów  | 0             |          |      |              |       |
| D Zapiez      |                    |               |          |      |              |       |

Ustawienia parametrów systemu

W zakładce "System" podajemy następujące parametry dla Centrali:

Nazwa serwera – nazwa serwera w domenie (opcjonalna)

IP serwera – IP serwera Centrali na którym działa system DocuProfessional

**Port** - ustawienie portu nieszyfrowanego dla panelu administracyjnego oraz na którym odbywa się komunikacja urządzeń z serwerem

Wymuś SSL – po zaznaczeniu, dostęp do panelu administracyjnego będzie możliwy tylko po porcie SSL

**Port SSL** – ustawienie portu szyfrowanego dla panelu administracyjnego oraz na którym odbywa się komunikacja urządzeń z serwerem

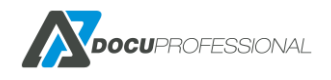

Waluta – waluta obowiązująca w systemie, wyświetlana w raportach czy cennikach

Domyślna długość kodu – określa długość kodów podczas tworzenia nowych kodów autentykacji

Ukryj kody autentykacji – możliwość ukrycia kodów pin/puk/kart na panelu administratora

**Przypisywanie kart** – możliwość włączenia przypisywania niezarejestrowanej karty do użytkownika przy autoryzacji na urządzeniu. Dostępne metody: PUK lub dane logowania z LDAP.

**Puk przy pierwszej pracy** – jeśli włączymy tą funkcję to użytkownicy drukujący pierwszą pracę przez zabezpieczoną kolejkę wydruku, dostaną na swój e-mail niepowtarzalny kod PUK do przypisania swojej karty do systemu.

**Pojedyncze logowanie** – automatyczne logowanie z przeglądarki (SSO, działa tylko w środowisku domenowym). Obsługa jednokrotnego logowania opartego na funkcji SSO pozwala użytkownikom logować się na urządzeniach z przeglądarek internetowych za pomocą tego samego mechanizmu uwierzytelniania, który jest używany w pozostałych obszarach organizacji.

**Domyślny język** – zmiana domyślnego języka interfejsu całego systemu. Dostępne języki: polski, angielski.

**Wiadomości** – informacje wysyłane do administratora jeśli pojawiła się nowa wersja systemu, jeśli były zmiany na serwerze i zmienił się główny identyfikator ID oraz w przypadku zakończenia licencji np.: wsparcia SW i SLA przez producenta.

**Okres przechowywania bilingów** - jak długo w miesiącach mają być przechowywane bilingi w bazie danych. Ustawienie parametru na 0 znosi limit (bilingi nie będą usuwane).

W zakładce Urządzenia definiujemy ogólne parametry dla urządzeń:

| 🗙 System     | 🔒 Urządzenia                   | LDAP             | DocuFlow            | SMTP              | 📑 Skanowanie | Xero |
|--------------|--------------------------------|------------------|---------------------|-------------------|--------------|------|
|              | Rodzaj instalacji              | IP               |                     |                   | ~            |      |
| Tytuł        | ekranu logowania               | Autoryzacja masz | yny                 |                   |              |      |
|              |                                |                  |                     |                   | 11.          |      |
| Tekst        | ekranu logowania               | Przesuń kartę po | czytniku, bądź zalo | guj się podając s | wój PIN      |      |
|              | Nazwa aplikacji                | Autoryzacja      |                     |                   |              |      |
| Czas pomi    | iędzy aktualizacją<br>statusów | 60               |                     |                   |              |      |
| Poziom ostrz | egania materiałów<br>(żółty)   | 20               |                     |                   |              |      |
| Poziom       | błędu materiałów<br>(czerwony) | 5                |                     |                   |              |      |

#### Rodzaj instalacji - sposób instalacji urządzeń: IP lub domena

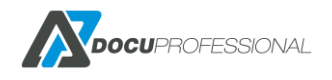

**Tytuł i Tekst ekranu logowania** – niektóre urządzenia mają możliwość wyświetlania tytułu okna oraz tekstu przed zalogowaniem. Poniżej przykład na urządzeniu Xerox WorkCentre 3655i

| 1 Autoryzacja maszyny                                            | P Alternate Login   |
|------------------------------------------------------------------|---------------------|
| Prosimy przesunac karte po czytniku badz zaloguj sie alternatywn | ie podajac swoj PIN |
|                                                                  |                     |
|                                                                  |                     |
|                                                                  |                     |
|                                                                  |                     |

**Nazwa aplikacji** – jeśli aplikacja autoryzacji na urządzeniu jest dostępna jako osobna aplikacja to będzie ona widoczna pod taką nazwą.

**Czas pomiędzy aktualizacją statusów** (w minutach) – aktualizacja statusów urządzeń dostępnych w Urządzenia -> Status urządzeń

**Poziom ostrzegania materiałów i błędów materiałów** w % (odpowiednia ikona na żółto bądź czerwono w statusie urządzeń)

## 8.2 KONFIGURACJA LDAP

W zakładce **LDAP** konfigurujemy połączenie z zasobami AD klienta (synchronizacja danych użytkowników). Mamy możliwość ustawienia trzech połączeń z serwerami LDAP.

| Ustawien       | ia                  |                                     |                                           |                     |              |       |
|----------------|---------------------|-------------------------------------|-------------------------------------------|---------------------|--------------|-------|
| 🗙 System       | 🖶 Urządzenia        | 👬 LDAP                              | DocuFlow                                  | SMTP                | 🕒 Skanowanie | Xerox |
| ►LDAP 1        |                     |                                     |                                           |                     |              |       |
|                | Serwer LDAP         | 192.168.0.1                         |                                           |                     |              |       |
|                | Port LDAP           | 389                                 |                                           |                     |              |       |
| Z              | abezpieczony LDAP   | Wyłączone                           |                                           |                     | ~            |       |
| F              | Folder wyszukiwania | DC=domain,DC                        | =local                                    |                     |              |       |
|                | Filtr               | (&(objectclass=<br>(!(objectClass=c | user)(objectcategor<br>computer))(member( | y=person)<br>Of=*)) |              |       |
|                |                     |                                     |                                           |                     | ///.         |       |
|                | Login               | domain\login                        |                                           |                     |              |       |
|                | Hasło               | •••••                               |                                           |                     |              |       |
| <b>Q</b> Szuka | aj                  |                                     |                                           |                     |              |       |
| > Dodatkowe    | e opcje             |                                     |                                           |                     |              |       |

Podstawowe parametry połączenia

Serwer LDAP - adres IP serwera AD

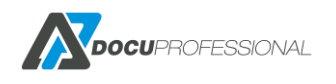

Port LDAP – port serwera AD

Zabezpieczony LDAP – wskazuje czy połączenie do LDAP jest po SSL

Folder wyszukiwania – podanie katalogu do kontenera drzewa AD

Filtr – ustawienie filtrowania drzewa katalogów

Login i Hasło – dane dostępowe odczytu do AD

Dodatkowe opcje – przypisanie danych atrybutów z AD pod dane systemu "DocuProfessional"

| Dodatkowe opcje        |                |
|------------------------|----------------|
| Mapuj Login            | samaccountname |
| Mapuj imię             | givenname      |
| Mapuj nazwisko         | sn             |
| Mapuj E-Mail           | mail           |
| Mapuj folder domowy    | homedirectory  |
| Mapuj Rolę             | memberOf       |
| Mapuj nazwę Roli       | sAMAccountName |
| Mapuj opis Roli        | description    |
| Mapuj grupę            | department     |
| Filtruj nazwy grup     |                |
|                        |                |
|                        |                |
| Poziom                 | 2 ~            |
| Mapuj PIN              |                |
| Mapuj PUK              |                |
| Mapuj kartę            |                |
| Mapuj dodatkowe pole 1 |                |

Mapuj dodatkowe pole 1 – dowolne pole zdefiniowane z AD i powiązane z systemem.

Filtruj nazwy grup – możliwość filtracji grup po wyrażeniach regularnych regex

Poziom – możliwość ustawienia poziomu w OU

Pod ustawieniami serwerów LDAP można wybrać dodatkowe opcje, które będą generowały kody PIN, PUK oraz hasła do systemu przy synchronizacji nowych użytkowników.

| ➤ Dodatkowe opcje                 |  |
|-----------------------------------|--|
| Automatycznie generuj kody PIN    |  |
| Automatycznie generuj kody<br>PUK |  |
| Automatycznie generuj hasła       |  |

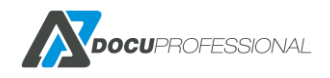

# 8.3 KONFIGURACJA WYDRUKU PODĄŻAJĄCEGO

W zakładce **DocuFlow** definiujemy ustawienia dotyczące aplikacji wydruku podążającego oraz ustawień z nią związanych (np. szyfrowanie plików w buforze czy ilość dni przetrzymywania zadań w historii).

| 💥 System 🔒 Urządzeni                     | a 👬 LDAP           | DocuFlow            | SMTP    | 🕒 Skanowanie | Xerox |
|------------------------------------------|--------------------|---------------------|---------|--------------|-------|
| Nazwa aplikacji                          | DocuPro            |                     |         |              |       |
| Liczba obrazów                           | 5                  |                     |         |              |       |
| Parser Postscript                        | C:\DocuProfession  | al\gs\ps\bin\gswin6 | 4c.exe  |              |       |
| Parser PCL                               | C:\DocuProfession  | al\gs\pcl10\gpcl6wi | n64.exe |              |       |
| Limit czasu nowych prac                  | 30                 |                     |         |              |       |
| Limit czasu prac w historii              | 14                 |                     |         |              |       |
| Szyfrowanie pliku                        | Nie                |                     |         |              |       |
| Drukowanie przy logowaniu                | Zapytaj użytkownik | a co zrobić         |         | ~            |       |
| Użyj alternatywnego<br>właściciela pracy | Domyślny           |                     |         | ~            |       |
| Sprawdź PCL Sprawdź                      | PS                 |                     |         |              |       |
| <b>R</b> Zapisz                          |                    |                     |         |              |       |

Nazwa aplikacji – nazwa, która będzie widoczna na urządzeniu dla aplikacji wydruku podążającego.

Liczba obrazów – ustawienie ilości pierwszych stron do podglądu pracy na urządzeniu.

**Parser Postscript** – niezbędne narzędzie do tworzenia podglądu wydruku dla PostScript. Link do narzędzia: <u>https://ghostscript.com/releases/gsdnld.html</u>

**Parser PCL** – niezbędne narzędzie do tworzenia podglądu wydruku dla PCL. Link do narzędzia: <u>https://ghostscript.com/releases/gpcldnld.html</u>

**Limit czasu nowych prac** – ile dni system ma przechowywać nowe prace dla użytkowników przed ich usunięciem. Ustawienie wartości 0 oznacza przechowywanie prac bez limitu.

**Limit czasu prac w historii** – ile dni system ma przechowywać prace w historii użytkowników przed ich usunięciem. Ustawienie wartości 0 oznacza przechowywanie prac bez limitu.

**Szyfrowanie pliku** – po zaznaczeniu tej opcji wszystkie prace przetrzymywane na serwerze będą szyfrowane.

**Drukowanie przy logowaniu** – opcja pozwala wybrać co zrobić z nowymi pracami użytkownika po zalogowaniu. Dostępne są 3 opcje: nie drukuj niczego; zapytaj czy drukować; drukuj bez pytania.

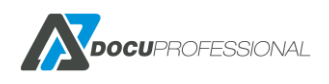

**Użyj alternatywnego właściciela pracy** – opcja pozwalająca określić właściciela pracy jeśli nie został on rozpoznany przez system. Dostępne metody:

- **Domyślny** system wykona domyślną akcję (usunięcie pracy)
- Dopisz nazwę komputera zostanie dopisana nazwa komputera z którego wysłano dokument
- Użyj sekretnego kodu (pozostaw lub wyczyść) zostanie pobrany kod wpisany przez użytkownika w przypadku gdy wybrano opcję "Poufne zadanie" w ustawieniach sterownika. Opcja wyczyść dodatkowo usunie wpisany kod z metadanych pracy.

**Sprawdź PCL, PS** – możliwość sprawdzenia poprawności konfiguracji parsera PCL i PS. Po podaniu użytkownika i kolejki wydruku, można sprawdzić czy podgląd wydruku jest skonfigurowany poprawnie. W tym celu wchodzimy na Raporty -> Status dokumentów, wybieramy testowy dokument i sprawdzamy czy liczba obrazów jest równa liczbie stron.

## 8.4 USTAWIENIE POCZTY

W zakładce **SMTP** definiujemy ustawienia serwera pocztowego. Poczta jest wykorzystywana m.in. do skanowania na maila, automatycznego generowanie raportów na maila, generowania pin/puk użytkownikom czy do powiadomień systemu dla administratora.

| 🗙 System          | B Urządzenia   | a 👬 LDAP            | DocuFlow      | SMTP | L Skanowanie | Xerox |
|-------------------|----------------|---------------------|---------------|------|--------------|-------|
| Adres w           | ysyłającego    | sender@example.c    | com           |      |              |       |
| Se                | erwer SMTP     | mail-example.com    |               |      |              |       |
|                   | Port           | 587                 |               |      |              |       |
|                   | Szyfrowanie    | STARTTLS            |               |      | ~            |       |
| Nazwa             | użytkownika    | sender@example.c    | com           |      |              |       |
| Hasło             | użytkownika    | •••••               | •             |      | P            |       |
|                   | Temat          | DocuProfessional    |               |      |              |       |
|                   | Limit (MB)     | 25                  |               |      |              |       |
| Akcja             | a przy limicie | Wyślij informację d | o użytkownika |      | ~            |       |
| A                 | dministrator   | admin@example.co    | om            |      |              |       |
| Sprawdź           |                |                     |               |      |              |       |
| ➤ Dodatkowe opcje | e ,            |                     |               |      |              |       |
| Kolejka be        | ezpośrednia    | Tak                 |               |      |              |       |
| Zmia              | any PIN/PUK    | Tak                 |               |      |              |       |
|                   | Reset hasła    | Tak                 |               |      |              |       |

Adres wysyłającego – adres e-mail z którego będą wysyłane wiadomości.

Serwer SMTP – nazwa serwera z którego system wysyła wiadomości.

**Port** i **Szyfrowanie** – port SMTP serwera. Wybierz odpowiednie szyfrowanie protokołu: brak, TLS lub STARTTLS.

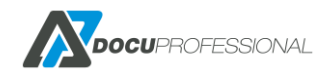

**Nazwa i Hasło użytkownika** – poświadczenia do autoryzacji na serwerze pocztowym. Mogą zostać puste, jeśli nie są wymagane.

**Temat** – temat wiadomości

Limit – limit w MB odnośnie wysyłanej wiadomości

**Akcja przy limicie** – co zrobić z wiadomością, jeśli przekroczy ona ustalony limit. Dostępne jest wysłanie informacji do użytkownika o przekroczonym limicie lub wysłanie linka do pobrania wiadomości.

Administrator – adres e-mail administratora systemu, który będzie otrzymywał powiadomienia z systemu.

**Kolejka bezpośrednia** - powiadomienia przez e-mail dla użytkownika, jeśli praca nie zostanie wysłana na urządzenie przez wydruk bezpośredni

**Zmiany PIN lub PUK** – o każdej zmianie PIN lub PUK, użytkownik zostanie poinformowany mailem.

Reset hasła – czy zezwolić na resetowanie hasła poprzez formularz na panelu logowania

## 8.5 USTAWIENIA SKANOWANIA

Zakładka **Skanowanie** umożliwia skonfigurowanie opcji dotyczących podstawowych ustawień skanowania.

| 🗙 System 🔒 Ur      | rządzenia   | LDAP     | DocuFlow | SMTP | 🕒 Skanowa | nie Xerox |
|--------------------|-------------|----------|----------|------|-----------|-----------|
| Nazwa a            | aplikacji 🛛 | DocuScan |          |      |           |           |
| Auto               | oryzacja I  | PIN      |          |      | ~         |           |
| Limit czasu s      | skanów      | 15       |          |      |           |           |
| Po                 | ort SMB     | 445      |          |      | ~         |           |
| Login użytk        | kownika a   | admin    |          |      |           |           |
| Hasło użytk        | ownika      | •••••    |          |      | P         |           |
| Folder udostę      | pniony s    | skany    |          |      |           |           |
| 🕞 Udostepnii folde | r           |          |          |      |           |           |

Nazwa aplikacji – nazwa aplikacji do skanowania pod jaką będzie widoczna na urządzeniu.

Autoryzacja – metoda autoryzacji do aplikacji DocuScan na urządzeniu. Dostępne metody:

- Wbudowany dane logowania pobrane z sesji urządzenia
- PIN logowanie kodem PIN
- Lista logowanie za pomocą wyboru użytkownika z listy

Port SMB – port protokołu SMB użyty podczas łączenia z zasobem udostępnionym (139 lub 445)

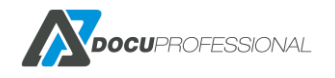

**Limit czasu skanów** – system przetrzymuje niewysłane skany przez ustaloną ilość dni. Dotyczy również skanów wysyłanych mailem przez metodę odnośnika.

**Login, hasło, folder udostępniony** – parametry pod udostępniony folder (docupro\protected\skany) pod skanowanie. Należy udostępnić powyższy folder ręcznie lub zrobić to automatycznie klikając przycisk "Udostępnij folder".

## 8.6 USTAWIENIA XEROX

Zakładka **Xerox** zawiera globalne ustawienia dotyczące urządzeń producenta Xerox oraz funkcjonalności zliczania na projekty.

| 🗙 System | 🔒 Urządzenia      | 🔥 LDAP | DocuFlow | SMTP | 🕒 Skanowanie | Xerox |
|----------|-------------------|--------|----------|------|--------------|-------|
|          | Wyeksportuj hasło | Nie    |          |      | ~            |       |
|          | Włącz projekty    | Wył.   |          |      | ~            |       |
|          | Tylko drukowanie  | VVł    |          |      | ~            |       |
| 🖥 Zapisz |                   |        |          |      |              |       |

Wyeksportuj hasło – eksportuje hasło, pin lub numer karty do urządzenia.

#### Włącz projekt

Wył – wyłączenie projektów /nie będą aktywne

Wł – projekty włączone (pozwala na drukowanie, kopiowanie i skanowanie dokumentów na każdy wpisany przez użytkownika projekt)

Wł, zezwól na tylko aktywne projekty - projekty włączone (pozwala na drukowanie, kopiowanie i skanowanie dokumentów tylko na aktywne projekty)

#### Tylko drukowanie

Wł – zliczanie projektów tylko na drukowanie

Wył – pojawia się pytanie na urządzeniu Xerox o projekt na który zostanie wykonane kopiowanie lub skanowanie

## 8.7 LOGI SYSTEMU

Wszystkie ważne zdarzenia w systemie zapisywane są do plików tekstowych. Logi centrali i jednostek są dostępne osobno na swoich serwerach. Logi służą do weryfikowania przyczyny problemów oraz sprawdzania poprawności działania systemu. Najczęściej są wykorzystywane przez pracowników Docu-Partner, którzy świadczą bezpośredni serwis dla klienta.

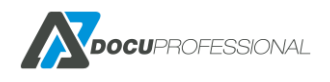

Logi możemy znaleźć w katalogu *<folder\_instalacji\_docuprofessional>\logs* lub bezpośrednio w panelu administracyjnym centrali (zakładka **Ustawienia -> Logi)** lub jednostki (zakładka **Logi**).

| <b>Docu</b> Professional                                                                                                    | 🖶 Urządzenia 🚢 Użytkownicy 📑 Skanowanie 🖺 Raporty 🏹 Reguły 🗱 Ustawienia                                                                                                    |
|----------------------------------------------------------------------------------------------------|----------------------------------------------------------------------------------------------------|
|                                                                                                    |                                                                                                    |
| Contraction Contraction Contractico Contractico Contra | Logi                                                                                                    |
| http://www.enia                                                                                                    |                                                                                                    |
| 🗄 Logi                                                                                                    | 2020/04/17 12:06:25 [info] [Report::_construct] Start BillingReport<br>2020/04/17 12:06:32 [info] [Report::_construct] Start BillingReport<br>2020/04/17 12:10:00 [info] [UserController::saveAliases] Add 0 new aliases, remove 0                                                                                                    |
| A Błędy                                                                                                    | 2020/04/17 12:10:13 [info] [UserController::saveAliases] Add 0 new aliases, remove 0<br>2020/04/17 12:10:25 [info] [Report::_construct] Start BillingReport<br>2020/04/17 12:10:16 [info] [Report::construct] Start BillingReport                                                                                                    |
| OneDrive                                                                                                    | 2020/04/17 12:12:14 [info] [Report::construct] Start BillingReport<br>2020/04/17 12:14:20 [info] [Report::construct] Start BillingReport                                                                                                    |
| 器 Jednostki ›                                                                                                    | 2020/04/17 12:46:03 [info] [Report::construct] Start BillingReport<br>2020/04/17 12:52:49 [info] [application] Cannot log in from 192.168.0.210                                                                                                    |
| o Licencja                                                                                                    | 2020/04/17 12:52:53 [info] [application] admin logged in from 192.168.0.210<br>2020/04/17 13:02:07 [info] [Report:construct] Start MaterialReport<br>2020/04/17 13:02:07 [info] [Report:_construct] Start MaterialReport                                                                                                    |
| Aktualizacja systemu                                                                                                    | <pre>2020/04/17 14:00:10 [Report::construct] Start GuinterReport<br/>2020/04/17 14:04:42 [info] [Report::construct] Start BillingReport<br/>2020/04/17 14:23:15 [info] [DeviceController::actionAjaxSupply] RozpoczÄCcie akcji updateSupply<br/>2020/04/17 14:23:47 [info] [DeviceController::actionAjaxSupply] RozpoczÄCcie akcji updateTrays<br/>2020/04/17 14:24:15 [info] [DeviceController::actionAjaxSupply] RozpoczÄCcie akcji updateTrays<br/>2020/04/17 14:24:15 [info] [DeviceController::actionAjaxSupply] RozpoczÄCcie akcji updateTrays<br/>2020/04/17 14:24:50 [info] [DeviceController::actionAjaxSupply] RozpoczÄCcie akcji updateTrays<br/>2020/04/17 14:24:50 [info] [DeviceController::actionAjaxSupply] RozpoczÄCcie akcji updateTrays</pre> |
| ×                                                                                                    |                                                                                                    |
|                                                                                                    | application 🔻 🛃 Poblerz ZIP                                                                                                    |
|                                                                                                    |                                                                                                    |

Logi systemu w panelu administracyjnym centrali

Logi systemu są podzielone na następujące rodzaje:

**application** – logi pochodzące z panelu administracyjnego i aplikacji na urządzeniu.

BackupManager – logi dotyczące kopii zapasowej systemu

consoleApplication - logi aplikacji konsolowych (np. harmonogramy wysyłania raportów)

**dbrestore** – logi z aktualizacji bazy danych

**DocuProHost** – raportowanie, autoryzacja

**DocuProModules** – logi z modułów np.: DocuOffice, DocuBarcode

**DocuProPrintService** - logi LPD, raportowania, materiałów itp.

DocuProReporting – logi raportowania

DocuProService - logi działania serwisów

DocuProSync - logi związane z synchronizacją pomiędzy serwerami centrali a jednostek

**DocuServiceInstall** – logi z instalacji usług

generator\_access – logi z działania generatora linków dla użytkowników

generator\_pin – logi z działania generatora PIN / PUK

UpdateVerify - logi sprawdzania poprawności aktualizacji

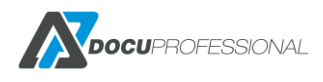

# 8.8 BŁĘDY SYSTEMU

W zakładce **Ustawienia -> Błędy** w panelu centralnym dostępne są incydenty związane z błędami w komunikacji z urządzeniami, błędy LDAP, SMTP itp.

Status nierozwiązany oznacza, że problem dalej występuje na urządzeniu. Niektóre błędy można oznaczyć jako rozwiązane klikając zielony przycisk "v" po prawej stronie błędu lub zaznaczyć pole wyboru po lewej i kliknąć niebieski przycisk "Rozwiąż".

| Lis | sta b   | łędów           |                     |                                           | Konfiguracj                                               | a > Błędy            |
|-----|---------|-----------------|---------------------|-------------------------------------------|-----------------------------------------------------------|----------------------|
| ~   | Rozwiąż | 2               |                     |                                           |                                                           |                      |
|     | Status  | Тур             | Ostatnia data       | Szczegóły                                 | Wyświetlono rezultaty<br>Powiązanie                       | 1-20 z 3204.<br>20 v |
|     | *       | ~               |                     |                                           |                                                           |                      |
|     | Ø       | Brak połączenia | 2022-07-14 09:30:49 |                                           | WC3655 (192.168.0.70, 3354286660)                         | Q                    |
|     | 0       | Brak połączenia | 2022-07-14 09:30:44 |                                           | Brother MFC-L9570CDW series<br>(192.168.0.68, 3712116624) | Q                    |
|     | 0       | Brak połączenia | 2022-07-14 09:30:35 |                                           | 3635 (192.168.0.63, 3968690662)                           | Q 🔗                  |
|     | 0       | Brak połączenia | 2022-07-14 09:30:35 |                                           | AltaLink C8035 (192.168.0.67,<br>3712116624)              | ଦ୍ 📀                 |
|     | 0       | Brak połączenia | 2022-07-14 09:08:25 |                                           | HP LaserJet 500 MFP M525<br>(192.168.0.74, VNDVFCK0LB)    | ର 📀                  |
|     | 0       | Czas urządzenia | 2022-07-14 09:08:22 | Time on the device is 2022-07-14 08:49:41 | EPSONA9D649 (192.168.0.71,<br>X3B8006656)                 | ର 📀                  |

## 8.9 AKTUALIZACJA SYSTEMU

W zakładce **Ustawienia –> Aktualizacja systemu** będziemy mogli sprawdzić czy system jest zaktualizowany do najnowszej wersji. W przypadku posiadania nieaktualnej wersji systemu zostanie wyświetlona lista nowszych wersji wraz z opisem ich zmian. Na dole listy zmian pojawi się przycisk **Pobierz**, który przeniesie nas na stronę pobierania najnowszej wersji DocuProfessional.

#### Aktualizacje DocuProfessional

Nowa wersja 3.32.21355.514 jest dostępna

#### # 3.32.21355.514:

- Naprawiono logowanie się kartą na urządzeniach HP
- Naprawiono skanowanie do folderu z kropką w nazwie
- Naprawiono błędy synchronizacji

#### # 3.32.21333.512:

- Aktualizacja bezpieczeństwa - zaktualizowano komponenty: PHP, Apache, OpenSSL

#### # 3.32.21272.510:

- Dodano wsparcie dla ABBYY FineReader 12
- Poprawka wykonywania raportów automatycznych
- Aktualizacja do pobierania materiałów z urządzeń

#### Moduły

- inne poprawki

Moduł DocuOffice jest aktualny

Moduł DocuBarcode jest aktualny

去 Pobierz

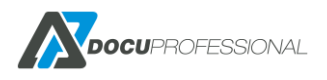

Przed aktualizacją systemu zalecamy wykonać kopię plików konfiguracyjnych i bazy danych (Rozdział – KOPIA ZAPASOWA SYSTEMU).

Najnowsza wersja systemu jest także dostępna pod adresem <u>https://docupartner.pl/download</u>. Po pobraniu najnowszego instalatora proces aktualizacji przebiega tak samo jak instalacja systemu.

Uwaga: podczas aktualizacji należy zostawić domyślnie odznaczony parametr "Nowa baza danych". Jeśli zaznaczymy ten parametr to usunie nam wszystkie dane z bazy danych tak jakbyśmy chcieli zrobić nową instalację systemu.

| Adres IP S | Serwera: 19  | 92.168.0.165 | ~ D | omena: |                              |  |
|------------|--------------|--------------|-----|--------|------------------------------|--|
| Ustawieni  | a serwera Aj | oache        |     |        |                              |  |
| HTTP: 8    | 181          | SSL:         | 444 |        | Dodaj Apache do zapory       |  |
|            | - h          | -<br>        |     |        |                              |  |
| Ustawieni  | a bazy dany  | ch PostgresQ | L   | Posia  | dam zainstalowany PostgreSQL |  |
| IP:   1    | 27.0.0       | . 1          |     | Login: | postgres                     |  |
|            |              |              |     |        |                              |  |
| Port: 5    | 434          |              |     | Hasło: | *****                        |  |

Konfiguracja systemu – odznaczenie opcji "Nowa baza danych"

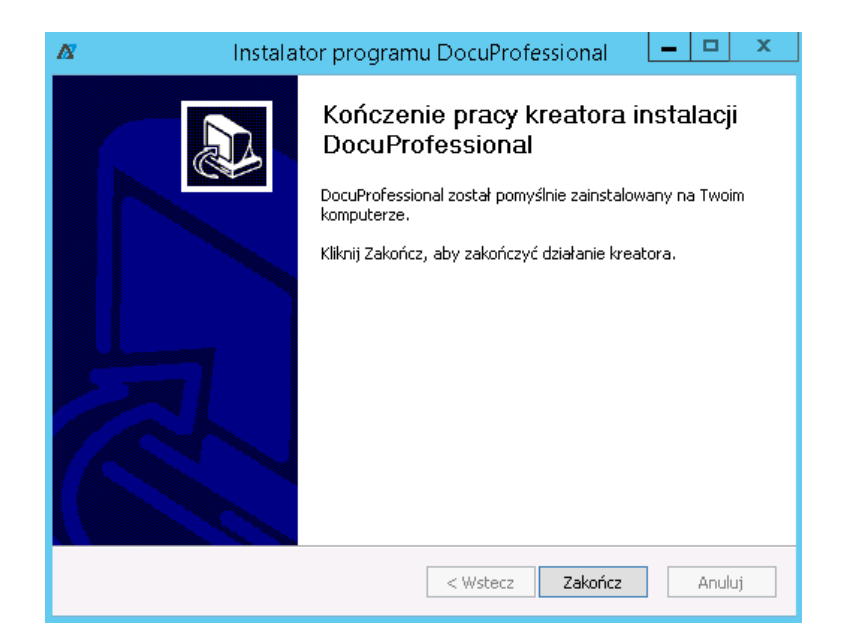

Zakończenie aktualizacji

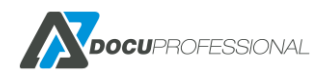

# 8.10 USTAWIENIA DANYCH UŻYTKOWNIKA

Każdy zalogowany użytkownik może zmienić swoje ustawienia takie jak: hasło do panelu administracyjnego, PIN, PUK, katalog domowy, ustawienia OneDrive oraz delegować wydruki wybranym użytkownikom.

Standardowe dane logowania do konta administracyjnego to (admin / 1111). Ustawienia znajdują się po rozwinięciu w prawym górnym rogu nazwy użytkownika i wybraniu opcji **Moje ustawienia**.

| <ul> <li>Zmień hasło</li> </ul> | SMB        | PIN/PUK | Conedrive | Lelegowanie wydruków |
|---------------------------------|------------|---------|-----------|----------------------|
|                                 | Hasło      |         |           |                      |
|                                 | Nowe hasło |         |           |                      |
| Powtórz                         | nowe hasło |         |           |                      |

### 8.11 KONFIGURACJA DASHBOARDU

Użytkownicy mają możliwość wyświetlania najważniejszych informacji na stronie głównej systemu DocuProfessional w postaci edytowalnych widżetów. Użytkownik z rolą "Root" ma dostęp do wszystkich widżetów, pozostali użytkownicy mogą ustawić tylko wybrane widżety. Zarządzanie widżetami wykonuje się za pomocą przycisku znajdującego się w prawym górnym rogu panelu/strony.

| <b>Docu</b> Professional        | 🖶 Urządzenia                   | 📇 Użytkownicy          | 📑 Skanowanie             | Raporty        | 🏹 Reguły | 👯 Ustawienia               |     |              |                            |    | ? | 0 | C Admin |
|---------------------------------|--------------------------------|------------------------|--------------------------|----------------|----------|----------------------------|-----|--------------|----------------------------|----|---|---|---------|
| DocuProfessional Ent            | erprise - Dash                 | board                  |                          |                |          |                            |     |              |                            |    |   |   | F       |
|                                 | <ol> <li>Informacje</li> </ol> | o systemie             |                          | 📰 Stan usł     | ug       |                            |     | *            | Statystyki systemu         |    |   |   |         |
|                                 | Wersja                         | 3.30.2010              | 0.383                    | DocuPro Servic | e        | Uruchomiona                | ×   | ₽            | Aktywne urządzenia         | 10 |   |   |         |
|                                 | SLA Support<br>SW Support      | 14.01.202<br>14.01.202 | 0 0 4 lata<br>0 0 4 lata | DocuJobDelete  | 9        | Uruchomiona<br>Uruchomiona |     | ø            | Aktywne grupy urządzeń     | 3  |   |   |         |
|                                 | Maksymalnie urząd              | lzeń 20                |                          | DocuPro Sync   |          | Uruchomiona                |     | 2 <u>8</u> 1 | Aktywni użytkownicy        | 24 |   |   |         |
|                                 |                                |                        |                          |                |          |                            |     | Ø            | Aktywne grupy użytkowników | 10 |   |   |         |
|                                 |                                |                        |                          |                |          |                            |     | ų,           | Szablony skanowania        | 15 |   |   |         |
|                                 |                                |                        |                          |                |          |                            |     | 6            | Automatyczne raporty       | 0  |   |   |         |
|                                 |                                |                        |                          |                |          |                            |     | 6            | Reguły                     | 0  |   |   |         |
|                                 |                                |                        |                          |                |          |                            |     |              | Aktywne jednostki          | 3  |   |   |         |
| Po kliknięciu na<br>Zarządzaj w | a klucz ko<br>vidżetami        | onfigurac<br>X Anu     | yjny 🗸                   | po<br>Zapisz   | jawią s  | się poniżs                 | sze | ор           | cje:                       |    |   |   |         |
|                                 | FESSIONA                       | L                      |                          | Wersj          | a 3.202  | 4.10.3                     |     |              |                            |    |   |   |         |

Przycisk "**Zarządzaj widżetami**" otwiera okno konfiguracji dostępnych widżetów. Widżety można przesuwać / przenosić poprzez mechanizm "drag & drop". Kolejność widżetów wpływa na to jak będą wyświetlone na dashboardzie. W celu zapisania zmian należy kliknąć Zapisz. Przycisk Anuluj kasuje wszelkie zmiany.

| Zarządzaj widżetami                         |            |    |                      |                | × |
|---------------------------------------------|------------|----|----------------------|----------------|---|
| Włączone widżety                            |            |    | Wyłączone v          | vidżety        |   |
| 20 obiekty U                                | suń wszyst | ko |                      | Dodaj wszystko |   |
| Informacje o systemie                       | -          | *  | Nieudane autoryzacje | +              | - |
| Stan usług                                  |            |    |                      |                |   |
| Kończące się materiały                      |            |    |                      |                |   |
| Statystyki systemu                          |            |    |                      |                |   |
| <sup>8</sup> Najwięcej wydruków na użytkowi | nika –     |    |                      |                |   |
| * Najwięcej wydruków na urządzer            | nie –      |    |                      |                |   |
| * Najwięcej wydruków na jednostki           | ę –        |    |                      |                |   |
| Wydruki w czasie (dni)                      |            |    |                      |                |   |
| Wydruki w czasie (miesiące)                 |            |    |                      |                |   |
| Stan serwera                                |            |    |                      |                |   |
| 1                                           |            |    |                      |                |   |

Kolejność widżetów można zmieniać także najeżdżając na tytuł widżetu, kliknąć i przesunąć w odpowiednie miejsce.

| 😭 Statystyki systemu       | ₩ # @ | 🗠 🗠 Wydru | ıki w czasie (miesiąd | ce)                 |                                  | ≝≝≣∎₽₽                | Najwięcej w<br>użytkownika                   | vydruków na<br>a                  | == 12 B ==       |
|----------------------------|-------|-----------|-----------------------|---------------------|----------------------------------|-----------------------|----------------------------------------------|-----------------------------------|------------------|
| Aktywne urządzenia         | 10    |           | 14ª V                 | Vvdruki w czasie (i | (2020-02 - 2020-05)<br>miesiace) |                       |                                              | •                                 |                  |
| Aktywne grupy urządzeń     | 2     | 2000      |                       |                     | 5                                | (2020.02              | Ostatnie 3 miesiące<br>białe, Kolor (A4, A3) | (2020- <mark>02-19 - 2020-</mark> | 05-19)   Czarno- |
| Aktywni użytkownicy        | 35    | 1800      |                       |                     | Ostatnie 3 miesiąbe              | e (2020-02 - 2020-05) |                                              |                                   |                  |
| Aktywne grupy użytkowników | 0     | 1600      |                       |                     |                                  |                       |                                              |                                   |                  |
| Szablony skanowania        | 0     | 1400      |                       |                     |                                  |                       |                                              |                                   |                  |
| Automatyczny raport        | 0     | 1200      |                       |                     |                                  |                       |                                              |                                   |                  |
| <b>16</b> Reguly           | 6     | 1200      |                       |                     |                                  |                       |                                              |                                   |                  |
| 🖁 Aktywne jednostki        | 0     | 1000      |                       |                     |                                  |                       |                                              |                                   |                  |
|                            |       | 800       | 2020-02               |                     |                                  |                       |                                              |                                   |                  |
|                            |       |           |                       |                     |                                  |                       |                                              | 500 1000 1500                     | 2000 2500 300    |
|                            |       |           |                       |                     |                                  |                       |                                              |                                   |                  |
|                            |       | X         |                       |                     |                                  |                       |                                              |                                   |                  |

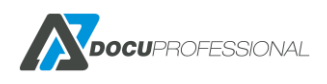

| Statystyki systemu           |    | Informacje o syst     | temie                                         | 📰 Stan usług                  |                            | 📰 Stan serwera              |                          |
|------------------------------|----|-----------------------|-----------------------------------------------|-------------------------------|----------------------------|-----------------------------|--------------------------|
| Aktywne urządzenia           | 0  | Wersja<br>SLA Support | 3.30.20100.383<br>14.01.2025 <b>() 4 lata</b> | DocuProService<br>DocuProHost | Uruchomiona<br>Uruchomiona | Nazwa<br>Adres IP           | Central<br>192.168.0.125 |
| Aktywne grupy urządzeń       | 3  | Liczba urządzeń       | 14.01.2025 <b>G4 lata</b><br>10               | DocuJobDelete                 | Uruchomiona                | integrainosc bazy danych    | ✓W porządku              |
| Aktywni użytkownicy          | 24 | Maksymalnie urządzeń  | 20                                            | DocuProSync                   | Uruchomiona                | Calkowity rozmiar dysky     | 49.24 GiP                |
| Z Aktywne grupy użytkowników | 10 |                       |                                               |                               |                            | Wolne miejsce na dysku      | 1,34 GiB                 |
| Szablony skanowania          | 15 |                       |                                               |                               |                            | Cała pamięć<br>Wolna pamięć | 5,90 GiB<br>2,47 GiB     |
| Automatyczne raporty         | 0  |                       |                                               |                               |                            |                             |                          |
| Keguły                       | Ø  |                       |                                               |                               |                            |                             |                          |
| Aktywne jednostki            | 3  |                       |                                               |                               |                            | 07%                         | 500/                     |

Statystyki systemu – ogólne informacje o ilości podpiętych użytkowników, urządzeń, grup itp.

**Informacje o systemie** – zawiera dane jaką posiadamy wersję, do kiedy mamy wykupione SW – możliwość aktualizacji systemu, SLA – do kiedy mamy wykupiony serwis zdalny producenta, ile urządzeń mamy podpiętych pod system i jaką maksymalną ilość urządzeń możemy podłączyć.

**Stan usług** – pokazuje nam status usług DocuProfessional

Stan serwera – nazwa jednostki; jego adres ip; zajętość miejsca i pamięci

| 👼 Licencja                            | # # <b>#</b>                                                                              | Aktualizacja sys                | stemu 🏼 🎟 🕈                                                  | Stan jedno                   | ostek                         |                                  |                                                        | 6                             |
|---------------------------------------|-------------------------------------------------------------------------------------------|---------------------------------|--------------------------------------------------------------|------------------------------|-------------------------------|----------------------------------|--------------------------------------------------------|-------------------------------|
| Autoryzacja<br>Raporty                | 14.01.2025 <b>O 4 lata</b><br>14.01.2025 <b>O 4 lata</b>                                  | Obecna wersja                   | 3.30.20100.383                                               | Nazwa                        | Adres IP                      | Wersja                           | Integralność bazy danych                               | Ostatnia pełna synchronizacja |
| SLA Support<br>SW Support             | 14.01.2025 <b>O 4 lata</b><br>14.01.2025 <b>O 4 lata</b><br>14.01.2025 <b>O 4 lata</b>    | DocuProfessional<br>DocuBarcode | <ul> <li>Wersja aktualna</li> <li>Wersja aktualna</li> </ul> | Central<br>Oddział Białystok | 192.168.0.125<br>192.168.0.36 | 3.30.20100.383<br>3.30.20100.383 | <ul> <li>✓ W porządku</li> <li>✓ W porządku</li> </ul> | -<br>O Nigdy                  |
| Kod kreskowy<br>DocuOffice            | 14.01.2025 <b>()</b> 4 lata<br>14.01.2025 <b>()</b> 4 lata<br>14.01.2025 <b>()</b> 4 lata | DocuOnice                       | 1.8.1.0                                                      | Oddział Wrocław              | 192.168.0.38                  | 3.30.20100.383                   | ✓ W porządku                                           | () Nigdy                      |
| Liczba urządzeń<br>Strony Fine Reader | 10/20                                                                                     |                                 |                                                              |                              |                               |                                  |                                                        |                               |
| Strong The Redden                     | 5151                                                                                      |                                 |                                                              |                              |                               |                                  |                                                        |                               |
| → Przejdź do licencji                 |                                                                                           | → Przejdź do aktualizacji       |                                                              |                              |                               |                                  |                                                        |                               |

Licencja – stan licencji na poszczególne moduły systemu

Aktualizacja systemu – wskazuje status aktualizacji systemu.

Stan jednostek – wyświetla oddziały połączone do systemu i ich stan synchronizacji.

| Nazwa               | Data                | Użytkownik | Projekt | Jednostka | Ostatni status    |     | Nazwa                | Data                | Projekt | Jednostka | Ostatni status    |   |
|---------------------|---------------------|------------|---------|-----------|-------------------|-----|----------------------|---------------------|---------|-----------|-------------------|---|
| est Page PCL        | 2020-04-10 10:54:24 | Admin      |         | Central   | Nowy              | P = | Test Page PCL        | 2020-04-10 10:54:24 |         | Central   | Nowy              | P |
| okument_testowy.pdf | 2020-04-03 13:10:58 | Admin      |         | Central   | Zliczono (sukces) | ρ 😠 | dokument_testowy.pdf | 2020-04-03 13:10:58 |         | Central   | Zliczono (sukces) | P |
| okument_testowy.pdf | 2020-04-03 10:42:35 | Admin      |         | Central   | Zliczono (sukces) | P # | dokument_testowy.pdf | 2020-04-03 10:42:35 |         | Central   | Zliczono (sukces) | P |
| okument_testowy.pdf | 2020-04-03 10:31:05 | Admin      |         | Central   | Usunięto          | ρ 😠 | dokument_testowy.pdf | 2020-04-03 10:31:05 |         | Central   | Usunięto          | P |
| okument_testowy.pdf | 2020-04-03 10:12:47 | Admin      |         | Central   | Zliczono (sukces) | ۵ 🗙 | dokument_testowy.pdf | 2020-04-03 10:12:47 |         | Central   | Zliczono (sukces) | P |

Ostatnie prace – ostatnie prace wszystkich użytkowników

Moje ostatnie prace – prace aktualnie zalogowanego użytkownika

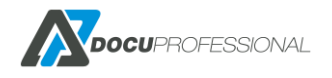

| Ostatnie                 | e błędy                |                                                      |                                                        | 2  | Failed jo        | bs      |         |           |                |  |
|--------------------------|------------------------|------------------------------------------------------|--------------------------------------------------------|----|------------------|---------|---------|-----------|----------------|--|
| Тур                      | Ostatnia data          | Szczegóły                                            | Powiązanie                                             |    | Nazwa            | Data    | Projekt | Jednostka | Ostatni status |  |
| Usługa<br>kasowania prac | 2020-04-21<br>13:58:56 | Upłynął limit czasu operacji                         | AL C8055 (192.168.0.67, 3717905023)                    | ٥  | Nie znaleziono w | yników. |         |           |                |  |
| Jsługa<br>kasowania prac | 2020-04-21<br>13:58:56 | Upłynął limit czasu operacji                         | 3655i (192.168.0.70, 3354286660)                       | ٥  |                  |         |         |           |                |  |
| Usługa JBA               | 2020-04-21<br>13:58:19 | Serwer zdalny zwrócił błąd: (404)<br>Nie znaleziono. | Testowe (192.168.0.62, 3363517306)                     | ٥  |                  |         |         |           |                |  |
| Brak połączenia          | 2020-04-21<br>13:52:53 |                                                      | EPSON 5790 (192.168.0.69, X3B8006656)                  | ۵۵ |                  |         |         |           |                |  |
| Brak połączenia          | 2020-04-21<br>13:52:52 |                                                      | HP LaserJet 500 MFP M525 (192.168.0.74,<br>VNDVFCK0LB) | 0  |                  |         |         |           |                |  |
|                          |                        |                                                      |                                                        |    |                  |         |         |           |                |  |
| Przejdź do bł            | ędów                   |                                                      |                                                        |    | → Przejdź do p   | rac     |         |           |                |  |

Ostatnie błędy – ostatnie błędy z urządzeń

Błędne prace – błędne prace związane z wydrukiem

|       | lieudane a         | autoryza  | cje       |                                                   |                        |            | referencie                                                | i                  |
|-------|--------------------|-----------|-----------|---------------------------------------------------|------------------------|------------|-----------------------------------------------------------|--------------------|
| Stan  | Typ<br>autoryzacji | PIN/Karta | Jednostka | Urządzenie                                        | Data                   |            | Ostatni miesiąc (2022-06-14 - 2022-0<br>Typ: druk i kopia | 7-14)              |
| ▲     | PIN                | 1111      | Central   | MFC-L6900DW<br>(192.168.0.66,<br>E75413J9N260343) | 2022-07-08<br>12:27:01 | <u>.</u>   | Czarno-białe wydruki 7<br>Kolorowe wydruki 0              |                    |
| 4     | PIN                | 1111      | Central   | MFC-L6900DW<br>(192.168.0.66,<br>E75413J9N260343) | 2022-07-08<br>12:21:22 | *          | Prace dwustronne 2<br>Prace jednostronne 5                |                    |
| ▲     | PIN                | 1111      | Central   | MFC-L6900DW<br>(192.168.0.66,<br>E75413J9N260343) | 2022-07-08<br>11:28:59 | <b>±</b> , |                                                           |                    |
| 4     | PIN                | 1111      | Central   | MFC-L6900DW<br>(192.168.0.66,<br>E75413J9N260343) | 2022-07-08<br>11:28:27 | <b>2</b> . |                                                           |                    |
| ▲     | Karta              | 204ABF2A  | Central   | Versalink (192.168.0.64,<br>3714722416)           | 2022-02-02<br>14:19:24 |            | 100% 2                                                    | 2%                 |
| → Pro | zejdź do auto      | ryzacji   |           |                                                   |                        |            | Oszczędności koloru Oszc<br>pr                            | zędności<br>apieru |

Nieudane autoryzacje – ostatnie nieudane logowanie na urządzeniach (pinem, ad bądź kartą)

Oszczędności – ilość zaoszczędzonego papieru oraz prace kolorowe w stosunku do czarno-białych

| Urządzeni                   | ia z błędami  |                          |         |           |                |          | Mój raport                         |                     |                         |         |
|-----------------------------|---------------|--------------------------|---------|-----------|----------------|----------|------------------------------------|---------------------|-------------------------|---------|
| Wyświetlono rezultaty 1-5 z |               |                          |         |           |                |          | Przedział: 2020-03-22 - 2020-04-21 |                     | Limity                  |         |
| Adres IP                    | Numer seryjny | Nazwa                    | Grupa   | Jednostka | Typ urządzenia |          | A4                                 |                     |                         |         |
| 192.168.0.62                | 3363517306    | Testowe                  | Default | Central   | Xerox          |          |                                    | Parts down          | Czarno-białe A4         | Bez lir |
| 192.168.0.67                | 3717905023    | AL C8055                 | Default | Central   | Xerox          | ۵.       |                                    |                     |                         |         |
| 192.168.0.69                | X3B8006656    | EPSON 5790               | Default | Central   | Epson          | ۵,       |                                    |                     | Kolor A4                | Bez l   |
| 192.168.0.70                | 3354286660    | 3655i                    | Default | Central   | Xerox          | ۵,       |                                    |                     |                         |         |
| 192.168.0.74                | VNDVFCK0LB    | HP LaserJet 500 MFP M525 | Default | Central   | HP             | <b>@</b> |                                    | Brak danyen         | Czarno-białe A3         | Bez I   |
|                             |               |                          |         |           |                |          |                                    |                     | Kolor A3                | Bez I   |
|                             |               |                          |         |           |                |          | Czarno-białe                       |                     | Cost                    | Bez I   |
|                             |               |                          |         |           |                |          | TOO T                              |                     |                         |         |
|                             |               |                          |         |           |                |          | PLN0,26<br>KOSZT A4                | PLN0,00<br>KOSZT A3 | PLN0,26<br>Podsumowanie |         |

Urządzenia z błędami – lista urządzeń, które mają problem np.: wyłączone, błędnie zainstalowane

Mój raport – raport zalogowanego użytkownika np.: koszty miesięczne i nałożone limity

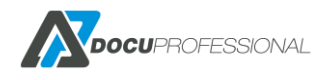

Niektóre widżety posiadają dodatkowe opcje (w tytule widżetu po prawej stronie), które są automatycznie zapisywane po ich zmianie. Przykładowe opcje:

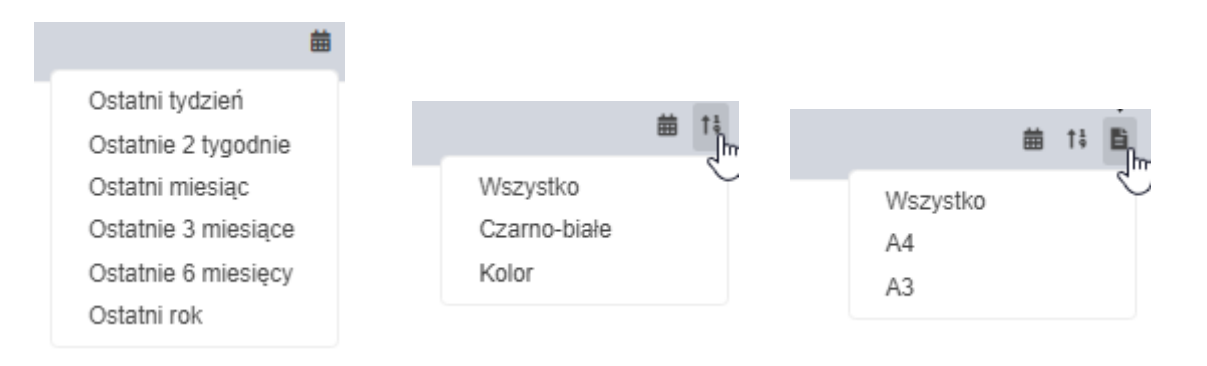

#### zakres raportu

kolor druku

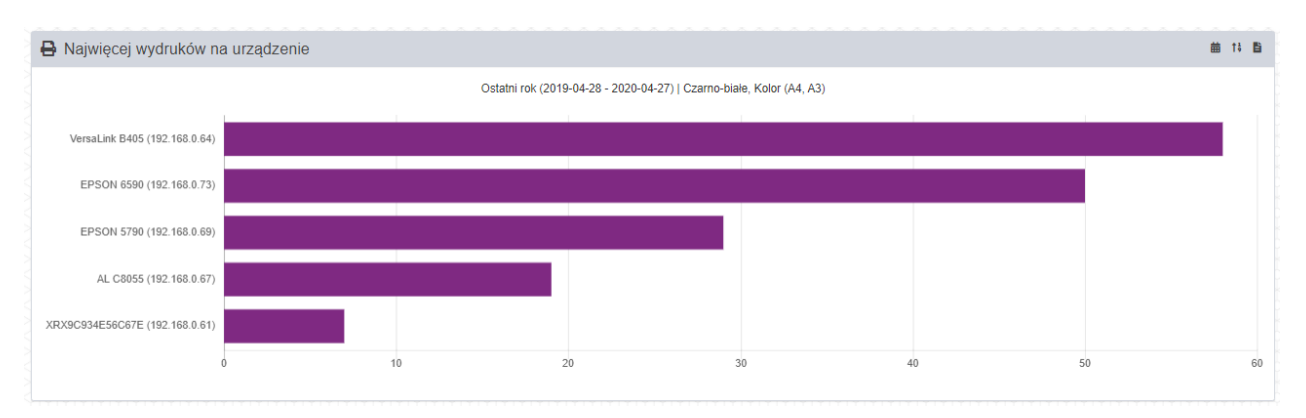

format druku

Przykład raportu - najwięcej wydruków na urządzenie

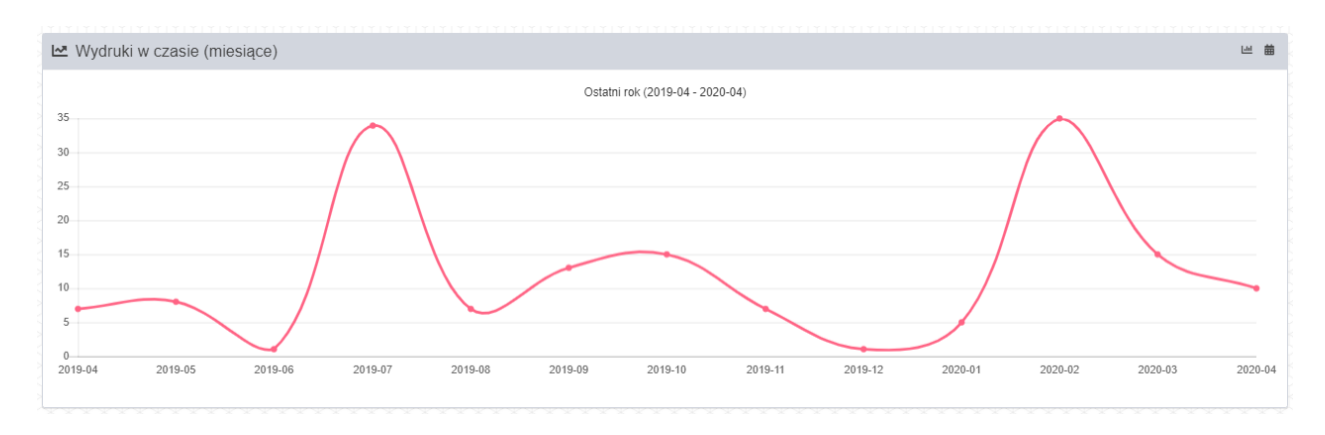

#### Przykład raportu czasowego – drukowanie w czasie wg. miesięcy

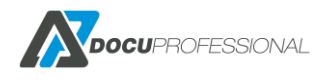
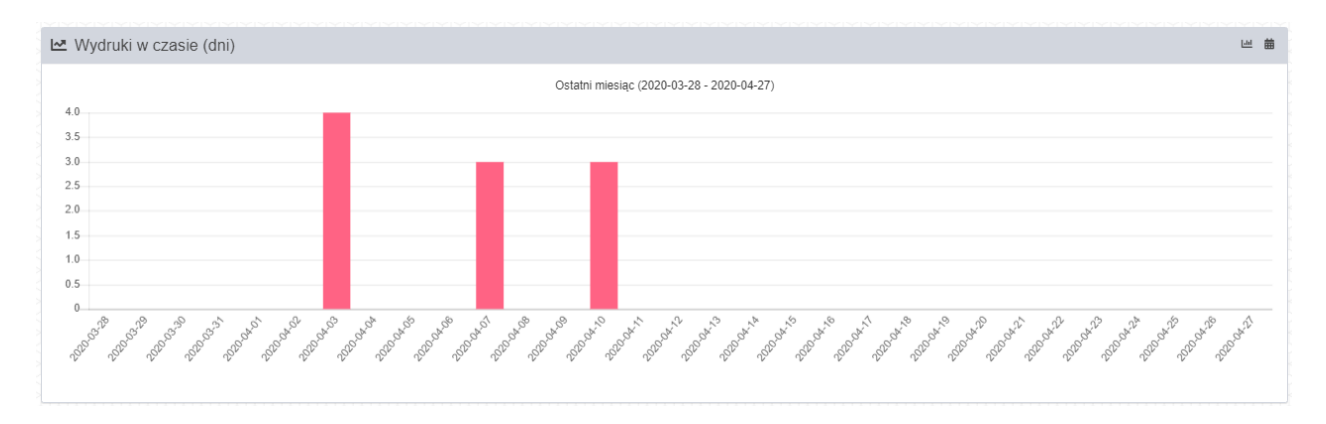

Przykład raportu czasowego – drukowanie w czasie w przedziale dziennym

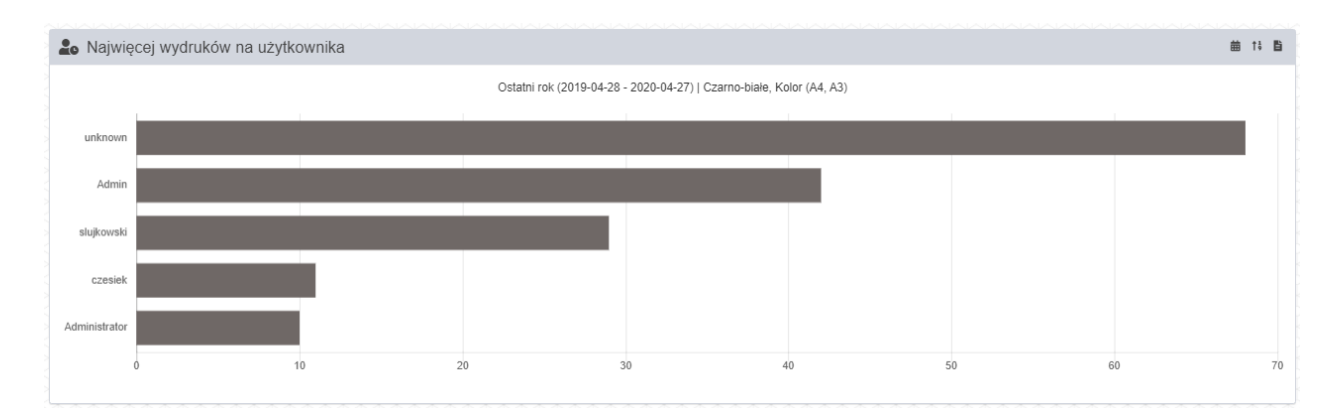

Przykład raportu czasowego – najwięcej wydruków na użytkownika

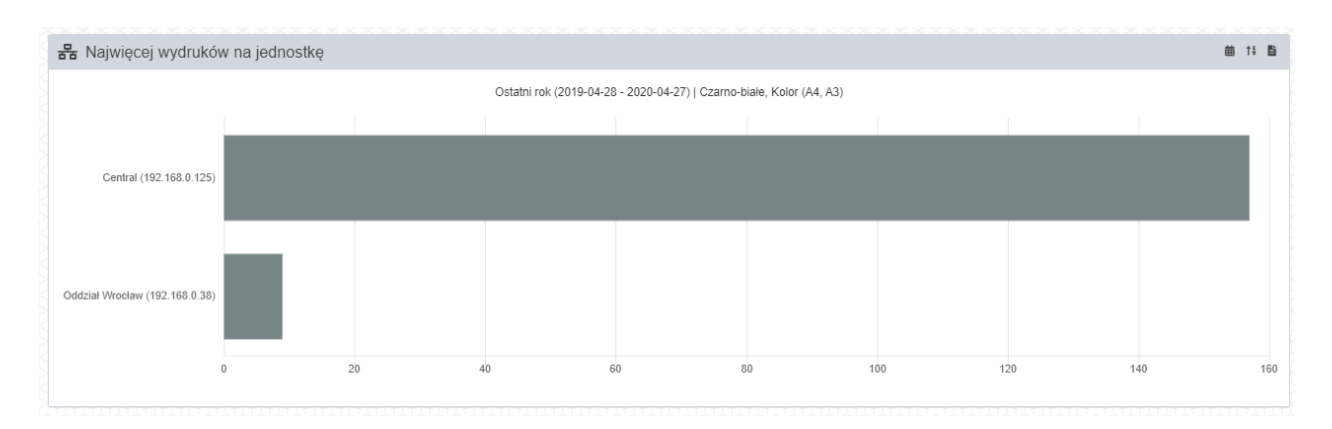

Przykład raportu czasowego – najwięcej wydruków na jednostkę

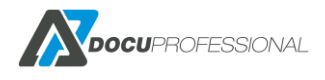

| Urządzenie                                      | Jednostka     | Materiał                                     | Wartoś   |
|-------------------------------------------------|---------------|----------------------------------------------|----------|
| erox WorkCentre 7970 (192.168.0.61, 3916170490) | Oddział Jawor | Black Toner, PN 006R01517;SN131e8d80e00004f3 | 1%       |
| erox WorkCentre 7970 (192.168.0.61, 3916170490) | Oddział Jawor | Cyan Toner, PN 008R01520;SN411ac880e000041f  | 1%       |
| PSONA9D649 (192.168.0.115, X3B8006656)          | Central       | Cyan Ink Supply Unit T9442/T9452             | 1%       |
| PSONA9D649 (192.168.0.115, X3B8006656)          | Central       | Black Ink Supply Unit T9441/T9451/T9461      | 1%       |
| PSONA9D649 (192.168.0.115, X3B8006656)          | Central       | Magenta Ink Supply Unit T9443/T9453          | 1%       |
|                                                 |               | 1 2                                          | Następna |

Widżet – kończące się materiały eksploatacyjne. Tutaj dostępna opcja ustawienia progu procentowego po kliknięciu na %

## 9. ZARZĄDZANIE JEDNOSTKAMI

W każdym oddziale klienta mamy możliwość instalacji jednostki gdzie wszystkie urządzenia będą do niej podłączone. Zarządzanie jednostką i jej urządzeniami odbywa się przez centralny panel administracyjny.

Autoryzacja na urządzeniach oraz drukowanie odbywa się przez daną jednostkę. Tak więc jednostki działają autonomicznie.

# 9.1 DODAWANIE NOWEJ JEDNOSTKI

W celu dodania jednostki zaloguj się do centralnego panelu administracyjnego *Ustawienia -> Jednostki* i kliknij na *Nowa jednostka*. Wpisujemy nazwę jednostki, IP serwera jednostki. Klucz jednostki wygeneruje się automatycznie.

| Nowa jednostka |                  |   |
|----------------|------------------|---|
| Nazwa          | Oddział Warszawa | ] |
| Adres IP *     | 192.168.0.165    | ] |
| Klucz *        | HvnRUEp32EQDA~   | Ê |
| Utwórz         |                  |   |

Formularz dodawania nowej jednostki

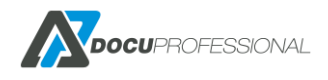

# 9.2 WYŚWIETLANIE I AKTUALIZACJA JEDNOSTEK

Lista jednostek jest dostępna w zakładce **Ustawienia -> Jednostki -> Lista jednostek**. Z tego poziomu możemy sprawdzać informacje ogólne o jednostkach, przejść na panel administracyjny wybranej jednostki lub ją dezaktywować.

| Nazwa                                                                                                    | Adres IP                                                                                                    | Wersia                    | Integralność bazy danych | Ostatnia pelna synchronizacia        | 20        |
|----------------------------------------------------------------------------------------------------|----------------------------------------------------------------------------------------------------|---------------------------|--------------------------|--------------------------------------|-----------|
| iii Liid                                                                                                    |                                                                                                    |                           |                          |                                      | 20        |
| al                                                                                                    | 192.168.0.165                                                                                                    | 3.34.22194.551            | ✓ Ok                     | ✓ Aktualny                           | 1         |
| ał Wrocław                                                                                                    | 192.168.0.166                                                                                                    | 3.34.22194.551            | ✓ Ok                     | ① 14 godzin                          | ø         |
| ał Szczecin                                                                                                    | 192.168.0.167                                                                                                    | 3.34.22194.551            | ✓ Ok                     | () 5 godzin                          | S         |
| u <mark>ktualizuj Odo</mark><br>Argender and Argender and Argender an | dział Wrocław<br>Istawienia 🖺 Skanowanie                                                                                                    | DocuFlow                  | Konf                     | guracja > Jednostki > Aktualizuj Odd | ział Wroc |
| Aktualizuj Odo<br>🎢 Główne 🏾 🌣 U                                                                                                    | Istawienia E Skanowanie<br>Nazwa Oddział Wrocław                                                                                                    | DocuFlow                  | Konf                     | guracja > Jednostki > Aktualizuj Odd | ział Wroc |
| Aktualizuj Odd                                                                                                    | Istawienia B Skanowanie Nazwa Oddział Wrocław wdres IP * 192.168.0.166                                                                                                    | DocuFlow                  | Konf                     | guracja > Jednostki > Aktualizuj Odd | ział Wroc |
| Aktualizuj Odo<br>🎢 Główne 🔹 u<br>A                                                                                                    | Jstawienia       Image: Skanowanie         Nazwa       Oddział Wrocław         vdres IP *       192.168.0.166         Klucz *       myPFNwpY0vZ9cztJ2mS                                                               | DocuFlow<br>S7fcTNyDd3QzZ | Konf                     | guracja > Jednostki > Aktualizuj Odd | ział Wroc |
| Aktualizuj Odo<br>Cłówne Odo<br>A<br>Integralność baz                                                                                                    | Istawienia       Skanowanie         Nazwa       Oddział Wrocław         vdres IP *       192.168.0.166         Klucz *       myPFNwpY0vZ9cztJ2mS         y danych <ok< td=""></ok<>                                   | DocuFlow<br>S7fcTNyDd3QzZ | Konf                     | guracja > Jednostki > Aktualizuj Odd | ział Wroc |
| Aktualizuj Odo<br>Cłówne C<br>A<br>Integralność baz<br>Ostatnia pełna synch                                                                                                    | Jstawienia       Image: Skanowanie         Nazwa       Oddział Wrocław         vdres IP *       192.168.0.166         Klucz *       myPFNwpY0vZ9cztJ2mS         y danych       ✓ 0k         ronizacja       ©17 minut | DocuFlow<br>S7fcTNyDd3QzZ | Konf                     | guracja > Jednostki > Aktualizuj Odd | ział Wroc |
| Aktualizuj Ode                                                                                                    | dział Wrocław<br>Istawienia È Skanowanie<br>Nazwa Oddział Wrocław<br>dres IP * 192.168.0.166<br>Klucz * myPFNwpY0vZ9cztJ2mS<br>y danych ✓ok<br>ronizacja ©17.mimut                                                    | DocuFlow<br>S7fcTNyDd3QzZ | Konf                     | guracja > Jednostki > Aktualizuj Odd | ział Wroc |

Aktualizacja jednostki w systemie

Strona jednostki jest podzielona na 4 zakładki ustawień:

- **Główne** podstawowe dane jednostki, status synchronizacji z centralą oraz status integralności bazy danych.
- Ustawienia ustawienia portów jednostki oraz nazwy domenowej jednostki.
- **Skanowanie** parametry SMB / FTP pod daną jednostkę. Domyślnie te dane są pobierane z ustawień serwera centralnego (opis ustawień dostępny w rozdziale KONFIGURACJA).
- **DocuFlow** ustawienia parserów PS / PCL pod daną jednostkę (opis ustawień dostępny w rozdziale KONFIGURACJA).

Dane oddziału z centralą są synchronizowane automatycznie co pewien czas – np.: dodanie użytkownika co 15 min. Istnieje także możliwość wymuszenia synchronizacji danych centrali z jednostką klikając przycisk **Synchronizuj**.

W przypadku problemów z integralnością bazy danych można użyć funkcji **Odbuduj bazę danych**, która usunie błędy synchronizacji i wymusi ponowną synchronizację.

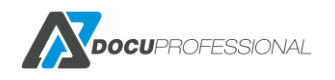

# 9.3 PANEL ADMINISTRACYJNY JEDNOSTKI

Każda jednostka posiada swój okrojony panel administracyjny. Można w nim przejrzeć logi serwera jednostki, podstawowe dane serwera w postaci widżetów oraz sprawdzić wyniki synchronizacji danych jednostki z centralą.

Domyślny adres jednostki: https://IP\_SERWERA:PORT/docupro (porty https - 444 / http - 8181)

| <b>Docu</b> Professiona       | al ELogi                                                                         |                                                                                                    |                                               |                                                |                                                                            |                                                                                  | 8 | 8 | C Admin |
|-------------------------------|----------------------------------------------------------------------------------|----------------------------------------------------------------------------------------------------|-----------------------------------------------|------------------------------------------------|----------------------------------------------------------------------------|----------------------------------------------------------------------------------|---|---|---------|
|                               | Stan serwera                                                                     | 366666666                                                                                                    | 6 In                                          | formacie o svs                                 | temie                                                                      | Stan usług                                                                       |   |   |         |
| Nazw<br>Adre<br>Integ<br>Osta | wa<br>es IP<br>es IP centrali<br>gralność bazy danych<br>trnia pełna synchroniza | 192 168.0 38<br>(nieaktywny)<br>192 168.0 38<br>192 168.0 125<br><b>V Prozezła</b><br>ucja 2020-04-23<br>09.44:54<br><b>3 minuty</b> | Wersja<br>SLA Su<br>SW Su<br>Liczba<br>Maksyn | upport<br>pport<br>urządzeń<br>malnie urządzeń | 3.30.20113.385<br>14.01.2025 (3 4 Julo<br>14.01.2025 (3 4 Julo<br>10<br>20 | DocuProService Uruchomicos<br>DocuProHost Uruchomicos<br>DocuProSync Uruchomicos |   |   |         |
| Catk<br>Woln<br>Cata<br>Woln  | owity rozmiar dysku<br>ne miejsce na dysku<br>pamięć<br>na pamięć                | 29,48 GIB<br>15,03 GIB<br>1,69 GIB<br>588,53 MIB                                                                                     |                                               |                                                |                                                                            |                                                                                  |   |   |         |
|                               | 49%                                                                              | 66%                                                                                                    |                                               |                                                |                                                                            |                                                                                  |   |   |         |

Panel administracyjny jednostki

| ✓Wyniki synchron | izacji |           |                       |                            |                        |                  |                                    |                                |                        |                          |
|------------------|--------|-----------|-----------------------|----------------------------|------------------------|------------------|------------------------------------|--------------------------------|------------------------|--------------------------|
|                  |        |           |                       |                            |                        |                  |                                    |                                | Wyświetlor             | o rezultaty 1-20 z 49.   |
| Nazwa            | Stan   | Kierunek  | Utworzone<br>elementy | Zaktualizowane<br>elementy | Ignorowane<br>elementy | Nieudane elemnty | Wszystkie<br>utworzone<br>elementy | Wszystkie<br>nieudane elementy | Czas<br>synchronizacji | Ostatni czas<br>elementu |
|                  | •      | •         |                       |                            |                        |                  |                                    |                                |                        |                          |
| AdUserAlias      | Sukces | Odbierane | 0                     | 0                          | 0                      | 0                | 1                                  | 0                              | 2020-04-23<br>09:44:51 | 2020-04-03<br>11:37:57   |
| AdDeviceGroup    | Sukces | Odbierane | 0                     | 0                          | 0                      | 0                | 2                                  | 0                              | 2020-04-23<br>09:44:50 | 2020-04-10<br>11:44:48   |
| RpPriceList      | Sukces | Odbierane | 0                     | 0                          | 0                      | 0                | 166                                | 0                              | 2020-04-23<br>09:44:50 | 2020-04-10<br>11:36:05   |
| AdUser           | Sukces | Odbierane | 0                     | 0                          | 0                      | 0                | 23                                 | 0                              | 2020-04-23<br>09:44:50 | 2020-04-21<br>12:58:43   |
| AdProject        | Sukces | Wysyłanie | 0                     | 0                          | 0                      | 0                | 0                                  | 0                              | 2020-04-23<br>09:44:50 | 2020-04-10<br>14:21:53   |
| FwEncrypt        | Sukces | Odbierane | 0                     | 0                          | 0                      | 0                | 0                                  | 0                              | 2020-04-23<br>09:44:50 | 1970-01-01<br>00:00:00   |
| FwEncrypt        | Sukces | Wysyłanie | 0                     | 0                          | 0                      | 0                | 0                                  | 0                              | 2020-04-23<br>09:44:50 | 1970-01-01<br>00:00:00   |
| AdJob            | Sukces | Wysyłanie | 0                     | 0                          | 0                      | 0                | 0                                  | 0                              | 2020-04-23<br>09:44:50 | 1970-01-01<br>00:00:00   |
|                  |        |           |                       |                            |                        |                  |                                    |                                | 2020-04-23             | 2020-04-22               |

Wyniki synchronizacji jednostki z centralą

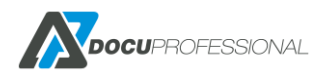

# 10. ZARZĄDZANIE URZĄDZENIAMI

Urządzenia wielofunkcyjne, które chcemy podłączyć do systemu należy dodać i aktywować w systemie. Przed dodaniem urządzenia należy aktywować licencję (rozdział LICENCJONOWANIE).

Urządzeniami zarządzamy w zakładce Urządzenia.

| <b>Docu</b> Professional   | 🖨 Urządzenia                   | 😂 Użytkownicy          | [ Skanowanie 🛛  | Raporty 🛛 🏹 Re | guły 🔅 Ustawienia     |           |         |                                   |                | 60          | 🙁 🔂 Adm            |
|----------------------------|--------------------------------|------------------------|-----------------|----------------|-----------------------|-----------|---------|-----------------------------------|----------------|-------------|--------------------|
| Urządzenia                 | gaaaa                          |                        |                 | aaaaaa         | 0.000.000.000         | aaaaaaaaa |         | ممممممممممممم                     | 0000000000     | aaaa        | 100000             |
| 🗮 Lista urządzeń           | Lista u                        | rządzeń                |                 |                |                       |           |         |                                   |                |             | Urządzenia         |
| + Nowe urządzenie (9 / 15) | > Wyszukiw                     | vanie zaawansowane 🕽 [ | Oodatkowe akcje |                |                       |           |         |                                   |                |             |                    |
| Wyknywanie urządzeń        | X                              |                        |                 |                |                       |           |         |                                   |                | Wyświetlono | rezultaty 1-9 z 9. |
| a rijujiune uzquzen        | i 🗖 🗖                          |                        |                 |                | Nazwa                 |           | Jednost |                                   | Typ urządzenia | Aktywne     | 20 v               |
| Status urządzeń            |                                |                        |                 |                |                       |           |         |                                   | -              | ✓ Tak ✓     |                    |
| 🖬 Grupy urządzeń 🔹 🔸       | 0 192                          | 2.168.0.63             | EFY37Y4ewM      | XF             | X0000AADE822C         | п         | Central | XRX0000AADE822C - list (17)       | Xerox          | Tak         | 8 🗹 📋              |
| * A                        | 192                            | 2.168.0.64             | hZaaunIEDR      | Ve             | rsalink               | Domyślna  | Central | Versalink - list (33)             | Xerox          | Tak         | 8 🗹 📋              |
| S Cenniki S                | 192                            | 2.168.0.65             | 41YLjfbswv      | Ci             | inon 440              | Domyślna  | Central | Canon 440 - list (35)             | Canon          | Tak         | 8 🗹 📋              |
| 🖂 Powiadomienia 🔹 🔸        | Image: 192                     | 2.168.0.66             | UOiYeXp3IM      | M              | C-L6900DW             | Domyślna  | Central | Brother BW                        | Brother        | Tak         | P 🗹 📋              |
| 🛱 Koleiki wydniku 🔹 🔉      | 0 192                          | 2.168.0.70             | Y45oq74Yzd      | W              | C3655                 | Domyślna  | Central | WC3655 - list (59)                | Xerox          | Tak         | 8 🗹 📋              |
|                            | 🗌 🔍 192                        | 2.168.0.71             | mXj3BQDIf0      |                |                       | Domyślna  | Central | Skany                             | Epson          | Tak         | P 🗹 📋              |
|                            | 🗌 🛛 🚺 192                      | 2.168.0.73             | LKwlwApwEu      | EF             | SON2568E5             | Domyślna  | Central | EPSON2568E5 - list (34)           | Epson          | Tak         | 8 🗹 📋              |
|                            | 192                            | 2.168.0.74             | 4wJCInRT0k      | н              | LaserJet 500 MFP M525 | Domyślna  | Central | HP LaserJet 500 MFP M525 - list ( | 61) HP         | Tak         | P 🗹 📋              |
|                            | <ul> <li>Image: 192</li> </ul> | 2.168.0.76             | xUMsKWdnP4      | Au             | ision AN335MED        | Domyślna  | Central | Skany                             | Avision        | Tak         | P 🗹 📋              |
|                            | 3                              |                        |                 |                |                       |           |         |                                   |                |             |                    |

Lista urządzeń podłączonych do systemu DocuProfessional

Domyślnie wyszukiwanie urządzeń z listy odbywa się przy użyciu pól tekstowych znajdujących się pod nazwami kolumn. Istnieje także możliwość wyszukania urządzeń według niestandardowych parametrów – należy kliknąć "**Wyszukiwanie zaawansowane**":

| ✓ Wyszukiwanie zaawansowane |   |               |       |
|-----------------------------|---|---------------|-------|
| Kolejka bezpośrednia        |   | Limit         | ~     |
| Typ urządzenia              | ~ | Aktywne       | Tak v |
| ✓ Ustawienia skanowania     |   |               |       |
| Strona                      | ~ | Kolor         | ~     |
| Rozmiar                     | v | Rozdzielczość | ~     |
| Orientacja                  | ~ | Mrc           | v     |
| Szukaj                      |   |               |       |

Funkcja *"Dodatkowe akcje"* służy do masowej akcji na wybranych urządzeniach: usuwania, aktywowania, przenoszenia urządzeń pomiędzy grupami, jednostkami oraz instalacji urządzeń.

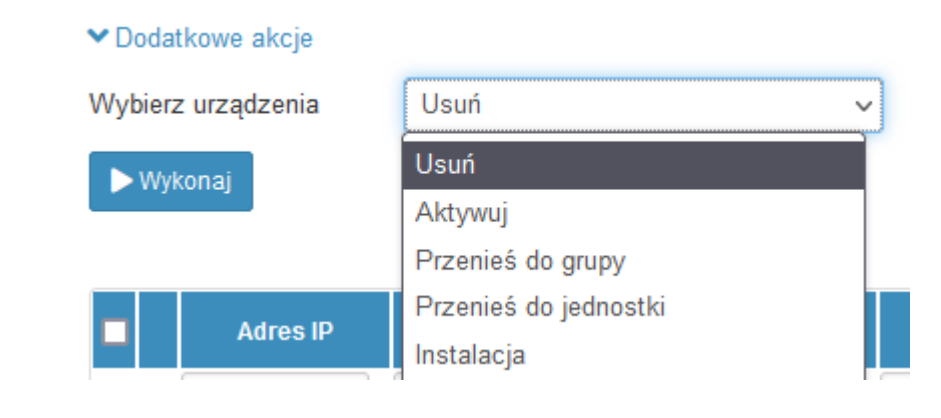

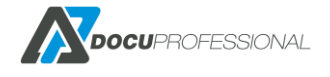

# 10.1 DODANIE I KONFIGURACJA URZĄDZENIA

W celu dodania nowego urządzenia należy skorzystać z zakładki *Urządzenia -> Nowe Urządzenie* lub funkcji wykrywania urządzeń (rozdział – WYKRYWANIE URZĄDZEŃ).

| 💥 Ustawienia                      | Skanow:               | nie                   |  |
|-----------------------------------|-----------------------|-----------------------|--|
|                                   | Adres IP *            |                       |  |
| Ту                                | p urządzenia *        |                       |  |
|                                   | Numer seryjny         |                       |  |
|                                   | Nazwa                 |                       |  |
|                                   | Opis                  |                       |  |
|                                   |                       |                       |  |
|                                   |                       |                       |  |
|                                   | Login                 | admin                 |  |
|                                   | Hasło                 |                       |  |
|                                   | Grupa *               | Domyślna              |  |
|                                   | Jednostka             | Central               |  |
|                                   | Cennik                | Versalink - list (33) |  |
| Ustawienia zaawa<br>Ustawienia po | ansowane<br>Dłączenia |                       |  |
| HTTPS (serwer                     | -> urządzenie)        | Tak                   |  |
| HTTPS (urządz                     | enie -> serwer)       | Tak                   |  |
| SI                                | IMP publiczne         | *****                 |  |
| s                                 | NMP prywatne          | ******                |  |
| Ustawienia dr                     | ukowania              |                       |  |
| Kolejka                           | a bezpośrednia        |                       |  |
| Meto                              | da drukowania         | LPD                   |  |
|                                   | Port LPD              | 515                   |  |
|                                   | Nazwa kolejki         | PASS                  |  |
| Pozostałe                         |                       |                       |  |
| Spraw                             | /dź urządzenie        | <b>7</b>              |  |
|                                   | Aktywne *             | ~                     |  |

Formularz dodania nowego urządzenia do systemu

W zakładce **Ustawienia** znajduje się podstawowa konfiguracja urządzenia. Poniżej opisano poszczególne parametry:

### Adres IP – statyczny adres IPv4 urządzenia

**Typ urządzenia** - należy wskazać właściwego producenta urządzenia. Należy upewnić się, że model urządzenia jest wspierany w systemie – lista kompatybilnych urządzeń (Rozdział – JAKIE URZĄDZENIA WSPIERAMY)

Nazwa, Opis – służą do identyfikacji urządzenia w systemie (mogą być pomocne dla administratora systemu)

Login, Hasło – login i hasło administratora urządzenia

Grupa – do jakiej grupy urządzeń przypisane jest urządzenie

Jednostka – do jakiej jednostki należy urządzenie. To ustawienie będzie decydować o tym czy

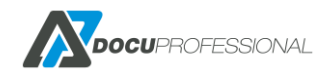

autoryzacja i wydruk będą odbywały się przez centralę czy lokalnie przez daną jednostkę **Cennik** – z jakiego cennika brać koszty druków, kartek, skanowania itd.

Niżej znajdują się Ustawienia zaawansowane:

**HTTPS (serwer -> urządzenie)** - określa czy połączenie serwera z urządzeniem odbywa się po szyfrowanym porcie

**HTTPS (urządzenie -> serwer)** - określa czy połączenie urządzenia z serwerem odbywa się po szyfrowanym porcie

**SNMP publiczne, prywatne** - hasło odczytu i zapisu dla protokołu SNMP (standardowo public / private)

**Kolejka bezpośrednia** – czyli drukowanie pracy następuje od razu na urządzeniu. Opis dla instalacji drukarki dla wydruku bezpośredniego został omówiony w Rozdziale – INSTALACJA DRUKARKI – WYDRUK BEZPOŚREDNI.

Metoda drukowania – protokół wykorzystywany do drukowania prac

Aktywne – czy urządzenie jest aktywne w systemie

| Nowe urządzenie       |              |   |
|-----------------------|--------------|---|
| 💥 Ustawienia 📑 Skanov | wanie        |   |
| Strona                | Simplex      | ~ |
| Kolor                 | Czarno-białe | ~ |
| Rozmiar               | AUTO         | ~ |
| Rozdzielczość         | 300dpi       | ~ |
| Orientacja            | Pionowy      | ~ |
| Budowanie pracy       | Wyłączone    | v |
| Kompresja obrazu      | Włączono     | ~ |
| Blady wydruk          | Wyłączone    | ~ |
| Pomiń puste strony    | Wyłączone    | ~ |
| Format wyjściowy      | PDF          | ~ |
|                       |              |   |

Ustawienie domyślnych parametrów skanowania

Następną zakładką jest **Skanowanie.** Służy do określenia domyślnych parametrów skanowanych dokumentów na urządzeniu\*. Poniżej opisano dostępne ustawienia:

• skanowanie jednostronne lub dwustronne

🗟 Zapisz 🛛 👻

- skanowanie czarno-białe, w skali szarości lub kolorowe
- wielkość skanowanego obrazu: AUTO, A4, A3
- rozdzielczość skanowanego dokumentu: 72, 100, 200, 300, 600 dpi\*
- orientacja skanowanego dokumentu: pionowa, pozioma lub automatyczna\*
- budowanie pracy: możliwość doskanowania wielu kompletów do tego samego pliku
- kompresja obrazu: redukcja rozmiaru pliku
- blady wydruk: poprawa kontrastu dokumentu
- pomiń puste strony\*

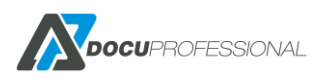

• format wyjściowy: PDF, PDF (OCR), wielostronny TIFF, jednostronny TIFF lub JPEG\*

\*w zależności od producenta urządzenia niektóre z opcji mogą się różnić lub być niedostępne

Po dodaniu urządzenia do systemu, pojawią się 3 nowe zakładki: Zarządzanie, Funkcje oraz Błędy. Każda z nich zostanie opisana poniżej wraz z różnicami wynikającymi z wybranego typu urządzania. W zakładce "Zarządzanie" instalujemy aplikacje na urządzeniu. Należy pamiętać, aby przed zainstalowaniem usług, odpowiednio skonfigurować urządzenie. Ta zakładka zostanie opisana przy każdym typie urządzenia osobno.

| Ustawienia | 🕒 Skanowa    | anie   | 😂 Zarządzanie   | 🗞 Funkcje | 🛕 Błędy |     |
|------------|--------------|--------|-----------------|-----------|---------|-----|
|            | Adres IP *   | 192.16 | 8.0.64          |           |         | d   |
| Тур        | urządzenia * | Xerox  |                 |           |         | ~   |
| N          | umer seryjny | 371472 | 22416           |           |         |     |
|            | Nazwa        | XC-693 | F               |           |         |     |
|            | Opis         | VersaL | ink B405        |           |         |     |
|            |              |        |                 |           |         | //. |
|            | Login        | admin  |                 |           |         |     |
|            | Hasło        | •••••  | •••••           |           |         |     |
|            | Grupa *      | Domys  | ślna            |           | ,       | ~   |
|            | Jednostka    | Centra | al              |           |         | ~   |
|            | Cennik       | Versal | ink - list (33) |           |         | ~   |

Przykład urządzenia Xerox po dodaniu do systemu

Zakładka Funkcje służy do określenia dostępności funkcji na danym urządzeniu.

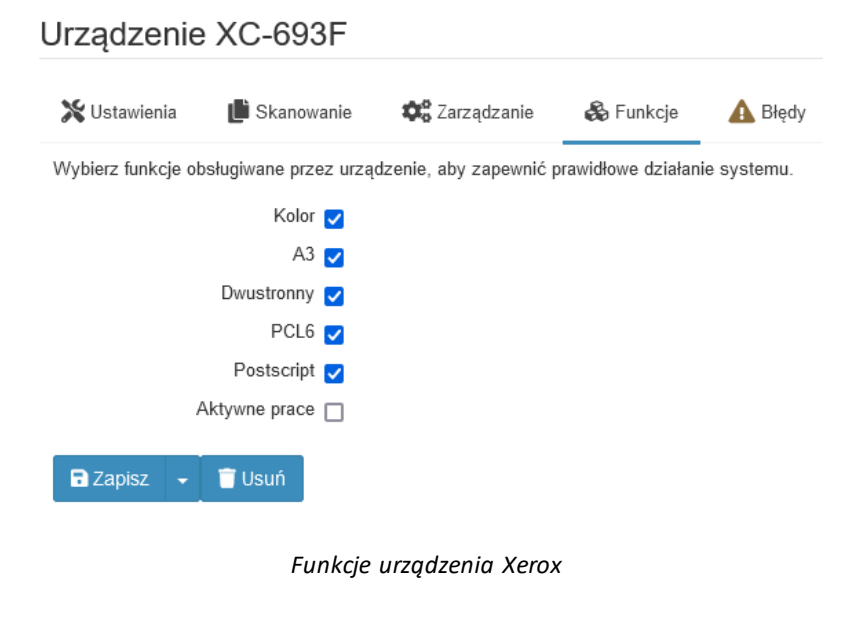

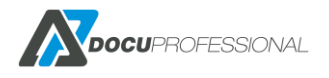

Dzięki tej zakładce możemy ustawić dostępność odpowiednich funkcji na każdym urządzeniu, aby zapewnić prawidłowe działanie systemu. Nie wszyscy producenci posiadają tą zakładkę (np. Avision). Dostępne opcje: kolor, A3, duplex, PCL6, PostScript.

Przykładowo jeśli odznaczymy kolor, to przy wydruku w kolorze, system poinformuje o braku możliwości zrealizowania takiego zadania oraz nie będą dostępne opcje wybraniu koloru.

Dla urządzeń Xerox oraz Epson mamy dodatkową funkcję **Aktywne prace**. Funkcja w aplikacji zarządzania kolejką na urządzeniu pokazuje aktualny status drukowanej pracy i jeśli fizycznie się wydrukuje to wtedy znika z listy aktywnych prac.

Zakładka **Błędy** pokazuje zarejestrowane błędy/ostrzeżenia dla danego urządzenia (np. niepowodzenie instalacji aplikacji, błędny czas urządzenia czy brak komunikacji z urządzeniem. Niektóre błędy można rozwiązać gdy wiemy, że problem już nie występuje na urządzeniu. Zrobimy to klikając na zielony przycisk "V" po prawej stronie tabeli.

| 💥 Usta | wienia 📕 Skanowanie | 🛱 Zarządzanie      | 🗞 Funkcje | 🛕 Błędy        |                             |                           |
|--------|---------------------|--------------------|-----------|----------------|-----------------------------|---------------------------|
|        |                     |                    |           |                | Wyświet                     | lono rezultaty 1-20 z 62. |
| Status | Тур                 | Ostatni            | a data    |                | Szczegóły                   | 20 🗸                      |
| *      | ~                   |                    |           |                |                             |                           |
| 0      | Brak połączenia     | 2022-08-19 13:42:0 | 9         |                |                             | Q 🛛                       |
| ۲      | Czas urządzenia     | 2022-07-15 12:13:3 | 4         | Time on the de | vice is 22.06.2022 10:22:30 | Q                         |
| ۲      | Brak połączenia     | 2022-07-15 12:13:3 | 1         |                |                             | Q                         |
| •      | Brak połączenia     | 2022-06-10 14:13:1 | 5         |                |                             | ۹                         |

Błędy urządzenia

## **10.1.1 INSTALACJA APLIKACJI - XEROX**

Po skonfigurowaniu urządzenia można przejść do instalacji aplikacji na nim. Wybieramy interesujące nas usługi i klikamy "Zainstaluj". Dla urządzeń Xerox dostępne są następujące opcje:

| 💥 Ustawie    | nia 📑 💼 Skar               | nowanie      | 😂 Zarządzanie    | 🗞 Funkcje | Słędy |
|--------------|----------------------------|--------------|------------------|-----------|-------|
| Zarządzaj us | ługami na urządzo          | eniu         |                  |           |       |
|              | Autoryza                   | cja 🗌 Zaii   | nstalowano       |           |       |
|              | Typ autoryza               | acji Karta   | lub PIN          |           | ~     |
|              | Wydruk podążają            | icy 🗌 Zaii   | nstalowano       |           |       |
|              | Skanowa                    | nie 🗌 Zaii   | nstalowano       |           |       |
|              | Zliczanie Xer              | rox 🗌 Zaiı   | nstalowano       |           |       |
|              | Т                          | īур ЈВА      |                  |           | ~     |
| Uru          | chomienie ponow<br>urządze | nie 🗌<br>nia |                  |           |       |
| Zainstal     | uj Odinstaluj              | i            |                  |           |       |
| 🕞 Zapisz     | - 🗴 Deza                   | ktywuj       |                  |           |       |
| ROFESSIONAL  |                            |              |                  |           |       |
|              |                            | V            | /ersja 3.2024.10 | .3        |       |

DO

**Autoryzacja** – aplikacja zarządzająca autoryzacją na urządzeniu. Po zainstalowaniu nie będzie możliwości korzystania z urządzenia bez zalogowania się.

Typ autoryzacji – ustalenie jakie metody autoryzacji są dostępne na urządzeniu.

| Karta lub PIN            | ~ |
|--------------------------|---|
| Użyj ustawień globalnych |   |
| Karta lub PIN            |   |
| Karta lub LDAP           |   |
| Tylko karta              |   |
| Karta i PIN              |   |
| Karta i LDAP             |   |
| Tylko PIN                |   |
| Tylko LDAP               |   |

**Wydruk podążający** - aplikacja służąca do zwalniania i zarządzania kolejką prac wysyłanych podczas drukowania dla danego użytkownika.

Skanowanie – aplikacja służąca do skanowania z użyciem szablonów systemu DocuProfessional.

Zliczanie Xerox – funkcja zliczająca prace. Dostępne są opcje:

- JBA samo zliczanie drukowania, kopiowania, skanowania
- JBA limit umożliwiają kontrolowanie (blokowanie) drukowania, kopiowania, skanowania według ustalonych limitów dla użytkownika, grupy. Limity działają na określonej grupie urządzeń Xerox np.: WC 3655, WC 7225 a nie działają np.: WC 7120, WC 5330 (przed ustawieniem tej opcji należy się upewnić czy dane urządzenie obsługuje limity).

Uruchomienie ponowne urządzenia – wymuszenie restartu urządzenia po instalacji aplikacji

## **10.1.2 INSTALACJA APLIKACJI - EPSON**

Część usług jest taka sama jak w Xeroxie i została opisana w poprzednim rozdziale.

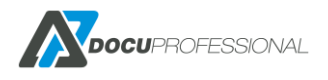

| 💥 Ustawienia 🛛 📗 Skanow             | anie 🍂 Zarządzanie                    | 🚳 Funkcje | 🛕 Błędy |
|-------------------------------------|---------------------------------------|-----------|---------|
| Zarządzaj usługami na urządzenio    | L L L L L L L L L L L L L L L L L L L |           |         |
| Autoryzacja                         | 🗌 Zainstalowano                       |           |         |
| Typ autoryzacji                     | Karta lub PIN                         |           | ~       |
| Serwer autentykacji                 | Podstawowy                            |           | ~       |
| Pozycja kontroli dostępu            | 1                                     |           | ~       |
| Wbudowane funkcje                   |                                       |           |         |
| Kopiowanie (skrót)                  |                                       |           |         |
| Wydruk podążający                   | Zainstalowano                         |           |         |
| Skanowanie                          | Zainstalowano                         |           |         |
| Zliczanie                           | Zainstalowano                         |           |         |
| Ustaw sekwencje prac                | Pozostaw                              |           | ~       |
| Uruchomienie ponownie<br>urządzenia |                                       |           |         |
| Zainstaluj Odinstaluj               |                                       |           |         |
| 🗟 Zapisz 👻 😵 Dezakty                | wuj                                   |           |         |

Instalacja aplikacji na urządzeniu Epson

**Serwer autentykacji** – zostawiamy Podstawowy jako ustawienie domyślne. W szczególnych przypadkach możemy ustawić 2 serwery autentykacji w zależności od potrzeb (np.: serwer SafeQ główny i uruchomienie aplikacji DocuScan).

**Pozycja kontroli dostępu** - który numer (grupa dostępu/uprawnień ma być na urządzeniu (jeśli jakaś jest zajęta możemy wybrać inną ). Na urządzeniu jest to *Access Control Settings -> User Settings* 

Wbudowane funkcje – jeśli zaznaczymy to będą dostępne natywne funkcje urządzenia.

Kopiowanie (skrót) – skrót do wbudowanej funkcji kopiowania (wymaga Epson Open Platform 1.1+)

**Ustaw sekwencje prac** - konfiguruje sekwencje logu prac, to ustawienie ma wpływ na zliczanie pracy wykonanej na urządzeniu przed instalacją usług. Dostępne opcje:

- Pozostaw pozostawia zapisaną sekwencje
- Ustaw na aktualną prace dokonane przed instalacją nie zostaną zliczone
- *Reset* wszystkie prace zostaną zliczone.

## 10.1.3 INSTALACJA APLIKACJI – CANON MFP

Część usług jest taka sama jak w Xeroxie i została opisana w poprzednim rozdziale.

Urządzenia Canon MFP nie mają możliwości instalacji aplikacji z poziomu panelu administracyjnego. W tym celu należy przejść na stronę urządzenia i z tego poziomu zainstalować aplikacje. Na stronie urządzenia mamy dostępne dane serwera, które należy wpisać po zainstalowaniu aplikacji na

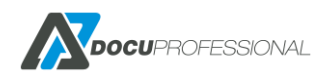

urządzeniu. Proces instalacji aplikacji na urządzeniu został opisany w rozdziale – KONFIGURACJA URZĄDZEŃ CANON MFP.

Na tej stronie wskazujemy tylko, które moduły mają być włączone lub wyłączone na urządzeniu. Przykładowo w celu aktywacji autoryzacji, należy włączyć moduł "Autoryzacja" oraz zainstalować aplikację na urządzeniu. Sama instalacja aplikacji na urządzeniu lub włączenie modułu nie wystarczy.

| Autoryzacja              | 🗌 Zainstalowano            |   |
|--------------------------|----------------------------|---|
| Typ autoryzacji          | Użyj ustawień globalnych v |   |
| Wydruk podążający        | 🗌 Zainstalowano            |   |
| Skanowanie               | 🗌 Zainstalowano            |   |
| Zliczanie                | 🗌 Zainstalowano            |   |
| Metoda zliczania         | Online v                   | 0 |
| Sekwencja zliczania prac | Ustaw na aktualną v        |   |
| Włącz Wyłącz             |                            |   |
|                          |                            |   |
| 🖬 Zapisz 👻 💌 Dezakty     | wuj                        |   |

Instalacja aplikacji na urządzeniu Canon MFP

Metoda zliczania – funkcja zliczająca prace. Dostępne są opcje:

- **Offline** dane pracy zostaną pobrane ze sterownika wydruku (może to generować nieprawidłowości w raportach, gdy praca nie zostanie wydrukowana do końca)
- **Online** dane pracy zostaną pobrane z usługi serwisowej urządzenia. Wymagana jest instalacja dodatkowego pluginu "DocuProfessional Accounting" na urządzeniu. W przypadku gdy plugin nie będzie uruchomiony na urządzeniu, to żadne zliczanie nie zostanie zapisane w systemie.

**Sekwencja zliczania prac (tylko tryb Online)** - konfiguruje sekwencje logu prac, to ustawienie ma wpływ na zliczanie pracy wykonanej na urządzeniu przed instalacją usług. Dostępne opcje:

- Ustaw na aktualną prace dokonane przed instalacją nie zostaną zliczone
- *Reset* wszystkie prace zostaną zliczone.

## **10.1.4 INSTALACJA APLIKACJI – CANON SCANFRONT**

Skaner Canon ScanFront 400 możemy dodać do systemu pod aplikację DocuScan, DocuOffice, DocuBarcode. Nie mamy opcji drukowania, zliczania oraz pełnej autoryzacji\*. Po instalacji aplikacji urządzenie zostanie przełączone w tryb aplikacji, nie będzie możliwości korzystania z natywnych funkcji urządzenia.

W ustawieniach zaawansowanych należy zmienić SSL oraz HTTPS na NIE.

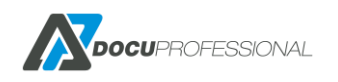

\*opcja dostępna w postaci uproszczonego systemu autoryzacji w aplikacji DocuScan.

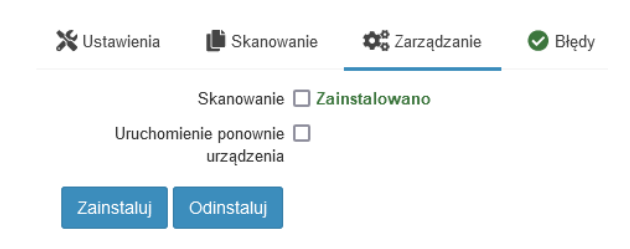

Instalacji aplikacji na urządzeniu Canon

### **10.1.5 INSTALACJA APLIKACJI - BROTHER**

Na urządzeniach Brother pojawia się dodatkowo opcja instalacji certyfikatu w celu obsługi połączenia szyfrowanego oraz metody zliczania.

| Autoryzacja              | Zainstalowano            |   |   |
|--------------------------|--------------------------|---|---|
| Typ autoryzacji          | Użyj ustawień globalnych | ~ |   |
| Zainstaluj certyfikat    |                          |   |   |
| wydruk podązający        |                          |   |   |
| Skanowanie               |                          |   |   |
| Zliczanie                | Zainstalowano            |   |   |
| Metoda zliczania         | Online (pliki logów)     | ~ | ? |
| Sekwencja zliczania prac | Ustaw na aktualną        | ~ |   |
| Zainstaluj Odinstaluj    |                          |   |   |
| 🖥 Zapisz 🕞 💌 Dezakty     | wuj                      |   |   |

Instalacja aplikacji na urządzeniu Brother

**Zainstaluj certyfikat** – należy zaznaczyć jeśli połączenie z aplikacją jest skonfigurowane na szyfrowanym porcie HTTPS.

Metoda zliczania – funkcja zliczająca prace. Dostępne są opcje:

- **Offline** dane pracy zostaną pobrane ze sterownika wydruku (może to generować nieprawidłowości w raportach, gdy praca nie zostanie wydrukowana do końca)
- Online (pliki logów) dane pracy zostaną pobrane za pomocą funkcji urządzenia "Store Print Log to Network" (należy się upewnić czy urządzenie wspiera tą funkcję oraz dodatkowo skonfigurować zasób udostępniony Ustawienia -> Skanowanie). W przypadku problemów z przesłaniem pliku do zasobu udostępnionego, dane zliczania mogą zostać nie zapisane.

**Sekwencja zliczania prac (tylko tryb Online)** - konfiguruje sekwencje logu prac, to ustawienie ma wpływ na zliczanie pracy wykonanej na urządzeniu przed instalacją usług. Dostępne opcje:

- Ustaw na aktualną prace dokonane przed instalacją nie zostaną zliczone
- *Reset* wszystkie prace zostaną zliczone.

## 10.1.6 INSTALACJA APLIKACJI - HP

Dla urządzeń HP mamy dodatkowe opcje w postaci konfiguracji czytnika kart HP oraz certyfikatu.

| 💥 Ustawienia | 🕒 Skanowanie                   | 🗱 Zarządzanie | 🗞 Funkcje | A Błędy |
|--------------|--------------------------------|---------------|-----------|---------|
|              | Autoryzacja 🗌 Zai              | instalowano   |           |         |
| Alternaty    | wne logowanie PIN              |               |           | ~       |
| PIE          | 0 czytnika kart 69             |               |           |         |
| VIE          | O czytnika kart 1008           |               |           |         |
| Zains        | staluj certyfikat 🗌            |               |           |         |
| Wydr         | uk podążający 🔲 Zai            | instalowano   |           |         |
|              | Skanowanie 🗌 Zai               | instalowano   |           |         |
|              | Zliczanie 🗌 Zai                | instalowano   |           |         |
| Uruchomi     | ienie ponownie 🔲<br>urządzenia |               |           |         |
| Zainstaluj   | Odinstaluj                     |               |           |         |

Instalacja aplikacji na urządzeniu HP

PID i VID czytnika kart - product ID, Vendor ID dla czytników HP

**Zainstaluj certyfikat** – należy zainstalować certyfikat, w przypadku gdy chcemy aby autoryzacja odbywała się po szyfrowanym porcie

### 10.1.7 INSTALACJA APLIKACJI – AVISION

Skaner Avision AN335MED możemy dodać do systemu pod aplikację DocuScan, DocuOffice, DocuBarcode. Nie mamy opcji drukowania, zliczania oraz pełnej autoryzacji\*.

\*opcja dostępna w postaci uproszczonego systemu autoryzacji w aplikacji DocuScan.

Urządzenie Avision nie ma możliwości instalacji aplikacji z poziomu panelu administracyjnego. W tym celu należy przejść na stronę urządzenia i z tego poziomu zainstalować aplikację. Na stronie urządzenia mamy dostępne dane serwera, które należy wpisać przy pierwszym uruchomieniu aplikacji na urządzeniu. Proces instalacji aplikacji na urządzeniu został opisany w rozdziale – KONFIGURACJA URZĄDZEŃ AVISION.

| 💥 Ustawienia        | 📕 Skanowanie           | 🗱 Zarządzanie           | 🛕 Błędy                                           |
|---------------------|------------------------|-------------------------|---------------------------------------------------|
| Przejdź do dokumen  | ntacji i postępu zgodn | ie z instrukcjami opisa | anymi w rozdziale "Konfiguracja skanera Avision". |
| Przy pierwszym uru  | chomieniu aplikacji u  | żyj poniższych danycł   | 1:                                                |
| Protokół: HTTPS     |                        |                         |                                                   |
| Adres IP: 192.168.0 | .137                   |                         |                                                   |
| Port: 444           |                        |                         |                                                   |
|                     |                        |                         |                                                   |

Instalacja aplikacji na urządzeniu Avision

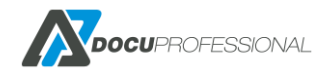

# 10.2 WYKRYWANIE URZĄDZEŃ

System umożliwia wykrycie i dodanie wielu urządzeń naraz bez konieczności wpisywania każdego urządzenia osobno. Służy do tego funkcja znajdująca się w zakładce **Urządzenia -> Wykrywanie urządzeń** 

| Wykrywanie urządzeń      |               |              | Urządzenia > Wykr | ywanie urządzeń      |
|--------------------------|---------------|--------------|-------------------|----------------------|
| Typ szukania Zakres 🗸    | Hasło odczytu | public       |                   |                      |
| Pierwszy IP 192.168.0.60 | Ostatni IP    | 192.168.0.70 |                   |                      |
| Q Szukaj                 |               |              |                   |                      |
| Lista urządzeń           |               |              |                   |                      |
| + Dodaj                  |               |              |                   |                      |
|                          |               |              | Wyświetlono       | o rezultaty 1-4 z 4. |
| Adres IP                 | Opis          |              | Typ urządzenia    | 20 ~                 |
|                          |               |              | ~                 |                      |

|              |                                               | ~     |            |
|--------------|-----------------------------------------------|-------|------------|
| 192.168.0.61 | Xerox AltaLink C8055 Multifunction Printer    | Xerox | S O        |
| 192.168.0.62 | Xerox Phaser 3260                             | Xerox | S O        |
| 192.168.0.64 | Xerox VersaLink B405 DN Multifunction Printer | Xerox | & <b>O</b> |
| 192.168.0.68 | Xerox AltaLink C8055 Multifunction Printer    | Xerox | େ ୦        |

Przykład użycia funkcji wykrywania urządzeń

Wyszukać urządzenia możemy na 3 sposoby:

- Zakres w podanym zakresie adresów IP oraz haśle SNMP
- Podsieć według podsieci, maski oraz hasła SNMP
- **CIDR** według adresu CIDR

Po wypełnieniu danych i wybraniu metody należy kliknąć "Szukaj" (na tym etapie urządzenia zostaną tylko wyszukane, ale nie dodane do systemu!). Gdy system znajdzie urządzenia, to zostanie wyświetlona tabela znalezionych urządzeń. W tym kroku możemy dodać urządzenie do systemu pojedynczo (klikając na "+" po prawej stronie) lub masowo (zaznaczając checkboxy po lewej stronie i klikając niebieski przycisk "Dodaj").

Należy pamiętać, że nie każde urządzenie może być znalezione w ten sposób (np. skanery Avision).

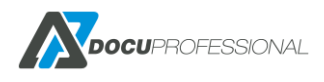

# 10.3 STATUS URZĄDZEŃ

System umożliwia opcję sprawdzenia aktualnego statusu aktywnych urządzeń (liczniki, stan materiałów, tac i wykaz błędów). Funkcja znajduje się w zakładce **Urządzenia -> Status urządzeń**.

| Status urządzeń                            |                 |       |         |       |          | Urządzenia > Stał         | tus urządzeń |
|--------------------------------------------|-----------------|-------|---------|-------|----------|---------------------------|--------------|
| ✓ Dodatkowe akcje                          |                 |       |         |       |          |                           |              |
| Wybierz urządzenia Aktualiza               | cja 🗸 🕨 Wykonaj |       |         |       |          |                           |              |
|                                            |                 |       |         |       | Wv       | świetlono rezultaty 1-9 z | 9. 20 🗸      |
| Urządzenie                                 | Grupa urządzeń  | Cz-b  | Cz-b A3 | Kolor | Kolor A3 | Zaktualizowany            | Status       |
|                                            |                 | > ~   | > ~     | > ~   | > ~      | > ~                       | *            |
| XRX0000AADE822C (192.168.0.63)             | IT              | 21359 | 2334    | 1797  | 284      | 2022-08-22 12:45:45       | # 2 🅎        |
| XC-693F (192.168.0.64)                     | Domyślna        | 19888 | 2073    | 7886  | 430      | 2022-08-22 13:46:21       |              |
| Canon 440 (192.168.0.65)                   | Domyślna        |       |         |       |          | 2019-01-07 08:16:06       | 🚔 🚍 🔞        |
| MFC-L6900DW (192.168.0.66)                 | Domyślna        | 22441 | 4651    | 519   | 15       | 2022-08-22 12:45:45       |              |
| WC3655 (192.168.0.70)                      | Domyślna        | 938   | 3829    | 7465  | 142      | 2022-08-22 12:46:01       |              |
| Epson 5790 (192.168.0.71)                  | Domyślna        | 23374 | 105     | 9644  | 222      | 2022-08-22 12:46:02       |              |
| EPSON2568E5 (192.168.0.73)                 | Domyślna        | 13511 | 2102    | 4265  | 776      | 2022-08-22 12:45:45       |              |
| HP LaserJet 500 MFP M525<br>(192.168.0.74) | Domyślna        | 2418  | 522     | 740   | 159      | 2022-08-22 12:46:02       |              |
| Avision AN335MED (192.168.0.76)            | Domyślna        |       |         |       |          | 2022-07-11 08:38:35       | 886          |

Status urządzeń w systemie

W kolumnach znajdziemy urządzenia wraz z aktualnym stanem liczników. Po prawej stronie mamy status materiałów, tac oraz błędów. Posiadają one dodatkowo ikony, które symbolizują stan danej usługi (brak ikony = brak danych | czerwona ikona "!" = problem | zielona ikona "V" = ok). Możemy również kliknąć dowolną ikonę, aby zobaczyć więcej szczegółów w nowym okienku.

| Tace                                     | × |
|------------------------------------------|---|
| Tray 1 (white, Plain, iso-a4-white)      |   |
| 100%                                     |   |
| Bypass Tray (white, Plain, iso-a4-white) |   |
| 0%                                       |   |

Przykład wyświetlania szczegółowego statusu tac

Wszystkie informacje odnośnie wybranego urządzenia możemy także sprawdzić w jednym miejscu. Wystarczy kliknąć na wybrane urządzenie co przeniesie nas na stronę statusu urządzenia.

Istnieje możliwość aktualizacji oraz eksportu wybranych danych. W tym celu należy zaznaczyć interesujące nas urządzenia i wybrać dodatkową akcję. W przypadku eksportu mamy możliwość dostosowania jego treści.

| Status urządz           | zeń                                                                                                    |
|-------------------------|----------------------------------------------------------------------------------------------------|
| ✓ Dodatkowe akcje       |                                                                                                    |
| Wybierz urządzenia      | Eksport (CSV) Vykonaj                                                                                       |
| Wybierz elementy do     | eksportu                                                                                                    |
| Urządzenie              | 🗌 Wybierz wszystko 🔄 Nazwa 🔲 Adres IP 🗹 Numer seryjny                                                       |
| Materiały lub liczniki  | 🗌 Wybierz wszystko 🗹 Cz-b 🛛 Cz-b A3 🔽 Kolor 🗹 Kolor A3 🗌 Zaktualizowany 🗌 Status 🗌 Materiały 🔲 Tace 🗌 Błędy |
| Filtr (Materiały, Tace) | ● Wszystko O Ostrzeżenia i błędy O Tylko błędy                                                              |

Przykład eksportu statusu urządzeń do pliku CSV

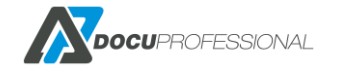

# 10.4 GRUPY URZĄDZEŃ

Nowa grupa urządzeń

Każde z urządzeń, które jest podpięte do systemu musi należeć do pewnej grupy urządzeń. Domyślnie wszystkie urządzenia są podpięte do grupy: Domyślna. Dobrą praktyką jest podział urządzeń na grupy zgodnie z lokalizacją lub funkcją. Przykładowo można utworzyć osobne grupy dla różnych budynków, pięter bądź działów w firmie ("Parter", "I Piętro" albo "Dział handlowy", "Dział księgowy" itp.).

Dzięki pogrupowaniu urządzeń będziemy mogli definiować odpowiednią politykę bezpieczeństwa. Możemy daną grupę urządzeń przypisać pod konkretnych użytkowników np.: tylko użytkownicy z działu księgowości mogą używać urządzeń przypisanych do ich działu lub ustawić reguły drukowania na urządzeniach z grupy.

Grupami urządzeń zarządza się w zakładce Urządzenia -> Grupy urządzeń

| srupy urządzen |       |                   | Urządzenia > | Grupy urządze   |
|----------------|-------|-------------------|--------------|-----------------|
|                |       |                   | Wyświetlono  | o rezultaty 1-3 |
|                | Nazwa | Opis              | Urządzenia   | 20              |
| Default        |       | The default group | 10           | ø               |
| Budynek A      |       |                   | 0            | 1               |
| udynek B       |       |                   | 0            | × •             |

Lista grup urządzeń

W tabeli możemy sprawdzić aktualne grupy urządzeń i przejść do edycji lub usunąć daną grupę.

| Opis | Urządzenia znajdujące się w                 | dziale "Marketing" | li.                            |          |
|------|---------------------------------------------|--------------------|--------------------------------|----------|
|      | Przypisane grupy użytkownikó<br>Grupy aktyv | w<br>vne           | Grupy wykluczone               |          |
|      | 5 obiekty                                   | Usuń wszystko      | Dodaj v                        | vszystko |
|      | Marketing                                   | -                  | Domyślna                       | +        |
|      | Administratorzy domeny                      |                    | Twórcy-właściciele zasad grupy | +        |
|      | Administratorzy                             |                    | Użytkownicy pulpitu zdalnego   | +        |
|      | Serwis                                      |                    | test11                         | +        |
|      | IT                                          |                    | Koszty                         | +        |
|      |                                             |                    | Builtin                        | +        |
|      |                                             |                    | TestowaOrganizacja             | +        |
|      |                                             |                    | Handel                         | +        |
|      |                                             |                    | Users                          | +        |
|      |                                             |                    | GeneratorPIN                   | +        |

Przykład tworzenia nowej grupy urządzeń

Tworząc nową grupę urządzeń należy podać jej nazwę i przypisać grupy użytkowników, które będą korzystać z urządzeń danej grupy. Opis jest opcjonalny, służy wyłącznie w celach informacyjnych dla administratora.

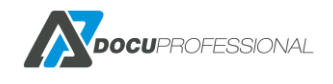

E I

# 10.5 CENNIKI URZĄDZEŃ

Cenniki służą do przypisania kosztów wydruków / skanowania / faksu dla urządzeń. Każdy cennik możemy przypisać do wielu urządzeń, ale samo urządzenie może posiadać tylko 1 cennik. Przypisanie cennika do urządzenia odbywa się na stronie edycji urządzenia. W ustawieniach ogólnych wybieramy odpowiedni cennik i zapisujemy zmiany. Cennikami zarządzamy w zakładce **Urządzenia -> Cenniki**.

|                |          | V          |           |      |     |                |      |     |
|----------------|----------|------------|-----------|------|-----|----------------|------|-----|
|                | Nazwa *  | Brother BW |           |      |     |                |      |     |
| A4 koszty      |          |            | A3 koszty |      |     | Pozostałe kosz | ty   |     |
| A4 Cz-b        | 0,2      | PLN        | A3 Cz-b   | 0,5  | PLN | Skanowanie     | 0,05 | PLN |
| A4 Kolor       | 0        | PLN        | A3 Kolor  | 0    | PLN | Faks           | 0    | PLN |
| Kartki A4      | 0,1      | PLN        | Kartki A3 | 0,35 | PLN |                |      |     |
|                | Josun    |            |           |      |     |                |      |     |
| Przypisane urz | ządzenia | a          |           |      |     |                |      |     |
| Przypisane urz | ządzenia | 1          |           |      |     |                |      |     |
| Przypisane urz | ządzenia | Adres IP   |           |      |     | Numer seryjny  |      |     |
| Przypisane urz | ządzenia | Adres IP   |           |      |     | Numer seryjny  |      |     |

Przykład ustawień cennika

Należy podać rzeczywiste koszty wynikające z eksploatacji, bądź umowy serwisowej dla danego urządzenia. Pozwoli to wygenerować prawidłowe raporty kosztów. Dostępne są koszty dla wydruków czarno-białych formatu A4 i A3 oraz wydruków kolorowych (dla urządzeń drukujących w kolorze) również dla formatów A4 i A3. Poza tym podajemy koszt zakupu papieru formatu A4 i A3 (wszystkie ceny należy podać dla 1 szt.). Waluta kosztów jest ustalana w zakładce **Ustawienia -> System**. Znakiem rozdzielającym część dziesiętną jest "." (kropka) albo "," (przecinek).

# 10.6 ZARZĄDZANIE KOLEJKAMI WYDRUKU

System umożliwia tworzenie dowolnej ilości kolejek wydruków i różnych typów w zależności od ich zastosowania. Kolejkami wydruku zarządzamy w zakładce **Urządzenia -> Kolejki wydruku** 

| Nazwa             |                                                                                                    |                                                  |         |                            |
|-------------------|----------------------------------------------------------------------------------------------------|--------------------------------------------------|---------|----------------------------|
| Nazwa kolejki LPR |                                                                                                    |                                                  |         |                            |
| Typ kolejki       | LPD                                                                                                    |                                                  | ~       |                            |
| Typ celu          | Kolejka zabezpieczona                                                                                                    |                                                  | ~       |                            |
| Aktywny           |                                                                                                    |                                                  |         |                            |
|                   |                                                                                                    |                                                  |         |                            |
| (                 | Grupy użytkowników korzystający                                                                                                    | z kolejki                                        |         |                            |
| (                 | Grupy użytkowników korzystający<br>Grupy aktywne                                                                                                    | z kolejki                                        | Grupy w | ykluczone                  |
|                   | Grupy użytkowników korzystający<br>Grupy aktywne<br>14 obiekty                                                                                                    | z kolejki<br>Usuń wszystko                       | Grupy w | ykluczone<br>Dodaj wszysti |
|                   | Grupy użytkowników korzystający<br>Grupy aktywne<br>14 obiekty<br>Domyślna                                                                                                    | z kolejki<br>Usuń wszystko                       | Grupy w | ykluczone<br>Dodaj wszyst  |
|                   | Grupy użytkowników korzystający<br>Grupy aktywne<br>14 obiekty<br>Domyślna<br>Marketing                                                                                                    | z kolejki<br>Usuń wszystko<br>– –                | Grupy w | ykluczone<br>Dodaj wszyst  |
| -                 | Grupy użytkowników korzystający<br>Grupy aktywne<br>14 obiekty<br>Domyślna<br>Marketing<br>Twórcy-właściciele zasad grup                                                                              | z kolejki<br>Usuń wszystko<br>– A<br>            | Grupy w | ykluczone<br>Dodaj wszyst  |
| -                 | Grupy użytkowników korzystający<br>Grupy aktywne<br>14 obiekty<br>Domyślna<br>Marketing<br>Twórcy-właściciele zasad grup<br>Administratorzy domeny                                                    | Z kolejki<br>Usuń wszystko<br>                   | Grupy w | rykluczone<br>Dodaj wszyst |
| -                 | Grupy użytkowników korzystający<br>Grupy aktywne<br>14 obiekty<br>Domyślna<br>Marketing<br>Twórcy-właściciele zasad grup<br>Administratorzy domeny<br>Administratorzy                                 | Z kolejki<br>USuń wszystko<br>y –<br>-<br>-<br>- | Grupy w | ykluczone<br>Dodaj wszyst  |
| -                 | Grupy użytkowników korzystający<br>Grupy aktywne<br>14 obiekty<br>Domyślna<br>Marketing<br>Twórcy-właściciele zasad grup<br>Administratorzy domeny<br>Administratorzy<br>Użytkownicy pulpitu zdalnego | z kolejki<br>Usuń wszystko                       | Grupy w | ykluczone<br>Dodaj wszyst  |

Strona 54

Nazwa – nazwa kolejki wydruku (wartość jedynie informacyjna)

Nazwa kolejki LPR – nazwa kolejki LPR (np.: dp\_folder jak w poniższym przykładzie)

| Nazwa portu:            | dp_folder       |       |   |
|-------------------------|-----------------|-------|---|
| Nazwa drukarki lub adre | s IP: 127.0.0.1 |       |   |
| Protokół                |                 |       |   |
| C Raw                   |                 | ☞ LPR |   |
| Ustawienia Raw          |                 |       |   |
| Numer portu:            | 515             |       |   |
| Ustawienia LPR          |                 |       |   |
| Nazwa kolejki:          | dp_folder       |       |   |
| 🥅 Włączone zliczanie    | bajtów LPR      |       |   |
| Włączony stan prot      | tokołu SNMP     |       |   |
|                         | 1.0             |       | _ |
| Nazwa społeczności:     | public          |       |   |

**Typ kolejki** – rodzaj źródła wydruków. Dostępne są następujące opcje:

- LPD standardowa kolejka wydruku LPD
- Folder drukowanie plików z danego folderu

Grupy użytkowników korzystający z kolejki

- E-mail wysyłane pliki do wydruku na dany adres email
- Wgrywanie pliku drukowanie przez wysłanie pliku na stronie DocuProfessional

Typ celu – gdzie ma trafić wydruk. Dostępne są następujące opcje:

- Kolejka zabezpieczona na kolejkę secure (wydruk podążający)
- Urządzenia drukowanie bezpośrednio na dane urządzenie/a
- Użytkownicy do danych użytkowników na ich kolejki secure

Drukarka – nazwa drukarki (musi być identyczna jak jest zainstalowana na serwerze)

**Grupy użytkowników** – należy wskazać, które grupy użytkowników będą mogły korzystać z danej kolejki wydruku

| Grup            | y aktywne     | Grupy wykluczone               |          |
|-----------------|---------------|--------------------------------|----------|
| 2 obiekty       | Usuń wszystko | Dodaj v                        | wszystko |
| IT              | -             | Domyślna                       | + -      |
| Administratorzy |               | Marketing                      | +        |
|                 |               | Twórcy-właściciele zasad grupy | +        |
|                 |               | Administratorzy domeny         | +        |
|                 |               | Użytkownicy pulpitu zdalnego   | +        |
|                 |               | Users                          | +        |
|                 |               | toot11                         |          |

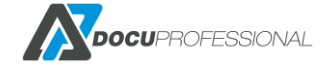

### Przykład drukowania z wybranego folderu na daną drukarkę tylko dla pracowników działu IT

### Kolejka wydruku VersaLink\_B405

| Nazwa             | VersaLink_B405           |
|-------------------|--------------------------|
| Nazwa kolejki LPR | b405                     |
| Typ kolejki       | Folder v                 |
| Drukarka          | VersaLink B405           |
| Тур               | Lokalny v                |
| Ścieżka           | D:\do_druku              |
| Login             |                          |
| Hasło             |                          |
| Jednostka         | Central ~                |
| Typ celu          | Urządzenia v             |
| Urządzenia        | × XC-693F (192.168.0.64) |
| Aktywne           | 2                        |

#### iywne 🖬

Grupy użytkowników korzystający z kolejki

| Grup      | y aktywne     | Grupy wykluczone             |        |                 |
|-----------|---------------|------------------------------|--------|-----------------|
| 1 obiekty | Usuń wszystko | Dodaj                        | wszyst | ko              |
| IT        |               | nonimistratorzy domeny       |        | ^               |
|           |               | Administratorzy              |        |                 |
|           |               | Użytkownicy pulpitu zdalnego |        |                 |
|           |               | test11                       |        |                 |
|           |               | Koszty                       |        |                 |
|           |               | Builtin                      |        |                 |
|           |               | TestowaOrganizacja           |        |                 |
|           |               | Handel                       |        |                 |
|           |               | Users                        |        |                 |
|           |               | Serwis                       |        |                 |
|           |               | GeneratorPIN                 |        | $\mathbf{\vee}$ |
|           |               |                              |        |                 |

Automatycznie dodaj nowe Z grupy

System utworzy drzewo podkatalogów z loginami użytkowników. Jeśli użytkownik wrzuci prace do swojego katalogu to wydruk zostanie przypisany na jego konto.

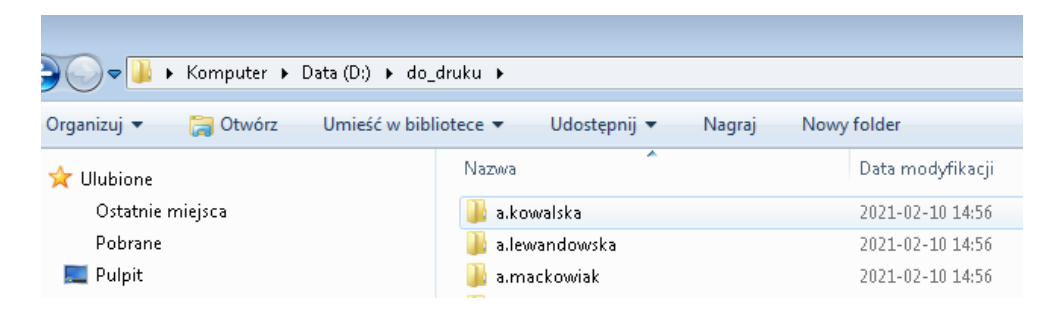

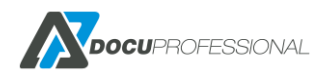

### Przykład drukowania na kolejkę secure przez wysyłanie plików na dany adres email

| Kolejka wydruku m   | nail_secure           |   |
|---------------------|-----------------------|---|
| Nazwa               | mail_secure           |   |
| Nazwa kolejki LPR   | mail_secure           |   |
| Typ kolejki         | E-Mail                | v |
| Drukarka            | mail_secure           |   |
| Serwer IMAP         | gmail.com             |   |
| Port                | 993                   |   |
| Szyfrowanie         | TLS                   | v |
| Login               | login@gmail.com       |   |
| Hasło               | •••••                 |   |
| Pozostaw wiadomości | Nie                   | v |
| Typ celu            | Kolejka zabezpieczona | v |
| Aktywne             |                       |   |

Użytkownik wysyła maila z załącznikami na podany adres e-mail, następne pliki są pobierane przez system i pojawiają się w kolejce zabezpieczonej użytkownika, który wysłał e-maila. Użytkownik musi być dodany w systemie DocuProfessional i posiadać przypisany adres e-mail, inaczej praca zostanie odrzucona.

Przykład drukowania na kolejkę upload (wgrywanie pliku przez panel użytkownika)

| Kolejka wydruku u | pload                          |               |          |                |
|-------------------|--------------------------------|---------------|----------|----------------|
| Nazwa             | upload                         |               |          |                |
| Nazwa kolejki LPR | upload                         |               |          |                |
| Typ kolejki       | Wgrywanie pliku                |               | ~        |                |
| Drukarka          | upload                         |               |          |                |
| Typ celu          | Kolejka zabezpieczona          |               | ~        |                |
| Aktywny           | 2                              |               |          |                |
| c                 | Grupy użytkowników korzystając | y z kolejki   |          |                |
|                   | Grupy aktywr                   | ne            | Grupy wy | kluczone       |
|                   | 14 obiekty                     | Usuń wszystko |          | Dodaj wszystko |
|                   | Domyślna                       | - 🔺           |          |                |
|                   | Marketing                      |               |          |                |
|                   | Twórcy-właściciele zasad gru   | иру —         |          |                |
|                   | Administratorzy domeny         | -             |          |                |
|                   | Administratorzy                | -             |          |                |
|                   | Użytkownicy pulpitu zdalnego   | o –           |          |                |
|                   | Lisers                         | -             |          |                |

Użytkownik wchodzi na specjalną stronę do wrzucania plików (link znajduje się w prawym górnym rogu panelu). Następnie przeciągamy pliki na stronę lub klikamy na "Wybierz pliki z komputera", wybieramy kolejkę i klikamy "Wgraj".

| Wrzuć pliki do kolejki                     |                                                       |
|--------------------------------------------|-------------------------------------------------------|
| Wybierz pliki z komputera lub upuść je na  | Wybierz kolejkę na którą wrzucić twoje pliki          |
| Dozwolone rozszerzenia plików: .pdf, .doc, | upload 🗸                                              |
| .docx, .xls, .xlsx                         | Pliki pojawią się na twojej zabezpieczonej<br>kolejce |
| 🛇 Wyczyść kolejkę                          | Norojec                                               |
| Faktura_styczen_01.pdf                     | a wyra) (2)                                           |
| Dokumentacja_DocuProfessional.pdf          |                                                       |
| Wersja 3.2024.10.3                         |                                                       |

# 10.7 REGUŁY WYDRUKU

System umożliwia tworzenie reguł wydruku, które ustawiają politykę wydruków w firmie. Dzięki temu możemy wymusić ekonomiczne drukowanie lub nałożyć limity na dane zasoby, tak aby kontrolować koszty wydruku w firmie. Reguły działają dla każdego z oddziałów jak i centrali.

| Lista re    | guł                               |                                       |                               |                    |           | Lis        | ta reguł    |
|-------------|-----------------------------------|---------------------------------------|-------------------------------|--------------------|-----------|------------|-------------|
| Reguły mogą | oyć ustawione na użytkowników, ur | rządzenia lub grupy. Pomagają ustawić | poprawną politykę drukowania. |                    |           |            |             |
| Wyszukiwar  | ie zaawansowane                   |                                       |                               |                    | Wyświetlo | no rezulta | ty 1-2 z 2. |
| Priorytet   | Nazwa                             | Opis                                  | Kategoria                     | Dotyczy            | Aktywny   | Limit      |             |
|             |                                   |                                       | •                             | <b></b>            | TAK 🔻     |            |             |
| 1 zan       | ień na cz-b                       |                                       | Prace kolorowe                | Grupy użytkowników | TAK       | Zm         | 1           |
|             |                                   |                                       | Konzt                         | Liżytkownicy       | TAK       | 1000       |             |

Lista reguł w systemie – ustawienie polityki drukowania, skanowania, kopiowania w firmie.

W celu dodania reguły należy wejść do zakładki Urządzenia -> Reguły wydruku -> Nowa reguła

| Nazwa *            |                |   |
|--------------------|----------------|---|
| Opis               |                |   |
|                    |                |   |
| Dotyczy            | Użytkownicy    | • |
| Dodaj              | Szukaj         |   |
| Kategoria          | Prace kolorowe | • |
| Nazwa pliku        |                |   |
| Reguły             | Zezwól         | ٣ |
| Aktywne godziny >> |                |   |
| Priorytet          | 0              |   |
| Aktywny            | 2              |   |

Formularz dodania nowej reguły

Nazwa – unikalna nazwa reguły w systemie (wartość informacyjna)

**Opis** – dodatkowy opis reguły (wartość informacyjna)

**Dotyczy** – zasób na który będzie zastosowana reguła. Dostępne zasoby:

- Użytkownicy wybrani użytkownicy systemu
- Grupy użytkowników grupa użytkowników, limit jest współdzielony na całą grupę

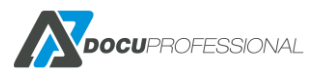

- Użytkownicy z grupy grupa użytkowników, każdy użytkownik ma osobny limit
- Urządzenia wybrane urządzenia systemu
- Grupy urządzeń grupa urządzeń, limit jest współdzielony na cała grupę
- Urządzenia z grupy grupa urządzeń, każde urządzenie ma osobny limit
- Wszyscy reguła dotyczy wszystkich urządzeń/użytkowników/grup

**Kategoria** – jak ma działać reguła (blokować, konwertować czy limitować). Każda kategoria ma własne opcje np. prace jednostronne możemy zamienić na dwustronne lub zablokować.

| Kategoria | Druk ~               |
|-----------|----------------------|
|           | Blokady i konwersje  |
|           | Prace kolorowe       |
|           | Prace jednostronne   |
|           | Prace dwustronne     |
|           | Rozmiar A3 i większy |
|           | Limity               |
|           | Koszt                |
|           | Skanowanie           |
|           | Druk                 |
|           | Коріа                |
|           | Druk. i Kop.         |

**Nazwa pliku** – reguła będzie miała zastosowanie w zależności od nazwy pliku. Można używać wyrażeń regularnych (np. \*.doc dopasuje wszystkie pliki z rozszerzeniem doc)

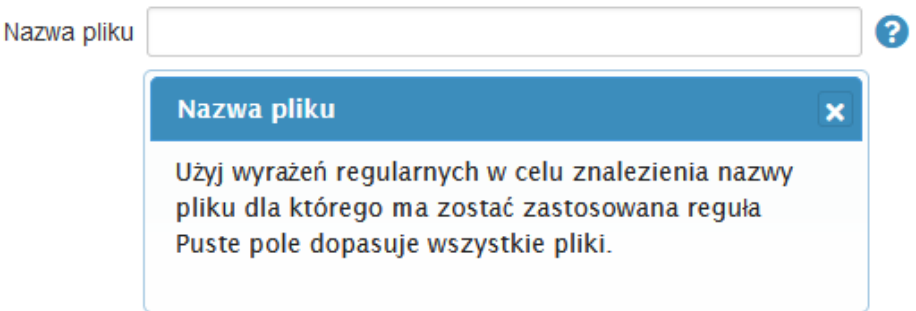

**Priorytet** - dla reguły oznacza pierwszeństwo tzn. czym niższy numer tym wyższy priorytet.

**Aktywne godziny** - ustawienie reguły, tak aby obowiązywała w określonych godzinach. Zaznaczenie pola niebiesko oznacza aktywną godzinę, na biało nieaktywną.

| 1   | 1000 | 3 | 1 | 200 | ÷ | 8 | Ř. – 1 | Š |   | 1 | Ĩ. | 1  |    | 2  |    | 1  | 1  | 1  | 1  | 2  | 2  | 1  | 1  | <u> </u> |
|-----|------|---|---|-----|---|---|--------|---|---|---|----|----|----|----|----|----|----|----|----|----|----|----|----|----------|
|     | 0    | 1 | 2 | 3   | 4 | 5 | 6      | 7 | 8 | 9 | 10 | 11 | 12 | 13 | 14 | 15 | 16 | 17 | 18 | 19 | 20 | 21 | 22 | 23       |
| Pon |      | Ĩ |   |     |   |   |        | Ĩ |   | ĺ |    |    |    | Ĩ. |    |    |    |    |    |    |    | Ĩ. |    | Ĩ        |
| Wto |      |   |   |     |   |   |        |   |   |   |    |    |    |    |    |    |    |    |    |    |    |    |    |          |
| Śro |      |   |   |     |   |   |        |   |   |   |    |    |    |    |    |    |    |    |    |    |    |    |    |          |
| Czw |      |   |   |     |   |   |        |   |   |   |    |    |    |    |    |    |    |    |    |    |    |    |    |          |
| Pią |      |   |   |     |   |   |        |   |   |   |    |    |    |    |    |    |    |    |    |    |    |    |    |          |
| Sob |      |   |   |     |   |   |        |   |   |   |    |    |    |    |    |    |    |    |    |    |    |    |    |          |
| Nie |      |   |   |     | 2 | 2 | 2      |   |   |   |    |    |    |    |    |    |    |    |    |    |    |    |    |          |

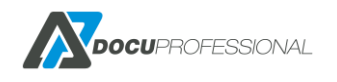

| Nazwa *     | zmień na duplex        | ] |
|-------------|------------------------|---|
| Opis        |                        |   |
|             |                        |   |
|             |                        | ) |
| Dotyczy     | Uzytkownicy            | J |
| Dodaj       | Szukaj                 | ] |
| Kategoria   | Prace jednostronne 🔹   | ] |
| Nazwa pliku |                        | 0 |
| Reguły      | Zamień na dwustronne 🔹 | ] |

### Przykład reguły: zamień wszystkie prace jednostronne na dwustronne

Przykład reguły: wszystkie kolorowe prace użytkowników z grupy "Księgowość" zaczynające się od nazwy FV zamień na prace w skali szarości.

| Opis               |                          |   |  |  |  |
|--------------------|--------------------------|---|--|--|--|
|                    |                          |   |  |  |  |
| Dotyczy            | Grupy użytkowników       |   |  |  |  |
| Dodaj              | × Księgowość             | ] |  |  |  |
| Kategoria          | Prace kolorowe           |   |  |  |  |
| Nazwa pliku        | FV*                      |   |  |  |  |
| Reguły             | Zamień na skalę szarości | , |  |  |  |
| Aktywne godziny >> |                          |   |  |  |  |
| Priorytet          | 0                        |   |  |  |  |
| Aktywny            | 2                        |   |  |  |  |
| 📑 Utwórz           |                          |   |  |  |  |

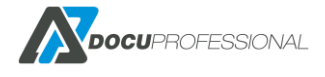

|      |                  |     |      |    | Naz   | wa *  | BI | okov                                     | wani | e dr | ukov | /ania | a  |    |    |    |    |    |    |    |    |    |    |    |
|------|------------------|-----|------|----|-------|-------|----|------------------------------------------|------|------|------|-------|----|----|----|----|----|----|----|----|----|----|----|----|
|      |                  |     |      |    | 9     | Opis  | BI | 3lokowanie drukowania po godzinach pracy |      |      |      |       |    |    |    |    |    |    |    |    |    |    |    |    |
|      |                  |     |      |    |       |       |    |                                          |      |      |      |       |    |    |    |    |    |    |    |    |    |    |    |    |
|      |                  |     |      |    | Dot   | yczy  | V  | Vszy                                     | scy  |      |      |       |    |    |    |    |    |    |    |    |    |    | ~  |    |
|      |                  |     |      | K  | Categ | goria | D  | Iruk                                     | 5    |      |      |       |    |    |    |    |    |    |    |    |    |    | ~  |    |
|      | Okres<br>Rozmiar |     |      |    |       |       | N  | Miesiąc ~<br>Każdy ~<br>Każdy ~          |      |      |      |       |    |    |    |    |    |    | 0  |    |    |    |    |    |
|      |                  |     |      |    |       |       | K  |                                          |      |      |      |       |    |    |    |    |    |    |    |    |    |    |    |    |
|      | Kolor            |     |      |    |       | K     |    |                                          |      |      |      |       |    |    |    |    |    |    |    |    |    |    |    |    |
|      |                  |     |      |    | 1     | Limit | 0  | 0                                        |      |      |      |       |    |    |    |    |    |    |    |    |    |    |    |    |
| Akty | wne              | god | ziny | >> |       |       |    |                                          |      |      |      |       |    |    |    |    |    |    |    |    |    |    |    |    |
|      | 0                | 1   | 2    | 3  | 4     | 5     | 6  | 7                                        | 8    | 9    | 10   | 11    | 12 | 13 | 14 | 15 | 16 | 17 | 18 | 19 | 20 | 21 | 22 | 23 |
| Pon  |                  |     |      |    |       |       |    |                                          |      |      |      |       |    |    |    |    |    |    |    |    |    |    |    |    |
| Wto  |                  |     |      |    |       |       |    |                                          |      |      |      |       |    |    |    |    |    |    |    |    |    |    |    |    |
| Śro  |                  |     |      |    |       |       |    |                                          |      |      |      |       |    |    |    |    |    |    |    |    |    |    |    |    |
| Czw  |                  |     |      |    |       |       |    |                                          |      |      |      |       |    |    |    | Ĩ  |    |    |    |    |    |    |    |    |
| Pią  |                  |     |      |    |       |       |    |                                          |      |      |      |       |    |    |    |    |    |    |    |    |    |    |    |    |
| Sob  |                  |     |      |    |       |       |    |                                          |      |      |      |       |    |    |    |    |    |    |    |    |    |    |    |    |
| Nie  |                  |     |      |    |       |       |    |                                          |      |      |      |       |    |    |    | Ĩ  |    |    |    |    |    |    |    |    |

### Przykład reguły: użytkownicy mogą drukować tylko w godzinach od 6 do 18

## 11. ZARZĄDZANIE UŻYTKOWNIKAMI

System posiada bazę użytkowników, którzy mogą pracować z urządzeniami i panelem administracyjnym. Każdy użytkownik posiada unikalne atrybuty, które są wykorzystywane np. do skanowania – adres e-mail lub do autoryzacji – numer karty / pin. Dodać użytkowników do systemu możemy na parę sposobów: poprzez ręczne dodanie użytkownika, zaimportowanie z pliku CSV lub synchronizacja z LDAP.

Użytkownikami zarządzamy w zakładce Użytkownicy

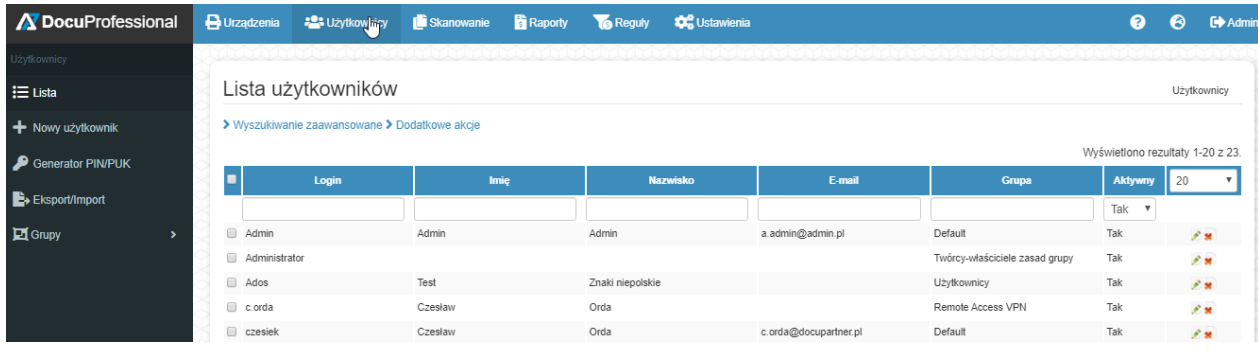

Lista użytkowników

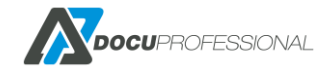

Domyślnie wyszukiwanie użytkowników z listy odbywa się przy użyciu pól tekstowych znajdujących się pod nazwami kolumn. Istnieje także możliwość wyszukania użytkowników według niestandardowych parametrów – należy kliknąć "**Wyszukiwanie zaawansowane**":

| ♥ Wyszukiwanie zaawansowane |         |       |
|-----------------------------|---------|-------|
| Alias                       | Rola    |       |
|                             |         |       |
| PIN/PUK lub numer karty     | Aktywne | Tak v |
|                             |         |       |
| Szukaj                      |         |       |

Funkcja *"Dodatkowe akcje"* służy do masowej akcji na wybranych użytkownikach: dezaktywacji, aktywacji, przenoszenia pomiędzy grupami oraz wymuszeniem zmiany hasła.

| ✓ Dodatkowe akcje    |                    |
|----------------------|--------------------|
| Wybierz użytkowników | Dezaktywuj 🗸       |
| ▶ Wykonaj            | Dezaktywuj         |
|                      | Aktywuj            |
|                      | Zmień grupę        |
| Login                | Wymuś zmianę hasła |

# 11.1 DODANIE UŻYTKOWNIKA

W celu dodania nowego użytkownika do systemu należy przejść do zakładki *Użytkownicy -> Nowy użytkownik* 

| Nowy użytl   | kownik         |          |     |
|--------------|----------------|----------|-----|
| 💥 Ustawienia | SMB            |          |     |
|              | Login *        |          |     |
|              | lmię           |          |     |
|              | Nazwisko       |          |     |
|              | E-mail         |          |     |
|              | Grupa          | Domyślna | ``` |
|              | Język *        | Polski   | ~   |
| Do           | datkowe pole 1 |          |     |
|              | Aktywne *      | <        |     |
| 🖬 Zapisz 👻   |                |          |     |

Login – unikalny login użytkownika w systemie DocuProfessional

Grupa – przypisanie użytkownika do grupy użytkowników

**Język** – język aplikacji na urządzeniu

*Dodatkowe pole 1* – dodatkowy parametr np.: do wykorzystania mapowania danych z LDAP.

Aktywny – czy użytkownik będzie aktywny w systemie

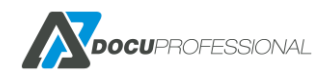

Zakładka "**SMB**" służy do ustawienia parametrów dostępu do folderu skanowania dla danego użytkownika.

| Nowy użytkownik |               |            |   |  |  |  |  |  |  |
|-----------------|---------------|------------|---|--|--|--|--|--|--|
| 💥 Ustawienia    | SMB           |            |   |  |  |  |  |  |  |
|                 | Autoryzacja   | Użytkownik | ~ |  |  |  |  |  |  |
| К               | atalog domowy |            |   |  |  |  |  |  |  |
|                 | Login (SMB)   |            |   |  |  |  |  |  |  |
|                 | Hasło (SMB)   |            |   |  |  |  |  |  |  |
| 🖬 Zapisz 👻      |               |            |   |  |  |  |  |  |  |

Autoryzacja -> Wspólny – autentykacja globalna (Ustawienia -> Skanowanie -> Login/Hasło)
 Autoryzacja -> Użytkownik – autentykacja użytkownika (Login/Hasło)
 Katalog domowy – ścieżka udostępnionego folderu (np. w AD jest to Home Directory)
 Login i hasło – uwierzytelnienie do zasobu (tylko dla typu Autoryzacja -> Użytkownik)

## **11.2 EDYTOWANIE UŻYTKOWNIKA**

Po dodaniu użytkownika pojawią się nowe zakładki z ustawieniami.

| 💥 Ustawienia | P Autoryz   | zacja 🔒 Role     | SMB | Alias    | Lelegowanie wydruków | Prace |
|--------------|-------------|------------------|-----|----------|----------------------|-------|
|              | Hasło       | nie ustawione    |     | ۶        |                      |       |
| Wymuś z      | mianę hasła |                  |     |          |                      |       |
|              | PIN         | *****            |     | P        |                      |       |
|              | PUK         | *****            |     | ₽        |                      |       |
|              | ID karty    | 🕇 Dodaj nową kar | tę  |          |                      |       |
|              |             | ******A          |     | <b>T</b> |                      |       |

Zakładka Autoryzacja umożliwia konfigurację danych dostępowych użytkownika.

*Hasło* – wskazuje czy użytkownik ma ustawione hasło do panelu administracyjnego (dostępne zasoby panelu administracyjnego są konfigurowane poprzez ustawienie odpowiednich ról). Jeśli hasło nie jest ustawione to użytkownik nie będzie mógł się zalogować.

*Wymuś zmianę hasła* – jeśli to pole jest zaznaczone, to użytkownik przy następnym logowaniu będzie musiał zmienić swoje hasło

PIN – unikalny przypisany kod dostępu służący do autoryzacji na urządzeniach

PUK – umożliwia samodzielne przypisanie karty do użytkownika przez podanie numeru PUK,

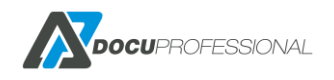

*ID Karty* – unikalny kody kart użytkownika (użytkownik może mieć dodanych wiele kart lub tylko jedną – konfigurowane w Ustawienia -> System -> Wiele kart)

Klikając na kluczyk przy polach Hasło, PIN lub PUK system losowo wygeneruje kod i wyśle informację do danej osoby (jeśli skonfigurowano dane SMTP, w przeciwnym razie administrator musi skopiować kod ręcznie):

| · · · ·                  |
|--------------------------|
| Długość kodu<br>4 v 4988 |
| Zapisz Anuluj            |

Zakładka **Alias** służy do podpięcia innego konta pod tego samego użytkownika np.: użytkownik poza swoim kontem w systemie Windows korzysta z drukowania z systemu Linux i chce aby autoryzacja i wydruk były podpięte pod jego główne konto.

| 💥 Ustawienia   | P Autoryz | zacja     | Role | SMB | 🔩 Alias | Le Dele | egowanie wydruków | Prace |
|----------------|-----------|-----------|------|-----|---------|---------|-------------------|-------|
|                | Alias     | uzytkowni | k    |     |         |         | ×                 |       |
| + Dodaj nowy a | lias      |           |      |     |         |         |                   |       |

Zakładka **Delegowanie wydruków** umożliwia nadanie dostępu do prac użytkownika dla innych użytkowników.

| 💥 Ustawienia                           | 🔎 Autoryzacja                                | Role                        | SMB             | Alias           | Lelegowanie wydruków                | Prace                  |
|----------------------------------------|----------------------------------------------|-----------------------------|-----------------|-----------------|-------------------------------------|------------------------|
| Nadaj użytkowniko<br>wielofunkcyjnym w | n dostęp do twoich v<br>aplikacji DocuProfes | vydruków. Wybra<br>ssional. | aniu tutaj użył | tkownicy będą n | nieli dostęp do wszystkich twoich v | wydruków na urządzeniu |
| l                                      | Jżytkownicy 🛛 🗴 adr                          | nin (Jan Nowak)             | Szukai          |                 |                                     |                        |

Zakładka **Prace** umożliwia podgląd prac znajdujących się w kolejce wydruku użytkownika.

| ~ | Prace                                                                           |                        |            |         |               |                       |              |
|---|---------------------------------------------------------------------------------|------------------------|------------|---------|---------------|-----------------------|--------------|
|   |                                                                                 |                        |            |         |               | Wyświetlono rezultaty | 1-20 z 6435. |
|   | Nazwa                                                                           | Data                   | Тур        | Projekt | Jednostka     | Ostatni status        | 20 🗸         |
|   |                                                                                 |                        | ~          |         |               | ~                     |              |
|   | VIS_0464859463_20200508101358_{0728e9de-200d-47df-a1eb-be2b76ba5907}<br>(1).pdf | 2020-05-08<br>10:16:13 | W historii |         | Oddział Jawor | Zliczono (sukces)     | Q 💼          |
|   | VIS_0464859463_20200508101358_{0728e9de-200d-47df-a1eb-be2b76ba5907} (1).pdf    | 2020-05-08<br>10:14:34 | W historii |         | Oddział Jawor | Zliczono (sukces)     | Q 💼          |
|   | Plik PDF                                                                        | 2020-05-08<br>10:04:43 | W historii |         | Oddział Jawor | Zliczono (sukces)     | Q 💼          |

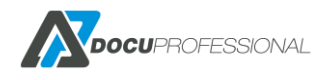

## 11.3 ROLE

Role to zbiór uprawnień do panelu administracyjnego. Są podzielone na 5 kategorii: Urządzenia, Użytkownicy, Raporty, Ustawienia, Skanowanie. Administrator może zdefiniować zasady dostępu do poszczególnych obszarów panelu administracyjnego dla określonych użytkowników i/lub grup użytkowników. Możliwe jest limitowanie dostępu do zasobów za pomocą filtrów (opisano w rozdziale niżej). Użytkownik może być przydzielony do wielu ról (bezpośrednio lub poprzez grupę użytkownika).

Użytkownik nie przydzielony do żadnej roli ma dostęp do: dashboard użytkownika, status skanowanych prac użytkownika, generowanie raportu zliczania dla użytkownika, historia zliczania dla użytkownika, historia dokumentów dla użytkownika, ustawienia personalne użytkownika, upload na kolejkę wydruku.

Dostęp do zarządzania rolami/uprawnieniami posiadają użytkownicy z rolą domyślną "Root" lub z uprawnieniem "zarządzanie rolami". Rolami zarządzamy w zakładce **Użytkownicy -> Role** 

| M DocuProfessional   | 🖶 Urządzenia  | 📇 Użytkownicy | 🕒 Skanowanie      | <table-of-contents> Raporty</table-of-contents> | 📷 Reguły           | 😻 Ustawienia  | Ŧ                        | ?         | 3          | 🕩 Admii     |
|----------------------|---------------|---------------|-------------------|-------------------------------------------------|--------------------|---------------|--------------------------|-----------|------------|-------------|
| Użytkownicy          |               |               |                   |                                                 |                    |               |                          |           |            |             |
| 📜 Lista użytkowników | 🛛 Lista ró    | I             |                   |                                                 |                    |               | Užytko                   | ownicy >  | Role >     | Lista ról   |
| + Nowy użytkownik    |               |               |                   |                                                 |                    |               | Wy                       | /świetlor | no rezulta | ty 1-5 z 5. |
| 🖴 Role 🗸 🗸           |               | Nazwa         |                   |                                                 | Opis               |               | Dotyczy                  |           |            | 20 🗸        |
| \Xi Lista ról        |               |               |                   |                                                 |                    |               |                          |           |            |             |
| 🕂 Nowa rola          | Finanse       |               | Rola dla użytkow  | ników z grupy Fin                               | anse               |               | 444 Grupy (1)            |           |            | <b>C</b>    |
| Finanse              | Marketing     |               | Rola dla użytkow  | ników z grup Marł                               | ceting             |               | 🖶 Grupy (1)              |           |            | <b>ď</b>    |
| Marketing            | п             |               | Rola dla użytkow  | ników z grupy IT a                              | raz dla użytkownił | ka admin      | 💄 Użytkownicy (1) 🛛 📇 Gr | upy (1)   |            | r 🗊         |
| in a noting          | Root          |               | Rola, która posia | ada wszystkie upra                              | awnienia           |               | 💄 Użytkownicy (1)        |           |            | C           |
| 11                   | Administrator |               | Rola, która posia | ada wszystkie upra                              | awnienia poza edy  | ytowaniem ról | Lizytkownicy (1)         |           |            | ď           |
| Root                 |               |               |                   |                                                 |                    |               |                          |           |            |             |
| Administrator        |               |               | RARAR             |                                                 |                    | 8888888       |                          |           |            |             |
| Generator PIN/PUK    |               |               |                   |                                                 |                    |               |                          |           |            |             |

## 11.3.1 DODAWANIE I AKTUALIZACJI ROLI

Nową rolę można dodać w kategorii Użytkownicy -> Role -> Nowa rola. Natomiast aktualizację roli możemy przeprowadzić klikając na rolę. Strona składa się z 2 zakładek: ustawienia (podstawowe dane roli) oraz uprawnienia (wskazujemy do których części systemu użytkownik ma mieć dostęp).

| 💥 Ustawienia        | Pa Uprawnienia                                     |
|---------------------|----------------------------------------------------|
| Nazwa *             |                                                    |
| Opis                |                                                    |
|                     |                                                    |
|                     |                                                    |
| Wybierz użytkownikó | w i/lub grupy dla których chcesz nadać uprawnienia |
| Lizytkownicy        | Szukaj                                             |
| 🖶 Grupy             | Szukaj                                             |
| = 13                |                                                    |
| _ 17                |                                                    |
| Dodaj               |                                                    |
| Dodaj               |                                                    |
| Dodaj               |                                                    |

W zakładce **Ustawienia** znajdziemy formularz z polami: **Nazwa** (unikalna nazwa identyfikująca role), **Opis** (opcjonalny opis roli dla administratorów), **Użytkownicy** (bezpośrednio przypisani użytkownicy do roli) oraz **Grupy** (wszyscy użytkownicy z grup użytkowników). W zakładce **Uprawnienia** znajdują się wszystkie uprawnienia podzielone na kategorie. Niektóre kategorie posiadają filtry limitujące dostęp do wybranych zasobów.

| X Ustawienia                         |                                                 |                                                  |
|--------------------------------------|-------------------------------------------------|--------------------------------------------------|
| 🗆 🖨 Urządzenia                       | Lizytkownicy                                    | Raporty                                          |
| Jednostki v Dodaj filtr              | Grupy użytkowników v Dodaj filtz                | Typ raportu v Dodaj filtr                        |
| 🗋 lista urządzeń                     | 🗌 lista użytkowników                            | generowanie raportów dla wszystkich użytkowników |
| 🗌 aktualizacja urządzeń              | aktualizacja użytkowników                       | historia zliczania dla wszystkich użytkowników   |
| 🗆 status urządzeń                    | tworzenie użytkowników                          | historia dokumentów dla wszystkich użytkowników  |
| tworzenie urządzeń                   | 🔲 generowanie kodów                             | historia autoryzacji                             |
| zarządzanie grupami urządzeń         | generowanie linków                              | zarządzanie raportami automatycznymi             |
| zarządzanie cennikami                | import / eksport użytkowników                   | Zarządzanie raportami predefiniowanymi           |
| zarządzanie kolejkami wydruku        | Zarządzanie grupami użytkowników                | Zarządzanie projektami xerox                     |
| zarządzanie regułami wydruku         | Zarządzanie rolami                              |                                                  |
| zarządzanie powiadomieniami urządzeń |                                                 |                                                  |
| 🗆 💠 Ustawienia                       | Skanowanie                                      |                                                  |
| Zakładki ustawień v Dodaj filtr      | ☐ lista szablonów skanowania                    |                                                  |
|                                      | zarządzanie szablonami skanowania               |                                                  |
| 🗋 lista ustawień                     | historia skanowania dla wszystkich użytkowników |                                                  |
| 🗌 aktualizacja ustawień              | 🔲 moduł słowników                               |                                                  |
| logi systemowe                       |                                                 |                                                  |
| 🗌 lista blędów                       |                                                 |                                                  |
| Ustawienia OneDrive                  |                                                 |                                                  |
| zarządzanie jednostkami              |                                                 |                                                  |
| informacje o licencji                |                                                 |                                                  |
| aktualizacja systemu                 |                                                 |                                                  |

# 11.3.2 DOMYŚLNE ROLE

System posiada role domyślne, które są tworzone przy instalacji nowego systemu. Posiadają pewne cechy, których nie mają role tworzone przez administratorów. Takich ról nie można usunąć oraz zmienić. Obecnie w systemie istnieją 3 takie role:

- **System** posiada wszystkie uprawnienia. Rola nie jest widoczna w systemie, nie można jej zmienić w żaden sposób.
- **Root** posiada wszystkie uprawnienia. Do roli można dodawać nowych użytkowników lub grupy. Nie można usunąć użytkownika Admin z tej roli.
- Administrator posiada wszystkie uprawnienia poza zarządzeniem rolami. Można dodawać i usuwać wszystkich użytkowników lub grupy.

# **11.3.3 FILTRY KATEGORII W ROLACH**

Niektóre kategorie posiadają filtry, które umożliwiają ograniczenie dostępu jedynie do wybranych zasobów. Filtry działają w obrębie danej kategorii. Jeśli użytkownik posiada wiele ról, to priorytetem zawsze są role bez filtrów. Oznacza to, że nawet jeżeli użytkownik posiada rolę, która ma filtry na kategorię Urządzenia, ale posiada także rolę bez filtrów na tą kategorię, to sumarycznie nie posiada żadnych limitów na kategorię Urządzenia. Obecnie filtry są dostępne w kategoriach:

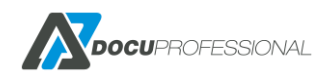

- Urządzenia urządzenia jednostki, grupy urządzeń, typ urządzenia lub wybrane urządzenia.
- Użytkownicy grupy użytkowników lub wybrani użytkownicy.
- Raporty typ raportu (Materiały, Liczniki, zliczanie jest zawsze dostępne).
- Ustawienia zakładki poszczególnych ustawień (System, Urządzenia, LDAP, DocuFlow, SMTP, Skanowanie, Xerox)

Przykład działania roli do wyświetlania urządzeń z filtrami:

| 🗆 🖶 Urządzenia        |                     |             |
|-----------------------|---------------------|-------------|
| Urządzenia            | ~                   | Dodaj filtr |
| Jednostki             | × Central           | ۵           |
| Grupy urządzeń        | ×Π                  | ŵ           |
| Typ urządzenia        | Xerox Brother       | ۵           |
| 🗹 lista urządzeń      |                     |             |
| 🗌 aktualizacja urządz | eń                  |             |
| 🗌 status urządzeń     |                     |             |
| 🗌 tworzenie urządzeń  |                     |             |
| 🗌 zarządzanie grupan  | ni urządzeń         |             |
| 🗌 zarządzanie cennik  | ami                 |             |
| 🗌 zarządzanie powiac  | domieniami urządzeń |             |
| 🗌 zarzadzanie kolejka | ami wydruku         |             |

Użytkownik z tak ustawionymi uprawnieniami będzie mógł wyświetlać urządzenia, które są Xeroxem oraz Brotherem **lub** należą do jednostki Centrala **lub** należą do grupy urządzeń IT.

**UWAGA**: jednostka Centrala lub grupa urządzeń IT mogą mieć np. urządzenia Epson. Mimo, że rola nie posiada bezpośrednio zdefiniowanego filtru na typ urządzenia Epson, to takie również zostanie wyświetlone!

## **11.4 GENERATOR KODÓW**

System posiada funkcję automatycznego generowania kodów dostępowych dla użytkowników.

- PIN służy do alternatywnego logowania na urządzeniu
- PUK służy do samodzielnego przypisania karty do użytkownika
- Hasło służy do logowania się na panelu administracyjnym

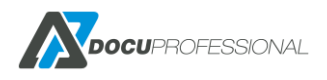

### Kody dostępowe zostaną wysłane na adresy wybranych grup użytkowników.

| <ul> <li>PIN - służy do alternaty</li> <li>PIN - służy do alternaty</li> <li>PUK - służy do przypisa</li> <li>Hasło - zezwala na dost</li> </ul> | N lub PUK dla wybranych grup i<br>wnego logowania na urządzeniu<br>inia karty do użytkownika.<br>ięp do panelu webowego i tworz | użytkowników oraz wysłanie w<br>J.<br>zy nowe hasło. | iadomości e-mail o zmianie | do użytkowni |
|----------------------------------------------------------------------------------------------------|----------------------------------------------------------------------------------------------------|------------------------------------------------------|----------------------------|--------------|
| Wybierz typ kodu                                                                                                    | PIN                                                                                                    |                                                      | *                          |              |
| Długość kodu                                                                                                    | 6                                                                                                    |                                                      | •                          |              |
|                                                                                                    | Grupy aktyw                                                                                                    | ne                                                   | Grupy wykluczone           |              |
|                                                                                                    | 10 obiekty                                                                                                    | Usuń wszystko                                        | Do                         | laj wszystko |
|                                                                                                    | Default                                                                                                    | -                                                    |                            |              |
|                                                                                                    | It                                                                                                    | -                                                    |                            |              |
|                                                                                                    | Księgowość                                                                                                    | -                                                    |                            |              |
|                                                                                                    | Twórcy-właściciele zasad gr                                                                                                    | upy –                                                |                            |              |
|                                                                                                    | Administratorzy domeny                                                                                                    |                                                      |                            |              |
|                                                                                                    | Administratorzy                                                                                                    |                                                      |                            |              |
|                                                                                                    | Użytkownicy pulpitu zdalneg                                                                                                    | - o                                                  |                            |              |
|                                                                                                    | Użytkownicy                                                                                                    | _                                                    |                            |              |
|                                                                                                    | Użytkownicy AD                                                                                                    |                                                      |                            |              |
|                                                                                                    | Remote Access VPN                                                                                                    | -                                                    |                            |              |
| L                                                                                                    | _                                                                                                    |                                                      |                            |              |

| Tutaj można wygenerować i wysłać na adres e-mail PIN lub PUK dla grup użytkowników. | Generator PIN/PUK                                                                                                    |                                                                         |        |
|-------------------------------------------------------------------------------------|----------------------------------------------------------------------------------------------------|-------------------------------------------------------------------------|--------|
| 67%<br>Czekaj Anuluj                                                                | Tutaj można wygenerować i wysłać na adres e-mai<br>⋧ ● PIN - służy do alternatywnego logowania na ur.<br>● PUK - służy do samodzielnego przypisania ka | il PIN lub PUK dla grup użytkowników.<br>ządzeniu<br>rty do użytkownika |        |
| Czekaj Anuluj                                                                       |                                                                                                    | 67%                                                                     |        |
|                                                                                     | Czekaj                                                                                                    |                                                                         | Anuluj |
|                                                                                     |                                                                                                    |                                                                         |        |

Proces generowania kodów

### Wynik ostaniego zdarzenia

Zmiana PUK 2016-03-04 13:42:03 U: jkowaslki kod: 2632 nowy: 922937 wysłano na j.kowalski@domena.pl

Wynik końcowy generatora

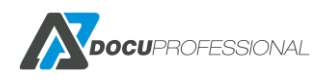

# 11.5 EKSPORT/IMPORT UŻYTKOWNIKÓW

System pozwala na eksportowanie oraz importowanie użytkowników. Opcja znajduje się w zakładœ Użytkownicy -> Eksport/Import.

W zakładce **Eksport**, możemy wyeksportować użytkowników do pliku CSV. Można określić separator kolumn oraz dane użytkownika, które zostaną wyeksportowane.

| Eksport/Impor       | użytkowników                                                           | Użytkownicy > Eksj                                                                                    |
|---------------------|------------------------------------------------------------------------|----------------------------------------------------------------------------------------------------|
| C Synchronizuj z LD | AP 🕒 Eksport - 🗗 Import                                                |                                                                                                    |
| Separator           |                                                                        |                                                                                                    |
| Kolumny             | 🖾 Login 🗋 Wybierz wszystko 🗹 Imię 🗹 Nazwisko 🗹 E-mail 🗌 ID karty 🗋 Pll | i 🗌 PUK 🗹 Grupa 🗋 Autoryzacja 🗋 Katalog domowy 🗋 Login (SMB) 📄 Hasło (SMB) 🗹 Dodatkowe pole 1 🗹 Język |
| 🗟 Eksport           |                                                                        |                                                                                                    |

W zakładce **Import**, możemy importować dane z pliku CSV. Należy określić separator użyty w wybranym pliku oraz zaznaczyć czy zachować poprzednie przypisane kody kart (opcja włączona) czy zastąpić je tymi w importowanym pliku (opcja wyłączona).

| 🕻 Synchronizuj z LDA | .P Eksport        | Import       |  |
|----------------------|-------------------|--------------|--|
| Separator            | 3                 |              |  |
| Pozostaw kody kart   | <b>~</b>          |              |  |
| Wybierz plik         | Przeglądaj Nie wy | brano pliku. |  |
| 🗟 Import             |                   |              |  |

Plik CSV musi posiadać nagłówek (pierwsza linijka) określający użyte atrybuty. Mogą to być: login, firstname, lastname, email, auth\_cards, auth\_pin, auth\_puk, groupName, smb\_status, smb\_homedir, smb\_login, smb\_pass, param1, language

Istnieje również możliwość automatycznego importowania danych (synchronizacji) z LDAP. W tym celu należy wejść w link "**Synchronizuj z LDAP**"). Wcześniej należy ręcznie skonfigurować połączenie z LDAP.

| 🕻 Synchronizuj z LD    | AP 📑 Eksport 📲 Ir        | nport     |          |          |          |         |
|------------------------|--------------------------|-----------|----------|----------|----------|---------|
| >> Przejdź do konfi    | guracji LDAP             |           |          |          |          |         |
| Ustawienia harmono     | gramu synchronizacji     |           |          |          |          |         |
| Dzień tygodnia         | 🗌 Poniedziałek 🛛 🗹 Wtore | k 🗌 Środa | Czwartek | 🗌 Piątek | 🗹 Sobota | 🗹 Niedz |
| Godzina                | 9:00 ~                   |           |          |          |          |         |
| Powtarzaj              |                          |           |          |          |          |         |
| Powtarzaj co           | 300 minut                |           |          |          |          |         |
| 🛓 Synchronizuj ter     | az 🕞 Zapisz 🥛 Usuń       |           |          |          |          |         |
| Wynik ostatniej synchr | onizacji                 |           |          |          |          |         |
| Nowi użytkownicy       | 0                        |           | Nowe     | grupy    |          | 0       |
| Zaktualizowani użyt    | cownicy 0                |           | Nowe     | role     |          | 0       |
| Wyłączeni użytkown     | icy 0                    |           | Usunię   | te role  |          | 0       |

# 11.6 ZARZĄDZANIE GRUPAMI UŻYTKOWNIKÓW

Każdy użytkownik system musi być przypisany do grupy użytkowników. Domyślnie użytkownicy są podpięci do grupy "Domyślna". Dzięki pogrupowaniu użytkowników będziemy mogli definiować odpowiednią politykę bezpieczeństwa. Można daną grupę użytkowników przypisać pod konkretne grupy urządzeń, np.: tylko użytkownicy z działu księgowości mogą używać urządzeń przypisanych do ich działu. Dodatkowo właściwe przypisanie użytkowników pozwoli generować odpowiednie raporty z podziałem na grupy użytkowników, np.: dział IT, dział księgowości, dział HR itp.

| Lista grup użytkowników jest widoczna w zakładce <b>U</b> | lżytkownicy -> Grupy użytkowników -> Lista grup |
|-----------------------------------------------------------|-------------------------------------------------|
|                                                           |                                                 |

| 5 1 5                          |                           |                          |          |  |  |  |
|--------------------------------|---------------------------|--------------------------|----------|--|--|--|
|                                |                           | Wyświetlono rezultaty 1- |          |  |  |  |
| Nazwa                          | Opis                      | Liczba użytkowi          | ników 20 |  |  |  |
|                                |                           |                          |          |  |  |  |
| Default                        | The default group         | 10                       | ø        |  |  |  |
| t                              |                           | 0                        | 1        |  |  |  |
| Księgowość                     |                           | 1                        | 1 8      |  |  |  |
| Twórcy-właściciele zasad grupy | Synchronization with LDAP | 1                        | 1 🛪      |  |  |  |
| dministratorzy domeny          | Synchronization with LDAP | 2                        | 1 🛪      |  |  |  |
| Administratorzy                | Synchronization with LDAP | 2                        | 1 🛪      |  |  |  |
| Jżytkownicy pulpitu zdalnego   | Synchronization with LDAP | 1                        | 1 🛪      |  |  |  |
| Jżytkownicy                    | Synchronization with LDAP | 2                        | 1 🛪      |  |  |  |
| lżytkownicy AD                 | Synchronization with LDAP | 4                        | 2 😠      |  |  |  |
| lemote Access VPN              | Synchronization with LDAP | 3                        | e        |  |  |  |

### Grupy użytkowników tworzymy w zakładce Użytkownicy -> Grupy użytkowników -> Nowa grupa

| Stwórz nową gru | ıpę użytkown           | ików          |                  | Użytkownicy > Grupy użytkowników > Stwórz nową grupę użytkownik |
|-----------------|------------------------|---------------|------------------|-----------------------------------------------------------------|
| Nazwa '         |                        |               |                  |                                                                 |
| Opis            |                        |               |                  |                                                                 |
|                 |                        |               |                  |                                                                 |
|                 | Przypisane grupy urząd | Izeń          |                  |                                                                 |
|                 | Grup                   | y aktywne     | Grupy wykluczone |                                                                 |
|                 | 3 obiekty              | Usuń wszystko | Dodaj wszystko   |                                                                 |
|                 | Default                | -             |                  |                                                                 |
|                 | Budynek A              |               |                  |                                                                 |
|                 | Budynek B              |               |                  |                                                                 |
|                 |                        |               |                  |                                                                 |

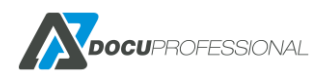

### 11.7 PANEL ADMINISTRACYJNY ZWYKŁEGO UŻYTKOWNIKA

Logowanie odbywa się przez stronę www tak jak dla administratora. Użytkownik po podaniu swojego loginu i hasła ma dostęp do swoich danych. Jest możliwość dostępu do panelu bez logowania (przez SSO – patrz rozdział 8).

|                          | siboaid                            |                     |                   |                       |      |  |  |
|--------------------------|------------------------------------|---------------------|-------------------|-----------------------|------|--|--|
|                          | Moje ostatnie prace                |                     |                   |                       |      |  |  |
|                          | Nazwa                              | Data P              | Projekt Jednostka | Ostatni status        |      |  |  |
|                          | dokument_testowy1                  | 2021-02-11 10:59:32 | Central           | Nieprawidłowy projekt | Q 💼  |  |  |
|                          | dokument_testowy1                  | 2021-02-11 10:38:05 | Central           | Nowy                  | ର୍ 💼 |  |  |
|                          | Microsoft Word - Orda wrzesien.doc | 2020-10-06 08:16:54 | Central           | Usunięto              | Q 💼  |  |  |
|                          | Microsoft Word - Orda wrzesien.doc | 2020-10-06 08:15:15 | Central           | Usunięto              | Q 💼  |  |  |
|                          | Microsoft Word - Test.docx         | 2020-09-30 11:56:56 | Central           | Usunięto              | ର୍ 💼 |  |  |
|                          | → Przejdź do prac                  |                     |                   |                       |      |  |  |
|                          |                                    |                     |                   |                       |      |  |  |
| 🗠 Wydruki w czasie (dni) |                                    |                     |                   |                       |      |  |  |
|                          |                                    |                     |                   |                       |      |  |  |

Użytkownik ma dostęp do zarządzania niektórymi widżetami w dashboardzie:

| 4 obiekty                   |   |               | Dodaj wszystko |
|-----------------------------|---|---------------|----------------|
| Moje ostatnie prace         | - | Prace aktywne | 4              |
| Wydruki w czasie (dni)      |   |               |                |
| Wydruki w czasie (miesiące) | _ |               |                |
| Mój raport                  |   |               |                |
|                             |   |               |                |
|                             |   |               |                |
|                             |   |               |                |
|                             |   |               |                |
|                             |   |               |                |
|                             |   |               |                |
|                             |   |               |                |

Ma dostęp do swoich raportów, historii zliczania i dokumentów – zakładka Raporty

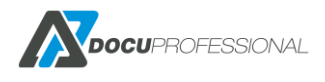

| <b>Docu</b> Professional | 🕏 Raporty 📄 Skanow  | anie 🚓 Ustawienia |                                    |                                                                                                    |                |
|--------------------------|---------------------|-------------------|------------------------------------|----------------------------------------------------------------------------------------------------|----------------|
| Raporty                  |                     |                   |                                    |                                                                                                    |                |
| Benerowanie raportu      | Generowanie         | e raportu         |                                    |                                                                                                    |                |
| Historia zliczania       | Zliczanie           |                   |                                    | Dowanie       Inne opcje       Kolumny         kownicy       Nieaktywne       Login         jdzenia       Podsumowanie       Imię         oyurządzeń       Schowaj puste       Nazwisko         jostka       -       Dodatkowe pole         skt       -       Dodatkowe pole         v       -       Nazwa grupy |                |
| Historia dokumentów      | Typ raportu *       | Podsumowanie      | -02-19                             | ~                                                                                                    |                |
|                          | Тур                 | Typ danych        | Grupowanie                         | Inne opcje                                                                                                    | Kolumny        |
|                          | Druk                | Ilość             | Użytkownicy                        | Nieaktywne                                                                                                    | Login          |
|                          | Skanowanie          | Cena              | <ul> <li>Urządzenia</li> </ul>     | Podsumowanie                                                                                                    | 🗌 Imię         |
|                          | Faks                | Format            | <ul> <li>Grupy urządzeń</li> </ul> | <ul> <li>Schowaj puste</li> </ul>                                                                                                    | Nazwisko       |
|                          | Papier              | A4                | <ul> <li>Jednostka</li> </ul>      |                                                                                                    | E-mail         |
|                          | Typy drukowania     | A3                | O Projekt                          |                                                                                                    | Dodatkowe pole |
|                          | Drukowanie z        | Kolor             | Dodatkowe grupowanie               |                                                                                                    | 1              |
|                          |                     | Kolor             | ~                                  |                                                                                                    | Nazwa grupy    |
|                          | poza systeme        | em                |                                    |                                                                                                    |                |
|                          | Kopia               |                   |                                    |                                                                                                    |                |
|                          | > Wyszukiwanie zaaw | ansowane          |                                    |                                                                                                    |                |

W historii dokumentów ma możliwość podglądu szczegółów prac oraz możliwość usunięcia ich z

| ko  | leil | ci w | vvd | rul | ku |
|-----|------|------|-----|-----|----|
| KO. | ejr  |      | vyu | i u | Νu |

|              | A los |                                    |                        |          |            |         |           |                       |             |
|--------------|-------|------------------------------------|------------------------|----------|------------|---------|-----------|-----------------------|-------------|
| anie raportu | His   | storia dokumentów                  |                        |          |            |         |           | Raporty > Historia d  | lokumentó   |
| iczania      | X     |                                    |                        |          |            |         |           | Wyświetlono rezulta   | ty 1-20 z 7 |
| mentów       | 8 🗖   | Nazwa                              | Data                   | Тур      | Użytkownik | Projekt | Jednostka | Ostatni status        | 20          |
|              | 3 [   |                                    |                        |          | ~          |         |           | ~                     |             |
|              |       | dokument_testowy1                  | 2021-02-11<br>10:59:32 | Nowy     | Czesiek    |         | Central   | Nieprawidłowy projekt | ۹ 🕻         |
|              |       | dokument_testowy1                  | 2021-02-11<br>10:38:05 | Nowy     | Czesiek    |         | Central   | Nowy                  | ۹ 🕻         |
|              | S o   | Microsoft Word - Orda wrzesien.doc | 2020-10-06<br>08:16:54 | Usunięty | Czesiek    |         | Central   | Usunięto              | ۹ 🕯         |
|              |       | Microsoft Word - Orda wrzesien.doc | 2020-10-06<br>08:15:15 | Usunięty | Czesiek    |         | Central   | Usunięto              | ۹ 🕻         |
|              | Xo    | Microsoft Word - Test.docx         | 2020-09-30<br>11:56:56 | Usunięty | Czesiek    |         | Central   | Usunięto              | ۹ (         |

Użytkownik może wysłać prace do wydruku prze Upload, który znajduje się w górnej prawej części panelu użytkownika:

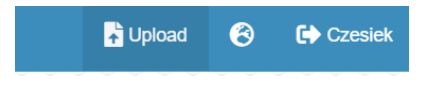

Aby wrzucić pliki klika na Wybierz pliki z komputera

Q 🖞

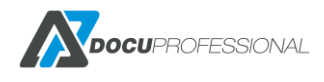
#### Wrzuć pliki do kolejki

| stronio                                           | wybierz kolejkę na ktorą wrzuc |   |
|---------------------------------------------------|--------------------------------|---|
| suome                                             | wybierz                        | ~ |
| Dozwolone rozszerzenia plików: .pdf, .doc, .docx, |                                |   |
| kls, .xlsx                                        | 🖥 Wgraj                        |   |

Może wybrać od razu kilka plików do wydruku, następnie wybiera kolejkę i klika na przycisk **"Wgraj"** Konfiguracja kolejek wydruku opisana jest w rozdziale KONFIGURACJA KOLEJEK WYDRUKU W SYSTEMIE.

| Vybierz pliki z komputera lub upuść je na tej stronie |            | Wybierz kolejkę na którą wrzucić twoje pliki       |  |  |
|-------------------------------------------------------|------------|----------------------------------------------------|--|--|
| Dozwolone rozszerzenia plików: .pdfdocdocx.           |            | upload                                             |  |  |
| xls, .xlsx                                            |            | Pliki pojawią się na twojej zabezpieczonej kolejce |  |  |
| B broszura_AL.pdf                                     | 0          | a Waraj                                            |  |  |
| marzec-kalendarz.pdf                                  | 0          |                                                    |  |  |
| Want to know more about ABBYY FineReader              |            |                                                    |  |  |
| Licensing .docx                                       | $\bigcirc$ |                                                    |  |  |
| icensing .docx                                        | 0          |                                                    |  |  |
|                                                       |            |                                                    |  |  |

Użytkownik ma możliwość sprawdzić raport swoich prac skanowanych – Skanowanie

| Status     | prac           |                     |              |            |                    |               | Status prac       |
|------------|----------------|---------------------|--------------|------------|--------------------|---------------|-------------------|
|            |                |                     |              |            |                    | Wyświetlono r | ezultaty 1-7 z 7. |
| Użytkownik | Urządzenie     | Data                | Тур          | Stan       | Szablon skanowania | Jednostka     | 20 ~              |
|            |                | > ~                 | ~            | ~          |                    |               |                   |
| Czesiek    | Versalink B405 | 2020-10-06 08:20:45 | E-Mail       | Zakończono | E-Mail             | Central       | Q                 |
| Czesiek    | WC3655         | 2020-06-10 11:40:20 | Wbudowany    | Zakończono | smb                | Central       | Q                 |
| Czesiek    | Epson WF-6590  | 2020-06-10 09:28:59 | Kod kreskowy | Zakończono | Teczka_opcja3      | Central       | Q                 |
| Czesiek    | Versalink B405 | 2020-06-10 09:24:36 | Kod kreskowy | Błąd pracy | Teczka_opcja3      | Central       | Q                 |

Poza tym ma dostęp do zmiany swoich ustrawień:

- zmiany hasła
- danych dostępowych do zasobów skanowania SMB
- generowanie PIN'u jak i PUK'u
- logowania się od zasobów Onedrive (skanowania)

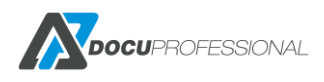

#### Moje ustawienia

| Zmień hasło | SMB          | PIN/PUK | Onedrive |  |
|-------------|--------------|---------|----------|--|
|             | н            | lasło   |          |  |
|             | Nowe h       | lasło   |          |  |
| Pov         | vtórz nowe h | asło    |          |  |
| 🕞 Zapisz    |              |         |          |  |

### **12. SKANOWANIE**

System DocuProfessional posiada scentralizowany system skanowania. Wszystkie parametry konfigurowane są w panelu administracyjnym DP Centrala a każda zmiana automatycznie pojawia się na wszystkich urządzeniach podłączonych do systemu również tych w oddziałach.

Istnieje możliwość stworzenia nieograniczonej liczby szablonów skanowania m.in. skanowanie na email lub udostępniony zasób zalogowanego użytkownika. Możliwe jest dokupienie modułów skanowania, które rozszerzają podstawową funkcjonalność o bardziej zaawans owane opcje jak np. przetwarzanie dokumentów do Word, Excel czy odczyt kodów kreskowych.

| <b>Docu</b> Professional | 🖶 Urządzenia 🛛 📇 Użytkownicy | Skanowanie 📑 Ra | oorty 🛛 🌀 Reguly | 😻 Ustawienia |                            | ? 😮 🕞 Admin                             |
|--------------------------|------------------------------|-----------------|------------------|--------------|----------------------------|-----------------------------------------|
| Szablony skanowania      | paaaaaaaaaa                  |                 |                  |              |                            | MAMAAAAAAAAAAAAAAAAAAAAAAAAAAAAAAAAAAAA |
| <b>i≡</b> Lista          | Lista szablonów sk           | kanowania       |                  |              |                            | Szablony skanowania                     |
| + Nowy szabion           |                              |                 |                  |              |                            | Wyświetlono rezultaty 1-15 z 15.        |
| Status prac              | Nazv                         | wa              | Ustawien         | a skanowania | Тур                        | 20 🔻                                    |
| الله Moduły >            |                              |                 |                  | •            |                            | Ŧ                                       |
|                          | canon_kod                    |                 | Dla szablonu     |              | Kod kreskowy               | 2.8                                     |
|                          | email                        |                 | Urządzenie       |              | E-Mail                     | 2 x                                     |
|                          | email 1                      |                 | Urządzenie       |              | E-Mail                     | 2.8                                     |
|                          | hotfolder_kody               |                 | Urządzenie       |              | Kod kreskowy (Folder)      | 1 8                                     |
|                          | hotmail_mail                 |                 | Urządzenie       |              | DocuOffice (HotMail Email) | 2.8                                     |
|                          | input                        |                 | Urządzenie       |              | DocuOffice (E-mail)        | 2 H                                     |
|                          | Katalog_uzytkownik           |                 | Dla szablonu     |              | SMB                        | 2.8                                     |
|                          | OCR_hto                      |                 | Urządzenie       |              | DocuOffice (HotFolder)     | <i>2</i> ×                              |

Aby utworzyć szablon skanowania należy wejść w główne menu - zakładka Skanowanie

### 12.1 SZABLONY SKANOWANIA

W celu utworzenia nowego szablonu skanowania należy wejść do zakładki *Skanowanie-> Dodaj nowy szablon* 

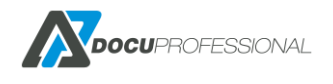

| Nazwa *     PDF       Opis     SKANOWANIE DO PDE       Typ     Wbudowany |         |                   |
|--------------------------------------------------------------------------|---------|-------------------|
| Opis SKANOWANIE DO PDE                                                   | Nazwa * | PDF               |
| Typ Wbudowany 🔻                                                          | Opis    | SKANOWANIE DO PDE |
|                                                                          | Тур     | Wbudowany 🔻       |

#### *Nazwa* - nazwa szablonu *Opis* – opis szablonu *Typ*:

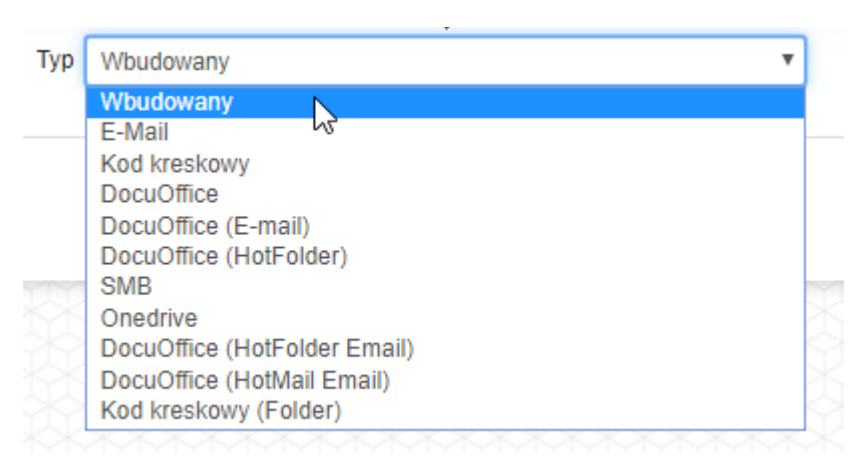

Standardowo dostępne są następujące typy szablonów skanowania:

**Wbudowany** – korzysta z szablonu wbudowanego dla urządzenia. Skanowanie do folderu na udostępniony zasób.

**E-mail** – skanowanie na email zalogowanego użytkownika (istnieje również możliwość dodania dodatkowych użytkowników do których chcemy wysłać skan )

SMB – skanowanie po protokole SMB do folderu na udostępniony zasób

OneDrive - skanowanie do zasobów Microsoft OneDrive

Jeśli mamy wykupiony moduł DocuOffice , DocuBarcode lub DocuScan EZD to dostępne będą dodatkowe szablony opisane w rozdziale DOCUSCAN – DOCUOFFICE, DOCUBARCODE

Po dodaniu szablonu pojawią się nowe zakładki.

Zakładka Uprawnienia służy do nadania uprawnień dla danych Grup użytkowników i Jednostek.

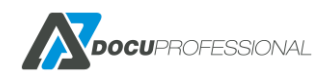

| Gru                                                  | py aktywne                          | Grupy                         | wykluczone                      |
|------------------------------------------------------|-------------------------------------|-------------------------------|---------------------------------|
| 7 obiekty                                            | Usuń wszystko                       |                               | Dodaj wszystko                  |
| Twórcy-właściciele                                   | zasad grupy –                       | Default                       |                                 |
| Administratorzy do                                   | meny -                              | It                            |                                 |
| Administratorzy                                      |                                     | Księgowość                    |                                 |
| Użytkownicy pulpit                                   | u zdalnego 🛛 🚽                      |                               |                                 |
| Użytkownicy                                          | -                                   |                               |                                 |
| Użytkownicy AD                                       | -                                   |                               |                                 |
| Remote Access VF                                     | PN -                                |                               |                                 |
| Automatycznie d                                      | lodaj nowe grupy 🗷                  |                               |                                 |
| Dozwolone jednostki                                  |                                     |                               |                                 |
| Dozwolone jednostki                                  | ma jadnostki                        | Wyklucz                       | one jednostki                   |
| Dozwolone jednostki<br>Aktyw                         | vne jednostki                       | Wykluczo                      | one jednostki                   |
| Dozwolone jednostki<br>Aktyw<br>1 obiekty            | vne jednostki<br>Usuń wszystko      | Wykluczo                      | one jednostki<br>Dodaj wszystko |
| Dozwolone jednostki<br>Aktyw<br>1 obiekty<br>Central | vne jednostki<br>Usuń wszystko<br>– | Wykluczo<br>Oddział Białystok | one jednostki<br>Dodaj wszystki |

W kolejnej zakładce **Szablon** ustawiamy domyślne parametry skanowania.

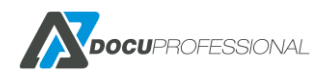

| ienia Uprawnienia      | Szablon Widok Zaawansowane |   |
|------------------------|----------------------------|---|
| Ustawienia skanowania  | Dla szablonu               | T |
| Metoda wysyłania       | HTTPS                      | T |
| Strona                 | Simplex                    | T |
| Kolor                  | Czarno-białe               | T |
| Rozmiar                | AUTO                       | T |
| Rozdzielczość          | 300dpi                     | T |
| Orientacja             | Pionowy                    | T |
| Format                 | PDF                        | ¥ |
| Budowanie pracy        |                            |   |
| MRC - Kompresja obrazu |                            |   |
| Blady wydruk           |                            |   |

Ustawienie skanowania: Szablonu

Format pliku PDF dostępny jest dla wszystkich typów szablonów skanowania.

Inne formaty: **PDF OCR, TIFF, mTiff, JPEG** jest dostępny tylko dla **Wbudowanego** szablonu skanowania i wybranych modeli urządzeń. Szczegóły u producenta oprogramowania Docu-Partner.

| Format     | PDF 🔹         |
|------------|---------------|
|            | PDF           |
| anie pracy | PDF (OCR)     |
| sja obrazu | mTIFF<br>TIFF |
| dy wydruk  | JPEG          |

Parametr **Ustawienia skanowania** określa czy domyślne ustawienia powinny być pobrane z obecnego szablonu czy użyć domyślnych ustawień **Urządzenia**, które definiuje się w zakładce przy domyślnych parametrach skanowania danego urządzenia.

W zakładce **Widok** możemy ustawić opcję, które użytkownik ma możliwość zmiany w trakcie skanowania.

Decydujemy do jakich parametrów użytkownicy mogą mieć dostęp aby zmienić określone parametry skanowania np.: rozdzielczość, funkcję budowania pracy itp.

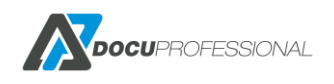

| Jstawienia Uprawnienia Sz<br>Widok panelu opcji, przeciągnij i opus | vienia Uprawnienia Szablon Wiłdok Zaawansowane<br>dok panelu opcji, przeciągnij i opuść opcje jakie chcesz, aby były widoczne w systemie. |              |         |  |  |  |  |
|---------------------------------------------------------------------|----------------------------------------------------------------------------------------------------|--------------|---------|--|--|--|--|
|                                                                     |                                                                                                    | l            | lkryte  |  |  |  |  |
| Мгс                                                                 | Budowanie pracy                                                                                                    |              |         |  |  |  |  |
|                                                                     | Panel 1                                                                                                    |              | Panel 2 |  |  |  |  |
| Strona                                                              | Kolor                                                                                                    | Rozmiar      |         |  |  |  |  |
| Rozdzielczość                                                       | Orientacja                                                                                                    | Blady wydruk |         |  |  |  |  |
| 🖬 Zapisz 📋 Usuń                                                     |                                                                                                    |              |         |  |  |  |  |

W zakładce **Zaawansowane** możliwe jest ustawienie opcji wysyłania, które różnią się w zależności od typu szablonu. Parametry dla skanowania na udostępniony zasób:

| stawienia                         | Uprawnienia     | Szabl  | on Widok     | Zaawansowane |   |   |  |
|-----------------------------------|-----------------|--------|--------------|--------------|---|---|--|
|                                   | Typ logowania S | MB     | Dia szabionu |              |   | ٣ |  |
|                                   | L               | ogin a | dmin         |              |   |   |  |
|                                   | Ha              | asło 🚥 | •••          |              |   |   |  |
| Ścieżka skanowania {user_homedir} |                 |        |              |              |   | 0 |  |
| Nazwa pliku DOC                   |                 |        |              |              | 0 |   |  |
|                                   |                 |        |              |              |   |   |  |

#### typ logowania SMB:

| Typ logowania SMB | Dla szablonu               | Ν                                       | • |
|-------------------|----------------------------|-----------------------------------------|---|
| Login             | Wspólny<br>Dla użytkownika | ~~~~~~~~~~~~~~~~~~~~~~~~~~~~~~~~~~~~~~~ |   |
|                   | Dla szablonu               |                                         |   |

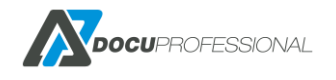

Wspólny (zdefiniowany w Ustawienia -> Urządzenia – patrz punkt 5.2)
Dla użytkownika (zdefiniowany dla konkretnego użytkownika patrz punkt 6.1)
Dla szablonu (własny szablonu)

Ścieżka skanowania:

Ścieżkę skanowania możemy tworzyć z metadanych

| Ścieżka skanowania | {user_homedir} | Dynamiczne zmienne:                                                                                                    |
|--------------------|----------------|----------------------------------------------------------------------------------------------------|
| Nazwa pliku        | DOC            | {user_login} - Login użytkownika<br>{user_fname} - Imię użytkownika                                                                                                    |
| sz 🚺 Usuń          |                | {user_group} - Grupa użytkownika<br>{user_homedir} - Folder domowy użytkownika<br>{param1} - Dodatkowe pole 1<br>{device_sn} - Numer seryjny urządzenia<br>{unit_name} - Dana nazwa jednostki |
|                    |                |                                                                                                    |

*Ścieżka skanowania* – dane zmapowanego katalogu, gdzie będą zapisywane zeskanowane dokumenty. Można definiować ścieżkę dla metadanych.

Uwaga: {user\_homedir} jest zdefiniowany w zakładce danego użytkownika

#### Użytkownik Admin

| Ustawienia Autoryzacja SMI | Alias                    |
|----------------------------|--------------------------|
| Autoryzacja                | Użytkownik 🔻             |
| Katalog domowy             | \\192.168.0.125\skany_ok |
| Login (SMB)                | admin                    |
| Hasło (SMB)                |                          |
|                            |                          |

Nazwę pliku możemy tworzyć również z metadanych:

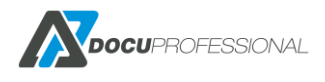

| Login admin                       |                                                                                                    |
|-----------------------------------|----------------------------------------------------------------------------------------------------|
| Hasło ····                        | Dynamiczne zmienne:                                                                                                    |
|                                   | {user_login} - Login użytkownika                                                                                                    |
| Sciezka skanowania {user_homedir} | {user_fname} - Imię uzytkownika<br>{user_sname} - Nazwisko użytkownika                                                                                                    |
| Nazwa pliku DOC                   | {user_group} - Grupa użytkownika<br>{user_homedir} - Folder domowy użytkownika<br>{param1} - Dodatkowe pole 1                                                                            |
| z 👕 Usuń 🕞                        | {device_sn} - Numer seryjny urządzenia<br>{unit_name} - Dana nazwa jednostki<br>%D - Data<br>%T - Czas<br>%Y - Rok<br>%m - Miesiąc<br>%d - Dzień miesiąca<br>%H - Godzina<br>%M - Minuta |
|                                   | %S - Sekunda<br>%ji - Id pracy                                                                                                    |

Szablony skanowania powinny być już dostępne dla zalogowanego użytkownika na urządzeniu w aplikacji **DocuScan**.

#### Zakładka dane wejściowe:

Przed skanowaniem możemy zdefiniować dodatkowe parametry wejściowe, które możemy użyć np.: w nazwie pliku.

| Ustawienia | Uprawnienia | Szablon | Widok | Zaawansowane | Dane wejściowe |         |                   |              |
|------------|-------------|---------|-------|--------------|----------------|---------|-------------------|--------------|
|            |             |         |       |              |                | Wy      | świetlono rezulta | aty 0-3 z 3. |
|            | Nazwa       |         |       | Etykiet      | ta             | Тур     |                   |              |
| spolka     |             |         | spolk | <i>'</i> 2   |                | Słownik | ~                 | m            |
| эрока      |             |         | spoir | la la        |                | spolka  | ~                 |              |
| id_pr      |             |         | id_pr |              |                | Tekst   | ~                 | ۵ 🛱          |
| data_dokum | entu        |         | data  | _dokumentu   |                | Data    | ~                 | ۵            |
| Dodaj      |             |         |       |              |                | Tekst   | ~                 | •            |

Dane wejściowe pozwalają na zdefiniowanie następujących typów:

Tekst – dowolny zestaw znaków

Data – pole z dniem, miesiącem i rokiem

Numeryczny – pole liczbowe

Słownik – wybieralna wartość z wcześniej zdefiniowanego słownika (wymagana dodatkowa licencja)

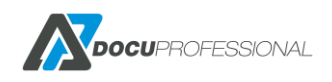

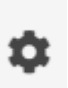

Dla każdej danej wejściowej możemy ustawić odpowiednie obostrzenia przez przycie

Poniżej opisane ustawienia dla danych typów:

#### Typ tekstowy

| Ustawienia danych w       | ejściowych 🗙 🗙                              |
|---------------------------|---------------------------------------------|
| Minimum znaków            | 8                                           |
| Maksimum znaków           | 8                                           |
| Domyślna wartość          |                                             |
| Znak dołączany            |                                             |
| Znak zostanie dodany na k | xońcu. Wymagane ustawienie maksimum znaków. |
| Pole wymagane             |                                             |
| Pole maskowane            | 0                                           |
|                           |                                             |
|                           | Zamknij Zapisz                              |

#### Typ daty

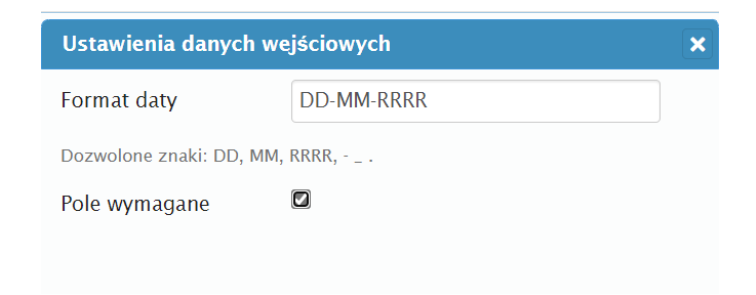

#### Typ numeryczny

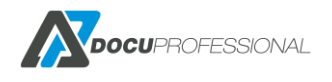

| Ustawienia danych we       | jściowych                                 | ×  |
|----------------------------|-------------------------------------------|----|
| Minimum znaków             | \$                                        |    |
| Maksimum znaków            |                                           |    |
| Minimalna liczba           |                                           |    |
| Maksymalna liczba          |                                           |    |
| Domyślna wartość           |                                           |    |
| Znak dołączany             |                                           |    |
| Znak zostanie dodany na ko | ońcu. Wymagane ustawienie maksimum znakóv | v. |
| Pole wymagane              |                                           |    |
|                            |                                           |    |
|                            | Zamknij Zapisz                            |    |

#### Słowniki tworzy się w zakładce Skanowanie -> Słownik-> Nowy słownik

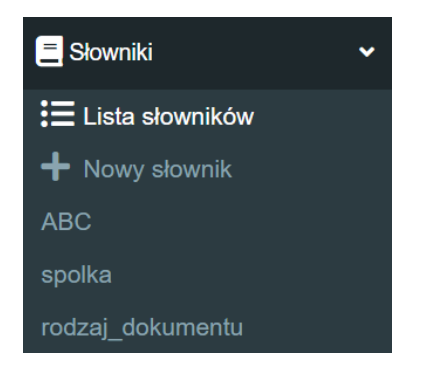

Słownik

Szablony skanowania > Słowniki > Lista słowników

#### Wyświetlono rezultaty 1-4 z 4.

|                  | Wyswieliono rezulta | aty 1=4 Z 4.     |
|------------------|---------------------|------------------|
|                  | Nazwa               |                  |
|                  |                     |                  |
| ABC              |                     | <b>ດ</b> ໔<br>ຟີ |
| spolka           |                     | <b>ር</b> 🖉       |
| rodzaj_dokumentu |                     | <b>ር</b> 🖉       |
|                  |                     |                  |

Przykład słownika:

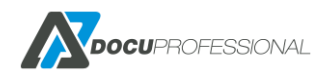

|                                                                 | vvySwictiono rozuite                                                                                                    | 11 U-2 2 2.                                                                                                  |
|-----------------------------------------------------------------|----------------------------------------------------------------------------------------------------|----------------------------------------------------------------------------------------------------|
| Wartość                                                         | Kod                                                                                                    |                                                                                                    |
| SpołkaA                                                         |                                                                                                    | Û                                                                                                    |
| SpołkaB                                                         |                                                                                                    | Ū                                                                                                    |
|                                                                 |                                                                                                    | 0                                                                                                    |
| e wybrano pliku ?<br>sportowane z pliku:<br>Nie wybrano pliku ? |                                                                                                    |                                                                                                    |
|                                                                 | Wartość   SpołkaA   SpołkaB     a wybrano pliku     a wybrano pliku     a wybrano pliku     a wybrano pliku     a wybrano pliku     a wybrano pliku     a wybrano pliku     a wybrano pliku     a wybrano pliku | Wartość Kod     SpołkaA     SpołkaB     a wybrano pliku     Poportowane z pliku:     Nie wybrano pliku     ? |

Po wprowadzeniu danych na pulpicie urządzenia pojawi się nowe okno aby wprowadzić niezbędne dane np.: numer zamówienia

| Nr zamówienia      |                                         | Languag       |
|--------------------|-----------------------------------------|---------------|
| Data<br>zamówienia |                                         |               |
| Spółka             | Wybierz                                 |               |
|                    |                                         |               |
| XXXXXX             | XXXXXXXXX                               |               |
| XXXXX              |                                         | Dia Paus      |
| SKXXXXX            |                                         | skanuj        |
| жжжж               |                                         | L X X X X X X |
|                    |                                         |               |
|                    | XXXXXXXXXXXXXXXXXXXXXXXXXXXXXXXXXXXXXXX | SKANUJ        |

Zmienną input tworzymy przez {Nazwa} np.: {Nr\_zamowienia}

Parametr wejściowy może być wykorzystany do nazwania pliku jako zmienna np.: DOC\_{Nr\_zamowienia}

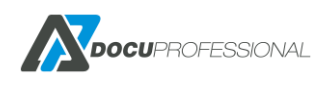

# 12.2 SZABLONY SKANOWANIA WBUDOWANY, SMB, E-MAIL

**Szablon wbudowany** – działa przez wbudowany mechanizm urządzenia. Skanowanie jest wysyłane po odpowiednim protokole bezpośrednio z urządzenia do wybranego udostępnionego folderu.

**Szablon SMB** – działa po protokole SMB przez system DocuProfessional. W poprzednim rozdziale opisano parametry dla tych szablonów.

**Szablon E-mail** - skanowanie na email zalogowanego użytkownika przez system DocuProfessional. Wysyłanie skanu działa przez centralny system DP – patrz ustawienia SMTP. Jest możliwość dodania dodatkowych użytkowników do których chcemy przesłać skan.

| Ustawienia | Uprawnienia       | Szablon     | Widok    | Zaawansowane |   |          |
|------------|-------------------|-------------|----------|--------------|---|----------|
| → Przejdź  | do ustawień SMTP  |             |          |              |   |          |
|            | Nazwa pliku       | DOC         |          |              |   | 8        |
|            | Temat             | Skan %D %T  |          |              |   | 0        |
|            | Metoda wysyłania  | Odnośnik    |          |              | ~ |          |
|            | Nadawca           | Domyślny    |          |              | ~ |          |
| D          | odatkowi odbiorcy |             |          |              |   |          |
|            | Źródło odbiorców  | Wszyscy uży | tkownicy |              | ~ |          |
|            | Podziel strony    | 0           |          |              |   | Tylko PD |

**Nazwa pliku** – możliwość zdefiniowania nazwy pliku (możliwość budowania z dynamicznych zmiennych)

Temat – temat wiadomości email (możliwość budowania z dynamicznych zmiennych)

Metoda wysłania – w postaci załącznika bądź odnośnika (link) do ściągnięcia pliku

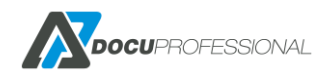

Dodatkowi odbiorcy – możliwość dodania dodatkowych maili do wysłania skanu

Źródło email – dostęp do wszystkich mail użytkowników bądź użytkownicy z wybranej grupy

**Nadawca** – czy wiadomość ma być wysyłana od nadawcy czy domyślnie ze stałego adresu e-mail zapisanego w ustawieniach SMTP DP.

Podziel strony – dzielenie jednego pliku co N stron

# 12.3SZABLONY SKANOWANIA ONEDRIVE12.3.1KONFIGURACJA ONEDRIVE

Przed ustawieniem szablonu skanowania należy skonfigurować usługę OneDrive do połączenia z systemem DP. Aby to zrobić należy wejść na stronę internetową: <u>https://portal.azure.com/</u> a następnie zalogować się swoim kontem microsoft.

| Microsoft                       |                   |       |
|---------------------------------|-------------------|-------|
| Zaloguj<br>Przejdź do usługi Mi | crosoft Azure     |       |
| 1                               |                   |       |
| Nie masz konta? Uti             | wórz je!          |       |
| Nie możesz uzyskać              | dostępu do konta? |       |
|                                 | Wstecz            | Dalej |

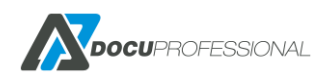

| Mi                 | crosoft Azur | е       |
|--------------------|--------------|---------|
|                    |              |         |
| Microsoft          |              |         |
| b3731668@urhen     | i.com        |         |
| Wprowadź           | hasło        |         |
| •••••              |              |         |
| Nie wylogow        | uj mnie      |         |
| Nie pamiętam hasła |              |         |
|                    |              | Zaloguj |
|                    |              |         |

Z lewego menu należy wybrać opcję "Azure Active Directory", następnie "Rejestracje aplikacji" i wybrać "Nowa rejestracja"

|                               |                                   |           | \$                        |
|-------------------------------|-----------------------------------|-----------|---------------------------|
| • Nowa rejestracja 📔 🂙 Chcesz | przesłać opinię?                  |           |                           |
| 0                             |                                   |           |                           |
| NAZWA WYŚWIETLANA             | IDENTYFIKATOR APLIKACJI (KLIENTA) | UTWORZONO | CERTYFIKATY I KLUCZE TAJN |
|                               | Brak aplikacji w tym miejscu.     |           |                           |
|                               | Zarejestruj aplikację             |           |                           |

Należy podać nazwę. Można zdecydować czy aplikacja będzie obsługiwać jedynie konta firmowe czy również osobiste (prywatne) konta użytkowników OneDrive. Należy skopiować "Redirect URL" z panelu DocuProfessional do "Identyfikator URI przekierowania", typ powinien być "Internet" ("web").

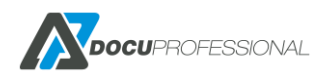

#### Zarejestruj aplikację

A Ta aplikacja nie zostanie skojarzona z żadnym katalogiem i będzie podlegać ograniczeniom. Aplikacji produkcyjnych nie należy tworzyć poza katalogiem.

#### \* Nazwa

Nazwa wyświetlana tej aplikacji widoczna dla użytkowników (można ją później zmienić).

| DocuProfessional |  |
|------------------|--|
| Docurioressional |  |

#### Obsługiwane typy kont

Kto może korzystać z tej aplikacji lub uzyskiwać dostęp do tego interfejsu API?

- 🔘 Konta w dowolnym katalogu organizacyjnym (dowolnym katalogu usługi Azure AD wielodostępnym)
- Konta w dowolnym katalogu organizacyjnym (dowolnym katalogu usługi Azure AD wielodostępnym) i osobiste konta Microsoft

(np. Skype, Xbox)

Pomóż mi wybrać...

#### Identyfikator URI przekierowania (opcjonalnie)

Pod ten identyfikator URI zostanie zwrócona odpowiedź uwierzytelniania po pomyślnym uwierzytelnieniu użytkownika. Podanie teraz tego identyfikatora URI jest opcjonalne i można go później zmienić, ale wartość jest wymagana w przypadku większości scenariuszy uwierzytelniania.

| Internet V https://192.168.0.125:555/docupro/msgraph/default/callback | Internet | ~ | https://192.168.0.125:555/docupro/msgraph/default/callback |  |
|-----------------------------------------------------------------------|----------|---|------------------------------------------------------------|--|
|-----------------------------------------------------------------------|----------|---|------------------------------------------------------------|--|

Po utworzeniu aplikacji należy skopiować "Identyfikator aplikacji (klienta)" do pola "Id Klienta" w panelu zarządzania systemu DocuProfessional.

Należy wygenerować hasło klienta (klucz tajny klienta) przechodząc do zakładki "Certyfikaty i klucze tajne" na portalu Azure. Po wybraniu "Nowy klucz tajny klienta" można podać opis i termin ważności klucza. Dodaj klucz tajny klienta

Opis

Hado Klienta dla DocuProfessional

Wigasa

Za 1 rok

Za 2 lata

Nigdy

Induij

Muluj

Klucze tajne klienta

Gag klucza tajnego, którego aplikacja używa, aby potwierdzić swoją tożsamość podczas żądania tokenu. Może być również określany jako hasło aplikacji.

Image: Prove tajne klienta

Oris
wrgasa

Wrgasa
wartość

Nie utworzono żadnych wpisów tajnych klienta dla tej aplikacji.

Po wygenerowaniu klucza należy go skopiować do systemu DocuProfessional do pola "Hasło

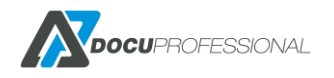

Wersja 3.2024.10.3

~

| iny.                 |                                                           |                                                                                                    |
|----------------------|-----------------------------------------------------------|----------------------------------------------------------------------------------------------------|
|                      |                                                           |                                                                                                    |
| cure.                |                                                           |                                                                                                    |
| fa7a6a77-            | 57c6a                                                     |                                                                                                    |
| Drb41                | wS?76                                                     |                                                                                                    |
| https://192.168.0.19 | 7:444/docupro_dev/msgraph/default/callback                | Сору                                                                                                    |
|                      | ny.<br>ure.<br>fa7a6a77-<br>Drb41<br>https://192.168.0.19 | ny.<br>ure.<br>fa7a6a77-<br>Drb41<br>wS?76<br>https://192.168.0.197:444/docupro_dev/msgraph/default/callback |

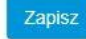

Podsumowanie:

Id Klienta – odpowiada identyfikatorowi aplikacji (klienta) Hasło Klienta – odpowiada tajnemu kluczowi klienta Redirect URL – odpowiada Identyfikator URI przekierowania

UWAGA: Pierwsze logowanie użytkownika do onedrive z danego oddziału wymaga aby było połącznie pomiędzy danym oddziałem a centralą. Kolejne już tego nie wymaga.

### **12.3.2 KONFIGURACJA SKANOWANIA NA ONEDRIVE**

Szablon tworzy się tak jak to jest opisane w punkcie 8.1 W zakładce Zaawansowane

| Ustawienia   | Uprawnienia                 | Szablon    | Widok | Zaawansowane |   |   |   |
|--------------|-----------------------------|------------|-------|--------------|---|---|---|
| Przejdź do u |                             |            |       |              |   |   |   |
|              | Typ uwierzytelnian          | ia Wspólny | 1     |              | Ν | • |   |
|              | Nazwa pliku Dla użytkownika |            |       |              |   |   | 0 |
|              | Podfold                     | er         |       |              |   |   | 0 |
| Zaloguj      |                             |            |       |              |   |   |   |

Po utworzeniu szablonu można zdecydować o typie uwierzytelniania: Dla użytkownika – Każdy użytkownik jednorazowo loguje się na swój OneDrive podczas skanowania przy urządzeniu lub logując się do systemu DocuProfessional. Nie wszystkie urządzenia wspierają logowanie podczas skanowania. Wspólny – twórca szablonu loguje się na konto z docelowym dyskiem OneDrive.

Możliwe jest podanie dynamicznej nazwy pliku i dynamiczną strukturę folderów. Jeśli dany folder nie istnieje to zostanie on automatycznie utworzony.

Jeśli wybrany jest typ logowania wspólny należy zalogować się na konto Microsoft wybranego dysku OneDrive. Po zalogowaniu system powinien wyświetlić poprawną nazwę konta użytkownika Microsoft. Użytkownicy skanera będą skanować na jeden wspólny dysk OneDrive.

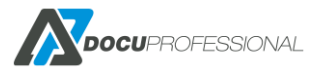

Możliwe jest zdecydowanie startowego katalogu używając prostego nawigatora poniżej pola "Ścieżka". Nazwa startowego katalogu powinna pojawić się w polu "Wybrany folder". Domyślnie użytkownicy mogą przeglądać i zmieniać foldery podczas skanowania, tę opcję można wyłączyć odznaczając "Zezwalaj na zmianę".

| Przejdź do ustawień OneDrive | >>                            |   |
|------------------------------|-------------------------------|---|
| Typ uwierzytelniania         | Wspólny V                     |   |
| Nazwa p <mark>li</mark> ku   | DOC_{user_login} [%D%T]       | 0 |
| Podfolder                    | {user_login}/%Y/%M/%D         | • |
| Zalogowano                   |                               |   |
| Zezwalaj na zmianę           |                               |   |
| Wybrany folder:              | Test                          |   |
| Ścieżka                      | /drives/8a6ec24af3552aed/item |   |
| <b>↑</b>                     |                               |   |
| Folder 1                     |                               |   |
| Folder 2                     |                               |   |
| Wyloguj                      |                               |   |

Jeśli wybrane jest logowanie "Dla użytkownika" to przy pierwszym skanowaniu użytkownik zostanie poproszony o jednorazowe zalogowanie się do własnego dysku One Drive. Logowanie możliwe jest również przez panel zarządzania systemu DocuProfessional. Użytkownik może się wylogować przez panel zarządzania DocuProfessional lub poprzez odebranie praw aplikacji na swoim koncie Microsoft.

Po skanowaniu zalogowany użytkownik może wybrać folder docelowy:

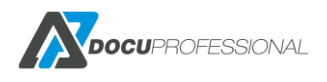

| M DOCUSCAN   | Judostępnianie ekranu aktywne |        |
|--------------|-------------------------------|--------|
| W            | /ybrany folder: root          |        |
| ↑            |                               |        |
| □ AdminAdmin |                               |        |
| Dokumenty    |                               |        |
| C Obrazy     |                               | ANULUJ |
|              |                               | ZAPISZ |
|              | Jan Kowalski                  |        |

### **12.4 DOCUSCAN - DOCUOFFICE, DOCUBARCODE**

Aplikacji DocuScan jest aplikacją służącą do skanowania dokumentów. Tworzenie szablonów odbywa się w systemie DocuProfessional Centrali (konfiguracja szablonów skanowania pod DocuScan została omówiona w punkcie 8.1). Należy pamiętać, że skanowanie OCR działa wyłącznie przez centralny system – nie działa lokalnie w danym oddziale (przetwarzanie dokumentów przez silnik abbyy działa przez centralny system).

#### Prezentacja systemu DocuScan na urządzeniu Xerox:

- 1. Zaloguj się do systemu (kartą, PIN-em, lista wyboru użytkowników)
- 2. Wybierz szablon skanowania i możesz od razu skanować

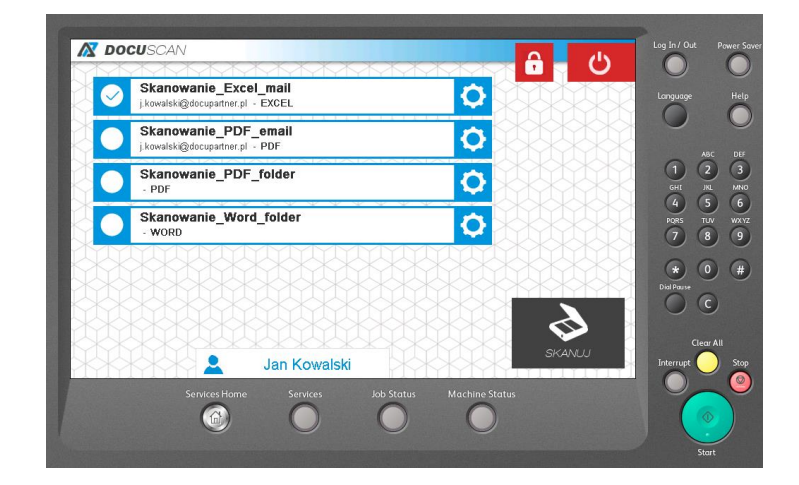

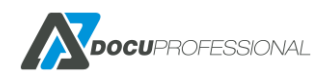

3. Bądź możesz wybrać w jakich dodatkowych formatach chcesz otrzymać skanowany dokument

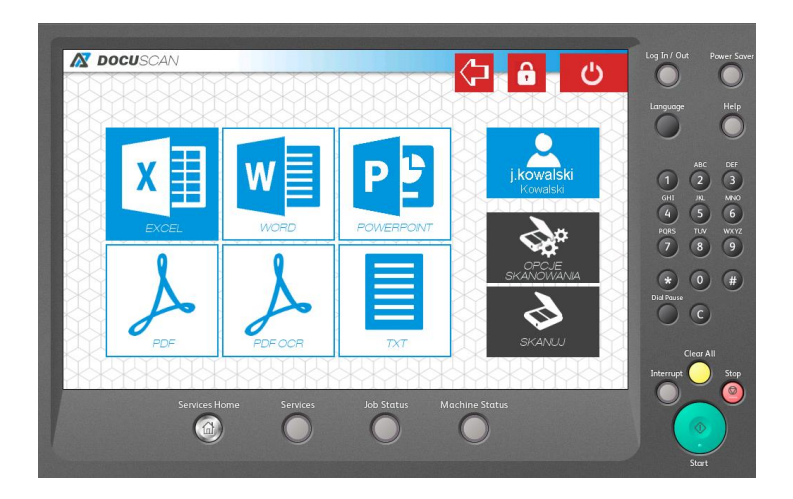

4. lstnieje możliwość zmiany parametrów skanowanego dokumentu

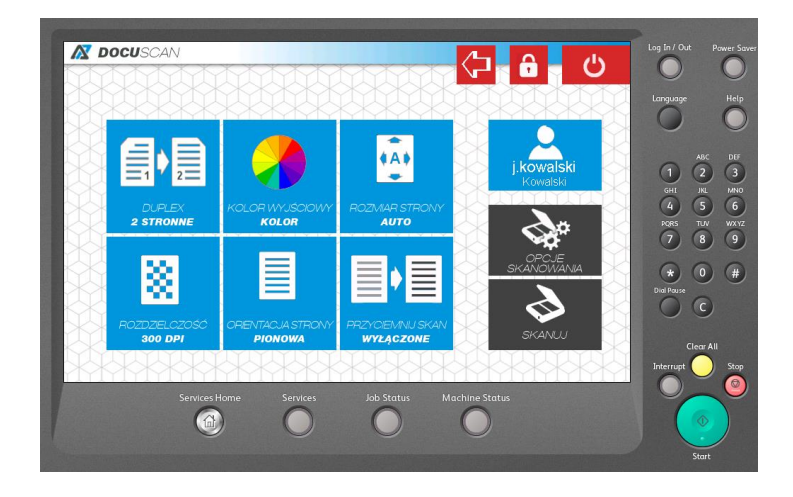

## 12.4.1 KONFIGURACJA SZABLONÓW DOCUOFFICE

Przy wykupie dodatkowego modułu DocuOffice mamy następujące szablony:

DocuOffice – skanowanie na folder z OCR (do Word, Excel ....)
 DocuOffice (E-mail) – skanowanie na email zalogowanego użytkownika z OCR (Word, Excel ...)
 DocuOffice (HotFolder) – przetwarzanie dokumentów pdf z danego katalogu i wysłanie wyników w postaci wybranego formatu ocr do folderu z wynikami np.: w formacie doc
 DocuOffice (HotFolder Email) - przetwarzanie dokumentów pdf z danego katalogu i wysłanie wyników do adresata na jego email w postaci wybranego formatu ocr

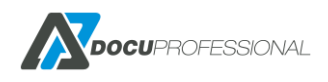

**DocuOffice (HotEmail Email)** – wysyłanie dokumentów pdf,jpg,tiff na wskazany adres email i wysłanie zwrotnie ocr-owane dokumenty do wybranych formatów

Wszystkie szablony praktycznie tak samo konfigurujemy poza zakładką Zaawansowane

### 12.4.2 KONFIGURACJA DOCUOFFICE

#### Wybieramy Typ pod szablon skanowania DocuOffice

| tawienia | Uprawnienia | Szablon    | Widok | Zaawansowane | Dane wejś <mark>c</mark> iowe |
|----------|-------------|------------|-------|--------------|-------------------------------|
|          | Nazwa *     | DocuOffice |       |              |                               |
|          | Opis        |            |       |              |                               |
|          |             |            |       |              |                               |
|          | -           |            |       |              |                               |

Nadajemy uprawnienia kto ma dostęp do danego szablonu:

| Gru                | ny aktywne    | Grupy wykluczone |
|--------------------|---------------|------------------|
| 10 obiekty         | Usuń wszystko | Dodaj wszystko   |
| Default            | -             |                  |
| It                 | -             |                  |
| Księgowość         | -             |                  |
| Twórcy-właściciele | zasad grupy – |                  |
| Administratorzy do | meny -        |                  |
| Administratorzy    |               |                  |
| Użytkownicy pulpit | u zdalnego —  |                  |
| Użytkownicy        |               |                  |
| Użytkownicy AD     |               |                  |
| Remote Access VF   | PN –          |                  |

#### oraz jednostki

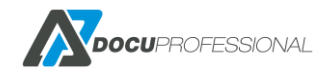

| Aktywne jednostki |               | Wykluczone jednostki |                |
|-------------------|---------------|----------------------|----------------|
| l obiekty         | Usuń wszystko |                      | Dodaj wszystko |
| Central           | -             | Oddział Białystok    | +              |
|                   |               | Oddział Wrocław      | +              |
|                   |               |                      |                |
|                   |               |                      |                |
|                   |               |                      |                |

#### ustawiamy domyślne parametry szablonu skanowania

| Ustawienia | Uprawnienia           | Szablon  | Widok | Zaawansowane |   |   |
|------------|-----------------------|----------|-------|--------------|---|---|
| Us         | Ustawienia skanowania |          | lonu  |              | • | ] |
|            | Metoda wysyłania      |          |       |              | Ŧ | ] |
|            | Strona                |          |       |              |   | ] |
|            | Kolor                 | Czarno-b | iałe  |              | • | ] |
|            | Rozmiar               | AUTO     |       |              | • | ] |
|            | Rozdzielczość         | 300dpi   |       |              | • | ] |
|            | Orientacja            | Pionowy  |       |              | • | ] |
|            | Format                | PDF      |       |              | • | ] |
|            | Budowanie pracy       |          |       |              |   |   |
| MRC        | - Kompresja obrazu    | 4        |       |              |   |   |
|            | Blady wydruk          |          |       |              |   |   |
| Capisz     | 👕 Usuń                |          |       |              |   |   |

Ustalamy jakie parametry skanowania może zmieniać użytkownik przy urządzeniu

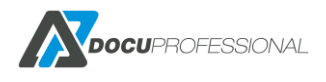

| Widok panelu opcji, przeciągnij i opu | ść opcje jakie chcesz, aby były widoc: | zne w systemie. |         |
|---------------------------------------|----------------------------------------|-----------------|---------|
|                                       |                                        | L               | kryte   |
| Mrc                                   | Budowanie pracy                        |                 |         |
|                                       | Panel 1                                |                 | Panel 2 |
| Strona                                | Kolor                                  | Rozmiar         |         |
| Rozdzielczość                         | Orientacja                             | -Blady wydruk   |         |
| 🖥 Zapisz 📑 Usuń                       |                                        |                 |         |

Konfigurujemy z zakładce Zaawansowane ścieżkę skanowania i inne parametry:

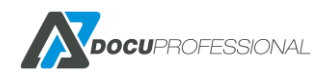

| stawienia Uprawnienia | Szablon | Widok | Zaawansowane | Dane wejściowe | 2 |
|-----------------------|---------|-------|--------------|----------------|---|
| Typ logowania SMB     | Współny |       |              | ~              |   |
| Ścieżka skanowania    |         |       |              |                | 0 |
| Nazwa pliku           | DOC     |       |              |                | 0 |
| Podziel strony        | 0       |       |              |                |   |
| Plik podsumowania     | Nie     |       |              | ~              |   |

Widok panelu głównego, przeciągnij i opuść formaty jakie choesz, aby były widoczne w systemie. Pierwszy format będzie domyślnym. Przynajmniej jeden jest wymagany.

|     | Ukryte |
|-----|--------|
|     |        |
| CSV |        |
|     |        |
|     |        |

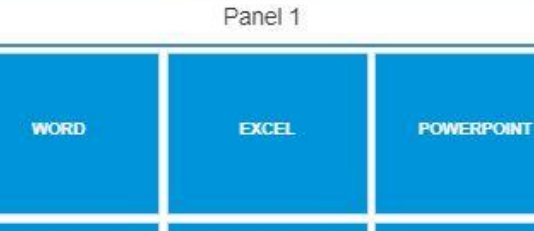

| PDF bez OCR | PDF | TXT, |
|-------------|-----|------|
|-------------|-----|------|

🖬 Zapisz 📑 Usuń

Typ logowania SMB – opisany jest w rozdziale 8.1

Ścieżka skanowania – skanowanie na udostępniony folder

Nazwa pliku – nazwa pliku docelowego zapisanego w folderze

Podziel strony – 0 – bez podziału pliku wg. stron; N – co N stron dziel plik

Plik podsumowania – generuje plik csv z nazwami plików i polami danych wejściowych

W Panelu 1 mamy dostępne szablony skanowania dostępne do wyboru przez użytkownika.

Pierwszy będzie szablonem domyślnym.

Ustawienie dostępnych parametrów odbywa się to przez kliknięcie na wybrany parametr i metodą -> przeciągnij i upuść

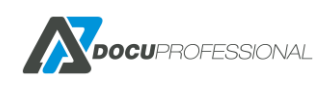

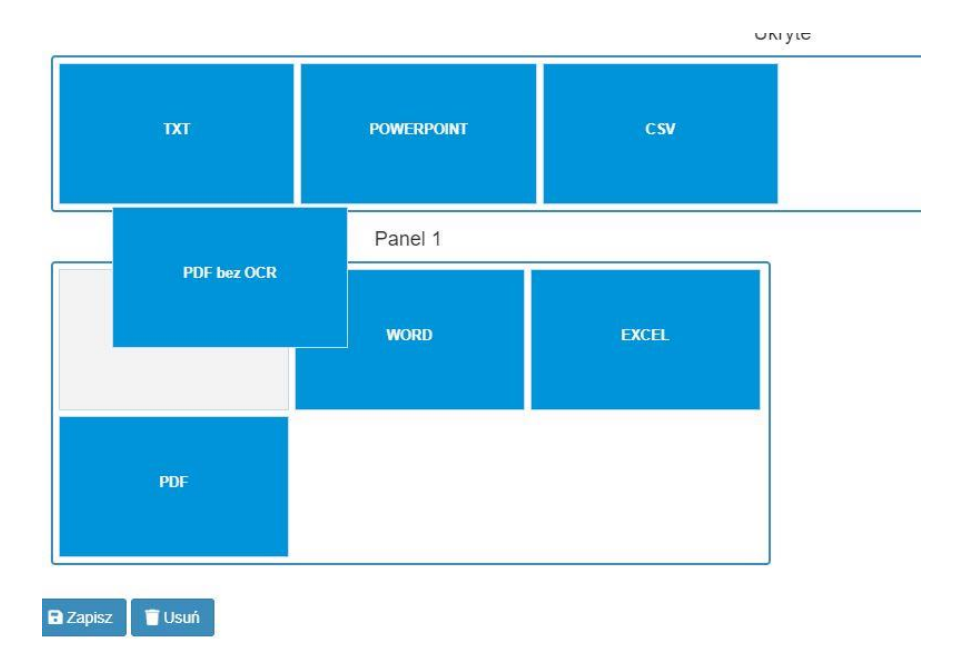

Tak samo odbywa się konfiguracja widoków opcji skanowania w zakładce Widok

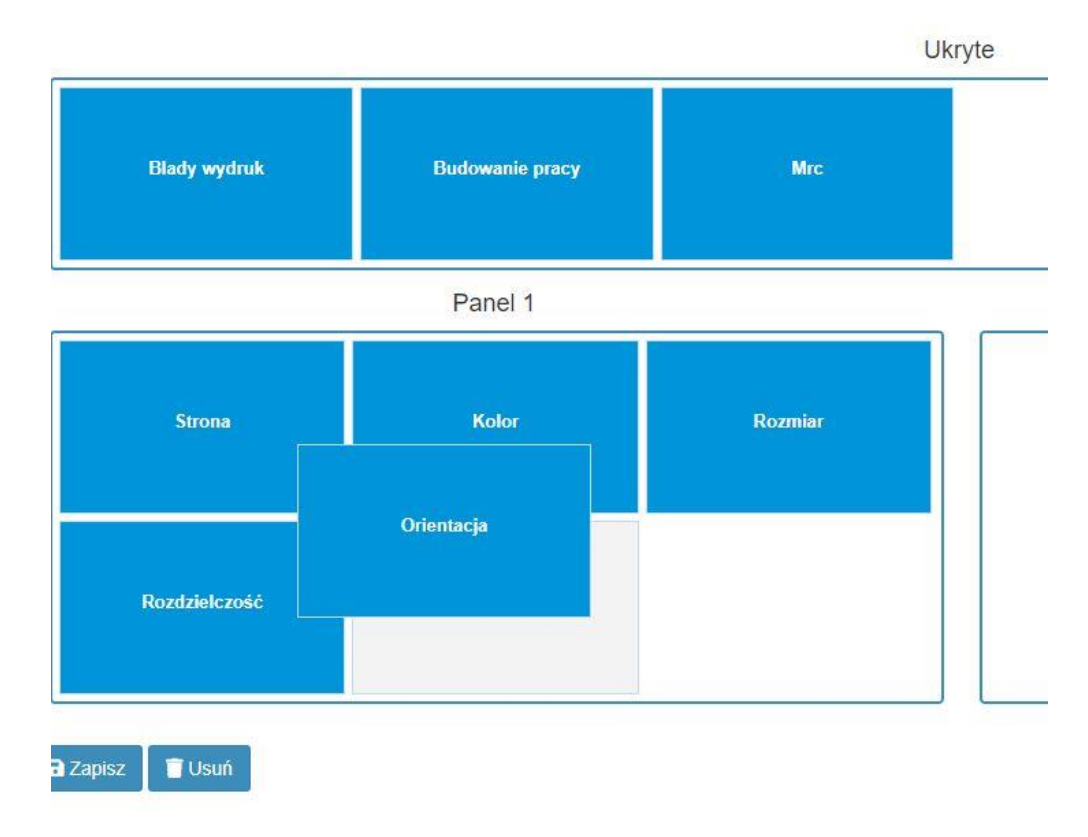

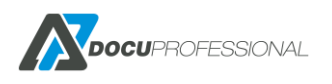

### 12.4.3 KONFIGURACJA DOCUOFFICE E-MAIL

Wybieramy Typ pod szablon skanowania DocuOffice (Email)

Konfiguracja odbywa się identycznie jak dla innych szablonów poza zakładką "Zaawansowane":

| Istawienia                | Uprawnienia                                | Szablon                           | Widok                           | Zaawansowane                          | Dane wejściowe |   |
|---------------------------|--------------------------------------------|-----------------------------------|---------------------------------|---------------------------------------|----------------|---|
| → Przejdź (               | do ustawień SMTP                           |                                   |                                 |                                       |                |   |
|                           | Nazwa pliku                                | DOC                               |                                 |                                       |                | 0 |
|                           | Temat                                      |                                   |                                 |                                       |                | 0 |
|                           | Metoda wysyłania                           | Załącznik                         |                                 |                                       | ~              |   |
|                           | Nadawca                                    | Domyślny                          |                                 |                                       | ~              |   |
| D                         | odatkowi odbiorcy                          | 0                                 |                                 |                                       |                |   |
|                           | Źródło odbiorców                           | Wszyscy uży                       | tkownicy                        |                                       | ~              |   |
|                           | Adresat                                    | Użytkownik                        |                                 |                                       | ~              |   |
|                           | Podziel strony                             | 0                                 |                                 |                                       |                |   |
| Widok pane<br>Pierwszy fo | lu opcji, przeciągni,<br>rmat będzie domyś | j i opuść opcje<br>Inym. Przynajn | jakie chcesz,<br>nniej jeden je | aby były widoczne w s<br>st wymagany. | systemie.      |   |
|                           |                                            |                                   |                                 |                                       | Ukryte         |   |

Nazwa pliku - nazwa pliku docelowego wysłanego na e-mail użytkownika

Temat – temat wiadomości email, pusty oznacza domyślny temat

Metoda wysłania – w postaci załącznika bądź linku do ściągnięcia pliku

Nadawca – kto wysyła czy z systemu DP czy jak użytkownik

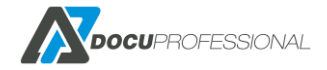

Dodatkowi odbiorcy – możliwość dodania dodatkowych maili do wysłania skanu

Źródło email – dostęp do wszystkich mail użytkowników bądź użytkownicy z wybranej grupy

**Adresat** – kto otrzymuje czy zalogowany użytkownik czy stały adres email , który należy podać w szablonie

**Podziel strony** – podziel strony co x stron, 0 – nie dziel pliku

### **12.4.4** Konfiguracja DocuOffice HotFolder

Wybieramy Typ pod szablon skanowania DocuOffice (HotFolder)

| tawienia Uprawnienia 2 | Zaawansowane         |                                           |                                         |
|------------------------|----------------------|-------------------------------------------|-----------------------------------------|
| Dela e * eo            |                      |                                           |                                         |
| Pola Z ^ są wymagane.  |                      |                                           |                                         |
| Typ logowania SM       | B Wspólny            |                                           | v                                       |
| Folder źródłow         | /y \\192.168.0.125\s | skany_ok\input                            |                                         |
| Folder wyjściow        | y \\192.168.0.125\s  | skany_ok\output                           |                                         |
| Nadpisan               | ie Nowy plik         |                                           | T                                       |
| Podziel stror          | IY 1                 |                                           |                                         |
| Format                 |                      |                                           |                                         |
| 1 obiekty              | Usuń wszystko        |                                           | Dodaj wszystko                          |
| PDF                    | -                    | PDF bez OCR                               | +                                       |
|                        |                      |                                           |                                         |
|                        |                      | WORD                                      | +                                       |
|                        |                      | WORD<br>EXCEL                             | +                                       |
|                        |                      | WORD<br>EXCEL<br>POWERPOINT               | + + + +                                 |
|                        |                      | WORD<br>EXCEL<br>POWERPOINT<br>TXT        | +<br>+<br>+<br>+                        |
|                        |                      | WORD<br>EXCEL<br>POWERPOINT<br>TXT<br>CSV | + + + + + + + + + + + + + + + + + + + + |

Folder źródłowy – tutaj wrzucamy pliki które chcemy ocr-ować

Folder wynikowy – wyniki ocr-owanych dokumentów

Nadpisanie:

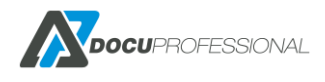

| Nowy plik<br>Nadpisz plik |  |
|---------------------------|--|
| Nie nadpisuj              |  |
|                           |  |

Nowy plik – tworzy za każdym razem nowy plik – jak istnieje już taki to dopisuje do nowego iterację.

Nadpisz plik – nadpisuje pliki o ustalonej nazwie

Nie nadpisuj - nie nadpisuje starego pliku pozostawia go niezmiennym (praca zakończy się błędem)

**Podziel strony** – podziel strony co x stron, 0 – nie dziel pliku

Format – ustawiamy do jakich formatów ma być przetworzony plik.

### 12.4.5 KONFIGURACJA DOCUOFFICE HOTFOLDER EMAIL

Wybieramy Typ pod szablon skanowania DocuOffice (HotFolder Email)

Taki sam skutek działania jak w przypadku DocuOffice HotFolder tylko wysyłka nie idzie na dany folder tylko na email. Nazwa pliku musi zawierać w sobie login użytkownika.

Składnia ustawienia szablonu skanowani musi zawiera przedrostek dp1 np.: dp1\_{login}

W przypadku wprowadzenia użycia inputu **dp2\_{input}** system będzie widział, że jest to input wprowadzony przez użytkownika np.: numer sprawy

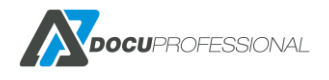

| Dla z * są wymagane.   Typ logowania SMB   Wspólny   Folder źródłowy   Nazwa pliku   DOC   Temat   HotEmailTest   Metoda wysyłania   Załącznik   Nadawca   Domyślny   Adresat   Użytkownik   Podziel strony   0      | ienia Uprawnienia Z | aawansowane   |                |
|----------------------------------------------------------------------------------------------------|---------------------|---------------|----------------|
| Typ logowania SMB     Wspólny       Folder źródłowy                                                                                                    | la z * sa wymagane. |               |                |
| Folder źródłowy       Nazwa pliku       DOC       Temat       HotEmailTest       Metoda wysyłania       Załącznik       Nadawca       Domyślny       Adresat       Użytkownik       Podziel strony       0           | Typ logowania SMF   | Wspólny       | Ŧ              |
| Nazwa pliku     DOC       Temat     HotEmailTest       Metoda wysyłania     Załącznik       Nadawca     Domyślny       Adresat     Użytkownik       Podziel strony     0       ormat     2 obiekty     Usuń wszystko | Folder źródłow      | /             |                |
| Temat     HotEmailTest       Metoda wysyłania     Załącznik       Nadawca     Domyślny       Adresat     Użytkownik       Podziel strony     0       ormat     2 obiekty     Usuń wszystko                           | Nazwa pliki         | DOC           |                |
| Metoda wysyłania     Załącznik       Nadawca     Domyślny       Adresat     Użytkownik       Podziel strony     0       ormat     2 obiekty     Usuń wszystko                                                        | Tema                | HotEmailTest  |                |
| Nadawca     Domyślny       Adresat     Użytkownik       Podziel strony     0       ormat     2 obiekty     Usuń wszystko                                                                                             | Metoda wysyłania    | Załącznik     | Ŧ              |
| Adresat Użytkownik Podziel strony 0 ormat 2 obiekty Usuń wszystko Dodaj wszystk                                                                                                    | Nadawci             | Domyślny      | ٣              |
| Podziel strony 0<br>ormat<br>2 obiekty Usuń wszystko Dodaj wszystk                                                                                                    | Adresa              | t Użytkownik  | ٣              |
| ormat<br>2 obiekty Usuń wszystko Dodaj wszystk                                                                                                    | Podziel strong      | 0             |                |
| 2 obiekty Usuń wszystko Dodaj wszystk                                                                                                    | rmat                |               |                |
|                                                                                                    | obiekty             | Usuń wszystko | Dodaj wszystko |
| PDF bez OCR - PDF                                                                                                    | PDF bez OCR         | -             | PDF +          |
| WORD - EXCEL                                                                                                    | WORD                |               | EXCEL +        |
| POWERPOINT                                                                                                    |                     |               | POWERPOINT +   |

#### Metoda wysyłki może być załącznik bądź odnośnik do pliku

| Metoda wysyłania | Załącznik | N * | ]  |
|------------------|-----------|-----|----|
|                  | Załącznik | ~   |    |
| Nadawca          | Odnośnik  |     | ٦. |

### 12.4.6 KONFIGURACJA DOCUOFFICE HOTMAIL EMAIL

#### Wybieramy Typ pod szablon skanowania DocuOffice (HotMail Email)

Szablon ten umożliwia wysyłkę maili z załącznikami w postaci plików pdf, jpg, tiff na wskazany adres email i ocr-zwrotny do adresata w danym formacie np.: wysyłka na wskazany adres email word@domena.pl będzie zamieniał do word (możliwość podpięcia dowolnego maila pod dany proces przetwarzania).

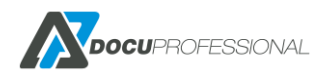

| Ustawienia Uprawnienia 2 | Zaawansowane      |   |
|--------------------------|-------------------|---|
| Serwer przychodzacy      |                   |   |
| convor pizychodzący      |                   |   |
| Serwer IMAP              |                   |   |
| Port                     | 993               |   |
| Szyfrowanie              | Nie 🔻             |   |
| Pozostaw wiadomości na   | Tak 🔹             |   |
| serwerze                 |                   |   |
| Połącz strony            | Nie 🔻             |   |
| Podziel strony           | 2                 |   |
| Login                    |                   |   |
| Hasło                    |                   |   |
| Wysyłanie                |                   |   |
| Nazwa pliku              | DOC               | 0 |
| Temat                    |                   | 0 |
| Metoda wysyłania         | Załącznik 🔻       |   |
| Nadawca                  | Domyśiny <b>v</b> |   |
| Adresat                  | Użytkownik 🔻      |   |

**Serwer przychodzący** – podajemy dane serwera odbierającego maile, które będą przeznaczone do OCR.

Poza standardowymi parametrami podania parametrów serwera przychodzącego posiada 2 funkcje

Połącz strony – możliwość połączenia wszystkich plików do jednego

Podziel strony – możliwość dzielenia pliku co x stron; 0 – brak podziału

**Wysłanie** – wg. podanych parametrów nastąpi zwrotnie odesłanie z ocr-owanych dokumentów do adresata bądź na stały przypisany adres email.

# 12.4.7 KONFIGURACJA SZABLONÓW KODY KRESKOWE

Moduł DocuBarcode daje nam możliwość przetwarzania dokumentów z kodami kreskowymi z plików pdf

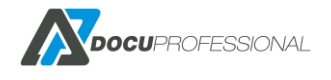

**Kody kreskowe** – przetwarzanie dokumentów z kodami kreskowymi i zapis skanów pod nazwą rozpoznanego wybranego kodu kreskowego.

**Kody kreskowe (Folder)** – podobnie jak typ Kody kreskowe tylko z tą różnicą, że dokumenty są pobierane z podanego katalogu i wyniki zapisane do wskazanego katalogu.

Poniżej przedstawiono ustawienia dla typu Kody kreskowe:

#### Szablon skanowania Kody

|                                                                                                    | Nazwa *                                                                                      | Kody                                                                                                    |                                                                                  |
|----------------------------------------------------------------------------------------------------|----------------------------------------------------------------------------------------------|----------------------------------------------------------------------------------------------------|----------------------------------------------------------------------------------|
|                                                                                                    | Opis                                                                                         |                                                                                                    |                                                                                  |
|                                                                                                    |                                                                                              |                                                                                                    | 11                                                                               |
|                                                                                                    | Тур                                                                                          | Kod kreskowy                                                                                                    | ~                                                                                |
| 🖬 Zapisz 📋 📋 Us                                                                                        | suń                                                                                          |                                                                                                    |                                                                                  |
|                                                                                                    |                                                                                              |                                                                                                    |                                                                                  |
|                                                                                                    |                                                                                              |                                                                                                    |                                                                                  |
|                                                                                                    |                                                                                              |                                                                                                    |                                                                                  |
|                                                                                                    |                                                                                              |                                                                                                    |                                                                                  |
| awienia Uprawn                                                                                         | nienia                                                                                       | Szablon Widok Zaawansowane Dane wejściow                                                                                                    | ve                                                                               |
| awienia Uprawn<br>Typ logowani                                                                         | nienia<br>ia SMB v                                                                           | Szablon Widok Zaawansowane Dane wejściov<br>                                                                                                    | ve<br>~                                                                          |
| awienia Uprawn<br>Typ logowani<br>Ścieżka skan                                                         | nienia<br>ia SMB V<br>owania {u                                                              | Szablon Widok Zaawansowane Dane wejściov<br>                                                                                                    | ve<br>~<br>?                                                                     |
| awienia Uprawn<br>Typ logowani<br>Ścieżka skan<br>Nazw                                                 | ia SMB V<br>owania {u<br>va pliku D                                                          | Szablon Widok Zaawansowane Dane wejściov<br>Vspólny<br>iser_homedir}\kody<br>OC_{idpracownika}_{spolka}_{barcode}                               | ve<br>~<br>00                                                                    |
| awienia Uprawn<br>Typ logowani<br>Ścieżka skano<br>Nazw<br>Nadj                                        | ia SMB V<br>owania {u<br>va pliku D<br>pisanie N                                             | Szablon Widok Zaawansowane Dane wejściov<br>Vspólny<br>iser_homedir}\kody<br>OC_{idpracownika}_{spolka}_{barcode}                               | ve<br>?<br>?<br>?<br>?                                                           |
| awienia Uprawn<br>Typ logowani<br>Ścieżka skano<br>Nazw<br>Nady<br>Plik podsumo                        | nienia<br>ia SMB V<br>owania {u<br>va pliku D<br>pisanie N<br>owania T                       | Szablon Widok Zaawansowane Dane wejściow<br>Vspólny<br>iser_homedir}kody<br>OC_{idpracownika}_{spolka}_{barcode}<br>Jowy plik                   | ve<br>?<br>?<br>?                                                                |
| awienia Uprawn<br>Typ logowani<br>Ścieżka skan<br>Nazw<br>Nady<br>Plik podsumo<br>Słownik kodów kresł  | nienia<br>ia SMB V<br>owania {u<br>va pliku D<br>pisanie N<br>owania T<br>kowych S           | Szablon Widok Zaawansowane Dane wejściow<br>Vspólny<br>iser_homedir}\kody<br>OC_{idpracownika}_{spolka}_{barcode}<br>Jowy plik<br>īak           | ve<br>?<br>?<br>?<br>?                                                           |
| tawienia Uprawn<br>Typ logowani<br>Ścieżka skan<br>Nazw<br>Nady<br>Plik podsum<br>Słownik kodów kresko | nienia<br>ia SMB V<br>owania {u<br>va pliku D<br>pisanie N<br>owania T<br>kowych S<br>wych 1 | Szablon Widok Zaawansowane Dane wejściow<br>Vspólny<br>Iser_homedir}\kody<br>OC_{idpracownika}_{spolka}_{barcode}<br>Nowy plik<br>Tak<br>Spółka | ve<br>Ve<br>Ve<br>Ve<br>Ve<br>Ve<br>Ve<br>Ve<br>Ve<br>Ve<br>Ve<br>Ve<br>Ve<br>Ve |

#### Ścieżka skanowania – może składać się z metadanych

Nazwa pliku – może składać się z numeru kodu i danych wejściowych

Plik podsumowania - generuje plik csv z nazwami plików i polami danych wejściowych

**Słownik kodów kreskowych** – zamienia numer kodu kreskowego na nazwę z podanego słownika (wymaga dodatkowej licencji)

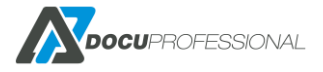

**Filtr kodów kreskowych** – podajemy jakie kody kreskowe wg. prefiksu lub wyrażeń regularnych mają być brane do przetworzenia np.: WSX00001

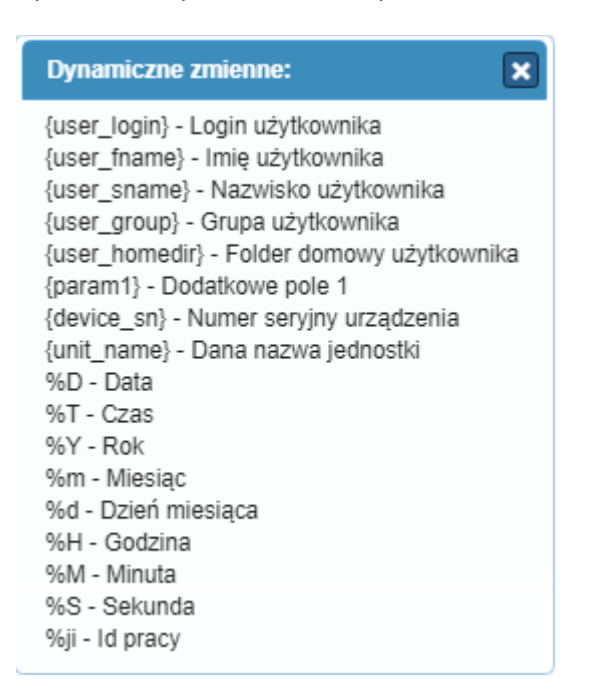

#### Nazwa plik:

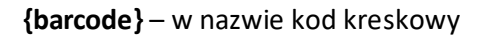

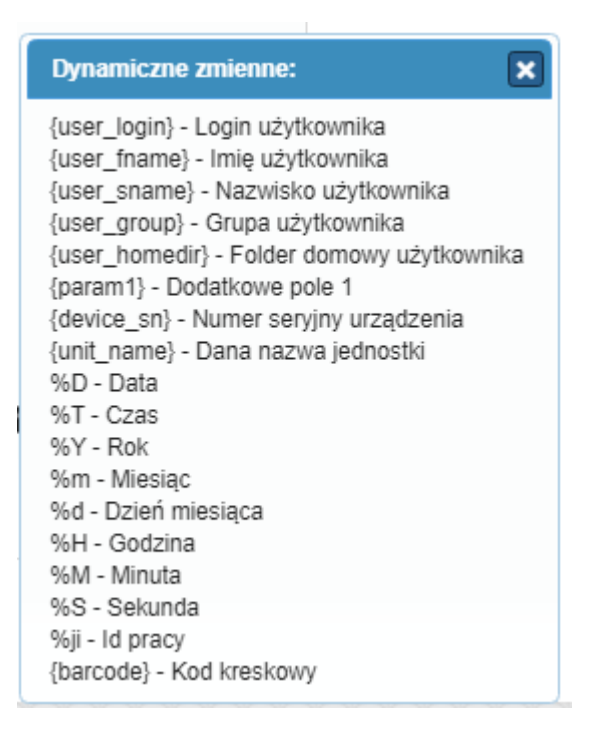

Ustawienia dla typu kody kreskowe (Folder) opisane są poniżej

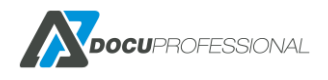

| tawienia Uprawnienia Za  | awansowane |   |
|--------------------------|------------|---|
| Pola z * są wymagane.    |            |   |
| Typ logowania SMB        | Wspólny    | ▼ |
| Folder źródłowy          | c:\input   |   |
| Folder wyjściowy         | c:\output  |   |
| Nadpisanie               | Nowy plik  | Ŧ |
| Filtr kodów kreskowych 1 |            | 0 |

Folder źródłowy – folder gdzie umieszczamy dokumenty pdf z kodami kreskowymi do przetworzenia

Folder wyjściowy - folder wyjściowy z wynikami (nazwy plików jako kod kreskowy)

**Filtr kodów kreskowych** – podajemy jakie kody kreskowe wg. prefiksu lub wyrażeń regularnych mają być brane do przetworzenia np.: WSX00001

Dodatkowo w przypadku modułu Kody kreskowe jest aplikacja, która daje możliwość podłączenia drukarek sieciowych do drukowania etykiet Zebra i możliwość drukować etykiety z kodami kreskowymi

#### Skanowanie -> Moduły -> DocuBarcode

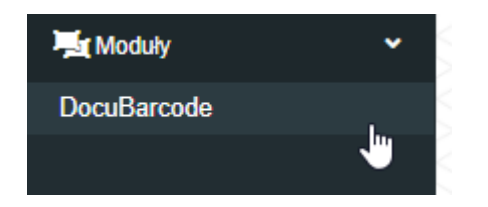

Możliwość drukowania kodów kreskowych z aplikacji na drukarkę termiczną.

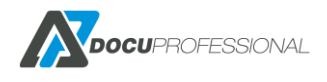

### DocuBarcode

Oprogramowanie DocuBarcode jest systemem dostępnym na urządzeniach wielofunkcyjnych Xerox przez panel dotykowy. System służy do skanowania, rozpoznania kodów kreskowych oraz zapisu dokumentów do podanej lokalizacji.

| Ręczne wprowadzanie kodu | 1 |   |
|--------------------------|---|---|
| Drukarka *               |   | ~ |
| iczba etykiet *          | 1 | ~ |
| 🖨 Drukuj                 |   |   |
| B Zapisz                 |   |   |

Podaje się od jakiego licznika będziemy drukować kod kreskowy, IP drukarki termicznej oraz ile wydrukować na raz etykiet.

| Ustawienia            |                                                                      |   |  |  |  |  |
|-----------------------|----------------------------------------------------------------------|---|--|--|--|--|
|                       |                                                                      |   |  |  |  |  |
| Drukuj Ustawienia     |                                                                      |   |  |  |  |  |
| Pola z * są wymagane. |                                                                      |   |  |  |  |  |
| Ustawienia            |                                                                      |   |  |  |  |  |
| Wersja modułu         | 1.2.0.0                                                              |   |  |  |  |  |
| Prefiks *             | WZ                                                                   | ] |  |  |  |  |
| Licznik *             | 12                                                                   | ] |  |  |  |  |
| Sprawdzaj kolejność   | Nie 🔻                                                                | ] |  |  |  |  |
| Szablon *             | ^XA<br>^FWR<br>^FO50,100^BY3<br>^BC,100,Y,N,N,A<br>↓<br>^FD%s%06d^FS |   |  |  |  |  |
| Zebra Drukarka 1      | 92.168.0.81                                                          |   |  |  |  |  |
| Zebra Drukarka 2      | 1                                                                    | ĸ |  |  |  |  |
| Dodaj drukarki        |                                                                      |   |  |  |  |  |
| CUPROFESSIONAL        |                                                                      |   |  |  |  |  |
| Wersja 3.2024.10.3    |                                                                      |   |  |  |  |  |

Prefiks - służy do dodawania do kodu kreskowego odpowiedniej nazwy.

Jest od wykorzystywany w celu rozpoznania tylko kodu z prefiksem np.: w przypadku pojawienia się dokumentów z wieloma kodami kreskowymi.

Szablon – szablon etykiet tworzony w ZPL II

Należy pamiętać, że moduł kody kresowe działa przez centralny system tzn. jeśli użytkownik loguje się z danej lokalizacji i używa funkcji kody kreskowe to fizycznie skan z oddziału jest przesyłany do centrali gdzie jest przetwarzany i później przesyłany to właściwego repozytorium zdefiniowanego w szablonie.

### 12.5 DOCUSCAN EZD

DocuScan EZD jest dodatkowym modułem systemu DocuProfessional pozwalającym na skanowanie dokumentów bezpośrednio do systemu EZD RP firmy NASK.

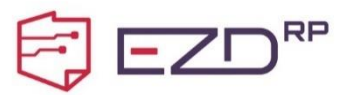

### 12.5.1 DOCUSCAN EZD - INSTALACJA

Moduł instalowany jest przez uruchomienie dedykowanego instalatora na serwerze z zainstalowanym systemem DocuProfessional. Minimalna wersja systemu DocuProfessional to 3.39.x.x. Instalator modułu sam odnajdzie miejsce instalacji systemu, nie jest wymagana żadna interakcja podczas instalacji.

### 12.5.2 DOCUSCAN EZD - KONFIGURACJA

Przed rozpoczęciem korzystania z moduły należy skonfigurować połączenie do systemu EZD RP.

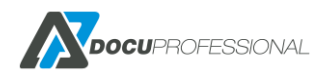

 W systemie EZD RP użytkownik z uprawnieniami administratora musi utworzyć nowy Klucz API. Administracja -> Klucz API -> Dodaj klucz. Należy podać nazwę oraz użytkownika systemowego.

| <b>£</b> | Zadania<br>Nowe                            |   | ය → Administracja → Klucze AP | L              |                                                                          | Dodaj klucz |
|----------|--------------------------------------------|---|-------------------------------|----------------|--------------------------------------------------------------------------|-------------|
|          | W realizacji<br>Zrealizowane<br>Zlecone    |   |                               |                | - Wyszukaj                                                               |             |
| ۲        | Biurko                                     | > | D ID †                        | ∷ Klucz API †↓ | II Nazwa †⊥ II Użytkownik II Data †↓ II<br>systemowy II utworzenia †↓ II |             |
| ß        | Spis spraw                                 |   |                               |                | System API Systemowy 2023-02-07                                          |             |
| ß        | Spis pism<br>niestanowiących akt<br>sprawy |   |                               |                | 20 wierszy   V   < < od l do 1 z 1 ogółem > >   Przejdź do strony        |             |
|          | Rejestry                                   |   |                               |                |                                                                          |             |
| Q        | Wyszukiwanie                               |   |                               |                |                                                                          |             |
| (in)     | Administracja                              |   |                               |                |                                                                          |             |
| r≦4      | Reorganizacja                              |   |                               |                |                                                                          |             |

 Zostanie utworzony wpis z danymi: Klucz API, ID, ID podmiotu. Te dane należy podać w konfiguracji modułu DocuScan EZD w systemie DocuProfessional. Należy podać również adres webowy systemu EZD RP. Skanowanie -> Moduły -> DocuScan EZD

| M DocuProfessional        | 🖶 Urządzenia 💄 Użytkownicy 📙 Skanowanie 🚦 Raporty 🗱 Ustawienia                                                                                                    |  |  |  |  |  |  |  |
|---------------------------|----------------------------------------------------------------------------------------------------|--|--|--|--|--|--|--|
| Szablony skanowania       |                                                                                                    |  |  |  |  |  |  |  |
| <b>:≡</b> Lista szablonów | Moduł DocuScan EZD Szablony sk                                                                                                    |  |  |  |  |  |  |  |
| + Nowy szabion            | Moduł DocuScan EZD pozwala na integrację z systemem EZD RP i skanowanie dokumentów bezpośrednio z poziomu urządzenia.<br>Wersja modułu: 3.2024.9.2<br>Skonfiguruj połączenie do systemu EZD RP: |  |  |  |  |  |  |  |
| E Słowniki >              |                                                                                                    |  |  |  |  |  |  |  |
| ? Status prac             | Klucze API, ID i ID podmiotu należy wygenerować w panelu administracyjnym systemu EZD RP.                                                                                                    |  |  |  |  |  |  |  |
| 📜 Moduły 🗸                | Klucz API * 0000000-0000-0000-000000000000                                                                                                    |  |  |  |  |  |  |  |
| DocuOffice                | ID * 0123456789abcdef0123456789abcdef                                                                                                    |  |  |  |  |  |  |  |
| DocuBarcode               | ID Podmiotu * abcdef0123456789abcdef0123456789                                                                                                    |  |  |  |  |  |  |  |
| DocuScan EZD              | Adres aplikacji * https://ezdrp-web.example.gov.pl                                                                                                    |  |  |  |  |  |  |  |
|                           | Podaj adres do strony z panelem systemu EZD RP.                                                                                                    |  |  |  |  |  |  |  |
|                           | Zapisz Sprawdź połączenie                                                                                                    |  |  |  |  |  |  |  |

### 12.5.3 DOCUSCAN EZD – SZABLONY SKANOWNIA

Moduł udostępnia następujące szablony skanowania:

EZD RP – podstawowy szablon

**EZD RP (folder)** – szablon przetwarzania dokumentów wpływających (Kancelaria) z folderu, np. przy użyciu skanera bez interfejsu użytkownika

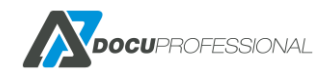

**EZD RP (OCR)** i **EZD RP (OCR folder)** – szablony dostępne po instalacji modułu DocuOffice, pozwalają na przetwarzanie prac OCR i zapis do formatów edytowalnych.

### 12.5.4 DOCUSCAN EZD – PRZEPŁYWY SKANOWANIA

Szablony **EZD RP** i **EZD RP (OCR)** udostępniają następujące przepływy skanowania dokumentów do systemu EZD RP:

**Kancelaria** - pozwala na skanowanie przesyłki wpływającej przez Kancelarię/Sekretariat przy użyciu kodu kreskowego. Kod kreskowy jest generowany przez pracownika w systemie EZD RP: Kancelaria -> Rejestracja korespondencji. Po wygenerowaniu kodu i naklejeniu go na prze syłkę (lub załączeniu jako stronę przewodnią) wystarczy zeskanować przesyłkę aby trafiła do zawartości przesyłki w trakcie rejestracji (Kancelaria -> W trakcie rejestracji).

**Dodaj nowe pismo** – pozwala na dodanie pisma do zalogowanego użytkownika. Pismo znajdzie się w Biurko -> W toku -> pisma. Dodatkowe ustawienia pozwalają na skonfigurowanie domyślnego tytułu (wartość można zmienić przed skanowaniem) oraz czy pismo powinno być zarejestrowane w RPW. Użytkownik w systemie DocuProfessional musi mieć takie samo imię i nazwisko jak w systemie EZD RP, oraz taki sam adres e-mail w polu e-mail lub alias.

Dodaj do pisma – pozwala na wyszukanie pisma po numerze RPW i dodanie do niego skanu.

**Dodaj do sprawy** – pozawala na wyszukanie sprawy po znaku sprawy i dodanie skanu jako nowe pismo bezpośrednio do sprawy. Dodatkowe ustawienie pozwala na skonfigurowanie domyślnego tytułu.

W przypadku szablonu z OCR dla każdego przepływu można wybrać format wyjściowy dokumentu (PDF, Word, Excel itp.)

#### Przykładowe ustawienie przepływu:

| Szablon skanowania EZD RP       Szablony skanowania > Szablon skanowania EZD RP |                                         |                                                                                                    |  |  |
|---------------------------------------------------------------------------------|-----------------------------------------|----------------------------------------------------------------------------------------------------|--|--|
| 🔀 Ustawienia 🛛 🔒 Uprav                                                          | vnienia 🚖 Szablon 🖵 Widok 🛟 Zaawansowan | e 🛓 Stempel                                                                                                    |  |  |
| Przepływ skanowani                                                              | a Dodaj nowe pismo                      | ✓ Przepływ skanowania X                                                                                                    |  |  |
| Domyślny tytu<br>Zarejestruj w RPV<br>R Zapisz 👕 Usuń                           | if Skan %Y-%m-%d %H.%M<br>V Nie         | Kancelaria         Dodaje skan z wygenerowanym kodem kreskowym do         przesyłki w trakcie rejestracji         Dodaj nowe pismo         Dodaj nowe pismo niestanowiące akt sprawy         Dodaj do pisma         Dodaj załącznik do pisma po numerze RPW         Dodaj do sprawy         Dodaj dokument do sprawy po znaku sprawy |  |  |
|                                                                                 |                                         |                                                                                                    |  |  |

Domyślny tytuł można złożyć ze stałego tekstu i zmiennych.

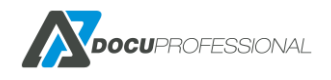
Do każdego dokumentu można dodać stempel złożony ze stałego tekstu i zmiennych.

| Dynamiczne zmie | enne                                              | × |
|-----------------|---------------------------------------------------|---|
| Zmienna         | Opis                                              |   |
| {user_login}    | Login użytkownika                                 |   |
| {user_fname}    | Imię użytkownika                                  |   |
| {user_sname}    | Nazwisko użytkownika                              |   |
| {user_group}    | Grupa użytkownika                                 |   |
| {user_homedir}  | Folder domowy użytkownika                         |   |
| {param1}        | Dodatkowe pole 1                                  |   |
| {device_sn}     | Numer seryjny urządzenia                          |   |
| {unit_name}     | Dana nazwa jednostki                              |   |
| %D              | Data                                              |   |
| %Т              | Czas                                              |   |
| %Y              | Rok                                               |   |
| %m              | Miesiąc                                           |   |
| %d              | Dzień miesiąca                                    |   |
| %Н              | Godzina                                           |   |
| %M              | Minuta                                            |   |
| %S              | Sekunda                                           |   |
| %ji             | Id pracy                                          |   |
| {numerRpw}      | Numer RPW w przypadku przepływu Dodaj Do Pisma    |   |
| {znakSprawy}    | Znak Sprawy w przypadku przepływu Dodaj Do Sprawy |   |

Lista dostępnych zmiennych dla domyślnego tytułu i stempla:

# 12.5.5 DOCUSCAN EZD – PRZEPŁYW KANCELARIA

Przykład użycia modułu w przepływie skanowania Kancelaria:

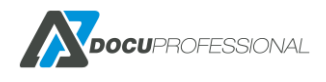

1. Pracownik generuje kod kreskowy w systemie EZD RP poprzez rejestracje korespondencji i drukuje kod kreskowy.

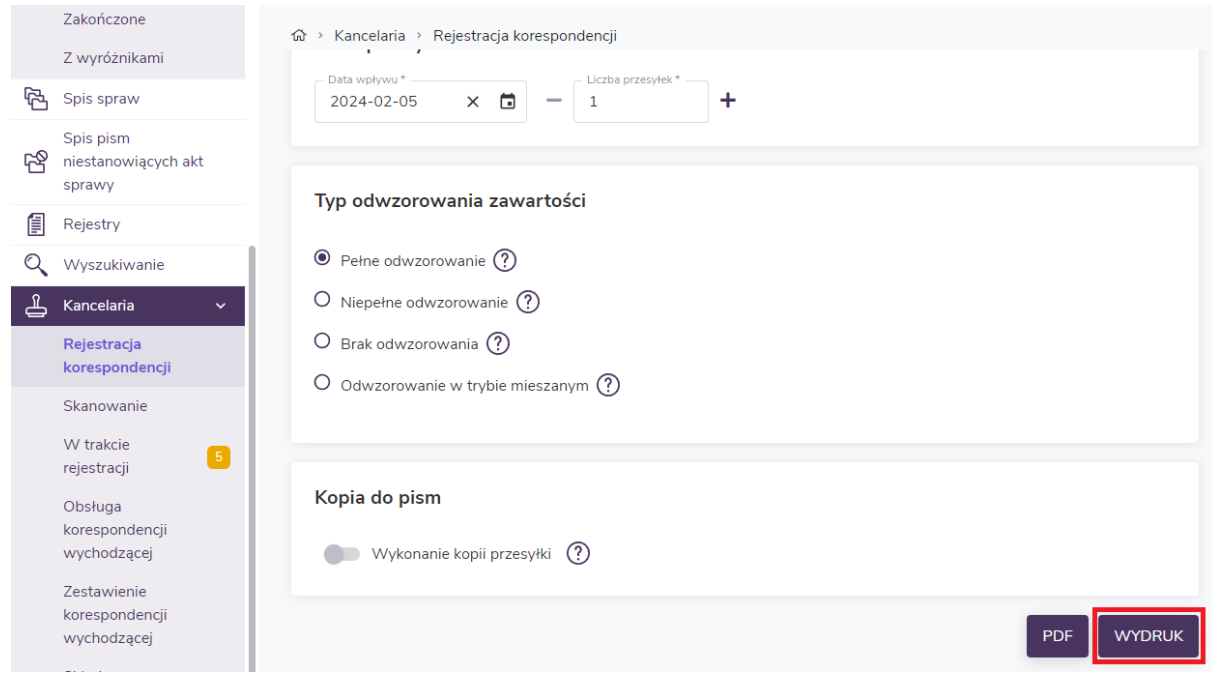

- 2. Kod kreskowy zostaje naklejony na pierwszą stronę dokumentów w przesyłce. W przypadku dodawania wielu przesyłek system automatycznie rozdzieli przesyłki traktując stronę z kodem kreskowym jako rozdzielnik przesyłek.
- 3. Dokumenty zostają umieszczone w skanerze. W aplikacji DocuScan należy wybrać utworzony wcześniej szablon skanowania z przepływem Kancelaria.

| Dodaj do pi<br>EZD RP         | sma              |    |
|-------------------------------|------------------|----|
| Dodaj do sp<br>EZD RP         | prawy            | 6  |
| Dodaj pism<br>EZD RP          | 0                | \$ |
| EZD RP                        | <1.<br>(2)       | \$ |
| Kancelaria<br>Skanowanie do E | ZD RP Kancelaria | 6  |

4. Dokumentu zostają zeskanowane i dodane do przesyłki w trakcie rejestracji. Pracownik uzupełnia metadane przesyłki, zapis utworzy zadanie dekretacji dla docelowego odbiorcy

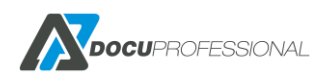

| prz     | esyłki.                                       |                                                                                                    |          |
|---------|-----------------------------------------------|----------------------------------------------------------------------------------------------------|----------|
| 67<br>7 | Spis spraw                                    | කි > Kancelaria > W trakcie rejestracji                                                                        | Metadane |
| ß       | Spis pism<br>niestanowiących akt<br>sprawy    | Wyszukaj                                                                                                    |          |
|         | Rejestry                                      | mnie uzupełnienia                                                                                              |          |
| Q       | Wyszukiwanie                                  | Numer †, !! Tytuł †, !! Data<br>wpływu †, !! Nadawca †, !! Odbiorc                                             |          |
| 4       | Kancelaria ×<br>Rejestracja<br>korespondencji | Image: RPW/4/2024         P         RPW/4/2024-1P.pdf         2024-02-<br>05         Jan Bia<br>(Specji<br>DOP |          |
|         | Skanowanie<br>W trakcie<br>rejestracji        | RPW/3/2024         P         RPW/3/2024-1P.docx         2024-01-<br>29         Jan Bia<br>(Specji<br>DOP       |          |
|         |                                               | las Dis                                                                                                    |          |

W przypadku użycia skanera bez interfejsu dotykowego można użyć szablonu EZD RP (folder). Pozwala on na skonfigurowanie folderu, z którego będą pobierane skany dokumentów tworzonych na skanerach.

### 12.5.6 DOCUSCAN EZD – INNE PRZEPŁYWY

Praca z przepływami Dodaj nowe pismo, Dodaj do pisma oraz Dodaj do sprawy wygląda podobnie.

1. Użytkownik loguje się do skanera i wybiera odpowiedni szablon, np. Dodaj do sprawy.

| Dodaj do pisr<br>EZD RP         | na                         | 4  |
|---------------------------------|----------------------------|----|
| Dodaj do spra<br>EZD RP         | awy                        | Ś  |
| Dodaj pismo                     | u du con de la constante d | 4  |
| EZD RP                          |                            | \$ |
| Kancelaria<br>Skanowanie do EZD | RP Kancelaria              | 6  |

2. Przed rozpoczęciem skanowania może zmienić tytuł pisma oraz w tym przypadku podać znak sprawy, do której będzie dodane nowe pismo. W przepływie Dodania do pisma należy podać

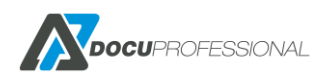

numer RPW, a w przepływie Dodaj nowe pismo widnieje jedynie edycja tytułu.

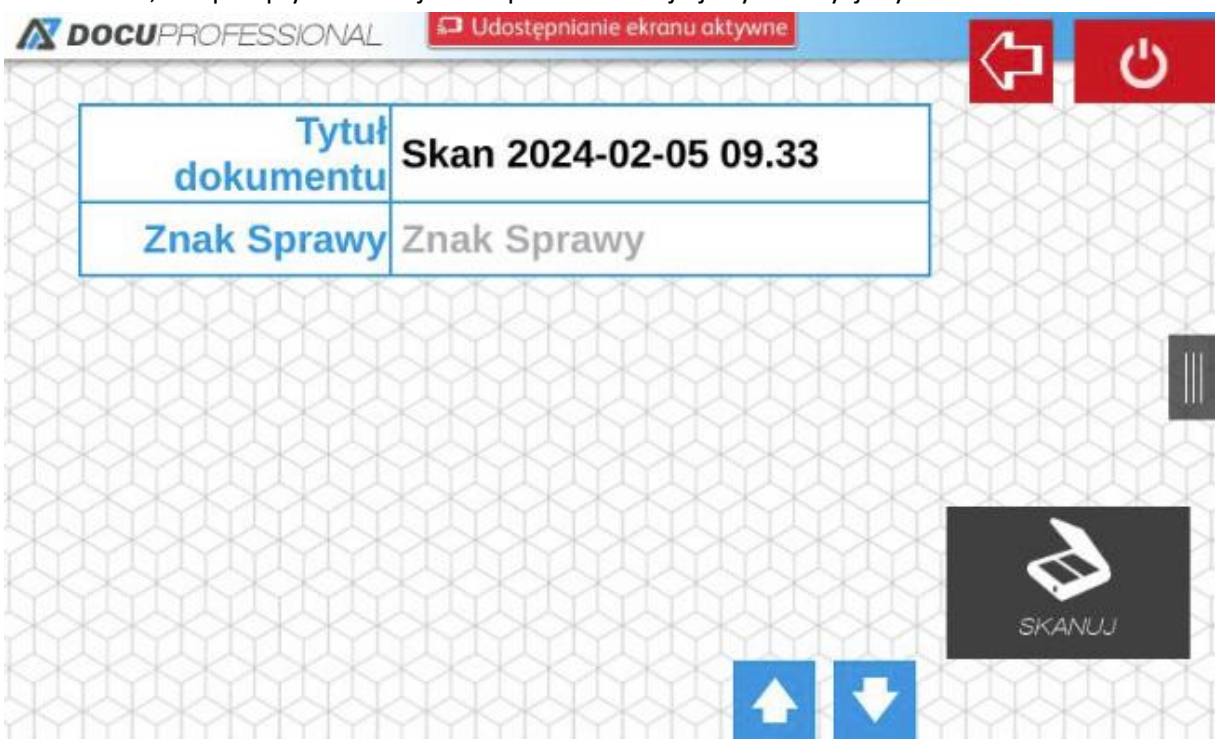

- 3. Po podaniu poprawnego znaku sprawy rozpocznie się skanowanie. Podanie błędnego znaku nie rozpocznie skanowania i wyświetlony zostanie komunikat.
- 4. Po zakończeniu skanowania dokument pojawi się w systemie EZD RP w wybranym miejscu docelowym.

Uwaga! W przypadku użycia przepływu Dodaj nowe pismo użytkownik, który skanuje musi mieć takie samo imię i nazwisko w systemie DocuProfessional co w systemie EZD RP, oraz podany e-mail w polu e-mail lub jako alias!

### 12.5.7 DOCUSCAN EZD – SKANOWANIE OCR

Jeśli system posiada również moduł DocuOffice możliwe jest skanowanie z funkcją rozpoznawania tekstu oraz zapisu do formatów edytowalnych. W każdym przepływie skanowania można wybrać

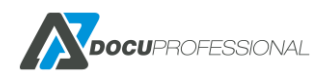

jeden format wyjściowy: PDF, Word, Excel, Powerpoint, txt (plik tekstowy), csv.

Szablon skanowania EZD RP OCR

| 💥 Ustawienia 🛛 🔒 Uprawn | ienia 🔁 Szablon 🖵 Widok 🗱 Zaawa           | insowane 📥 Stempel |
|-------------------------|-------------------------------------------|--------------------|
| Przepływ skanowania     | Dodaj nowe pismo                          | ~ ?                |
| Domyślny tytuł          | Skan %Y-%m-%d %H.%M                       | •                  |
| Zarejestruj w RPW       | Nie                                       | ~                  |
| Format pliku            | PDF                                       | ~                  |
| 🖬 Zapisz 📋 Usuń         | WORD<br>EXCEL<br>POWERPOINT<br>TXT<br>CSV |                    |

Proces skanowania nie różni się od skanowania bez funkcji OCR.

### **12.6 SKANOWANIE – STATUS PRAC**

W zakładce **Skanowanie -> Prace** mamy historię skanowania i jeśli mamy OCR to przetwarzanie dokumentów do wybranych formatów:

| Status prac |                |                     |              |            |                    | Szablony skanowania | a > Status prac  |
|-------------|----------------|---------------------|--------------|------------|--------------------|---------------------|------------------|
|             |                |                     |              |            |                    | Wyświetlono rez     | ultaty 1-20 z 16 |
| Użytkownik  | Urządzenie     | Data                | Тур          | Stan       | Szabion skanowania | Jednostka           | 20               |
|             |                | > .                 | •            | •          |                    |                     |                  |
| Admin       | VersaLink B405 | 2020-04-03 13:19:21 | SMB          | Zakończono | Katalog_uzytkownik | Central             | Q                |
| Admin       | VersaLink B405 | 2020-04-03 10:45:10 | SMB          | Zakończono | Katalog_uzytkownik | Central             | Q                |
| Admin       | AL C8055       | 2020-04-02 11:53:57 | SMB          | Zakończono | Katalog_uzytkownik | Central             | P                |
| czesiek     | Canon SF 400   | 2020-03-30 09:24:56 | Kod kreskowy | Zakończono | kody               | Central             | Q                |
| czesiek     | Canon SF 400   | 2020-03-30 09:24:10 | Kod kreskowy | Zakończono | kody               | Central             | Q                |
| czesiek     | Canon SF 400   | 2020-03-30 09:16:01 | Kod kreskowy | Zakończono | kody               | Central             | Q                |
| czesiek     | Canon SF 400   | 2020-03-30 09:15:22 | Kod kreskowy | Zakończono | kody               | Central             | Q                |
| czesiek     | Canon SF 400   | 2020-03-30 09:01:29 | Kod kreskowy | Zakończono | kody               | Central             | Q                |

#### Klikając na lupę mamy szczegóły danej pracy:

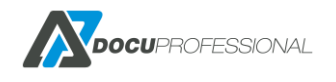

| Status pracy       |                                                       |
|--------------------|-------------------------------------------------------|
| Тур                | SMB                                                   |
| Użytkownik         | Admin                                                 |
| Urządzenie         | VersaLink B405                                        |
| Szablon skanowania | Katalog_uzytkownik                                    |
| Jednostka          | Central                                               |
| Data               | 2020-04-03 13:19:21.293493                            |
| Stan               | Zakończono                                            |
| Usunięty           | TAK                                                   |
| Informacje         | //192.168.0.125/skany_ok/Admin/WZ_20200403_131921.pdf |

### 12.7 INSTALACJA DOCUOFFICE - OCR

Aby móc skanować do formatów edytowalnych typu Word, Excel itp. musimy mieć zakupioną dodatkową licencję na silnik Abbyy. Dodatkowo należy zainstalować moduł OCR na centralnym serwerze DP (moduł dostępny u producenta oprogramowania Docu-Partner).

Po prawidłowej instalacji należy wejść do katalogu \$docupro\ABBYY SDK\10\FineReader Engine\Bin

\$docupro – ścieżka gdzie jest zainstalowany DocuProfessional

np.: C:\DocuProfessional\ABBYY SDK\10\FineReader Engine\Bin

i uruchomić plik License Manager.exe, następnie kliknąć na Activate License:

| Computer 🕨 Lo      | ocal Disk (C:) 🔸 DocuProfessional 🕨 ABBYY | SDK 🔸 10 🔸 FineReader Er | ngine 🕨 Bin 🕨      |          |
|--------------------|-------------------------------------------|--------------------------|--------------------|----------|
|                    |                                           |                          |                    |          |
| Include in library | ✓ Share with ▼ New folder                 |                          |                    |          |
|                    | Name                                      | Date modified            | Туре               | Size     |
|                    | 📄 Lak.amd                                 | 2012-12-19 05:05         | AMD File           | 1 KB     |
| s                  | 🚳 LangInfo.dll                            | 2012-12-28 23:48         | Application extens | 4 409 KB |
| ices               | 🚳 LangInfoUnicode.dll                     | 2012-12-28 23:48         | Application extens | 3 185 KB |
|                    | 📄 Lappish.amd                             | 2012-12-19 05:05         | AMD File           | 1 KB     |
|                    | 📄 Latin.amd                               | 2012-12-19 05:05         | AMD File           | 1 KB     |
|                    | 📄 Latvian.amd                             | 2012-12-19 05:02         | AMD File           | 1 408 KB |
| nts                | 📄 Latvian.amm                             | 2012-12-19 05:02         | AMM File           | 107 KB   |
|                    | 📄 Latvian.amt                             | 2012-12-19 05:08         | AMT File           | 215 KB   |
|                    | 📄 LatvianGothic.amd                       | 2012-12-19 05:05         | AMD File           | 1 KB     |
| E                  | 📄 Lezgin.amd                              | 2012-12-19 05:05         | AMD File           | 1 KB     |
|                    | 📄 License.JasPer.txt                      | 2008-10-20 15:58         | Text Document      | 3 KB     |
|                    | 😢 License Manager. exe                    | 2012-12-26 12:04         | Application        | 239 KB   |
| sk (C:)            | 😰 LicenseManager10.chm                    | 2012-12-28 23:46         | Compiled HTML      | 108 KB   |
|                    | 🚳 LicensingSchema.dll                     | 2012-12-26 11:32         | Application extens | 70 KB    |

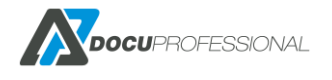

| ABBYY SDK 10 License Activation Wizard                             |  |  |  |  |  |  |
|--------------------------------------------------------------------|--|--|--|--|--|--|
| The License Activation Wizard will help you activate your license. |  |  |  |  |  |  |
| Enter your serial number:                                          |  |  |  |  |  |  |
|                                                                    |  |  |  |  |  |  |
| I already have a license file                                      |  |  |  |  |  |  |

Wpisać lub wkleić otrzymany klucz licencyjny i potwierdzić aktywację. Po prawidłowej instalacji i pierwszym skanowaniu w główny oknie DocuProfessional po prawej stronie pojawi się klucz razem z ilością stron.

**UWAGA:** należy zapamiętać, że jeżeli klient będzie chciał przeinstalować zainstalować moduł OCR na inny serwer to należy wpierw licencję deaktywować przez manager licencji Abbyy i ponownie aktywować na nowym serwerze (taką operację możemy przeprowadzić jeden raz!)

### 13. RAPORTY

Dzięki modułowi raportowania możliwe jest uzyskanie szczegółowych danych związanych z drukowaniem, kopiowaniem oraz skanowaniem dokumentów na urządzeniach podpiętych do systemu w centrali jak i oddziałów. System posiada możliwość raportowania ilościowego jaki i kosztowego związanych z drukowaniem i kopiowaniem. W zakładce "Raporty" możemy wygenerować dowolny raport.

Raporty mogą być pogrupowane wg. następujących parametrów:

- użytkownicy
- grupy użytkowników
- urządzenia
- grupy urządzeń
- projekty (tylko dla urządzeń Xerox)
- jednostki

Dostępne są następujące opcje określające dane pracy:

- typ: drukowanie, kopiowanie, skanowanie, fax
- typ drukowania: z systemu, poza systemem, kopia
- format papieru: A4, A3
- kolor: czarno-biały, kolor
- typ pracy: jednostronna, dwustronna
- raport ilościowy, kosztowy
- nieaktywne (bierze wszystkie dane również dla nieaktywnych użytkowników)
- podsumowanie (pokazuje podsumowanie ilościowe jak i kosztowe)
- schowaj puste (nie wyświetla użytkowników/urządzeń które nie mają żadnych prac w danym okresie czasu)

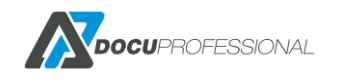

#### Generowanie raportu

| apor                 | tu * Podsumowa           | nie          |                    |       | ~                  |         |                  |
|----------------------|--------------------------|--------------|--------------------|-------|--------------------|---------|------------------|
| od                   | 2023-03-01               | C            | 0:00 do 2023-03-08 | 23:59 |                    |         |                  |
| Гур                  |                          | For          | nat                | Gru   | powanie            | Inne    | opcje            |
| ✓                    | Druk                     | <b>~</b>     | A4                 | ۲     | Użytkownicy        |         | Nieaktywne       |
| <b>~</b>             | Skanowanie               | <b>~</b>     | A3                 | 0     | Urządzenia         |         | Podsumowanie     |
| <ul> <li></li> </ul> | Faks                     | Kolo         | or                 | 0     | Grupy użytkowników |         | Schowaj puste    |
| ~                    | Papier                   | Czarno-białe |                    | 0     | Grupy urządzeń     | Kaluman |                  |
| Туру                 | v drukowania             | Kolor        |                    | 0     | Jednostka          |         |                  |
| ✓                    | Drukowanie z systemu     | Prac         | e dwustronne       | Dod   | atkowe grupowanie  |         | Imia             |
| <b>~</b>             | Drukowanie poza systemem | ~            | Prace jednostronne |       |                    |         | nuié             |
| ~                    | Kopia                    | <b>~</b>     | Prace dwustronne   |       |                    |         | Nazwisko         |
| Тур                  | danych                   |              |                    |       |                    |         | E-mail           |
| ~                    | llość                    |              |                    |       |                    |         | Dodatkowe pole 1 |
|                      | Cena                     |              |                    |       |                    |         | Nazwa grupy      |

Dostępne parametry w formularzu do generowania raportów

# 13.1 RAPORT ILOŚCIOWY

#### Należy wybrać Typ danych Ilość

Poniżej przedstawiono raport ilościowy generowany dla użytkowników w wybranym przedziale czasu.

| Login      | \$ | A4 Cz-b 🔶 | A4 Kolor 🔶 | A3 Cz-b 🕴 | A3 Kolor 🔶 | Suma 🔻 | Kartki A4 | Kartki A3 🔶 |
|------------|----|-----------|------------|-----------|------------|--------|-----------|-------------|
| admin      | 86 | 2         | 1          | 0         | :          | 89     | 86        | 1           |
| czesiek    | 37 | 16        | 0          | 0         | 1          | 53     | 45        | 0           |
| p.sekowski | 26 | 12        | 0          | 0         |            | 38     | 39        | 0           |
| Marian     | 15 | 6         | 0          | 0         | :          | 21     | 22        | 0           |
| Jacek      | 11 | 0         | 0          | 0         |            | 11     | 11        | 0           |
| Jan        | 6  | 3         | 0          | 0         |            | 9      | 9         | 0           |
| Borvs      | 6  | 0         | 0          | 0         |            | 6      | 6         | 0           |

Przykładowy raport ilościowy na poszczególnych użytkowników

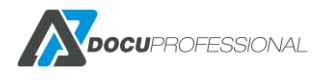

Raporty > Generowanie raportu

| User group                   | A4 Cz | .b 🔶 A4 K | olor 🕴 A3 0 | Cz-b 🔶 A3 Kol | or 🔶 Suma | Karti | ki A4 🔶 Kartk | i A3 🔶 |
|------------------------------|-------|-----------|-------------|---------------|-----------|-------|---------------|--------|
| Default                      | 141   | 16        | 1           | 0             | 158       | 157   | 1             |        |
| It                           | 56    | 18        | 0           | 0             | 74        | 64    | 0             |        |
| Księgowość                   | 5     | 1         | 0           | 0             | 6         | 6     | 0             |        |
| Logistyka                    | 9     | 0         | 0           | 0             | 9         | 9     | 0             |        |
| Użytkownicy pulpitu zdalnego | 22    | 9         | 0           | 0             | 31        | 32    | 0             |        |
| Podsumowanie                 | 233   | 44        | 1           | 0             | 278       | 268   | 1             |        |

Przykładowy raport ilościowy na grup użytkowników

| Jednostka 🔺       | A4 Cz-b | A4 Kolor | A3 Cz-b 🖕 | A3 Kolor 👙 | Suma 🍦 | Kartki A4  🍦 | Kartki A3 🍦 | Skanowanie | Faks 🍦 |
|-------------------|---------|----------|-----------|------------|--------|--------------|-------------|------------|--------|
| Central           | 16      | 24       | 0         | 0          | 40     | 37           | 0           | 217        | 0      |
| Oddział Białystok | 0       | 0        | 0         | 0          | 0      | 0            | 0           | 0          | 0      |
| Oddział Wrocław   | 0       | 0        | 0         | 0          | 0      | 0            | 0           | 0          | 0      |

Przykładowy raport ilościowy na oddziały

### 13.2 RAPORT KOSZTOWY

#### Należy wybrać Typ danych Cena

Poniżej przedstawiono raport ilościowy generowany dla urządzeń w wybranym przedziale czasu.

| Nazwa                    | A4 Cz-b (PLN) | A4 Kolor (PLN) | a3 Cz-b (PLN) | A3 Kolor (PLN) | Kartki A4 (PLN) | Kartki A3 (PLN) | Skanowanie (PLN) | Faks (PLN) | 🕴 Suma (PLN) 👙 |
|--------------------------|---------------|----------------|---------------|----------------|-----------------|-----------------|------------------|------------|----------------|
| 3655i                    | 0             | 0              | 0             | 0              | 0               | 0               | 0                | 0          | 0              |
| AL C8055                 | 0             | 0              | 0             | 0              | 0               | 0               | 0                | 0          | 0              |
| EPSON 6590               | 0.03          | 0              | 0             | 0              | 0.03            | 0               | 0                | 0          | 0.06           |
| HP LaserJet 500 MFP M525 | 0             | 0              | 0             | 0              | 0               | 0               | 0                | 0          | 0              |
| VersaLink B405           | 0.02          | 0              | 0             | 0              | 0.02            | 0               | 0                | 0          | 0.04           |

Przykładowy raport kosztowy na poszczególne urządzenia

|          | Nazwa 🔺                | A4<br>Cz- ≑<br>b | A4 Cz-<br>b ≑<br>(PLN) | A4<br>Kolor <sup>∲</sup> | A4<br>Kolor ≑<br>(PLN) | A3<br>Cz- ≑<br>b | A3 Cz-<br>b ≑<br>(PLN) | A3<br>Kolor <sup>∲</sup> | A3<br>Kolor ≑<br>(PLN) | Suma 👙 | Kartki<br>A4 ∲ | Kartki<br>A4 ≑<br>(PLN) | Kartki<br>A3 ∲ | Kartki<br>A3 ≑<br>(PLN) | Skanowanie<br>(PLN) | Skanowanie 👙 | Faks<br>(PLN) <sup>♦</sup> | Faks 👙 | Suma<br>(PLN) <sup>♦</sup> |
|----------|------------------------|------------------|------------------------|--------------------------|------------------------|------------------|------------------------|--------------------------|------------------------|--------|----------------|-------------------------|----------------|-------------------------|---------------------|--------------|----------------------------|--------|----------------------------|
| 365      | 551                    | 8                | 0                      | 0                        | 0                      | 0                | 0                      | 0                        | 0                      | 8      | 6              | 0                       | 0              | 0                       | 0                   | 2            | 0                          | 0      | 0                          |
| AL       | C8055                  | 0                | 0                      | 0                        | 0                      | 0                | 0                      | 0                        | 0                      | 0      | 0              | 0                       | 0              | 0                       | 0                   | 0            | 0                          | 0      | 0                          |
| EP       | SON 6590               | 3                | 0.03                   | 4                        | 0                      | 0                | 0                      | 0                        | 0                      | 7      | 7              | 0.03                    | 0              | 0                       | 0                   | 53           | 0                          | 0      | 0.06                       |
| HP<br>MF | LaserJet 500<br>P M525 | 3                | 0                      | 0                        | 0                      | 0                | 0                      | 0                        | 0                      | 3      | 3              | 0                       | 0              | 0                       | 0                   | 1            | 0                          | 0      | 0                          |
| Ver      | saLink B405            | 7                | 0.14                   | 0                        | 0                      | 0                | 0                      | 0                        | 0                      | 7      | 7              | 0.14                    | 0              | 0                       | 0                   | 4            | 0                          | 0      | 0.28                       |
| P        | odsumowanie            | 21               | 0                      | 4                        | 0                      | 0                | 0                      | 0                        | 0                      | 25     | 23             | 0                       | 0              | 0                       | 0                   | 60           | 0                          | 0      | 0                          |

Przykładowy raport ilościowy i kosztowy z podsumowaniem dla urządzeń

# 13.3 RAPORT CAŁOŚCIOWY

Należy wybrać Typ danych Ilość oraz Cena

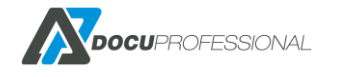

Poniżej przedstawiono raport całościowy (ilość, cena z podsumowaniem) generowany dla użytkowników w wybranym przedziale czasu wyeksportowany do pdf.

### Generowanie raportu

| yp rap       | ortu *                      | Podsu  | mowanie             |        |        |                      |                    | ,     | <i>y</i>      |
|--------------|-----------------------------|--------|---------------------|--------|--------|----------------------|--------------------|-------|---------------|
| ata o        | ł                           | 2020-0 | 8- <mark>0</mark> 1 | do     | 2020-0 | )8- <mark>2</mark> 6 |                    |       |               |
|              | Тур                         | -      | Typ dan             | ych    |        |                      | Grupowanie         | 1     | Inne opcje    |
| ~            | Druk                        |        | llość               |        |        | ۲                    | Użytkownicy        |       | Nieaktywne    |
| $\checkmark$ | Skanowanie                  |        | Cena                |        |        | 0                    | Urządzenia         |       | Podsumowanie  |
|              | Faks                        |        | Forma               | at     |        | 0                    | Grupy              |       | Schowaj puste |
|              | Papier                      |        | A4                  |        |        | Ū                    | użytkowników       | 1.000 |               |
| T            | vpy drukowania              |        | A3                  |        |        | 0                    | Grupy urządzeń     |       |               |
|              | Drukowanie z                |        | Kolo                | r      |        | 0                    | Jednostka          |       |               |
|              | systemu                     |        | Czarno              | -białe | 3      | 0                    | Projekt            |       |               |
|              | Drukowanie<br>poza systemem |        | Kolor               |        |        | Do                   | datkowe grupowanie |       |               |
|              | Kopia                       |        |                     |        |        | _                    |                    |       |               |

> Wyszukiwanie zaawansowane

🗒 Generuj 🛛 🖪 Zapisz jako automatyczny

| Raport z D   | )ocuF                                         | Profes                                                    | ssiona                                    | d                        |              |                |         |               |          |                |      |           |                 |           |                 | MDC              | DCUPF      | ROFES      | Sk  | ONAL       |
|--------------|-----------------------------------------------|-----------------------------------------------------------|-------------------------------------------|--------------------------|--------------|----------------|---------|---------------|----------|----------------|------|-----------|-----------------|-----------|-----------------|------------------|------------|------------|-----|------------|
| Grupo        | Data:<br>Typy:<br>Opcje:<br>owanie:<br>Filtr: | 2019-09-0<br>Inne, Drui<br>A4, A3, B1<br>Užytkown<br>Brak | 01 - 2020-0<br>kowanie, Ko<br>W, C<br>icy | 1-29<br>Ipiowanie, Skano | wanie, Druko | awanie poza.   |         |               |          |                |      |           |                 |           |                 |                  |            |            |     |            |
| Login        | Grupa                                         | unit                                                      | A4 Cz-B                                   | A4 Cz-B (PLN)            | A4 Kolor     | A4 Kolor (PLN) | A3 Cz-B | A3 Cz-B (PLN) | A3 Kolor | A3 Kolor (PLN) | Suma | Kartki A4 | Kartki A4 (PLN) | Kartki A3 | Kartki A3 (PLN) | Skanowanie (PLN) | Skanowanie | Faks (PLN) | aks | Suma (PLN) |
| Admin        | Default                                       | Central                                                   | 7                                         | 0,18                     | 8            | 1,90           | 0       | 0             | 0        |                | 0 15 | 12        | 0,31            | 0         | 0               |                  | ) 3        | 5 0        | 0   | 2,39       |
| czesiek      | Default                                       | Central                                                   | 1                                         | 0,03                     | 4            | 0,25           | 0       | 0             | 0        |                | 0 5  | 4         | 0,06            | 0         | 0               |                  | ) 1        | 4 0        | 0   | 0,34       |
| darek        | Default                                       | Central                                                   | 5                                         | 0                        | 0            | 0              | 0       | 0             | 0        |                | 0 5  | 5         | 0               | 0         | 0               | (                | ) ·        | 4 0        | 0   | 0          |
| slujkowski   | Default                                       | Central                                                   | 2                                         | 0,06                     | 5            | 1,25           | 0       | 0             | 0        |                | 0 7  | 8         | 0,24            | 0         | 0               |                  | 10:        | 3 0        | 0   | 1,55       |
| unknown      | Default                                       | Central                                                   | 1                                         | 0,03                     | 7            | 1,55           | 0       | 0             | 0        |                | 0 8  | 8         | 0,20            | 0         | 0               |                  | ) 61       | 0 0        | 0   | 1,78       |
| Podsumowanie |                                               | 0 0                                                       | 16                                        | 0,30                     | 24           | 4,95           | 0       | 0             | 0        |                | 0 40 | 37        | 0,81            | 0         | 0               |                  | 21         | 7 0        | 0   | 6,06       |

# 13.4 RAPORT W CZASIE

Poza zwykłymi raportami możemy generować raporty w czasie wg. określonych przedziałów. Należy **typ raportu** wybrać **W czasie** 

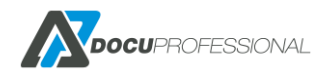

### Generowanie raportu

| Typ raportu *                                              | W czasie                             |                          | ~                                           |
|------------------------------------------------------------|--------------------------------------|--------------------------|---------------------------------------------|
| Data od                                                    | 2020-08-01 do 202                    | 0-08-26                  |                                             |
| Przedział                                                  | Dzień                                |                          | ~                                           |
| Тур                                                        | Godzina                              |                          | Inne opcje                                  |
| <ul> <li>Druk</li> <li>Skanowanie</li> <li>Faks</li> </ul> | Tydzień<br>Miesiąc<br>Kwartał<br>Rok |                          | Nieaktywne<br>Podsumowanie<br>Schowaj puste |
| O Papier<br>Typy drukowania                                | A3                                   | Grupy urządzeń           |                                             |
| Drukowanie z systemu                                       | Kolor<br>Czarno-białe                | O Jednostka<br>O Projekt |                                             |
| Drukowanie<br>poza systemem                                | Kolor                                | Dodatkowe grupowanie     |                                             |
| 🔽 Kopia                                                    |                                      |                          |                                             |

> Wyszukiwanie zaawansowane

🗒 Generuj 🛛 🖬 Zapisz jako automatyczny

wybieramy zakres dat jak i przedział czasu po którym będą wyświetlane dane. Przedziały to: godzina, dzień, tydzień, miesiąc, kwartał, rok

| Nazwa                    | <b>A</b> | 2019-02 | ÷ | 2019-03 | ÷ | 2019-04 | ÷ | 2019-05 | \$ | 2019-06 | \$ | 2019-07 | \$ | 2019-08 |
|--------------------------|----------|---------|---|---------|---|---------|---|---------|----|---------|----|---------|----|---------|
| 3655i                    | 0        |         | 0 |         | 6 |         | 2 |         | 0  |         | 0  |         | 0  |         |
| AL C8055                 | 0        |         | 0 |         | 0 |         | 0 |         | 0  |         | 0  |         | 0  |         |
| EPSON 6590               | 3        |         | 0 |         | 1 |         | 1 |         | 0  |         | 0  |         | 2  |         |
| HP LaserJet 500 MFP M525 | 0        |         | 0 |         | 3 |         | 0 |         | 0  |         | 0  |         | 0  |         |
| VersaLink B405           | 0        |         | 5 |         | 1 |         | 0 |         | 0  |         | 0  |         | 1  |         |
| Podsumowanie             | :        | 3       | 5 |         |   | 11      |   | 3       |    | 0       |    | 0       | :  | 3       |

Przykładowy raport na urządzenia z podziałem na tygodnie

### 13.5 RAPORT – EKSPORT

W celu wygenerowania raportu do odpowiedniego formatu należy po wygenerowaniu raportu kliknąć na przycisk **Eksport**.

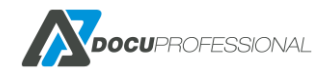

| Eksport | III Kolumny | Wykres         |
|---------|-------------|----------------|
| Kopia   | A4 0        | Cz-b  A4 Kolor |
| PDF     | 3           | 2              |
| Excel   | 6           | 4              |
| CSV     | 6           | 0              |
|         |             |                |

Mamy możliwość eksportu do: **pdf**, **excel**, **csv** oraz skopiowania danych do schowka przez funkcje **Kopia**.

| Ī | A                         | в             | С              | D              | E              | F         | G             | н          | 1              | J      | K           | L               | м           | N               | 0             | Р          | Q           | R      | S         |    |
|---|---------------------------|---------------|----------------|----------------|----------------|-----------|---------------|------------|----------------|--------|-------------|-----------------|-------------|-----------------|---------------|------------|-------------|--------|-----------|----|
|   | Raport z DocuProfessional |               |                |                |                |           |               |            |                |        |             |                 |             |                 |               |            |             |        |           |    |
|   |                           | Od            | Do             |                |                |           |               |            |                |        |             |                 |             |                 |               |            |             |        |           |    |
|   | Data                      | 01.12.2018    | 20.02.2019     |                |                |           |               |            |                |        |             |                 |             |                 |               |            |             |        |           |    |
|   |                           |               |                |                |                |           |               |            |                |        |             |                 |             |                 |               |            |             |        |           |    |
|   | Туру                      | Inne, Drukow  | anie, Kopiowar | nie, Skanowani | e, Drukowanie  | poza.     |               |            |                |        |             |                 |             |                 |               |            |             |        |           |    |
|   | Opcje                     | A4, A3, BW, C |                |                |                |           |               |            |                |        |             |                 |             |                 |               |            |             |        |           |    |
|   |                           |               |                |                |                |           |               |            |                |        |             |                 |             |                 |               |            |             |        |           |    |
|   | Grupowanie                | Urządzenia    |                |                |                |           |               |            |                |        |             |                 |             |                 |               |            |             |        |           |    |
|   | Filtr                     | Brak          |                |                |                |           |               |            |                |        |             |                 |             |                 |               |            |             |        |           |    |
| þ |                           |               |                |                |                |           |               |            |                |        |             |                 |             |                 |               |            |             |        |           |    |
| 1 | Nazwa 🔻                   | A4 Cz-B 🔻     | A4 Cz-B (PL 👻  | A4 Kolor 👻     | A4 Kolor (Pl 👻 | A3 Cz-B 👻 | A3 Cz-B (PL 🔻 | A3 Kolor 🔻 | A3 Kolor (Pl 👻 | Suma 👻 | Kartki A4 🗸 | Kartki A4 (Pl 🛩 | Kartki A3 👻 | Kartki A3 (Pl 🔻 | :anowanie ( 🝷 | Skanowan * | Faks (PLN 🔻 | Faks 💌 | Suma (PLN | -  |
| 2 | 3655i                     | 8             | 0              | 0              | 0              | 0         | 0             | 0          | 0              | 8      | 6           | 0               | 0           |                 | ) C           | 2          | 0           | C      | 1         | 0  |
| 3 | EPSON 6590                | 3             | 0,03           | 4              | 0              | 0         | 0             | 0          | 0              | 7      | 7           | 0,03            | 0           |                 | ) C           | 53         | 0           | C      | 0,0       | 6  |
| 4 | HP LaserJet 500 MFP M525  | 3             | 0              | 0              | 0              | 0         | 0             | 0          | 0              | 3      | 3           | 0               | 0           |                 | ) C           | 1          | 0           | C      | 1         | 0  |
| 5 | VersaLink B405            | 7             | 0,14           | 0              | 0              | 0         | 0             | 0          | 0              | 7      | 7           | 0,14            | 0           |                 | ) C           | 4          | 0           | C      | 0,2       | .8 |
| 5 | Podsumowanie              | 21            | 0,17           | 4              | 0              | 0         | 0             | 0          | 0              | 25     | 23          | 0,17            | 0           |                 | ) (           | 60         | 0           | C      | 0,3       | 4  |
|   |                           |               |                |                |                |           |               |            |                |        |             |                 |             |                 |               |            |             |        |           |    |

Przykładowy raport wygenerowany do Excel

Możemy wybrać jakie kolumny mają się wyświetlać na raporcie. Po wygenerowaniu raportu należy kliknąć na przycisk **Kolumny** i mamy następujący wybór

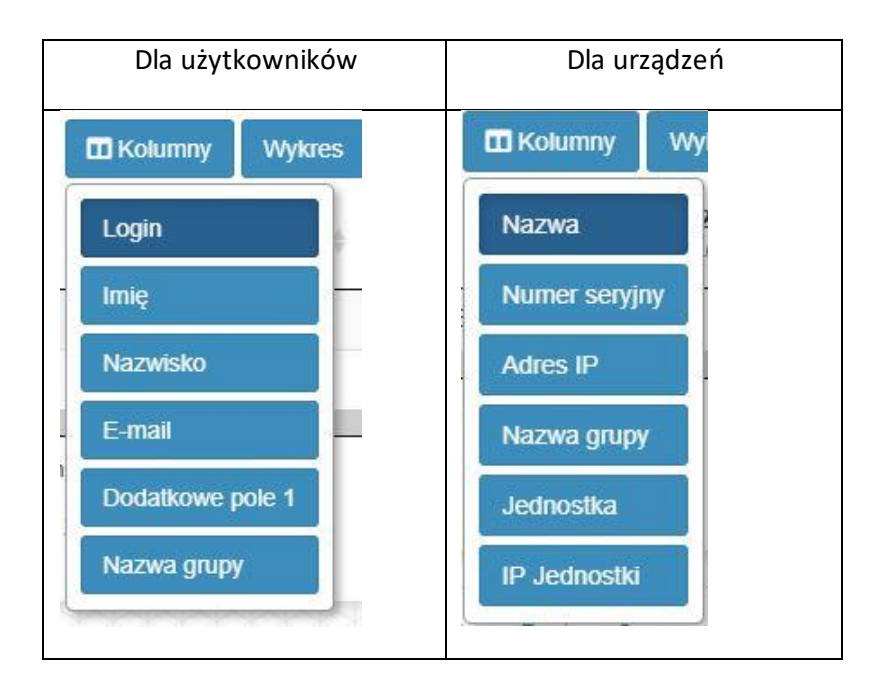

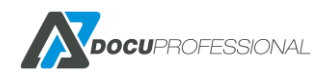

# 13.6 RAPORT - WYKRES

W celu uzyskania raportu graficznego należy kliknąć na przycisk Wykres

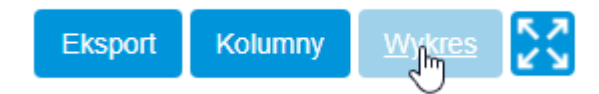

Wygenerujemy wykres słupkowy i możemy tutaj zdefiniować wg. jakiego parametru ma wyświetlać dane

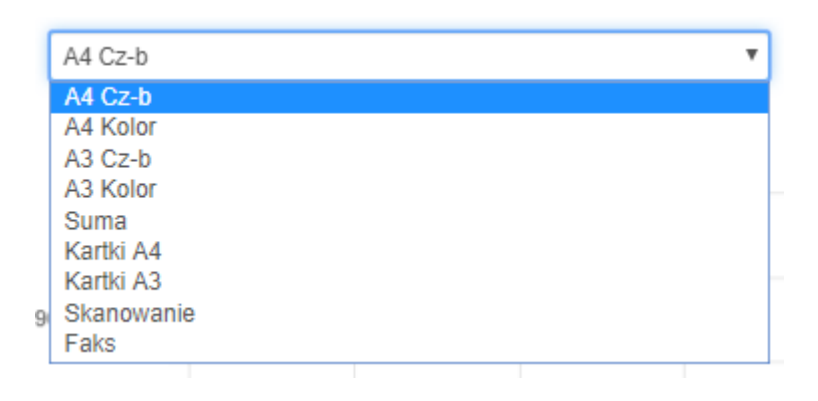

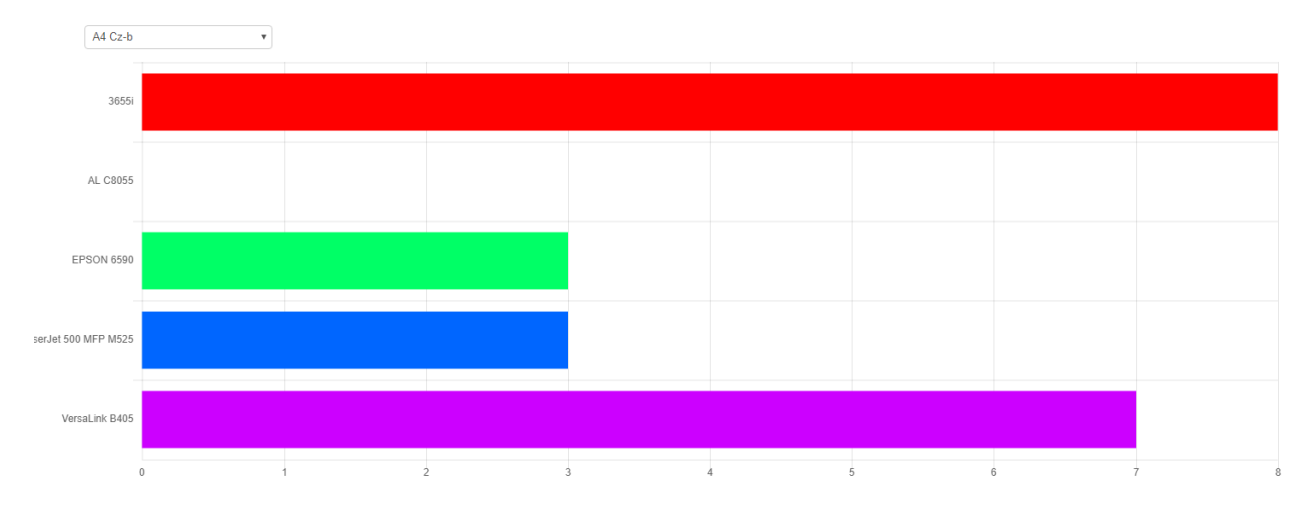

Przykładowy raport ilościowy na urządzenia wydruk A4 cz-b

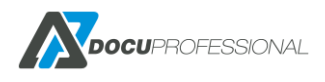

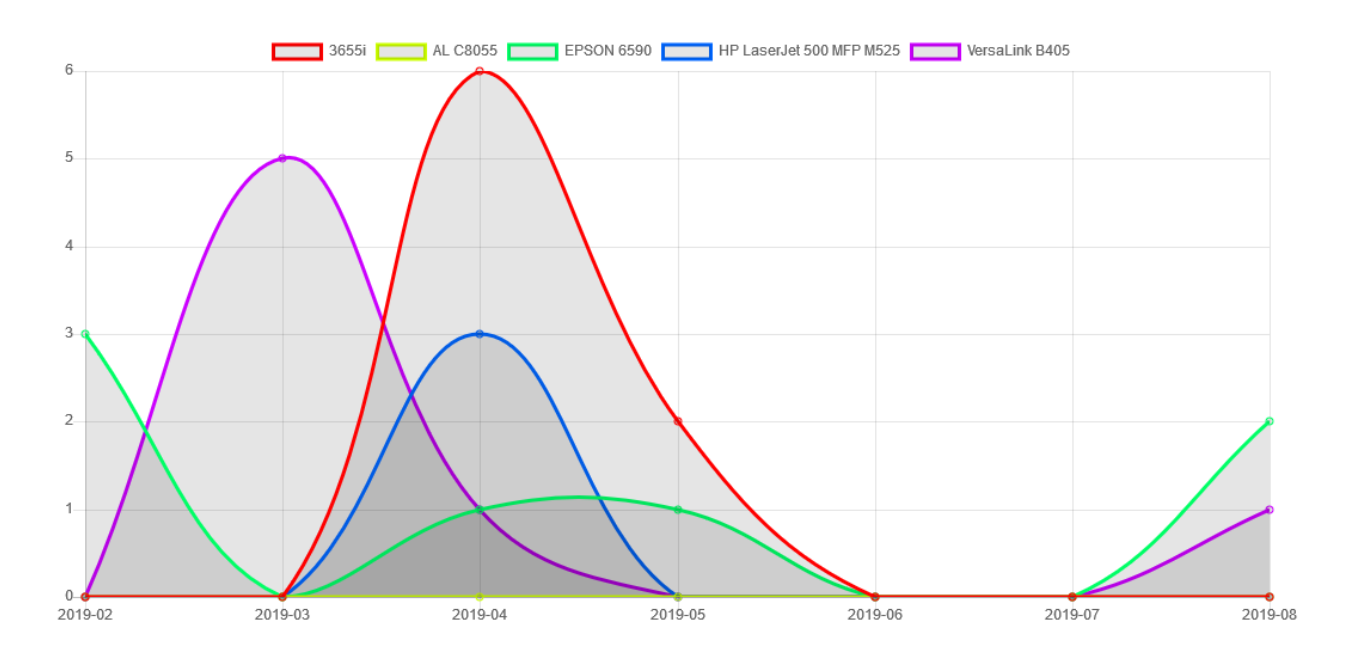

Przykładowy raport ilościowy na urządzenia wg. tygodni

### 13.7 RAPORT - FILTRY

System raportowania daje nam możliwość nakładania filtrów na wygenerowane dane w raportach. Filtry służą do filtrowania danych np.: użytkowników z urządzeniami.

Przykład:

Generujemy raport na użytkownika ale chcemy zrobić raport tylko dla wybranych urządzeń na których drukował to robimy to tak:

| Wyszukiwanie zaawansow | ane >>                                                      |
|------------------------|-------------------------------------------------------------|
| Wyświetlaj dane        |                                                             |
| Użytkownik             | ▼ Xan Kowalski (admin)                                      |
| Wybrane dane           |                                                             |
| Użytkownik             | ▼ Szukaj                                                    |
| Urządzenie             | ▼ X AL C8055 (192.168.0.67) X VersaLink B405 (192.168.0.64) |

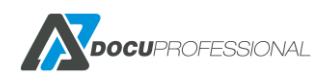

# **13.8 RAPORT NA PROJEKTY**

Raport na projekt dostępny jest tylko na urządzenia Xerox.

Raport na projekty możemy zrealizować na drukowanie jeśli w sterowniku ustawimy Accounting wg. poniższego obrazka. Trzeba będzie podać kod projektu, który w systemie DocuProfessional będzie zliczony. Dzięki temu możemy rozliczać drukowanie na projekty.

| General   | Sharing                                                                                                    | Ports                                                                                                    | Advanced                                    | Color Manager | ment |
|-----------|----------------------------------------------------------------------------------------------------|----------------------------------------------------------------------------------------------------|---------------------------------------------|---------------|------|
| Security  | Device                                                                                                    | Settings                                                                                                    | Configuration                               | Administral   | tion |
| ■ Configu | ration Setting<br>irectional Cor<br>Connection: <u>A</u><br>Jevice Name Co<br>NMP Commu-<br>tefresh Rate: <u>3</u><br>Ilable Option:<br>aper Trays: <u>2</u><br>eeder: <u>Not In</u> :<br>aper Trays: <u>2</u><br>eeder: <u>Not In</u> :<br>aper Trays: <u>2</u><br>eeder: <u>Not In</u> :<br>aper Trays: <u>2</u><br>eeder: <u>Not In</u> :<br>approximation<br>approximation<br>app | s<br>nmunicatior<br>utomatic (Ru<br>or TCP/IP Act<br>unity Name<br><u>0 Seconds</u><br>s<br><u>Trays</u><br>talled<br><u>t Catch Tray</u><br>odule: <u>Not Insta</u><br><u>t Catch Tray</u><br>odule: <u>Not Insta</u><br><u>t Catch Tray</u><br>odule: <u>Not Insta</u><br><u>t Catch Tray</u><br><u>odule: Not Insta</u><br><u>t Catch Tray</u><br><u>odule: Not Insta</u><br><u>t Catch Tray</u><br><u>odule: Not Insta</u><br><u>t Catch Tray</u><br><u>odule: Not Insta</u> | accommended)<br>idress: <u>192,168,0,1;</u> | 25            | * E  |

Aby rejestrować kopiowanie bądź skanowanie na projekt należy w danym urządzeniu Xerox ustawić odpowiednie parametry Properties -> Login -> Permission -> Accounting Methodsna ręczne wprowadzanie kodu jak poniżej:

| Centrew<br>Interne      | are®<br>t Servi       | ces           |         | XE  | ROX <sup>®</sup> Wor | kCentre <sup>®</sup> 36 | 55X                 |                 |                    |            |         |            |                 |                |      |
|-------------------------|-----------------------|---------------|---------|-----|----------------------|-------------------------|---------------------|-----------------|--------------------|------------|---------|------------|-----------------|----------------|------|
| Status                  | Jobs                  | Print         | Scan    | Ado | dress Book           | Properties              | Support             |                 |                    |            | _       | _          |                 |                |      |
| Properti                | es                    |               |         |     | Login / Permi        | ssions / Accour         | nting > <u>Acco</u> | unting          |                    |            |         |            |                 |                |      |
| Configur<br>Descript    | ation Ove             | rview         |         |     | 😐 User               | Accountir               | ng Promp            | ots             |                    |            |         |            |                 |                |      |
| General                 | i Setup               |               |         | ſ   |                      |                         |                     |                 |                    |            |         |            |                 |                |      |
| Setup                   | tivity                |               |         |     | User Accour          | ting Prompts            | Deemak              |                 | Label              |            |         |            |                 |                |      |
| ▼Login/                 | Permissi              | ons/ Acc      | ounting |     | 1                    | Vec                     | No                  |                 | User ID            |            |         |            |                 |                |      |
| Login M<br>User Pe      | 4ethods<br>ermissions |               |         |     | 2                    | Yes                     | O No                |                 | Account ID         |            |         |            |                 |                |      |
| Accoun                  | ting Meth             | iods<br>abase |         | L   |                      |                         |                     |                 |                    |            |         |            |                 |                |      |
| Service                 | <                     | 00030         |         | _   | -                    |                         |                     |                 |                    |            |         |            |                 |                |      |
| Display                 | ,                     |               |         |     | Prompt               | Options                 |                     |                 |                    |            |         |            |                 |                |      |
| Custor                  | m Service             | es            |         |     |                      |                         |                     |                 |                    |            |         |            |                 |                |      |
| ▼Printin                | ıg                    |               |         |     | Presets              |                         |                     |                 |                    |            |         |            |                 |                |      |
| Printi                  | ng Web S              | ervices       |         |     | Custom               |                         | •                   |                 |                    |            |         |            |                 |                |      |
| Gene                    | ral                   |               |         | ſ   |                      |                         |                     |                 |                    |            |         |            |                 |                |      |
| Secur                   | re Print              |               |         |     | Services             |                         |                     |                 |                    |            |         |            | No Prompt       | Prompt         | Co   |
| Hold                    | All Jobs              |               |         |     | Copies               |                         |                     |                 |                    |            |         | -iQt       | 0               | ۲              |      |
| Printe                  | er Fonts              | tion Lang     |         |     | Printe               |                         |                     |                 |                    | A          | Ă       |            |                 |                |      |
| TConv                   | Descript              |               | uages   |     | Finica               |                         |                     |                 |                    |            |         |            | ۲               | 0              |      |
| Setur                   | ,                     |               |         |     | Scans                |                         |                     |                 |                    | <b>333</b> | $\geq$  | <b>1</b>   | $\bigcirc$      | ۲              |      |
| →Scan S                 | Services              |               |         | L   |                      |                         |                     |                 |                    |            |         |            |                 |                |      |
| ▶Email                  |                       |               |         |     |                      |                         |                     |                 |                    |            |         |            |                 |                |      |
| ▶Intern                 | et Fax                |               |         |     | Note                 |                         |                     |                 |                    |            |         |            |                 |                |      |
| ♦Server                 | r Fax                 |               |         |     | When 'No Pro         | ompts' option is        | configured for      | or other servic | es, then generic ( | codes will | be used | l if accou | unting codes do | not exist in j | obs. |
| Interpretation → Scan T | ſo                    |               |         |     |                      |                         |                     |                 |                    |            |         |            |                 |                |      |
| <b>▼</b> Workf          | low Scan              | nina          |         |     |                      |                         |                     |                 |                    |            |         |            |                 |                |      |

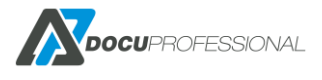

Dodatkowo w systemie DocuProfessional należy ustawić projekty. W tym celu należy wejść do zakładki **Raporty –> Projekty** 

| lista projektow          |       |         | Raporty > 1   | lista projekto |
|--------------------------|-------|---------|---------------|----------------|
| odatkowe akcje           |       |         |               |                |
|                          |       |         | Wyświetlono r | ezultaty 1-4   |
| •                        | Nazwa | Wartość | Aktywny       | 20             |
|                          |       |         | Tak 🔻         |                |
| Projekt 2 - fundamenty   |       | 4576    | Tak           | 1              |
| Projekt 1 - podłączenia  |       | 4575    | Tak           | 1              |
| Projekt 3 - developerski |       | 4577    | Tak           | 1              |
| Projekt 4 - wykończenie  |       | 4578    | Tak           | 1              |

#### Raporty -> Projekty -> Dodaj nowy projekt

Wpisać nazwę projektu oraz **Wartość** którą podaje się przy drukowaniu oraz przy skanowaniu i kopiowaniu na urządzeniu

| Nazwa   | Projekt A |
|---------|-----------|
| Wartość | 1234      |
| Aktywny | ۲         |
|         |           |

Jak nie ma tej zakładki to w ustawieniach systemu **Ustawienia** zakładka **Xerox** projekty są wyłączone (każdy projekt zostanie automatycznie utworzony jeśli użytkownik na niego wydrukuje, tylko że będzie nieaktywny).

| System           | Urządzenia | LDAP       | DocuFlow | SMTP | Skanowanie | Xerox |
|------------------|------------|------------|----------|------|------------|-------|
|                  | Włąc       | z projekty | Wł.      |      |            | Ŧ     |
| Tylko drukowanie |            |            | Wł.      |      |            | •     |
|                  |            |            |          |      |            |       |
| <b>R</b> Zapi    | SZ         |            |          |      |            |       |

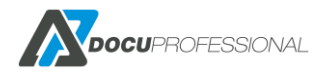

### 13.9 RAPORT - MATERIAŁY

Możemy wygenerować raport – podsumowanie wszystkich materiałów eksploatacyjnych Należy wybrać zakładkę **Materiały** oraz typ raportu – **Podsumowanie** 

| Generowanie raportu                               |                                          |
|---------------------------------------------------|------------------------------------------|
| Zliczanie Materiały Liczniki                      |                                          |
| Typ raportu *<br>Filtr materiałów<br>Nieaktywne ( | Podsumowanie<br>Podsumowanie<br>W czasie |
| Wyszukiwanie zaawansowane                         | omatyczny                                |

|             | Materiał                                                                                                    | \$ N       | /artość (%) 🛛 🔶 | Zaktualizowany      | $\stackrel{\wedge}{=}$                     |
|-------------|----------------------------------------------------------------------------------------------------|------------|-----------------|---------------------|--------------------------------------------|
|             | Maintenance Kit, PN 115R00084;SNunknown                                                                      | 99         |                 | 2020-04-17 12:35:36 |                                            |
|             | Black Toner, PN unknown;SN8f00bd001d133121                                                                   | 72         |                 | 2020-04-17 12:35:36 | i                                          |
|             | Drum Cartridge (R1), PN 113R00773;SN5800bd001d193121                                                         | 94         |                 | 2020-04-17 12:35:36 |                                            |
|             | Fuser, PN 008R13087;SNunknown                                                                                | 99         |                 | 2020-04-17 12:35:36 |                                            |
|             | Bias Transfer Roll, PN 008R13086;SNunknown                                                                   | 99         |                 | 2020-04-17 12:35:36 |                                            |
|             | Yellow Toner, PN Unknown;SN510D3880E0000491                                                                  | 84         |                 | 2020-03-06 11:04:16 |                                            |
|             | Drum Cartridge (R1), PN 013R00662;SN4D314D80E00004F2                                                         | 100        | D               | 2020-03-06 11:04:16 |                                            |
|             | Drum Cartridge (R2), PN 013R00662;SN4D2D6980E00004F2                                                         | 100        | D               | 2020-03-06 11:04:16 |                                            |
|             | Drum Cartridge (R3), PN 013R00662;SN4D33B480E00004F2                                                         | 100        | D               | 2020-03-06 11:04:16 |                                            |
|             | Drum Cartridge (R4), PN 013R00662;SN4D234580E00004F2                                                         | 100        | D               | 2020-03-06 11:04:16 |                                            |
| <br>lacznia | Drum Cartridge (R3), PN 013R00662;SN4D33B480E00004F2<br>Drum Cartridge (R4), PN 013R00662;SN4D234580E00004F2 | 100<br>100 |                 |                     | 2020-03-06 11:04:16<br>2020-03-06 11:04:16 |

Jeśli chcemy wygenerować raport z poszczególnych urządzeń wtedy stosujemy **Wyszukiwanie** zaawansowane -> Urządzenie -> i podajemy listę urządzeń np.:

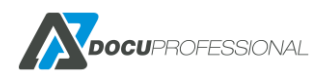

Wyszukiwanie zaawansowane

| Urządzenie | • | K VersaLink B405 (192.168.0.64) |
|------------|---|---------------------------------|
|            |   |                                 |

#### Możemy również przefiltrować dane wg. Grupy urządzeń

Wyszukiwanie zaawansowane

Wyświetlaj dane

Grupa urządzeń

× Default

Istnieje możliwość wygenerowania Materiałów wg. czasu

Ŧ

Interwał może być: dzienny, miesięczny, roczny

Wyjaśnienie do parametru **Fizyczne urządzenie** – jeśli jest zaznaczone to system rozróżnia urządzenia po numerze seryjnym urządzenia a nie IP (np.: jeśli urządzenie zostało podmienione i dla nowego urządzenia nadano te same ip co poprzedniego to należy zaznaczyć ten parametr)

| Generowanie raportu          |   |
|------------------------------|---|
| Zliczanie Materiały Liczniki |   |
| Typ raportu * W czasie       | Ŧ |
| Data od 2020-01-01           |   |
| Data do 2020-04-17           |   |
| Przedział Miesiąc            | ¥ |
| Fizyczne urządzenie 📃        |   |
| Filtr materiałów             |   |
| Nieaktywne                   |   |

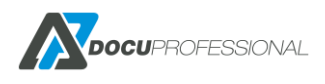

| Nazwa 🔺 | Materiał                                             | \$ | 2019-01 | \$ | 2019-02 | \$<br>2019-03 | ÷ | 2019-04 |  |
|---------|------------------------------------------------------|----|---------|----|---------|---------------|---|---------|--|
| 3655i   | Bias Transfer Roll, PN 008R13086;SNunknown           | 99 | 9       | 9  | 99      | 99            | ç | 9       |  |
| 3655i   | Black Toner, PN unknown;SN8f00bd001d133121           | 7  | 5       | -  | 74      | 74            | 7 | '4      |  |
| 3655i   | Drum Cartridge (R1), PN 113R00773;SN5800bd001d193121 | 95 | 5       | ļ  | 94      | 94            | ç | )4      |  |
| 3655i   | Fuser, PN 008R13087;SNunknown                        | 99 | 9       | ļ  | 99      | 99            | ç | 9       |  |
| 3655i   | Maintenance Kit, PN 115R00084;SNunknown              | 99 | 9       | 4  | 99      | 99            | S | 9       |  |

#### Export do excel

|    | Α                     | В                                                    | С          | D              | E         | F         | G |
|----|-----------------------|------------------------------------------------------|------------|----------------|-----------|-----------|---|
| 1  | Raport z DocuProfessi | onal                                                 |            |                |           |           |   |
| 2  |                       | Dd                                                   | Do         |                |           |           |   |
| 3  | Data                  | 01.01.2019                                           | 10.04.2019 |                |           |           |   |
| 4  |                       |                                                      |            |                |           |           |   |
| 5  | Filtr                 | Wyświetlaj                                           | Urządzenia | 3655i(192.168. | 0.70)     |           |   |
| 6  |                       |                                                      |            |                |           |           |   |
| 7  | Nazwa 🔻               | Materiał                                             | 2019-01 💌  | 2019-02 🔻      | 2019-03 💌 | 2019-04 💌 |   |
| 8  | 3655i                 | Bias Transfer Roll, PN 008R13086;SNunknown           | 99         | 99             | 99        | 99        |   |
| 9  | 3655i                 | Black Toner, PN unknown;SN8f00bd001d133121           | 75         | 74             | 74        | 74        |   |
| 10 | 3655i                 | Drum Cartridge (R1), PN 113R00773;SN5800bd001d193121 | 95         | 94             | 94        | 94        |   |
| 11 | 3655i                 | Fuser, PN 008R13087;SNunknown                        | 99         | 99             | 99        | 99        |   |
| 12 | 3655i                 | Maintenance Kit, PN 115R00084;SNunknown              | 99         | 99             | 99        | 99        |   |
| 13 |                       |                                                      |            |                |           |           |   |

### 13.10 RAPORT - LICZNIKI

W zakładce Raporty -> Liczniki możemy wygenerować raport z liczników urządzeń. Możemy ustawić z jakich urządzeń chcemy zrobić raport oraz z jakich kolumn ma się składać

| Zilozanie w      | ateriały Liczniki                   |                                          |                |
|------------------|-------------------------------------|------------------------------------------|----------------|
| Typ raportu *    | Podsumowanie                        | ~                                        |                |
| Prace            | 🗹 Cz-b 🛛 Cz-b A3 🗳 Kolor 🗳 Kolor A3 |                                          |                |
| Nieaktywne       |                                     |                                          |                |
| Kolumny *        | Nazwa Numer seryjny Adres IP        | 🗹 Nazwa grupy 🛛 Jednostka 🗌 IP Jednostki |                |
| ✓ Wyszukiwanie z | raawansowane                        |                                          |                |
| Wyświetlaj d     | ane                                 |                                          |                |
| Urządzenie       | Versalink B405 (192.168.0.64)       |                                          |                |
|                  | * AltaLink C8035 (192.168.0.67)     |                                          |                |
| 🗒 Generuj        | Zapisz jako automatyczny            |                                          |                |
|                  |                                     |                                          |                |
|                  |                                     |                                          |                |
|                  |                                     |                                          |                |
|                  |                                     |                                          |                |
|                  |                                     |                                          |                |
| port 🚺 Kolumny   | Wykres                              | Pokaź 10                                 |                |
| port 🔲 Kolumny   | Wykres Cz-b A3                      | Pokaž 10                                 | Zaktualizowany |

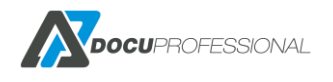

# 13.11 HISTORIA ZLICZANIA

W zakładce **Raporty -> Historia zliczania** możemy uzyskać szczegółowy raport dla poszczególnych zadań, które system zarejestrował.

| Historia zliczania Raporty > Historia z         |               |           |                             |         |            |            |                |             |                | zliczania   |                     |                     |              |              |              |
|-------------------------------------------------|---------------|-----------|-----------------------------|---------|------------|------------|----------------|-------------|----------------|-------------|---------------------|---------------------|--------------|--------------|--------------|
|                                                 |               |           |                             |         |            |            |                |             |                |             |                     | Wyśv                | vietlono     | rezultaty    | / 1-20 z 25. |
| Urządzenie                                      | Użytkownik    | Jednostka | Тур                         | Projekt | Data od    | Data do    | A4<br>Cz-<br>b | A4<br>Kolor | A3<br>Cz-<br>b | A3<br>Kolor | Duży<br>A3 Cz-<br>b | Duży<br>A3<br>Kolor | Kartki<br>A4 | Kartki<br>A3 | 20 🔻         |
|                                                 |               |           | •                           |         | 2020-04    | 2020-04    |                |             |                |             |                     |                     |              |              |              |
| VersaLink B405<br>(192.168.0.64,<br>3714722416) | Admin         | Central   | Skanowanie                  |         | 2020-04-17 | 08:52:13   | 1              |             |                |             |                     |                     | 1            |              | Q            |
| VersaLink B405<br>(192.168.0.64,<br>3714722416) | Administrator | Central   | Drukowanie poza<br>systemem |         | 2020-04-10 | 14:16:33   | 1              |             |                |             |                     |                     | 1            |              | Q            |
| VersaLink B405<br>(192.168.0.64,<br>3714722416) | Administrator | Central   | Drukowanie poza<br>systemem |         | 2020-04-10 | ) 14:15:11 | 1              |             |                |             |                     |                     | 1            |              | Q            |
| VersaLink B405<br>(192.168.0.64,<br>3714722416) | Administrator | Central   | Drukowanie poza<br>systemem |         | 2020-04-10 | 14:11:52   | 1              |             |                |             |                     |                     | 1            |              | Q            |

Lista zliczonych prac

| 3 ,                  |                            |  |
|----------------------|----------------------------|--|
| Urządzenie           | VersaLink B405             |  |
| Użytkownik           | Admin                      |  |
| Тур                  | Druk                       |  |
| Projekt              | Nie ustawiony              |  |
| Jednostka            | Central                    |  |
| Nazwa pliku          | admin_2020040313105861.pjl |  |
| A4 Cz-b              | 1 (0,02 PLN)               |  |
| A4 Kolor             | 0 (0 PLN)                  |  |
| A3 Cz-b              | 0 (0 PLN)                  |  |
| A3 Kolor             | 0 (0 PLN)                  |  |
| Kartki A4            | 1 (0,02 PLN)               |  |
| Kartki A3            | 0 (0 PLN)                  |  |
| Data                 | 2020-04-03 13:12:32        |  |
| Dodatkowe informacje |                            |  |

Szczegóły zadania po kliknięciu w ikonę 🔎

Możliwe typy zadań:

Drukowanie, Druk. Poza., Kopiowanie, Skanowanie, Faks.

Druk. Poza. – oznacza, że jakaś praca była wydrukowana poza systemem DocuProfessional (np. ze zwykłego sterownika bezpośrednio na drukarkę)

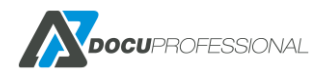

# **13.12 HISTORIA DOKUMENTÓW**

W zakładce **Raporty -> Historia dokumentów** możliwy jest podgląd jakie prace zostały dodane przez system DocuProfessional oraz ich aktualny status.

| Hi         | storia dokumer             | ntów                   |            |            |            | Raporty > Historia do   | kumentów     |
|------------|----------------------------|------------------------|------------|------------|------------|-------------------------|--------------|
| <b>∨</b> D | odatkowe akcje             |                        |            |            |            |                         |              |
| Wyl        | bierz akcję Usi            | uń                     |            | ~          |            |                         |              |
| Ō          | Usuń                       |                        |            |            |            |                         |              |
|            |                            |                        |            |            |            | Wyświetlono rezultaty 1 | -20 z 34579. |
|            | Nazwa                      | Data                   | Тур        | Użytkownik | Jednostka  | Ostatni status          | 20 🗸         |
|            |                            |                        | ~          |            |            | ~                       |              |
|            | test_pdf                   | 2023-02-28<br>09:44:50 |            | admin      | Oddział #1 |                         | Q 🎝 🛍        |
|            | Microsoft Word - test_doc  | 2023-02-28<br>09:44:37 |            | admin      | Central    | > Nowy                  | Q 🏖 🛍        |
|            | Microsoft Word - test_docx | 2023-02-28<br>09:44:22 | Nowy       | admin      | Central    |                         | Q 🎝 🗇        |
|            | Strona testowa             | 2023-02-17<br>11:39:40 | 🔟 Usunięty | Uzytkownik | Central    | 🔟 Usunięto              | ۹            |

Lista prac – możliwość filtrowania po: nazwa, data, typ, użytkownik, status

Nad listą prac mamy możliwość wykonania dodatkowych akcji: usuń (usunięcie zaznaczonych prac ze spoolera) oraz eksport (wyeksportowanie prac do pliku csv – możemy określić zakres oraz status dokumentu).

| Dodatkowe akcje  |                              |   |
|------------------|------------------------------|---|
| Wybierz akcję    | Eksport                      | ~ |
| Zakres dat       | 2023-01-01 do 2023-03-01     |   |
| Status dokumentu | Nowe i wydrukowane dokumenty | ~ |
| 🖶 Eksport        |                              |   |

Eksport prac do pliku CSV

Niektóre prace można przypisać do innego użytkownika. Wybieramy ikonkę użytkownika i wpisujemy nowy login użytkownika.

| Podaj login użytkownika 🛛 🗙 | Q 🎝 🛍 |
|-----------------------------|-------|
|                             | Q 🎝 🛍 |
| Anului Zanisz               | Q 🎝 🛍 |
|                             | Q     |

Przypisanie pracy do nowego użytkownika

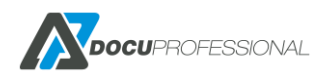

#### Aby zobaczyć szczegóły pracy klikamy na ikonę lupy.

| Dokument Stro     | na testowa                                           | Raporty > Historia dokumentów >    |
|-------------------|------------------------------------------------------|------------------------------------|
| Nazwa             | Strona testowa                                       |                                    |
| Data              | 2020-05-13 17:07:46.850281                           |                                    |
| Тур               | W historii                                           |                                    |
| Użytkownik        | admin 🗞                                              |                                    |
| Projekt           | Nie ustawiony                                        |                                    |
| Jednostka         | Unit Paweł                                           |                                    |
| Liczba kopii      | 1                                                    |                                    |
| Kolor             | Kolor                                                |                                    |
| Dwustronny        | Jednostronny                                         |                                    |
| Liczba stron      | 1                                                    |                                    |
| Rozmiar strony    | A4                                                   |                                    |
| Liczba obrazów    | 0                                                    |                                    |
| Status historii   |                                                      |                                    |
| <b>T</b> -        | 0.:.                                                 | Wyswietono                         |
| Zliczono (cułcos) | Upis<br>Draca zastal zliszana. Szczasólu             | Data<br>2020 05 12 17 12 40 012010 |
| Zilczono (sukces) | Praca zostar zilczona, szczegory                     | 2020-05-10 17:15:49:912919         |
| vvydrukowano      | Praca została wydrukowana na urządzenie 192.168.0.67 | 2020-05-13 17:13:12:2503           |
| VV NISTORII       | Praca została przeniesiona do nistorii               | 2020-05-13 17:13:12.2503           |
| Nowy              | Praca odebrana z Użytkownik admin                    | 2020-05-13 17:07:47.225977         |

Szczegóły pracy – pełna historia zadania.

#### Możliwe statusy zadań:

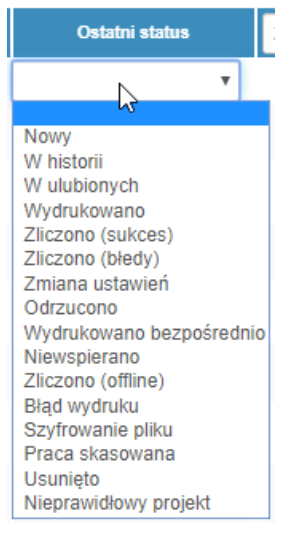

Nowa – praca została wysłana do kolejki wydruku i jest gotowa do wydrukowania

*W Ulubionych* – praca zapisana do ulubionych (możliwość wydrukowania z zakładki Ulubione, bez potrzeby ponownego wysyłania pracy na drukarkę)

*W Historii* – praca została przeniesiona do historii (będzie usunięta po ustalonej liczbie dni (Ustawienia ->DocuFlow->Historia)

Drukowana – praca została wysłana do wydruku

Zliczona (sukces) – raport danej pracy został poprawnie ściągnięty z urządzenia

*Zliczona (błędy)* – raport danej pracy został ściągnięty ale praca została niepoprawnie wydrukowana

Zmiana opcji – zmienione opcje drukowania z oryginalnych (przy urządzeniu)

Odrzucona – jak nie spełnia limitu (zobacz Rozdział – ZARZĄDZANIE URZĄDZEŃ i JBA Limit)

Drukowana bezpośrednio – praca wysłana przez kolejkę wydruku bezpośredniego

Usunięta – praca usunięta na urządzeniu przez użytkownika bądź system

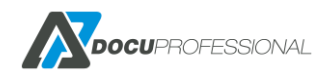

W zakładce **Raporty -> Historia Autoryzacji** można podejrzeć kto, kiedy i z jakim powodzeniem zautoryzował się na danym urządzeniu. Narzędzie to daje administratorowi możliwość sprawdzenia, np. dlaczego dany użytkownik nie może odblokować urządzenia (nieprzypisana karta, niepoprawnie wprowadzony PIN).

Można przefiltrować dane po: numerze karty identyfikacyjnej, numerze PIN, typie autoryzacji, użytkowniku, urządzeniu, statusie, daty od – daty do

| His  | toria au           | itoryzacji       |            |           |                                           | F               | Raporty > Historia | autoryzacj | ji       |
|------|--------------------|------------------|------------|-----------|-------------------------------------------|-----------------|--------------------|------------|----------|
|      |                    |                  |            |           |                                           | W               | lyświetlono rezult | aty 1-18 z | 18.      |
| Stan | Typ<br>autoryzacji | PIN/Karta        | Użytkownik | Jednostka | Urządzenie                                | Data od         | Data do            | 20         | •        |
| 4    | Karta 🔻            |                  | admin      |           |                                           | 2019-08-01      | 2020-04-17         |            |          |
| 0    | Karta              | 0008714507       | Admin      | Central   | EPSON 6590 (192.168.0.73, VQJY011365)     | 2019-11-07 10:1 | 1:47               |            |          |
| 0    | Karta              | 650000012C58EE01 | Admin      | Central   | EPSON 6590 (192.168.0.73, VQJY011365)     | 2019-11-07 10:0 | 2:20               |            |          |
| 0    | Karta              | 650000012C58EE01 | Admin      | Central   | EPSON 6590 (192.168.0.73, VQJY011365)     | 2019-10-24 15:4 | 10:55              |            |          |
|      | Τνο                |                  |            |           |                                           |                 | yameuono rezuit    | aly 1-202  | . 2. J.  |
| Stan | autoryzacji        | PIN/Karta        | Użytkownik | Jednostka | Urządzenie                                | Data od         | Data do            | 20         | <u> </u> |
| ۹    | Karta 🔻            |                  |            |           |                                           | 2019-05-01      | 2020-04-17         |            |          |
|      | Karta              | A7723F34         | -          | Central   | VersaLink B405 (192.168.0.64, 3714722416) | 2020-01-24 11:4 | 42:57              | 0          |          |
|      |                    |                  |            |           |                                           |                 |                    |            |          |

Możliwość przefiltrowania problemów z zalogowaniem na urządzeniu i przez kliknięcie na przypisanie karty/PIN-u pod konkretnego użytkownika

| His  | toria aut          | toryzacji |                     |           |                                           |                    | Raporty > Historia | autoryzacji    |
|------|--------------------|-----------|---------------------|-----------|-------------------------------------------|--------------------|--------------------|----------------|
|      |                    |           |                     |           |                                           |                    | Wyświetlono rezu   | ultaty 1-3 z 3 |
| Stan | Typ<br>autoryzacji | PIN/Karta | Użytkownik          | Jednostka | Urządzenie                                | Data od            | Data do            | 20 🔻           |
| 4    | Karta 🔻            |           |                     |           |                                           | 2020-01-01         | 2020-04-17         |                |
|      | Karta              | A7723F34  |                     | 0         | VersaLink B405 (192.168.0.64, 3714722416) | 2020-01-24 11:42:  | 57                 | 0              |
|      | Karta              | A7723F34  |                     | a ×       | VersaLink B405 (192.168.0.64, 3714722416) | 2020-01-24 11:40:2 | 29                 | 0              |
|      | Karta              | A7723F34  | ad<br>Administrator |           | VersaLink B405 (192.168.0.64,             | 2020-01-24 11:40:1 | 13                 | 0              |
|      |                    |           | Ados                | 0         | 57147224107                               |                    |                    |                |
|      |                    |           | Admin               |           |                                           |                    |                    |                |

Podpięcie nieprzypisanej karty pod danego użytkownika

#### Rodzaje możliwych statusów autoryzacji:

| ·    |                    |
|------|--------------------|
| Stan | Typ<br>autoryzacji |
| 4    | Karta 🔻            |
|      | Nieznany<br>PIN    |
|      | Karta              |
|      | LDAP               |

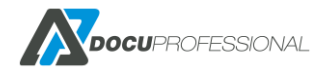

# **13.13 AUTOMATYCZNE RAPORTY**

System umożliwia generowanie automatycznych raportów i wysyłanie ich do odpowiednich użytkowników na ich e-mail. W tym celu należy wejść do *zakładki* **Raporty -> Automatyczne raporty -> Dodaj nowy raport** 

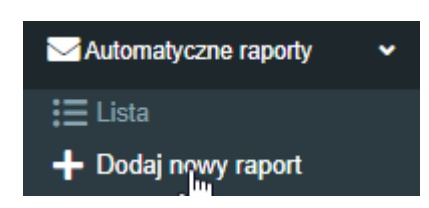

| Otworz Automatyczne raporty |                         |   |  |  |
|-----------------------------|-------------------------|---|--|--|
| Nazwa *                     | Miesięczny              |   |  |  |
| Okres raportowania          | Miesięcznie 🔻           |   |  |  |
| Format                      | E-mail (Excel)          |   |  |  |
| Użytkownicy                 | × Witold Nowak (wnowak) | ) |  |  |

#### Ustawienia raportu

| Zliczanie | Materiały     | Liczniki  |              |    |                    |               |
|-----------|---------------|-----------|--------------|----|--------------------|---------------|
|           | Тур           | raportu * | Podsumowanie |    |                    | •             |
|           | Тур           |           | Typ danych   |    | Grupowanie         | Inne opcje    |
|           | Druk          |           | llość        | ۲  | Użytkownicy        | Nieaktywne    |
|           | Skanowanie    |           | Cena         | 0  | Urządzenia         | Podsumowanie  |
|           | Faks          |           | Format       | 0  | Grupy              | Schowaj puste |
|           | Papier        | •         | A4           |    | użytkowników       |               |
| Ту        | py drukowania |           | A3           | 0  | Grupy urządzeń     |               |
|           | Drukowanie z  |           | Kolor        | 0  | Jednostka          |               |
|           | systemu       | •         | Czarno-białe | 0  | Projekt            |               |
|           | Drukowanie    |           | Kolor        | Do | datkowe grupowanie |               |
|           | poza systemem |           |              |    | T                  |               |
|           | Kopia         |           |              |    |                    |               |

Raport dzienny/tygodniowy/miesięczny zostanie wysłany do wybranych użytkowników na ich adres e-mail wg. ustawionych parametrów.

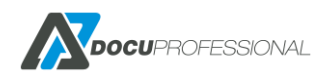

## **13.14 RAPORTY PREDEFINIOWANE**

Penert prodofiniowony Penert liezników w ozosie

System umożliwia tworzenie zdefiniowanych wcześniej raportów dla wybranych ról systemowych (patrz rozdział Role). Pozwala to na stworzenie gotowych szablonów raportów oraz na ograniczeniu danych tylko do wybranych przez administratora zasobów (np. raport może być generowany tylko na jednostkę centralną).

Administrator określa jakie dane mają być dostępne i kto ma dostęp do raportu a użytkownik może zmienić tylko podstawowe opcje takie jak zakres dat czy wyświetlane kolumny. Raportami zarządza się w *zakładce Raporty -> Predefiniowane raporty*. Działają one na podobnej zasadzie co raporty automatyczne, jedyną różnicą jest możliwość określenia parametru **Role**, określającego które role mają dostęp do raportu i mogą z niego korzystać.

| Nazw                                                                                                    | va * Raport liczników w cz                                                                                  | asie                                                                                                    |                                                              |                                                                                                    |
|----------------------------------------------------------------------------------------------------|----------------------------------------------------------------------------------------------------|----------------------------------------------------------------------------------------------------|--------------------------------------------------------------|----------------------------------------------------------------------------------------------------|
| O                                                                                                    | Dpis Raport dla użytkownik<br>raportu liczników w cz                                                        | ków z roli Root, służący do gener<br>zasie                                                                     | rowania                                                      |                                                                                                    |
| R                                                                                                    | Role 🛛 🗙 Root                                                                                               |                                                                                                    |                                                              |                                                                                                    |
| tawienia raportu                                                                                                    |                                                                                                    |                                                                                                    |                                                              |                                                                                                    |
|                                                                                                    |                                                                                                    |                                                                                                    |                                                              |                                                                                                    |
| 🛾 Zliczanie 🛛 袶 Mate                                                                                                    | eriały 🛔 🗄 Liczniki                                                                                         |                                                                                                    |                                                              |                                                                                                    |
| Zliczanie 🎸 Mate                                                                                                    | eriały <b>j</b> Liczniki<br>Podsumowanie                                                                    |                                                                                                    | ~                                                            |                                                                                                    |
| Zliczanie 🏼 🍅 Mate                                                                                                    | eriały 🔚 Liczniki<br>Podsumowanie<br>Typ danych                                                             | Grupowanie                                                                                                    | V<br>Inne opcje                                              | Kolumny                                                                                                    |
| Zliczanie ≫ Mate<br>praportu *                                                                                                    | eriały <b>I</b> iczniki<br>Podsumowanie<br><b>Typ danych</b><br>✔ Ilość                                     | Grupowanie<br>O Użytkownicy                                                                                    | ✓<br>Inne opcje<br>Nieaktywne                                | Kolumny<br>V Login                                                                                                    |
| Zliczanie Mate                                                                                                    | eriały I≡ Liczniki<br>Podsumowanie<br>Typ danych<br>Ilość<br>Cena                                           | Grupowanie<br>O Użytkownicy<br>Urządzenia                                                                      | Inne opcje     Nieaktywne     Podsumowanie                   | Kolumny<br>Cogin<br>Imię                                                                                                 |
| Zliczanie Mate                                                                                                    | eriały I ⊑ Liczniki Podsumowanie Typ danych I lość Cena Format Ad                                           | Grupowanie<br>Użytkownicy<br>Urządzenia<br>Grupy urządzeń                                                      | Inne opcje     Nieaktywne     Podsumowanie     Schowaj puste | Kolumny       ✓     Login       Imię     Nazwisko                                                                        |
| Zliczanie Mate<br>o raportu *<br>Druk<br>Skanowanie<br>Faks<br>Papier                                                                                                    | eriały I ⊑ Liczniki Podsumowanie Typ danych I lość Cena Format A3                                           | Grupowanie<br>Użytkownicy<br>Urządzenia<br>Grupy urządzeń<br>Jednostka                                         | Inne opcje     Nieaktywne     Podsumowanie     Schowaj puste | Kolumny<br>Cogin<br>Imię<br>Nazwisko<br>E-mail                                                                           |
| Zliczanie Mate                                                                                                    | eriały i≡ Liczniki<br>Podsumowanie<br>✓ Ilość<br>□ Cena<br>Format<br>✓ A4<br>✓ A3<br>Kolor                  | Grupowanie<br>Użytkownicy<br>Urządzenia<br>Grupy urządzeń<br>Jednostka<br>Projekt                              | Inne opcje Nieaktywne Podsumowanie Schowaj puste             | Kolumny       ✓     Login       Imię     Nazwisko       E-mail     Dodatkowe pol       1     1                           |
| Zliczanie       ➢ Mate         o raportu *          ✓ Druk          ✓ Druk          ✓ Faks          ✓ Papier          Typ drukowania          ✓ Drukowania z systemu                                                                                                    | eriały 📜 Liczniki<br>Podsumowanie<br>V Ilość<br>Cena<br>Cena<br>Format<br>A4<br>A3<br>Kolor<br>Czarno-białe | Grupowanie<br>Użytkownicy<br>Urządzenia<br>Grupy urządzeń<br>Jednostka<br>Projekt<br>Dodatkowe grupowanie      | Inne opcje Nieaktywne Podsumowanie Schowaj puste             | Kolumny         ✓       Login         Imię       Nazwisko         E-mail       Dodatkowe pol         1       Nazwa grupy |
| Zliczanie       Mate         o raportu *       Image: Constraint of the second second s | eriały IELiczniki Podsumowanie  Typ danych IIość Cena Cena A4 A3 Kolor Czarno-białe Kolor Kolor             | Grupowanie<br>Użytkownicy<br>Urządzenia<br>Grupy urządzeń<br>Jednostka<br>Projekt<br>Dodatkowe grupowanie<br>V | Inne opcje Nieaktywne Podsumowanie Schowaj puste             | Kolumny         Login         Imię         Nazwisko         E-mail         Dodatkowe pol         1         Nazwa grupy   |

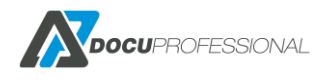

#### Generowanie raportu

| Raporty predefiniowane | Raport liczników w czasie 🗸                                                 |
|------------------------|-----------------------------------------------------------------------------|
| Eliczniki              |                                                                             |
| Typ raportu *          | W czasie 🗸                                                                  |
| Data od                | 2022-01-01 do 2022-03-01                                                    |
| Przedział              | Dzień 🗸                                                                     |
| Fizyczne urządzenie    |                                                                             |
| Prace                  | 🗹 Cz-b 🗹 Cz-b A3 🛛 Kolor 🗹 Kolor A3                                         |
| Nieaktywne             |                                                                             |
| Kolumny *              | 🗹 Nazwa 🔽 Numer seryjny 🗌 Adres IP 🗌 Nazwa grupy 🗌 Jednostka 🔲 IP Jednostki |
| ✓ Wyszukiwanie zaawan  | sowane                                                                      |
| Wyświetlaj dane        |                                                                             |
| Jednostka              | ∽ Central                                                                   |
| Wybrane dane           |                                                                             |
| Użytkownik             | ✓                                                                           |
| Grupa urządzeń         | ✓                                                                           |
| Je                     | dnostka                                                                     |
|                        | Projekt                                                                     |
| 🗮 Generuj              |                                                                             |

Generowanie raportu predefiniowanego

Po dodaniu raportu przez administratora, użytkownik na stronie **Raporty -> Generowanie raportu** będzie miał dostępną opcję Raporty predefiniowane. Po wybraniu odpowiedniego szablonu wyświetli się raport z zaznaczonymi opcjami. Pól w kolorze szarym nie można edytować. Po kliknięciu **Generuj** następuje generowanie raportu z wybranymi opcjami. Opis wygenerowanych raportów i ich funkcjonalności znajduje się w poprzednich rozdziałach odnośnie raportowania zliczania, materiałów oraz liczników.

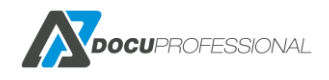

# 14. MONITOROWANIE URZĄDZEŃ

System pozwala na bieżące monitorowanie urządzeń:

- monitorowanie stanów materiałów eksploatacyjnych,
- aktualny odczyt stanów liczników,
- monitorowanie poziomu tac papieru\*,
- raport błędów z urządzeń\*,
- automatyczne powiadomienia: liczniki, materiały, brak papieru, zdarzenia serwisowe\*
- \* lista wspieranych modeli urządzeń i producentów dostępna u producenta systemu

| Status urządzeń       Urządzenia > Status urządzeń         > Dodatkowe akcje       Wyników na stronę 20 * |                                                               |                |        |         |         |                    |                     |         |
|----------------------------------------------------------------------------------------------------|---------------------------------------------------------------|----------------|--------|---------|---------|--------------------|---------------------|---------|
|                                                                                                    |                                                               |                |        |         | Wyświet | Iono rezultaty 1-1 | 0 z 10.             |         |
| -                                                                                                    | Urządzenie                                                    | Grupa urządzen | Cz-b   | Cz-b A3 | Kolor   | Kolor A3           | Zaktualizowany      | Status  |
|                                                                                                    |                                                               |                | > •    | > •     | > •     | > •                | > •                 | Wszys 🔻 |
|                                                                                                    | XRX9C934E56C67E (192.168.0.61, 3916170490)                    | Default        | 220550 | 455     | 608593  | 25695              | 2020-04-17 14:06:48 | ÷.      |
|                                                                                                    | Testowe (192.168.0.62, 3363517306)                            | Default        | 924    |         |         |                    | 2020-04-17 14:06:48 |         |
|                                                                                                    | VersaLink B405 (192.168.0.64, 3714722416)                     | Default        | 1036   |         |         |                    | 2020-04-17 14:06:48 |         |
|                                                                                                    | Canon SF 400 (192.168.0.65, )                                 | Default        |        |         |         |                    | 2019-02-20 10:12:51 |         |
|                                                                                                    | Brother MFC-L6900DW series (192.168.0.66,<br>E75413J9N260343) | Default        |        |         |         |                    | 2020-03-09 14:53:59 |         |

Lista urządzeń wraz z ich aktualnym statusem

W kolumnie "Status" przy każdym urządzeniu są dostępne informacje w postaci ikonek, które wskazują także czy status jest poprawny (na zielono), wymagający uwagi (na żółto) oraz błędny (na czerwono). Klikając na ikonę rozwijamy następujące informacje:

- materiały eksploatacyjne (stan procentowy oraz numer seryjny)
- 🧟 poziom tac papieru (stan procentowy)
- 🛛 🕙 błędy oraz komunikaty urządzenia

| Materiały                                            |  |
|------------------------------------------------------|--|
| Black Toner, PN Unknown;SN5123CE80E0000491           |  |
| 86%                                                  |  |
| Cyan Toner, PN Unknown;SN55062680E0000491            |  |
| 82%                                                  |  |
| Drum Cartridge (R1), PN 013R00662;SN4D314D80E00004F2 |  |
| 99%                                                  |  |
| Yellow Toner, PN Unknown;SN510D3880E0000491          |  |
| 84%                                                  |  |
| Drum Cartridge (R2), PN 013R00662;SN4D2D6980E00004F2 |  |
| 100%                                                 |  |
| Drum Cartridge (R3), PN 013R00662;SN4D33B480E00004F2 |  |
| 100%                                                 |  |
| Drum Cartridge (R4), PN 013R00662;SN4D234580E00004F2 |  |

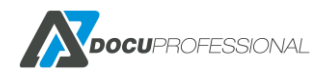

| Błę      | dy                                                                         |
|----------|----------------------------------------------------------------------------|
|          |                                                                            |
| Pozio    | omInformacje                                                               |
|          | 01-551-00 The machine is in Sleep Mode; some administration functions      |
| <b>A</b> | cannot be performed. No user intervention is required. Printing will start |
|          | when a job is received, a fax job is received (if installed), or a user    |
|          | initiates a job at the machine.                                            |
|          | 07-545-00 Tray 2 is empty. User intervention is required to add paper to   |
|          | rray 2. Print and Copy services can continue if the correct paper is       |
|          | 07-522-00 Tray 2 is empty Licer intervention is required to add paper to   |
| <u>ه</u> | Tray 3 Print and Convision can continue if the correct paper is            |
| <u> </u> | available in other travs                                                   |
|          | 07-534-00 Tray 4 is empty. User intervention is required to add paper to   |
|          | Trav 4. Print and Copy services can continue if the correct paper is       |
| _        | available in other trays.                                                  |
|          | 07-535-00 Tray 5 (Bypass) is empty. User intervention is required to add   |
| A        | paper to Tray 5. Print and Copy services can continue if the correct       |
|          | paper is available in other trays.                                         |
|          | 17-529-02 The machine has limited IPv4 connectivity. User intervention     |
| •        | required to configure an IPv4 router address, if the problem persists,     |
| •        | contact your local System Administrator. Machine services that require     |
|          | routable IPv4 connectivity are disabled.                                   |

Można wejść w wybrane urządzenie aby otrzymać kompletny widok podsumowania:

| XC-69                                         | 333F                                                                                                    |                                                     |                                                 |                               | Urządzenia > Status urządzeń > XC-69333F |
|-----------------------------------------------|----------------------------------------------------------------------------------------------------|-----------------------------------------------------|-------------------------------------------------|-------------------------------|------------------------------------------|
|                                               | Adres IP                                                                                                    | 192.168.0.64                                        |                                                 |                               |                                          |
| Numer seryjny 3714722416                      |                                                                                                    |                                                     |                                                 |                               |                                          |
| Fizyc                                         | zne urządzenie                                                                                                    | VersaLink B405 DN Multifunction Pr (3714722416)     |                                                 |                               |                                          |
|                                               | Cz-b                                                                                                    | 1125                                                |                                                 |                               |                                          |
|                                               | Cz-b A3                                                                                                    | 0                                                   |                                                 |                               |                                          |
|                                               | Kolor                                                                                                    | 0                                                   |                                                 |                               |                                          |
|                                               | Kolor A3                                                                                                    | 0                                                   |                                                 |                               |                                          |
| 7                                             | Zaktualizowany                                                                                                    | 2020-08-17 13:08:10.055732                          |                                                 |                               |                                          |
| Materiał                                      | у                                                                                                    |                                                     |                                                 |                               |                                          |
| Toner Carl                                    | tridge, PN Genu                                                                                                    | ine Xerox(R) Toner;SN750016003D100000               | Drum Cartridge, PN 101R00554;SNAA001C00280A0000 | Maintenance Kit, PN 115R00120 |                                          |
|                                               |                                                                                                    | 15%                                                 | 97%                                             | 1                             | 00%                                      |
| Tace                                          |                                                                                                    |                                                     |                                                 |                               |                                          |
| Tray 1 (wh                                    | nite, Plain, iso-a                                                                                                    | a4-white)                                           | Bypass Tray (white, Plain, unknown)             |                               |                                          |
|                                               |                                                                                                    | 100%                                                | 0%                                              | ]                             |                                          |
| Błędy                                         |                                                                                                    |                                                     |                                                 |                               |                                          |
| Poziom                                        | Informacje                                                                                                    |                                                     |                                                 |                               |                                          |
| er man en en en en en en en en en en en en en |                                                                                                    |                                                     |                                                 |                               |                                          |
|                                               | 093-406 The Black Toner Cartridge needs to be replaced soon. Reorder Black Toner Cartridge, do not replace until prompted. All Apps are unaffected. |                                                     |                                                 |                               |                                          |
|                                               | 016-425 Device                                                                                                    | e is in sleep mode. No action is required. All Apps | are enabled.                                    |                               |                                          |

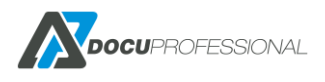

Istnieje możliwość zautomatyzowania procesu powiadamiania dla określonych osób o stanie materiałów eksploatacyjnych, licznikach oraz poziomu tac i błędów systemowych urządzeń. **Urządzenia -> Powiadomienia -> Nowe powiadomienie** 

Przykład: definicja powiadomień dla materiałów przy stanie poniżej 20% oraz przy poziomie 0%; wysyłane na e-mail podanej osoby.

| Aktualizuj Pozion             | n materiałów              |               |           | Urządzenia > P  |
|-------------------------------|---------------------------|---------------|-----------|-----------------|
| Nazwa *<br>Użytkownicy        | Poziom materiałów         |               |           |                 |
| F                             | Przypisane grupy urządzeń |               |           |                 |
| _                             | Grupy akt                 | ywne          | G         | rupy wykluczone |
|                               | 1 obiekty                 | Usuń wszystko |           | Dodaj wszystko  |
|                               | Default                   | -             | Budynek A | +               |
|                               |                           |               | Budynek B | +               |
|                               |                           |               |           |                 |
| Тур                           | Materiały                 |               | •         |                 |
| Materiały                     |                           |               |           |                 |
| Poziom materiałów (%)<br>Tace | x 20 x 0 0% □ 25% □ 50% □ | 75%           |           |                 |

# 15. KOLEJKI WYDRUKU

Moduł wydruku podążającego umożliwia tworzenie kolejek wydruku, które pozwalają użytkownikowi drukować dokumenty z dowolnego urządzenia podpiętego do systemu DocuProfessional. Każda jednostka może mieć osobną kolejkę wydruku, dzięki czemu wydruki będą przechodzić przez lokalny serwer, co zapewnia mniejsze obciążenie dla serwera centralnego oraz lepszą responsywność systemu. Wszystkie prace, które są drukowane z kolejki "secure" trafiają do spoolera. Katalog dla kolejki wydruków znajduje się w *<folder\_instalacji>\bin\spooler* 

Konfiguracja kolejek wydruków w systemie została omówiona w rozdziale 10.6

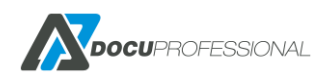

# 15.1 INSTALACJA W SYSTEMIE WINDOWS – WYDRUK ZABEZPIECZONY

Poniżej przedstawiamy instalację drukarki pod system "DocuProfessional" – przykład na serwerze Windows Server 2012.

- W Panelu sterowania otwórz "Urządzenia i drukarki"
- Wybierz "Dodaj drukarkę"
- Wybierz "Drukarki, której szukam nie ma na liście"
- Dodaj drukarkę lokalną lub sieciową z ustawieniami ręcznymi

|                         | A                                                                |
|-------------------------|------------------------------------------------------------------|
| E                       | 🚔 Dodawanie drukarki                                             |
| $\overline{\mathbf{O}}$ |                                                                  |
|                         |                                                                  |
|                         | Znajdž drukarkę na podstawie innych opcji                        |
|                         |                                                                  |
|                         | O We king dwill also use termions undlice names                  |
|                         | O wybierz drukarkę udostępnioną według nazwy                     |
|                         | Przeglądaj                                                       |
|                         | Przykład: \\nazwa_komputera\nazwa_drukarki lub                   |
|                         | http://nazwa_komputera/printers/nazwa_drukarki/.printer          |
|                         | 🔿 Dodaj drukarkę, używając adresu TCP/IP lub nazwy hosta         |
|                         | 🔿 Dodaj drukarkę Bluetooth, bezprzewodową lub wykrywalną w sieci |
|                         | Odaj drukarke lokalna lub sieciowa z ustawieniami recznymi       |
|                         | - , ,                                                            |
|                         |                                                                  |
|                         |                                                                  |
|                         |                                                                  |
|                         |                                                                  |
|                         | Dalej Anuluj                                                     |
| _                       | Utwárz powy port TCD/ID                                          |
|                         | υτωσιζ ποωγ μοιτ τζεγτε                                          |
|                         | X                                                                |
|                         |                                                                  |

| 📀 🖶 Dodawanie drukarki                                      |                                                            |
|-------------------------------------------------------------|------------------------------------------------------------|
| Wybierz port drukarki<br>Port drukarki to typ połączenia, I | które umożliwia komputerowi wymianę informacji z drukarką. |
| ⊖ Użyj ist <u>n</u> iejącego portu:                         | LPT1: (Port drukarki) 🗸 🗸                                  |
| Utwórz nowy port:                                           |                                                            |
| Typ portu:                                                  | Standard TCP/IP Port 🗸 🗸 🗸                                 |
|                                                             |                                                            |
|                                                             |                                                            |
|                                                             |                                                            |
|                                                             |                                                            |
|                                                             |                                                            |
|                                                             | Dalej Anuluj                                               |

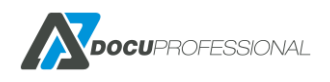

• Wpisz adres IP serwera na którym jest zainstalowany system "DocuProfessional" oraz podaj nazwę portu np.: docupro (dla Centrali podaj IP centrali, dla oddziałów IP jednostki DP)

Odznacz opcję "Sprawdź drukarkę i automatycznie wybierz sterowniki do użycia".

| 📀 🖶 Dodawanie drukarki                        |                                  |  |  |  |
|-----------------------------------------------|----------------------------------|--|--|--|
| Wpisz nazwę hosta drukarki lub adres IP       |                                  |  |  |  |
| <u>T</u> yp urządzenia:                       | Urządzenie TCP/IP 🗸 🗸            |  |  |  |
| Nazwa hosta drukarki lub <u>a</u> dres<br>IP: | 192.168.0.29                     |  |  |  |
| <u>N</u> azwa portu:                          | docupro                          |  |  |  |
| □ <u>S</u> prawdź drukarkę i automatyc        | znie wybierz sterownik do użycia |  |  |  |
|                                               | <u>D</u> alej Anuluj             |  |  |  |

• Wybierz Niestandardowy -> Ustawienia

Wybierz protokół LPR i w nazwie kolejki podaj: secure lub docupro

| Konfiguruj monit             | tor standardowego portu TCP/IP 💦 💌 |
|------------------------------|------------------------------------|
| Ustawienia portu             |                                    |
|                              |                                    |
| Nazwa portu:                 | docupro                            |
| Nazwa drukarki lub adres IP: | 192.168.0.29                       |
| Protokół                     |                                    |
| C Raw                        | ○ LPR                              |
| Ustawienia Raw               |                                    |
| Numer portu: 91              | 00                                 |
| Ustawienia LPR               |                                    |
| Nazwa kolejki: se            | cure                               |
| 🔲 Włączone zliczanie bajtów  | v LPR                              |
| Włączony stan protokołu      | SNMP                               |
| Nazwa społeczności: pu       | ublic                              |
| Indeks urządzenia 1<br>SNMP: |                                    |
|                              | OK Anuluj                          |

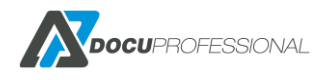

• Wybierz "Z dysku"

| Wybierz pro<br>kliknij przyc  | ducenta i model st<br>isk Z dysku i wybie | erownika drukarki do instalacji. Ješli s<br>z sterownik. | terownika nie ma na liście |  |
|-------------------------------|-------------------------------------------|----------------------------------------------------------|----------------------------|--|
| Jeśli jest do:<br>procesora i | tępny przycisk Wir<br>systemu.            | dows Update, kliknij go, aby uzyskać                     | sterowniki dla tego        |  |
| Producent                     | ^                                         | Drukarki                                                 |                            |  |
| Savin                         |                                           | Xerox FFPS Color Class Driver                            |                            |  |
| TOSHIBA                       |                                           | Xerox FreeFlow 4112/4117 Series C                        | lass Driver                |  |
| UTAX                          |                                           | Kerox Global Print Driver PCL6                           |                            |  |
| Xerox                         | v [                                       | Xerox GPD PCL6 V3.9.520.6.0                              | ,                          |  |
| Ten sterownik je              | st podpisany cyfrov                       | vo. Windows <u>U</u> pdate                               | Z dys <u>k</u> u           |  |
| Wyjaśnij mi, dla              | zego podpisywani                          | sterowników jest ważne                                   |                            |  |
|                               |                                           |                                                          |                            |  |
|                               |                                           | < Wstecz                                                 | Dalei > Anului             |  |

- Ściągnij sterownik urządzenia (PCL6 lub PostScript) ze strony producenta. W przypadku wielu różnych modeli urządzeń korzystających z tej samej kolejki wydruku, zalecamy pobranie sterownika Xerox Global Print Driver PCL6.
- Następnie wybierz sterownik urządzenia

Przy korzystaniu ze sterowników PostScript należy sprawdzić, czy dane urządzenie obsługuje ten protokół

• Wpisz dowolną nazwę drukarki.

| 🛞 🖶 Dodawanie            | drukarki                                                            |
|--------------------------|---------------------------------------------------------------------|
| Wpisz nazwę d            | rukarki                                                             |
| Nazwa drukar <u>k</u> i: | DocuProfessional                                                    |
| Drukarka zostanie z      | ainstalowana przy użyciu sterownika Xerox PullPrn PS V3.2.303.22.0. |
|                          |                                                                     |
|                          |                                                                     |
|                          |                                                                     |
|                          |                                                                     |
|                          |                                                                     |
|                          | Dalej Anuluj                                                        |

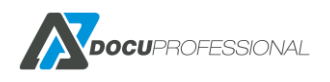

| 6 | 👼 Dodawanie dr                                                                                     | ukarki                                                                                                    |  |
|---|----------------------------------------------------------------------------------------------------|----------------------------------------------------------------------------------------------------|--|
|   | Udostępnianie d<br>Jeśli chcesz udostępni<br>wpisać nową. Nazwa u<br>O <u>N</u> ie udostępniaj tej | rukarki<br>ć tę drukarkę, musisz podać nazwę udziału. Możesz użyć sugerowanej nazwy lub<br>udziału będzie widoczna dla innych użytkowników w sieci.<br>drukarki |  |
|   | ◉ Udostępniaj tę drukarkę, aby inni użytkownicy w sieci mogli ją znaleźć i używać jej              |                                                                                                    |  |
|   | Na <u>z</u> wa udziału:                                                                            | DocuProfessional                                                                                                    |  |
|   | <u>L</u> okalizacja:                                                                               |                                                                                                    |  |
|   | <u>K</u> omentarz:                                                                                 |                                                                                                    |  |
|   |                                                                                                    |                                                                                                    |  |
|   |                                                                                                    |                                                                                                    |  |
|   |                                                                                                    |                                                                                                    |  |
|   |                                                                                                    | <u>D</u> alej Anuluj                                                                                                    |  |

Jeśli instalujemy drukarkę na serwerze i chcemy udostępnić ją użytkownikom w postaci zmapowanej drukarki, to w konfiguracji należy ustawić dodatkowe sterowniki na 32 i 64 bit. W tym celu we właściwościach drukarki w zakładce "Udostępnianie" klikamy na przycisk "Dodatkowe sterowniki"

| 😓 Właściwości: DocuProfessional 📉                                                                                                    |                         |                                         |                     |  |
|----------------------------------------------------------------------------------------------------|-------------------------|-----------------------------------------|---------------------|--|
| Zabezpieczenia                                                                                                    | Ustawienia urządzenia   | Konfiguracja                            | Administracja       |  |
| Ogólne Udostępni                                                                                                    | anie Porty Zaa          | e Porty Zaawansowane Zarządzanie kolora |                     |  |
| Jeśli udostępnisz tę drukarkę, tylko użytkownicy w sieci, którzy mają<br>nazwę użytkownika i hasło do tego komputera, będą mogli na niej<br>drukować. Drukarka nie będzie dostępna w stanie uśpienia<br>komputera. Aby zmienić te ustawienia, użyj apletu <u>Centrum sieci</u><br>udostepniania. |                         |                                         |                     |  |
| 🛛 🗹 Udostępnij tę d                                                                                                    | drukarkę                |                                         |                     |  |
| Nazwa udziału:                                                                                                    | ziału: DocuProfessional |                                         |                     |  |
| Renderuj zadania wydruku na komputerach klienckich                                                                                                    |                         |                                         |                     |  |
| Sterowniki<br>Ježeli z udostępnionej drukarki korzystają użytkownicy innych wersji<br>systemu Windows, możesz zainstalować dodatkowe sterowniki, aby<br>użytkownicy nie musieli szukać sterownika drukarki, gdy podłączą się<br>do udostępnionej drukarki.                                       |                         |                                         |                     |  |
| Dodatkowe sterowniki                                                                                                    |                         |                                         |                     |  |
|                                                                                                    | 0                       | K Anuli                                 | <b>i</b> j Zastosuj |  |

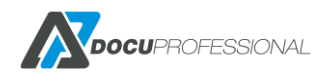

| 😓 🛛 🕹 Właściwości: DocuProfessional                                                                                                    |                          |          |  |  |
|----------------------------------------------------------------------------------------------------|--------------------------|----------|--|--|
|                                                                                                    | Dodatkowe sterowniki 🛛 🗙 |          |  |  |
| Możesz zainstalować dodatkowe sterowniki, tak aby użytkownicy<br>następujących systemów mogli je pobrać automatycznie przy podłączaniu. |                          |          |  |  |
| Procesor                                                                                                    | Тур                      | Zainstal |  |  |
| 🗹 ×64                                                                                                    | Typ 3 - tryb użytkownika | Tak      |  |  |
| ✓ ×86                                                                                                    | Typ 3 - tryb użytkownika | Tak      |  |  |
|                                                                                                    |                          |          |  |  |
|                                                                                                    | ОК                       | Anuluj   |  |  |

Najszybszym sposobem dodawania drukarki dla użytkowników jest mapowanie udostępnionej drukarki na komputerach klienckich.

# 15.2 INSTALACJA W SYSTEMIE WINDOWS – WYDRUK BEZPOŚREDNI

Wydruk bezpośredni – drukowanie na urządzeniu następuje od razu, bez zwalniania. Prace dalej są rejestrowane w systemie. Aby użytkownik mógł korzystać z takiej funkcjonalności, musi posiadać odpowiednio dodaną i skonfigurowaną drukarkę na komputerze, z którego drukuje. Dodatkowo w systemie DocuProfessional należy ustawić taką możliwość.

W tym celu w zakładce "Urządzenia" wybieramy urządzenie dla którego chcemy ustawić wydruk bezpośredni. Rozwijamy **Ustawienia zaawansowane** i w sekcji *Ustawienia drukowania* klikamy checkbox przy kolejce bezpośredniej oraz wpisujemy nazwę kolejki:

Ustawienia drukowania

| Kolejka bezpośrednia | Versalink_direct |  |
|----------------------|------------------|--|
| Metoda drukowania    | LPD ~            |  |
| Port LPD             | 515              |  |
|                      |                  |  |

Ustawienia kolejki bezpośredniej

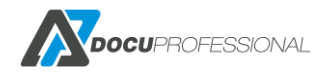

Konfigurację instalacji drukarki wydruku bezpośredniego przeprowadzamy dokładnie tak samo jak jest to opisane w rozdziale 16.1 z tą różnicą, że w konfiguracji portu zamiast **secure** wpisujemy odpowiednią nazwę kolejki bezpośredniej (w naszym przykładzie jest to **Versalink\_direct**.

| tawienia portu                               |                  |              |     |  |
|----------------------------------------------|------------------|--------------|-----|--|
| stawierina porta                             |                  |              |     |  |
| Nazwa portu:<br>Nazwa drukarki lub adres IP: |                  | DocuPro      |     |  |
|                                              |                  | 192.168.0.39 |     |  |
| Protokół                                     |                  |              |     |  |
| ◯ Raw                                        |                  |              | LPR |  |
| Ustawienia Raw                               |                  |              |     |  |
| Numer portu:                                 | 515              |              |     |  |
| Ustawienia LPR                               |                  |              |     |  |
| Nazwa kolejki:                               | Versalink_direct |              |     |  |
| 🗌 Włączone zliczanie b                       | ajtów LPR        |              |     |  |
| Włączony stan proto                          | kołu SNM         | P            |     |  |
| Nazwa społeczności:                          | public           |              |     |  |
| Indeks urządzenia<br>SNMP:                   | 1                |              |     |  |
|                                              |                  |              |     |  |

Adres IP musi być taki sam jak jednostka do której jest podłączony.

### 15.3 WYDRUK MOBILNY

Wydruk mobilny z urządzeń przenośnych jest możliwy na 2 sposoby.

Wysyłka załączników, które chcemy wydrukować na dedykowany adres email bądź upload plików.

#### Wydruk przez email:

Pierwsza metoda polega na skonfigurowaniu drukarki mobilnej. W rozdziale 10.6 jest opisany proces tworzenia kolejek wydruku. W tym wypadku należy utworzyć kolejkę z typem kolejki: E-mail i przypisać do niej określony adres poczty przychodzącej.

Po wysłaniu emaila mamy możliwość odebrania wydruku na danym urządzeniu po przyłożenia karty bądź bezpośrednie drukowanie na daną drukarkę – należy ustawić właściwy Typ celu.

#### Upload plików:

Druga metoda polega na zalogowanie się przez stronę na swoje konto i upload pliku na swoje konto.

W tym celu należy skonfigurować kolejkę wydruku z typem: Upload – opis w rozdziale 10.6

Wgrywanie plików przez panel użytkownika opisane jest w rozdziale 11.7

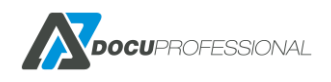

# **15.4 INSTALACJA W SYSTEMIE LINUX**

(Przykład dla systemu Linux Mint w wersji 17 ze środowiskiem graficznym Cinnamon)

• W ustawieniach systemu, pod kategorią sprzęt, znajduje się okienko drukarek.

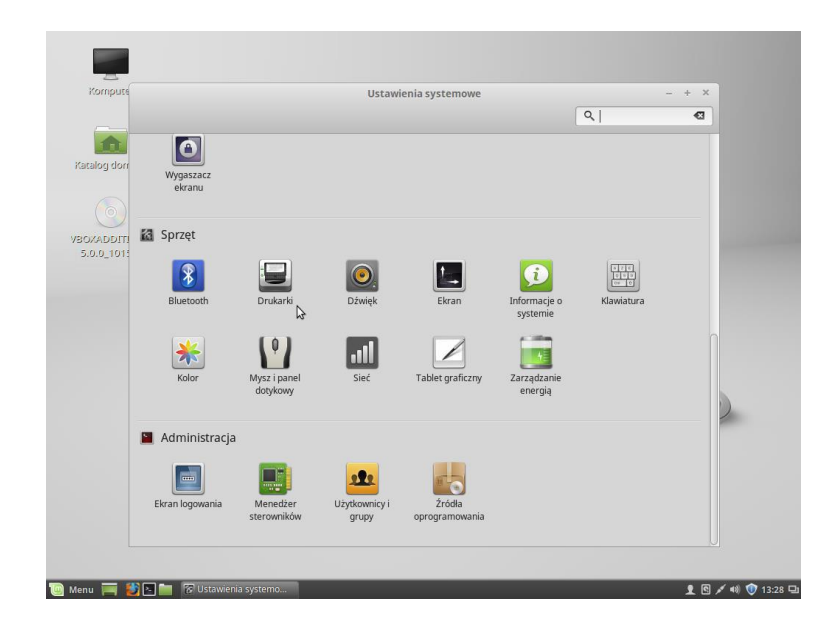

Dodaj

| Karajog dornovy<br>Katalog dornovy<br>Katolog dornovy<br>Katolog dornovy<br>Katolog dornovy | Printers - localhost<br>Server Printer View Help<br>+ Dodaj • • • Fiter:<br>There are no printers configured yet.<br>Dodaj | - + × |  |
|---------------------------------------------------------------------------------------------|----------------------------------------------------------------------------------------------------|-------|--|
| B Menu 🚍 🛞 🛯 M                                                                              | □ Printers - localitost 전 [Ustawienia system                                                                               | 8     |  |

• Rozwijamy Network Printer i wybieramy *LPD/LPR Host or Printer*, podajemy adres serwera (tam gdzie jest DocuProfessional), nazwa kolejki (Queue) musi być **secure** lub **docupro** 

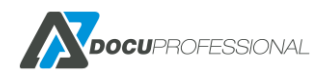
|         |                                                            | New Printer     |                     | - + × |  |
|---------|------------------------------------------------------------|-----------------|---------------------|-------|--|
| omputer | Select Device                                              |                 |                     |       |  |
|         | Devices                                                    | Location of the | .PD network printer |       |  |
| A.      | Enter URI<br>Vetwork Printer                               | Host: 192.1     | 58.0.6              | Probe |  |
| womob t | Find Network Printer                                       | Queue: secur    | e I                 |       |  |
|         | AppSocket/HP JetDirect<br>Internet Printing Protocol (ipp) |                 |                     |       |  |
|         | Internet Printing Protocol (incps)                         |                 |                     |       |  |
| 01573   | Internet Printing Protocol (ipps)                          |                 |                     |       |  |
|         | LPD/LPR Host or Printer                                    |                 |                     |       |  |
|         | WINDOWS FINDER VIA SAWDA                                   |                 |                     |       |  |
|         |                                                            |                 |                     |       |  |
|         |                                                            | _               |                     |       |  |
|         |                                                            |                 | Anuluj              | Dalej |  |
|         |                                                            |                 |                     |       |  |
|         |                                                            |                 |                     |       |  |
|         |                                                            |                 |                     |       |  |
|         |                                                            |                 |                     |       |  |
|         |                                                            |                 |                     |       |  |
|         |                                                            |                 |                     |       |  |
|         |                                                            |                 |                     |       |  |

• Wybieramy opcje tak jak na zdjęciu, czyli sterownik Generic (nie Xerox)

| Komputer Choose<br>Komputer Choose<br>See Pro-<br>See See Pro-<br>Pro-<br>See See See See See See See See See See | Driver Exprinter from database de PPD file th for a printer driver to download atic printer driver to download atic printer database contains various manufacturer provided PostScript Printer Description s and also can generate PPD files for large number of tono PostScript printers. But in nanufacturer provided PPD files provide better access to the specific features of the printer. |
|----------------------------------------------------------------------------------------------------|----------------------------------------------------------------------------------------------------|
| See                                                                                                    | ct printer from database<br>de PPD file<br>Ech for a printer driver to download<br>atic printer drabase contains various manufacturer provided PostScript Printer Description<br>sand also can generate PPD files for a large number of (non PostScript printers. But in<br>nanufacturer provided PPD files provide better access to the specific features of the printer.                       |
| OXADDITION<br>5.0.0_101573                                                                                        | ide PPD file<br>ch for a printer driver to download<br>autic printer database contains various manufacturer provided PostScript Printer Description<br>send also can generate PPD files for the generative printers. But in<br>nanufacturer provided PPD files provide better access to the specific features of the printer.                                                                    |
| OXADDITION<br>5.0.0_101573                                                                                        | ch for a printer driver to download<br>axic printer database contains various manufacturer provided PostScript Printer Description<br>sand also can generate PPD files (pa) arose number of (non PostScript printers. But in<br>nanufacturer provided PPD files provide better access to the specific features of the printer.                                                                   |
| OXADDITION<br>5.0.0_101573                                                                                        | atic printer database contains various manufacturer provided PostScript Printer Description<br>s and also can generate PPD files folge large number of (non PostScript printers. But in<br>anufacturer provided PPD files provide better access to the specific features of the printer.                                                                                                    |
| OXADDITION<br>5.0.0_101573                                                                                        | 0                                                                                                    |
| OXADDITION Gener                                                                                                  |                                                                                                    |
| 5.0.0_101575                                                                                                    |                                                                                                    |
| Alps                                                                                                    |                                                                                                    |
| Anited                                                                                                    |                                                                                                    |
| Apollo                                                                                                    |                                                                                                    |
| Apple                                                                                                    |                                                                                                    |
| Canor                                                                                                    |                                                                                                    |
| Citizer                                                                                                    |                                                                                                    |
| CItoh                                                                                                    |                                                                                                    |
|                                                                                                    |                                                                                                    |
|                                                                                                    | Wstecz Anuluj Dalej                                                                                                    |
|                                                                                                    |                                                                                                    |

• Wybieramy PCL 6/PCL XL lub PostScript, rekomendowany sterownik, powinien być pierwszy na liście po prawej stronie.

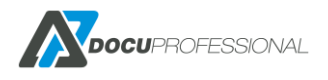

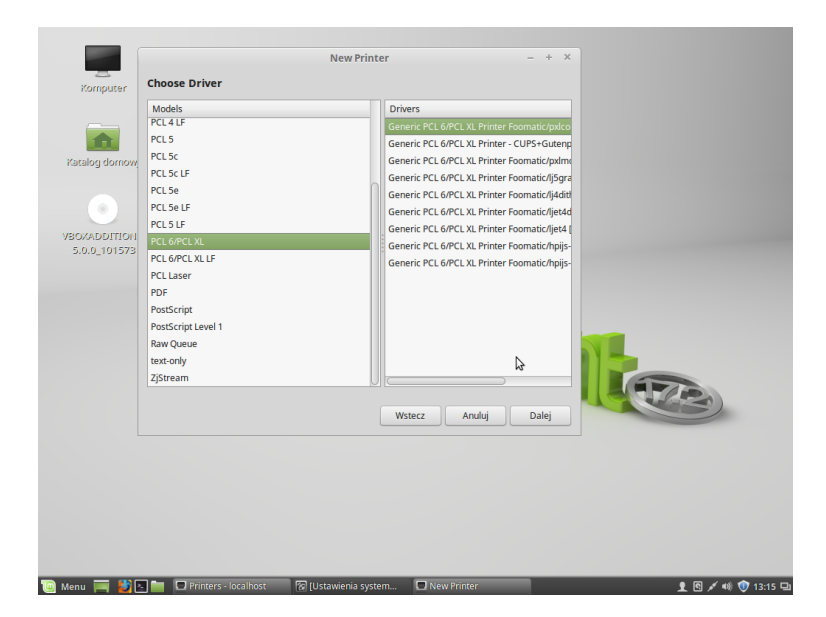

• Wpisujemy dowolną nazwę, opis i lokalizację (opcjonalne).

| Komputer                                                                        |         |                                                                                                    | 1                                                                                                    | New Printer                                | - + X           |                   |
|---------------------------------------------------------------------------------|---------|----------------------------------------------------------------------------------------------------|----------------------------------------------------------------------------------------------------|--------------------------------------------|-----------------|-------------------|
| Komputer<br>Katalog domowy<br>Katalog domowy<br>YBOXADDITIONIS_<br>S.O.O_101573 | Se<br>  | Describe Prin<br>Printer Name<br>Short name fo<br>SerwerXpres<br>Description (op<br>Human-reada<br>Generic PCL<br>Location (optio<br>Human-reada | r this printer such as "laserjet<br>sProfessional<br>otional)<br>ble description such as "HP Li<br>6/FCL XL<br>hal)<br>ble location such as "Lab 1" | vew Printer<br>۳<br>sserjet with Duplexer" | - + x           |                   |
|                                                                                 |         |                                                                                                    | 13                                                                                                    | Wstecz                                     | Anuluj Zastosuj |                   |
| ) Menu 🥅 🛃 🖿 📗                                                                  | 🗖 Print | ers - localhost                                                                                                    | 😨 [Ustawienia system                                                                                                    | 🗖 New Printer                              |                 | 👤 🖻 💉 🕪 🕦 13:15 🖵 |

Użytkownik systemowy, z którego drukujemy, musi być dodany do listy użytkowników w systemie DocuProfessional.

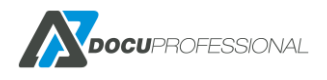

## 16. KONFIGURACJA URZĄDZEŃ XEROX (CONNECTKEY)

### Przykładowa konfiguracja urządzenia Xerox WorkCentre 3655

Przez przeglądarkę należy wejść na stronę konfiguracji urządzenia np.: <u>https://192.168.0.65</u> i zalogować się jako administrator.

## 16.1 WŁĄCZENIE SSL

**Properties -> Security -> Certificates -> Security Certificate** standardowo certyfikat powinien być utworzony. Jeżeli go nie ma, to należy go utworzyć klikając **Create New Xerox Devices Certificate** 

| Centreware®<br>Internet Services                | XEROX <sup>®</sup> WorkCentre <sup>®</sup> 3655X                        | 👗 admin - Logeut   Home   Index   Site Map   Help                                                                                                    |
|-------------------------------------------------|-------------------------------------------------------------------------|----------------------------------------------------------------------------------------------------|
| Status Jobs Print Scan                          | Address Book Properties Support                                         |                                                                                                    |
| Accounting<br>Login Methods<br>User Permissions | Security Certificates                                                   |                                                                                                    |
| Accounting Methods                              |                                                                         | Reset to Hachine/Device Factory Delauits                                                                                                    |
| Services                                        | Xerox Device Certificate CA-Signed Device Certificate(s)                | Root/Intermediate Trusted Certificate(s) Domain Controller Certificate(s)                                                                                                    |
| Display<br>Custom Services<br>Printing<br>Copy  | Create New Xerox Device Certificate                                     |                                                                                                    |
| Scan Services                                   | Friendly Name                                                           | Purpose Action                                                                                                    |
| Finternet Fax                                   | Default Xerox Device Certificate                                        | 8021x Client Authentication   IPsec HTTPS SMTP View/Export                                                                                                    |
| Server Fax                                      |                                                                         |                                                                                                    |
| Scan To                                         |                                                                         |                                                                                                    |
| ▶Workflow Scanning                              | Note                                                                    |                                                                                                    |
| Scan to Mailbox                                 | If client browsers are receiving security related warning/error messa   | ges when accessing the Xerox device's web interface, the following trusted CA certificate should be downloaded and                                                                                                    |
| Scan to Home                                    | installed into the client browser's Trusted Certificates Store location | , ····· , ····· , ····· , ····· , ····· , ····· , ····· , ····· , ····· , ····· , ····· , ····· , ····· , ···· , ···· , ···· , ···· , ···· , ···· , ···· , ···· , ···· , ···· , ···· , ···· , ···· , ···· , ···· , ···· , ···· , ···· , ···· , ···· , ···· , ··· , ··· , ·· , ··· , ··· , ··· , ··· , ··· , ··· , ··· , ··· , ··· , ··· , ··· , ··· , ·· , ··· , ··· , ··· , ··· , ··· , ··· , ··· , ·· , ·· , ·· , ·· , ·· , ·· , ·· , ·· , ·· , ·· , ·· , ·· , ·· , ·· , ·· , ·· , ·· , ·· , ·· , ·· , ·· , ·· , ·· , ·· , ·· , ·· , ·· , ·· , ·· , ·· , ·· , ·· , ·· , ·· , ·· , ·· , ·· , ·· , |
| Scan To USB                                     | Download the Generic Xerox Trusted CA Certificate                       |                                                                                                    |
| Print From                                      | This trusted CA certificate should be downloaded and installed into cli | ent device browsers only. It should not be installed into the Xerox device.                                                                                                    |
| * Security                                      |                                                                         |                                                                                                    |
| Installation Policies                           |                                                                         |                                                                                                    |
| McAfee Embedded Control                         |                                                                         |                                                                                                    |
| Secure Print                                    |                                                                         |                                                                                                    |
| Authentication (Login)                          |                                                                         | ACTON C                                                                                                    |
| ▶Encryption                                     |                                                                         |                                                                                                    |
| ▼Certificates                                   |                                                                         | ©2014 Xerox Corporation. All Rights Reserved.                                                                                                    |
| Security Certificates                           | X                                                                       | erox® and XEROX and Design® are trademarks of                                                                                                    |
| Certificate Key Length                          | Velox C                                                                 | Application in the onited states and / or other countries.                                                                                                    |
| IP Filtering                                    |                                                                         |                                                                                                    |
| Audit Log                                       | -                                                                       |                                                                                                    |

Następnie przechodzimy do zakładki: Properties -> Connectivity wybrać HTTP i kliknąć Edit

| <b>Centreware®</b><br>Internet Services                |                | XE    | EROX <sup>®</sup> Work | Centre <sup>®</sup> 365 | 5X                    |         |                                    | 🛔 admin - Logout                                                                                                    | Home   Index   Site Map   He |
|--------------------------------------------------------|----------------|-------|------------------------|-------------------------|-----------------------|---------|------------------------------------|----------------------------------------------------------------------------------------------------|------------------------------|
| Status Jobs Prin                                       | t Scar         | n A   | ddress Book            | Properties              | Support               | _       |                                    |                                                                                                    |                              |
| Properties<br>Configuration Overview                   |                | Î     | Active                 | Wired Conne             | ection                |         | Status IPv4 and IPv6 are active    |                                                                                                    | n<br>Edit                    |
| General Setup                                          |                |       | Make Active            | Xerox Wirel             | ess Network Interface |         | Wireless Hardware is not installed |                                                                                                    |                              |
| ▼Connectivity                                          |                |       | Mobile Workflo         | ws                      |                       |         | Status                             | Actio                                                                                                    | n                            |
| *Login/ Permissions/                                   |                |       | AirPrint™              |                         |                       |         | Carled Enabled                     | ser i                                                                                                    | Edit                         |
| Accounting<br>Login Methods<br>User Permissions        |                | _     | Mopria™ Disco          | very                    |                       |         | Chabled                            |                                                                                                    | Edit                         |
| Accounting Methods                                     |                | -     | Hardware Ports         | 5                       |                       |         | Status                             | Actio                                                                                                    | n                            |
| Services                                               |                |       | USB Settings           |                         |                       |         | A Enabled                          | see a second second sec | Edit                         |
| Display                                                |                |       | Protocol               |                         |                       |         | Status                             | Actio                                                                                                    | n                            |
| Custom Services                                        |                |       | AppleTalk              |                         |                       |         | Prabled                            |                                                                                                    | <u>Edit</u>                  |
| Scan Services                                          |                |       | FTP/SFTP Filing        | 3                       |                       |         | Prabled                            |                                                                                                    | Edit                         |
| Internet Fax Server Fax                                |                |       | HTTP                   |                         |                       |         | Carabled Enabled                   |                                                                                                    | Enit                         |
| <ul> <li>Scan To</li> <li>Workflow Scanning</li> </ul> |                |       | IPP                    |                         |                       | Inabled |                                    | <u>Edit</u>                                                                                                    |                              |
| Scan to Mailbox                                        |                |       | LDAP                   |                         |                       |         | Prabled                            |                                                                                                    | Edit                         |
| Scan To USB Print From                                 |                |       | LPR/LPD                |                         |                       |         | A Enabled                          |                                                                                                    | Edit                         |
| *Security<br>Password Policies                         |                |       | Mopria™ Disco          | very                    |                       |         | Prabled                            |                                                                                                    | Edit                         |
| https://192.168.0.65/protocols/                        | http://http:// | om-nr | atocolConfig           |                         |                       |         | 🧼 Enabled                          |                                                                                                    | Edit                         |

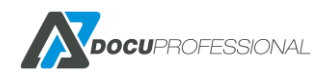

Opcjonalnie zaznaczamy **Force Traffic over Secure Connection (HTTPS)** na **Yes** i zapisujemy ustawienia.

| <b>Centreware®</b><br>Internet Services                                                                                                    | XEROX <sup>®</sup> WorkCentre <sup>®</sup> 3655X                                                                                                    |                                                                                                    |
|----------------------------------------------------------------------------------------------------|----------------------------------------------------------------------------------------------------|----------------------------------------------------------------------------------------------------|
| Status Jobs Print Scan                                                                                                    | Address Book Properties Support                                                                                                    |                                                                                                    |
| Properties         Configuration Overview         Description         'General Setup         'Connectivity         Setup         'Login / Permissions /         Accounting         Login Methods         User Permissions         Accounting Methods         Device User Database         'Services         Display         'Custom Services         'Printing         'Copy         'Scan Services         'Email | Connectivity HTTP Web Services Configuration Connection Disabled © Enabled 80 Port Number Force Traffic over Secure Connection (HTTPS) No (Requests can be made over HTTP and HTTPS) Ves (All HTTP requests will be switched to HTTPS) 443 Port Number | Physical Connection<br>Ethernet<br>Maximum Connections<br>32<br>Keep Alive Timeout<br>10 seconds (1-60)<br>Choose Device Certificate<br>Default Xerox Device Certificate |
| Server Fax                                                                                                    |                                                                                                    | _view/save_                                                                                                    |

Teraz dostęp do stronę konfiguracji urządzenia będzie odbywał się przez szyfrowany protokół HTTPS np.: https://192.168.0.65

## 16.2 WŁĄCZENIE JBA

Przechodzimy do: Properties -> Login/ Permission/ Accounting -> Accounting method

| Centreware®<br>Internet Services                                                                                                  | KEROX <sup>®</sup> WorkCentre <sup>®</sup> 3655X    | 10                                       | 👗 admin - Logout   Home   Index   Site Map   Helf |
|----------------------------------------------------------------------------------------------------|-----------------------------------------------------|------------------------------------------|---------------------------------------------------|
| Status Jobs Print Scan                                                                                                    | Address Book Properties Support                     |                                          |                                                   |
| Properties         ^           Configuration Overview                                                                             | Login / Permissions / Accounting Accounting Methods |                                          |                                                   |
| ▼Connectivity<br>Setup                                                                                                    | Touch and Web User Interfaces                       |                                          | 🖌 <u>Edit</u>                                     |
| <sup>▼</sup> Login/ Permissions/<br>Accounting<br>Login Methods<br>User Permissions<br>Accounting Methods<br>Device User Database | Accounting Method<br>Network Accounting             |                                          |                                                   |
| *Services                                                                                                    | Configuration Settings                              | Status                                   | Action                                            |
| Display Custom Services                                                                                                    | Accounting Workflow                                 | 🔗 Optional; Configured                   | <u>Edit</u>                                       |
| Printing<br>Copy                                                                                                    | User Accounting Prompts                             | International Configured                 | 🖉 <u>Edit</u>                                     |
| Email     Internet Fax                                                                                                    | Validation Policies / Print Job Exceptions          | optional; Not Configured                 | <u>Edit</u>                                       |
| Server Fax                                                                                                    |                                                     |                                          |                                                   |
| Workflow Scanning                                                                                                    | Graphic Key                                         |                                          |                                                   |
| Scan to Home<br>Scan To USB                                                                                                    | Required configuration to enable the feature.       | Minimum configuration using factory defa | ults.                                             |
| Print From     Security                                                                                                    | *Optional configuration expanding feature offering. | VFully configured.                       |                                                   |

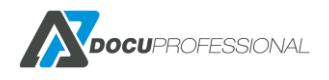

Klikamy na Accounting Method i wybieramy Network Accounting. Zatwierdzamy klikając Save.

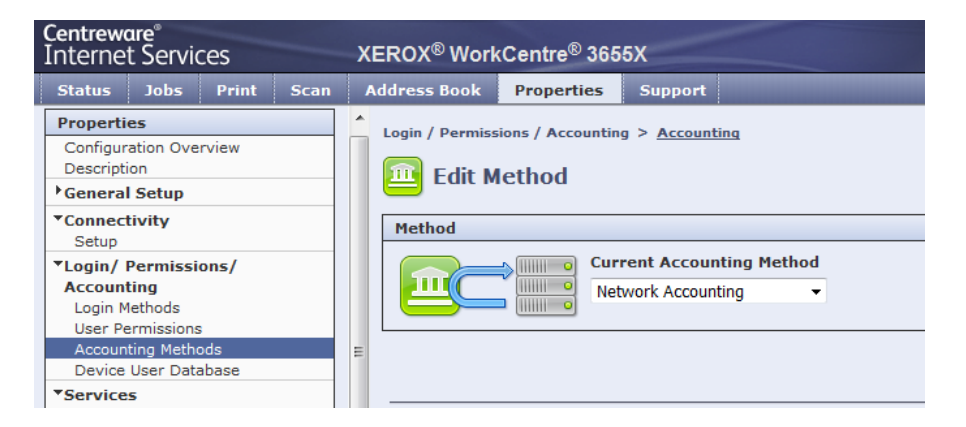

Accounting Workflow ustawiamy tak jak poniżej i zapisujemy Save

| Login / Permissions / Accounting > <u>Accounting</u> | nting             |                     |      |
|------------------------------------------------------|-------------------|---------------------|------|
| Accounting Workflow                                  |                   |                     |      |
| Job Types                                            | Impacted Services | Accounting Workflow |      |
| Copy Jobs                                            |                   | Capture Usage 👻     |      |
| Print Jobs                                           |                   | Capture Usage 👻     |      |
| Scan Jobs                                            | <u> </u>          | Capture Usage 👻     |      |
| Email Jobs                                           |                   | Capture Usage 👻     |      |
| Server Fax Jobs                                      |                   | Capture Usage       |      |
| Internet Fax Send Jobs                               |                   | Capture Usage       |      |
| Internet Receive Jobs                                |                   | Capture Usage       |      |
|                                                      |                   | Cancel              | Save |

### User Accounting Prompts ustawiamy tak jak poniżej i zapisujemy Save

| Login / Permissions / Accounting > Accounting           Image: User Accounting Prompts |                                     |            |   |     |   |               |        |                   |                    |
|----------------------------------------------------------------------------------------|-------------------------------------|------------|---|-----|---|---------------|--------|-------------------|--------------------|
| User Accour                                                                            | nting Prompts                       |            |   |     |   |               |        |                   |                    |
| Prompt                                                                                 | Display Prompt                      | Label      |   |     |   | Default Value |        |                   | Mask Entries (***) |
| 1                                                                                      | 🔍 Yes 🔘 No                          | User ID    |   |     |   |               |        |                   | 🔘 Yes 🔍 No         |
| 2                                                                                      | 🔍 Yes 🔘 No                          | Account ID |   |     |   |               |        |                   | 🔘 Yes 🔍 No         |
|                                                                                        |                                     |            |   |     |   |               |        |                   |                    |
| Prompt                                                                                 | Options                             |            |   |     |   |               |        |                   |                    |
| Presets                                                                                |                                     |            |   |     |   |               |        |                   |                    |
| Enable Prom                                                                            | Enable Prompting for All Services 💌 |            |   |     |   |               |        |                   |                    |
| Services                                                                               |                                     |            |   |     |   | No Prompt     | Prompt | Color Prompt Only |                    |
| Copies                                                                                 |                                     |            |   |     |   | O             | ۲      |                   |                    |
| Prints                                                                                 |                                     |            | F |     |   | 0             | ۲      |                   |                    |
| Scans                                                                                  |                                     |            |   | » 🖂 | - | O             | ۲      |                   |                    |

#### Validation Policies / Print Job Exception ustawiamy na Disabled

|          | Database Location     |  |
|----------|-----------------------|--|
| Disabled | Locally on the Device |  |
|          |                       |  |
|          |                       |  |

## **16.3 SPRAWDZENIE DATY I CZASU**

Properties -> General Setup -> Data and Time (ustaw aktualny czas) i zapisz Save

| Centreware®<br>Internet Services                                                                                                    | XEROX <sup>®</sup> Wo                                                      | kCentre <sup>®</sup> 365                                      | 5X                  |                |                                                                                                    | 🛵 ad |
|----------------------------------------------------------------------------------------------------|----------------------------------------------------------------------------|---------------------------------------------------------------|---------------------|----------------|----------------------------------------------------------------------------------------------------|------|
| Status Jobs Print Scan                                                                                                    | Address Book                                                               | Properties                                                    | Support             |                | <br>                                                                                                    |      |
| Properties<br>Configuration Overview<br>Description<br>•General Setup<br>Configuration Report<br>Cloning<br>Entry Screen Defaults<br>Paper Management                                                                                                    | Date an<br>Setup<br>Date and Ti<br>Manual (N                               | d Time<br>me Setup<br>TP Disabled) 🔻                          |                     |                | <br>                                                                                                    |      |
| Date and Time<br>Internationalization<br>Extensible Service Setup<br>SMart eSolutions Setup<br>Display Device Information<br>Configure Driver Links<br>Energy Saver<br>Network Logs<br>Supplies Plan Activation Code<br>Feature Installation<br>*Alert Notification<br>Software Upgrade<br>*Connectivity | Date & Tim<br>Format<br>MM/DD/<br>DD/MM/<br>VYYYY/<br>V Display<br>Change: | YYYYY<br>YYYYY<br>MM/DD<br>24 hour clock<br>5 to this setting | will require a Rebo | ət.            | Day         Month         Year           1 - 30         1 - 12         2004 - 2034           22         09         2015           Hours         Minutes           14         09 |      |
| Setup                                                                                                    | Time Zone<br>(GMT +01                                                      | :00) Sarajevo, Sk                                             | opje, Warsaw, Zagre | , <del>,</del> |                                                                                                    |      |

## 16.4 SERWISY

**Properties -> General Setup -> Extensible Service Setup** zaznacz *Export password to Extensible Services* oraz *Enable the Extensible Services Browser* i zatwierdź zmiany **Save.** 

| Extensible Service Setup                 |            |      |
|------------------------------------------|------------|------|
| Setup (Required)                         |            |      |
| Extensible Service Registration          | Configured | Edit |
| Enable Extensible Services               |            |      |
| ☑ Export password to Extensible Services |            |      |
| Browser Settings                         |            |      |
| ☑ Enable the Extensible Services Browser |            |      |
| Verify server certificates               |            |      |

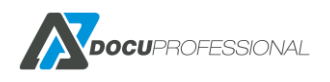

| Scan Services |                                           |         |  |  |
|---------------|-------------------------------------------|---------|--|--|
| Enable        | Name                                      | Status  |  |  |
|               | Scan Template Management                  | Enabled |  |  |
|               | Scan Extension                            | Enabled |  |  |
| <b>V</b>      | WS-Scan                                   | Enabled |  |  |
| Job Mana      | gement                                    |         |  |  |
| Enable        | Name                                      | Status  |  |  |
| <b>V</b>      | Job Management Extension                  | Enabled |  |  |
| Hardware      |                                           |         |  |  |
| Enable        | Name                                      | Status  |  |  |
|               | Mass Storage Access                       | Enabled |  |  |
| <b>V</b>      | Card Reader Access                        | Enabled |  |  |
| Authentic     | ation & Accounting                        |         |  |  |
| Enable        | Name                                      | Status  |  |  |
| <b>V</b>      | Xerox Secure Access                       | Enabled |  |  |
|               | Authentication & Accounting Configuration | Enabled |  |  |
| <b>V</b>      | Session Data 🕡                            | Enabled |  |  |
| <b>V</b>      | Job Limits                                | Enabled |  |  |

### Properties -> Services -> Printing -> Printing Web Services wszystko na Enable | Save

### Properties -> Services -> Workflow Scanning -> Generel Settings ustaw Confirmation Sheet na Error Only

| Workflow Scanning                                                                                                    |
|----------------------------------------------------------------------------------------------------|
| General                                                                                                    |
| Settings                                                                                                    |
| Confirmation Sheet                                                                                                    |
| Errors Only                                                                                                    |
| Localization                                                                                                    |
| Inches                                                                                                    |
| Distribution Tamplates                                                                                                    |
|                                                                                                    |
| Maximum Number of Job Templates                                                                                                    |
|                                                                                                    |
| Allow Manual Entry of File Destinations                                                                                                   |
| V Enabled                                                                                                    |
| Note                                                                                                    |
| It is recommended that User Data Encryption be enabled within the Security settings because passwords are saved within the template files |
|                                                                                                    |
| Enable Automatic Refresh Daily Start Time Refresh Template List Now                                                                       |
| Enabled 0 : 00 (24-Hour Clock)                                                                                                    |

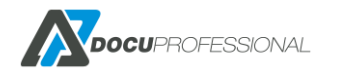

# 16.5 KONFIGURACJA USTAWIEŃ DOSTĘPU

### Properties -> Login/Permission/ Accounting -> Login Methods

kliknij na Touch UI Method i ustaw jak poniżej i kliknij Save

| Login / Permissions / Accounting > Login Methods |                                                                                                    |  |  |  |
|--------------------------------------------------|----------------------------------------------------------------------------------------------------|--|--|--|
| 🔒 Edit Login Metl                                | hods                                                                                                    |  |  |  |
| Touch and Web User Int                           | terfaces                                                                                                    |  |  |  |
|                                                  | Touch UI Method     Why would I use this feature?                                                                                                    |  |  |  |
|                                                  | Alternate authentication method on the machine's touch user interface (Touch UI) User Name / Password - Validate on the Network                                                                                                |  |  |  |
|                                                  | Web UI Method<br>User Name / Password - Validate on the Device 🔹                                                                                                    |  |  |  |
| 2                                                | Personalize Touch UI<br>Automatically retrieve the following information for the authenticated user from LDAP:<br>Home directory for the 'Scan to Home' service.<br>Email address for the 'Email' and 'Internet Fax' services. |  |  |  |

Properties -> Login/Permission/ Accounting -> User Permissions, kliknij na User Permissions Method i ustaw jak poniżej i kliknij Save

| Login / Permissions / Acc | ounting > <u>User Permissions</u>                                      |             |
|---------------------------|------------------------------------------------------------------------|-------------|
| Method                    | User Permissions Method<br>Locally on the Device (Internal Database) 💌 |             |
|                           |                                                                        | Cancel Save |

Properties -> Login/Permission/ Accounting -> User Permissions kliknij na User Permission Roles (Edit)

|   | User Permission Roles               |                                                    |                               |
|---|-------------------------------------|----------------------------------------------------|-------------------------------|
|   | Non-Logged-In Users Logged-In Users |                                                    |                               |
|   | Set up permissions to               | prevent access to Print, Copy and Scan featu       | ires for non-logged-in users. |
| Ξ |                                     |                                                    |                               |
|   | Permission Role                     | Description                                        | Actions                       |
|   | Non-Logged-In User                  | Prevent non-logged-in users access to<br>features. | Summary Kiti                  |
|   |                                     |                                                    |                               |

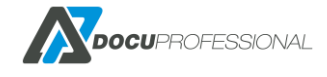

### Dla zakładki Non-Logged-In Users kliknij na Edit, następnie kliknij w zakładkę Services & Tools

| User Permission Roles > Print Settings           Manage User Permissions (Non-Logged-In User) |                |                                                 |                  |  |  |
|-----------------------------------------------------------------------------------------------|----------------|-------------------------------------------------|------------------|--|--|
| Role Name                                                                                     |                | Description                                     |                  |  |  |
| Non-Logged-In User                                                                            |                | Prevent non-logged-in users access to features. |                  |  |  |
| Print <u>Services &amp; Tools</u>                                                             | Web UI         |                                                 |                  |  |  |
| Print Feature                                                                                 | Status         |                                                 | Actions          |  |  |
| 🔁 When Users Can Print                                                                        | Always Allowe  | ed                                              | <u> Edit</u>     |  |  |
| -Sided Printing                                                                               | Allow 1-Sided  | Printing                                        | <u>     Edit</u> |  |  |
| Job Types                                                                                     | Allow All Job  | Types                                           | Edit             |  |  |
| Paper Trays                                                                                   | Allow All Pape | er Trays                                        | Edit             |  |  |
| Applications                                                                                  | No Application | n Restrictions Defined                          | <u> Edit</u>     |  |  |

i ustaw wszystko na **Not Allowed** (w przypadku chęci udostępnienia funkcji typu kopiowanie dla gości można zostawić funkcję na Allowed).

|      | Print Services & Tools Web UI                             |    |      |                      |   |
|------|-----------------------------------------------------------|----|------|----------------------|---|
|      |                                                           |    |      |                      |   |
| Pres | esets                                                     |    |      |                      |   |
| 0    | Allow access to everything except Tools (Standard Access) |    |      |                      |   |
| 0    | Allow access to everything including Tools (Open Access)  |    |      |                      |   |
| 0    | Restrict access to all Services and Tools                 |    |      |                      |   |
| ۲    | Restrict access to everything                             |    |      |                      |   |
| 0    | ) Custom                                                  |    |      |                      |   |
|      |                                                           |    |      |                      |   |
| Name |                                                           |    | Pala | Chata                |   |
|      | Machina Status Pathway                                    | I  | A    | Not Allowed          | - |
|      | Tools (Touch & Web UI)                                    |    |      | Internitived         |   |
|      |                                                           | () |      | Not Allowed          |   |
|      | Job Status Pathway                                        |    |      | Not Allowed          | • |
|      | Job Deletion (Active Queue Only)                          |    |      | Not Allowed          | Ŧ |
| B    | Services Pathway                                          |    |      | Not Allowed          | • |
|      | Сору                                                      |    |      | Not Allowed & Hidden | - |
|      | Scan To                                                   |    |      | Not Allowed & Hidden | Ŧ |
|      | Print From                                                |    |      | Not Allowed & Hidden | - |
|      | Workflow Scanning                                         |    |      | Not Allowed & Hidden | - |
|      | Email                                                     |    |      | Not Allowed & Hidden | - |
|      | MMEDICA - skan                                            |    |      | Not Allowed & Hidden | - |
|      | Xpress Skan                                               |    | ₽    | Not Allowed & Hidden | - |
|      | xpressprofessional                                        |    |      | Not Allowed & Hidden | - |
|      | ❤ YSoft SafeQ                                             |    |      | Not Allowed & Hidden | - |

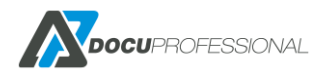

Przykładowy ekran po konfiguracji urządzenia i zainstalowaniu go w systemie DocuProfessional

| Urządzenie Versalink B415 |                                |           |             |           |         |
|---------------------------|--------------------------------|-----------|-------------|-----------|---------|
| 💥 Ustawienia              | skanow                         | /anie     | Carządzanie | 👶 Funkcje | 🛕 Błędy |
| Zarządzaj usług           | gami na urządzen               | iu        |             |           |         |
|                           | Autoryzacja (                  | Zains     | talowano    |           |         |
|                           | Typ autoryzacji                | Karta i F | PIN         |           | ~       |
| Wyd                       | ruk podążający (               | Zains     | talowano    |           |         |
|                           | Skanowanie (                   | Zains     | talowano    |           |         |
|                           | Zliczanie Xerox (              |           |             |           |         |
| Uruchom                   | ienie ponownie (<br>urządzenia |           |             |           |         |
| Zainstaluj                | Odinstaluj                     |           |             |           |         |

W przypadku problemów z autoryzacją należy sprawdzić czy w ustawieniach ustawiony jest poprawny adres serwera.

Properties -> Login/Permission/ Accounting -> Xerox Secure Access Setup kliknij na Edit

| Verox Secure Access Setup                                                       |
|---------------------------------------------------------------------------------|
| Remote Server Configuration Summary                                             |
| IP Address:                                                                     |
| Device Log In Method<br>Xerox Secure Access Device + Alternate on-screen method |
| Apply Accounting Codes<br>Yes                                                   |
| Embedded<br>No                                                                  |
| Version:                                                                        |
| Manual Override                                                                 |
| This option allows you to override the remote server settings for this device.  |
| Manually Override Settings                                                      |

i kliknij na **Manually Override Settings**, sprawdź czy poniższe parametry odnoszą się do twojej instalacji DocuProfessional.

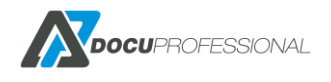

| Xerox Secure Access Setup                                              |                    |       |  |  |  |
|------------------------------------------------------------------------|--------------------|-------|--|--|--|
| Manual Override                                                        |                    |       |  |  |  |
| Server Communication                                                   |                    |       |  |  |  |
| IPv4 Address                                                           | IP Address: Port   |       |  |  |  |
| O Host Name                                                            | 192 . 168 . 0 . 24 | : 444 |  |  |  |
| Path                                                                   |                    |       |  |  |  |
| /CardReaderServer/SmartAuthServerImpl.asmx                             |                    |       |  |  |  |
| Embedded                                                               |                    |       |  |  |  |
| Enabled                                                                |                    |       |  |  |  |
| Version:                                                               |                    |       |  |  |  |
| Device Log In Methods                                                  |                    |       |  |  |  |
| Device Log In Hethods                                                  |                    |       |  |  |  |
| © Xerox Secure Access Device Only (e.g., Swipe Cards)                  |                    |       |  |  |  |
| Serox Secure Access Device + alternate on-screen authentication method |                    |       |  |  |  |
|                                                                        |                    |       |  |  |  |
| Accounting Information (Requires Network Accounting)                   |                    |       |  |  |  |
| Automatically apply Accounting Codes from the server                   |                    |       |  |  |  |
| O User must manually enter accounting codes at the device              |                    |       |  |  |  |
|                                                                        |                    |       |  |  |  |

# 17 KONFIGURACJA URZĄDZEŃ XEROX (53xx, 71xx)

### Przykładowa konfiguracja urządzenia Xerox WorkCentre 7120

Przez przeglądarkę należy wejść na stronę konfiguracji urządzenia np.: http://192.168.0.69 i zalogować się na koncie administratora.

### Właściwości -> Zabezpieczenia -> Zarządzanie cyfrowym certyfikatem -> Utwórz nowy certyfikat

| Zarządzanie cyfrowym certyfikatem urządzenia                                          |                                                    |
|---------------------------------------------------------------------------------------|----------------------------------------------------|
| Cyfrowy certyfikat urządzenia                                                         |                                                    |
| Bieżący stan • Certyfikat podpisany własnoręcznie został ustanowiony na tej maszynie. |                                                    |
|                                                                                       | Utwórz nowy certyfikat Wyślij podpisany certyfikat |
|                                                                                       |                                                    |
|                                                                                       |                                                    |

### Certyfikat podpisany własnoręcznie

| Zarządzanie cyfrowym certyfikatem urządzenia |                                      |  |
|----------------------------------------------|--------------------------------------|--|
| Utwórz r                                     | nowy certyfikat                      |  |
| ۲                                            | Certyfikat podpisany własnoręcznie   |  |
| 0                                            | Żądanie podpisania certyfikatu (CSR) |  |
|                                              |                                      |  |
|                                              |                                      |  |

### Kontynuuj i wpisz jak poniżej

| Zarządzanie cyfrowym certyfikatem urządzenia |                 |
|----------------------------------------------|-----------------|
| Utwórz certyfikat podpisany własnoręcznie    |                 |
| Wielkość klucza publicznego:                 | 1024 bity 💙     |
| Wydawca:                                     | 192.168.0.69    |
| Pozostało dni ważności::                     | 9999 (1 - 9999) |
|                                              | Zastosuj Cofnij |
|                                              |                 |
|                                              |                 |
|                                              |                 |

Zaloguj się ponownie na urządzeniu ale tym razem na protokole HTTPS np.: https://192.168.0.69

następnie

Właściwości -> Zliczanie -> Konfiguracja zliczania i ustaw jak poniżej:

| Konfiguracja zliczania                                                     |                                          |
|----------------------------------------------------------------------------|------------------------------------------|
| Konfiguracja zliczania                                                     |                                          |
| Typ zliczania:                                                             | *Zliczanie wyłączone                     |
| Tryb Auditronu - Kopiowanie:                                               | Wł.                                      |
| Tryb Auditronu - Faksowanie:                                               | VWł.                                     |
| Tryb Auditronu - Drukowanie:                                               | ✓ Wł.                                    |
| Tryb Auditronu - Faks internetowy:                                         | ✓ Wł.                                    |
| Tryb Auditronu - E-mail:                                                   | ✓ Wł.                                    |
| Tryb Auditronu - Zapisz do foldera:                                        | ✓ Wł.                                    |
| Tryb Auditronu - Skanowanie do komputera:                                  | ✓ Wł.                                    |
| Tryb Auditronu - Skanowanie sieciowe:                                      | ✓ Wł.                                    |
| Potwierdź informacje o użytkowniku:                                        | *Nie V                                   |
| Potwierdź informacje o użytkowniku dla prac drukarki/faksu bezpośredniego: | *Tak 🗸                                   |
| Dostosuj instrukcje dla użytkownika:                                       | *Wyświetl monity o ID użyt. i ID konta 🗸 |
| Zliczanie tylko koloru:                                                    | Wł.                                      |
|                                                                            | Zastosuj Cofnij                          |

Ustaw właściwą datę i czas na urządzeniu (przez panel urządzenia logując się na admina)

System settings -> Common Service Setings -> Machine Clock / Timers

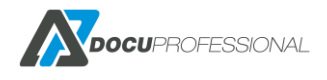

Przejdź następnie do opcji w panelu zarządzania: Właściwości -> Konfiguracja usługi rozległej

| CentreWare<br>Internet Services                        | WorkCentre                                                         | 7120                                              | 🔏 Administrator systemu - Wyloguj |
|--------------------------------------------------------|--------------------------------------------------------------------|---------------------------------------------------|-----------------------------------|
| Stan Prace                                             | Drukuj Skanowanie Książka adresowa <mark>Właściwości</mark> Serwis |                                                   |                                   |
| Właściwości<br>Przegląd konfiguracji                   | Konfiguracja usługi rozległej                                      |                                                   |                                   |
| Konfiguracia ogólna                                    | Konfiguracja (wymagane)                                            |                                                   |                                   |
| Konfiguracja                                           | Rejestracja usług rozległych:                                      | I Skonfigurowano                                  | Edytuj                            |
| Zarządzanie pracą<br>Cechy tacy papiera                | Włącz usługi rozlegie                                              |                                                   |                                   |
| Ustawienia papieru<br>Ustawienia oszczędzania energii  | Eksportuj haslo do usług rozległych                                |                                                   |                                   |
| Ustawienia zapisanych dokumentów<br>Ustawienia nemioni | Ustawienia przeglądarki                                            |                                                   |                                   |
| Ustawienia usług internetowych                         | ☑ Włącz przeglądarkę usług rozległych                              |                                                   |                                   |
| Konfiguracja usługi rozległej                          | Sprawdź certyfikaty serwera                                        |                                                   |                                   |
| Ustawienia serwera puli<br>Klonowanie                  | Serwer proxy                                                       |                                                   |                                   |
| <ul> <li>Sygnal powiadomienia</li> </ul>               |                                                                    |                                                   |                                   |
| SMart eSolutions                                       | Konfiguracja serwera proxy:                                        | *Ten sam serwer proxy dla wszystkich protokołów V |                                   |
| Lączność     Usługi                                    | Adres pomijania proxy:                                             |                                                   |                                   |
| ✓ Zliczanie                                            | Server HTTP                                                        |                                                   |                                   |
| Konfiguracja zliczania                                 | Nazwa serwera:                                                     |                                                   |                                   |
| Zabezpieczenia                                         | Numer portu:                                                       | 8080 (1 - 65535)                                  |                                   |
|                                                        | Server HTTPS                                                       |                                                   |                                   |
|                                                        | Nazwa serwera:                                                     |                                                   |                                   |
|                                                        | Numer portu:                                                       | 8080 (1 - 65535)                                  |                                   |
|                                                        |                                                                    | Zastosuj Cofnij                                   |                                   |

Kliknij na **Edytuj** i ustaw jak poniżej:

### Konfiguracja usługi rozległej

| Włącz wszystkie        | Vyłącz wszystkie                    |                         |
|------------------------|-------------------------------------|-------------------------|
| Uslugi Skanowania      |                                     |                         |
| Włączone               | Nazwa                               | Stan                    |
| <b>V</b>               | Zarządzanie szablonami skanowania   | 🧼 WL                    |
|                        | Rozszerzenie skanowania             | 🤣 WI.                   |
| Zabezpieczenia         |                                     |                         |
| Włączone               | Nazwa                               | Stan                    |
|                        | Dane sesji                          | 🧼 WL                    |
|                        | Zarządzanie cyfrowym certyfikatem   | I WL                    |
| Zarządzanie systemem z | dalnym                              |                         |
| Włączone               | Nazwa                               | Stan                    |
|                        | Rejestracja usługi rozległej        | 🧼 WL                    |
| ✓                      | Konfiguracja proxy XEIP             | 🥔 Wł.                   |
|                        | Konfiguracja interfejsu użytkownika | 🤣 WL                    |
|                        | Konfiguracja urządzenia             | 🧼 WL                    |
|                        | Konfiguracja dostępu                | 💞 WL                    |
|                        |                                     | Zastosuj Cofnij Zamknij |

### Następnie muszą być zaznaczone poniższe pozycje:

| Konfiguracja usługi rozległej                                          |                                |
|------------------------------------------------------------------------|--------------------------------|
| Konfiguracja (wymagane)                                                |                                |
| Rejestracja usług rozległych:                                          | Iskonfigurowano Skonfigurowano |
| Włącz usługi rozległe                                                  |                                |
| Eksportuj hasło do usług rozległych                                    |                                |
| Ustawienia przeglądarki                                                |                                |
| ☑ Włącz przeglądarkę usług rozległych<br>□ Sprawdź certyfikaty serwera |                                |

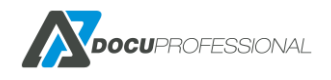

### Przejdź do Właściwości -> Łączność -> Protokoły -> Konfiguracja SNMP

| Konfiguracja SNMP                                                                                                    |                                                                |  |  |
|----------------------------------------------------------------------------------------------------|----------------------------------------------------------------|--|--|
| Informacje ogólne                                                                                                    |                                                                |  |  |
| Stan portu SNMP:                                                                                                    | ☑ wa.                                                          |  |  |
| Właściwości SNMP                                                                                                    |                                                                |  |  |
| ☑ Włącz protokoły SNMP v1/v2c                                                                                                    | Edytuj właści pości SNMP v1/v2c<br>Edytuj właści wości SNMP v3 |  |  |
| Uwaga: HTTPS należy skońfigurować przed SNMP v3. Do konfiguracji tej funkcji wymagana jest zabezpieczona komunikacja ze stroną WWW.<br>Uwaga: Wyłączenie protokołów SNMP spowoduje przerwanie komunikacji pomiędzy urządzeniem a zdalnymi aplikacjami klienckimi. |                                                                |  |  |
| Ogólne pulapki niepowodzenia uwierzytelnienia                                                                                                    |                                                                |  |  |
| □Wł.<br>Uwaga: Gdy włączona jest opcja Ogólne pułapki niepowodzenia uwierzytelnienia, to urządzenie wygeneruje pułapkę dla każdego odebranego                                                                                                    | żądania SNMP zawierającego nieprawidłową nazwę środowiska.     |  |  |
| Zastosuj Cofni                                                                                                    | Zaawansowane                                                   |  |  |

### Kliknij na Edytuj właściwości SNMP v1

Wpisz dla odczytu: public dla zapisu: private

| Konfiguracja SNMP > Edytuj właściwości SNMP v1/v2c                                                                                                    |                                                                          |
|----------------------------------------------------------------------------------------------------|--------------------------------------------------------------------------|
| Nazwy środowisk                                                                                                    |                                                                          |
| Nazwa środowiska (Tylko odczyt):                                                                                                    | public                                                                   |
| Nazwa środowiska (Odczyt/zapis):                                                                                                    | private ×                                                                |
| Domyślna nazwa środowiska Trap                                                                                                    |                                                                          |
| Nazwa środowiska Trap:                                                                                                    |                                                                          |
| Uwaga: Domyślna nazwa środowiska pułapki jest używana do określenia domyślnej nazwy środowiska dla pułapek gen. przez to urządzenie. D<br>przeznaczenia pułapki. Nazwa środowiska pułapki dla jednego adresu może nie być taka sama jak nazwa środowiska pułapki określona dla im | omyślna nazwa środowiska pułapki może być nadpisana prze<br>nego adresu. |
| ID logowania administratora systemu                                                                                                    |                                                                          |
| ID logowania administratora systemu:                                                                                                    |                                                                          |
| Zastosu                                                                                                    | j Cofnij                                                                 |

Przejdź następnie do: Właściwości -> Usługi -> Skanowanie sieciowe -> Zarządzanie szablonami skanowania

### Włącz stan: włączone

| Zarządzanie szablonami skanowania  |       |           |
|------------------------------------|-------|-----------|
| Konfiguracja                       |       |           |
| Kroki                              |       | Stan      |
| 1. Włącz SSL (Secure Socket Layer) |       | @Wykonane |
| Usługa zarządzania szablonami      |       |           |
| Stan:                              | ☑ w≀. |           |
|                                    |       |           |
|                                    |       |           |
|                                    |       |           |
|                                    |       |           |

Właściwości -> Zliczanie -> Konfiguracja zliczania i ustaw jak poniżej:

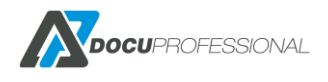

| Konfiguracja zliczania                                                     |                                          |
|----------------------------------------------------------------------------|------------------------------------------|
| Konfiguracja zliczania                                                     |                                          |
| Typ zliczania:                                                             | Zliczanie sieciowe                       |
| Tryb Auditronu - Kopiowanie:                                               | 🗹 Wł.                                    |
| Tryb Auditronu - Faksowanie:                                               | ☑ Wł.                                    |
| Tryb Auditronu - Drukowanie:                                               | ✓ Wł.                                    |
| Tryb Auditronu - Faks internetowy:                                         | 🗹 Wł.                                    |
| Tryb Auditronu - E-mail:                                                   | ☑ Wł.                                    |
| Tryb Auditronu - Zapisz do foldera:                                        | ☑ Wł.                                    |
| Tryb Auditronu - Skanowanie do komputera:                                  | ☑ Wł.                                    |
| Tryb Auditronu - Skanowanie sieciowe:                                      | ☑ WŁ                                     |
| Potwierdź informacje o użytkowniku:                                        | *Nie 🗸                                   |
| Potwierdź informacje o użytkowniku dla prac drukarki/faksu bezpośredniego: | *Tak ❤                                   |
| Dostosuj instrukcje dla użytkownika:                                       | *Wyświetl monity o ID użyt. i ID konta 🗸 |
| Zliczanie tylko koloru:                                                    | □ Wł.                                    |
|                                                                            | Zastosuj Cofnij                          |

Właściwości - > Zabezpieczenia -> Zdalne serwery uwierzytelnienia -> Ustawienia zabezpieczonego dostępu i ustaw jak poniżej:

| Ustawienia Zabezpieczonego dostępu Xerox |                                     |  |  |
|------------------------------------------|-------------------------------------|--|--|
| Serwer Zabezpieczonego dostępu Xerox     |                                     |  |  |
| Domyślna instrukcja:                     | Prosimy przesunac karte po czytniku |  |  |
| Domyślny tytuł:                          | Autoryzacja maszyny                 |  |  |
| Logowanie lokalne:                       | ₩1.                                 |  |  |
| Pobierz kod konta:                       | ₩ WŁ                                |  |  |
| Przekr. czasu połączenia:                | 8 sek.(1 - 300)                     |  |  |
|                                          | Zestosuj Cofnij                     |  |  |

W celu podłączenia czytnika kart, przejdź do Właściwości -> Zabezpieczenia -> Ustawienia dodatku

| Ustawienia dodatku  |                 |
|---------------------|-----------------|
| Ustawienia dodatku  |                 |
| Ustawienia dodatku: | ⊠ w≀.           |
|                     | Zastosuj Cofnij |

**Przejdź następnie do Właściwości -> Zabezpieczenia -> Lista wbudowanych dodatków** i kliknij na **Załaduj** wskazując na plik do czytnika kart cardreader.jar. Po restarcie urządzenia, dodatek pojawi się na liście.

| Lista wbudowanych dodatków        |       |  |            |  |
|-----------------------------------|-------|--|------------|--|
| Wersja XCP                        |       |  |            |  |
| Wersja XCP:                       | 1.1.1 |  |            |  |
| Zaladuj Aktualizuj Usuń           |       |  |            |  |
| Nazwa dodatku                     |       |  | Stan       |  |
| Xerox USB Card Reader (CR.1.0.14) |       |  | Aktywowany |  |
|                                   |       |  |            |  |
|                                   |       |  |            |  |
|                                   |       |  |            |  |

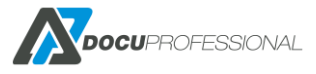

Przejdź następnie do: Właściwości -> Zabezpieczenia -> Konfiguracja uwierzytelnienia, ustaw jak poniżej i kliknij Dalej:

| Konfiguracja uwierzytelniania > Krok 1 z 2 |                               |       |
|--------------------------------------------|-------------------------------|-------|
| Konfiguracja uwierzytelniania              |                               |       |
| Typ logowania:                             | *Zabezpieczony dostęp Xerox 🗸 |       |
| Drukowanie z foldera:                      | ₩Ł.                           |       |
| Folder do PC/serwera:                      | ☑ WŁ                          |       |
| Drukowanie poza kontem:                    | □ wŁ                          |       |
| Użytkownik - Gość:                         | *Wył. 🗸                       |       |
| Haslo gościnne:                            | *****                         |       |
| Wpisz ponownie kod gościa:                 |                               | Dalej |
|                                            | Zastosuj Cofnij               |       |
|                                            |                               |       |
|                                            |                               |       |
| -1                                         |                               |       |
|                                            |                               |       |

### Dla **Dostęp do urządzenia** kliknij **Skonfiguruj** i zaznacz jak poniżej.

Dostęp do urządzenia:

Dostęp do usług:

| Konfiguracja uwierzytelniania > Dostęp do urządzenia |                 |  |
|------------------------------------------------------|-----------------|--|
| Uwierzytelnianie wymagane dla:                       |                 |  |
| Ścieżka usług:                                       | *Zablokowane 💙  |  |
| Ścieżka stanu pracy:                                 | *Odblokowane 🗸  |  |
| Ścieżka stanu urządzenia:                            | *Odblokowane 🗸  |  |
|                                                      | Zastosuj Cofnij |  |

### Dla Dostęp do usług kliknij Skonfiguruj i zaznacz jak poniżej:

| Konfiguracja uwierzytelniania > Dostęp do usług                      |                              |
|----------------------------------------------------------------------|------------------------------|
| Uwierzytelnianie wymagane dla:                                       |                              |
| Zainstalowane usługi       Zablokuj wszystko       Odblokuj wszystko |                              |
| Kopiowanie:                                                          | *Zablokowane (pokaż ikonę) 🗸 |
| Faksowanie:                                                          | *Zablokowane (pokaż ikonę) 🗸 |
| Faks internetowy:                                                    | *Zablokowane (pokaż ikonę) 🗸 |
| E-mail:                                                              | *Zablokowane (pokaż ikonę) ∨ |
| Zapisz w folderze:                                                   | *Zablokowane (pokaż ikonę) 🗸 |
| Skanuj do komputera:                                                 | *Zablokowane (pokaż ikonę) 🗸 |
| Wyślij do foldera :                                                  | *Zablokowane (pokaż ikonę) 🗸 |
| Skanowanie sieciowe:                                                 | *Zablokowane (pokaż ikonę) 🗸 |
| Arkusze wykonywania pracy:                                           | *Zablokowane (pokaż ikonę) 🗸 |
| Drukuj:                                                              | *Zablokowane ✓               |
| docupro:                                                             | *Odblokowane                 |
|                                                                      | Zastosuj Cofnij              |

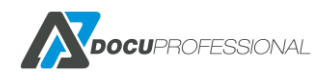

Skonfiguruj...

Skonfiguruj...

## 18. KONFIGURACJA URZĄDZEŃ XEROX (VERSALINK)

Uruchom na stronę konfiguracyjną urządzenia i zaloguj się na konto administratora

### Przejdź do zakładki System -> Security -> SSL /TLS Settings

|              | Xerox <sup>®</sup> VersaLink™ B405DN MFP     | Admin 🗸 |
|--------------|----------------------------------------------|---------|
| 🔒 Home       | O / Security                                 |         |
| Apps         | Firmware Verification                        | Off     |
|              | Feature Enablement                           |         |
| Address Book | Customer Service Engineer Access Restriction | Off     |
| 🚔 Jobs       | Certificates                                 |         |
| Connectivity | Security Certificates                        |         |
|              | Automatic Self-Signed Certificate Creation   | On      |
| Permissions  | Certificate Path Validation                  | Off     |
| OSystem      | Certificate Revocation Settings              |         |
|              | Smart Card                                   | Off     |
|              | Network Security                             |         |
|              | FIPS 140-2                                   | Off     |
|              | SSL/TLSuSettings                             |         |
|              | Port Settings                                |         |
|              | IP Address Filtering                         | Off     |
|              | Domain Filtering                             | Off     |
|              |                                              |         |

i włącz HTTP - SSL / TLS Communications

| Xerox <sup>®</sup> VersaLink <sup>II</sup> | ■ B405DN MEP  |
|--------------------------------------------|---------------|
| SSL/TLS Settings                           |               |
| <b>TLS 1.0</b>                             |               |
| <b>TLS 1.1</b>                             |               |
| <b>TLS 1.2</b>                             |               |
| Select at least one protocol.              |               |
| Device Certificate - Server                | CN=XC-68DF34  |
| HTTP - SSL/TLS Communication               |               |
| HTTP - SSL/TLS Port Number                 | 1–65535 443   |
| LDAP - SSL/TLS Communication               |               |
| SMTP - SSL/TLS Communication               | Disabled      |
| Device Certificate - Client                | Not Specified |
| Verify Remote Server Certificate           |               |
|                                            | Cancel OK     |

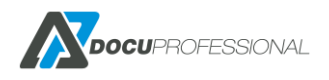

Potwierdź zrestartowanie urządzenia, a następnie przejdź na adres urządzenia po szyfrowanym porcie HTTPS.

Następnie ustaw tryb energooszczędny oraz timery, aby urządzenie za szybko się nie wylogowywało:

### System -> Power Saver np.:

| Xerox® VersaLink M<br>Power Saver                                | B405DN MFP               |
|------------------------------------------------------------------|--------------------------|
| Power Sav                                                        | ving                     |
| Low Power Timeout                                                | 1–60 Minutes 10          |
| Sleep Timeout                                                    | 0–59 Minutes 10          |
| The Device enters Sleep Mode after bo<br>Sleep Timeout complete. | th Low Power Timeout and |
| Auto Powe                                                        | r Off                    |
| Auto Power Off                                                   | Off                      |
|                                                                  | Cancel OK                |

### System -> Timeouts np.:

| Xerox <sup>®</sup> VersaLink | ™ B405DN MFP   | _      |  |  |
|------------------------------|----------------|--------|--|--|
| Timeouts                     |                | 2      |  |  |
| Reset Device Control Panel   |                |        |  |  |
| System Timeout               | 10-900 Seconds | 900 DL |  |  |
| Reset Device Website         |                |        |  |  |
| Device Website Timeout       | 5–60 Minutes   | 5      |  |  |
|                              | Cancel         | ок     |  |  |

W przypadku czytnika kart podłączonego do urządzenia, należy wgrać plugin obsługujący czytniki kart (dostępny na stronie supportu Xerox).

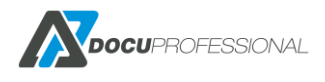

Przejdź do zakładki System -> Plug-in Settings i włącz Plug-in Feature

| Xerox <sup>®</sup> VersaLink™ B405DN MFP |                         |         |
|------------------------------------------|-------------------------|---------|
| Plug-in Settings                         |                         | a.      |
| Platform Version                         | 2.0.0                   | 2       |
| Authentication on Registration           |                         | outs    |
| Plug-in Feature                          | <ul> <li>III</li> </ul> | >       |
| Plug-ins                                 | Add                     | ettings |

Urządzenie wymusi restart. Następnie przejdź do **System -> Plug-in Settings** i klikając **Add,** wskaż ścieżkę do wypakowanego pluginu (w nazwie powinien mieć CardReader.jar).

| Xerox <sup>®</sup> Vers        | alink ™ B40   |         |                         |       |
|--------------------------------|---------------|---------|-------------------------|-------|
| Plug-in Settings               |               |         |                         | 2     |
| Platform Version               |               |         | 2.0.0                   | 2     |
| Authentication on Registration |               |         | <ul> <li>III</li> </ul> | out   |
| Plug-in Feature                |               |         | <ul> <li>III</li> </ul> | >     |
|                                | Plug-ins      |         | Add                     | ettir |
| Activate                       |               | Details | Open                    |       |
| Plug-in Name                   |               |         | Status                  | 2     |
| 1 CAC & PIV Smartcard Se       | ervice Plugin |         | Activated               | 2111  |
| 2 CCID Terminal Plugin         |               |         | Activated               |       |
| 3 ActiveTagPlugin              |               |         | Activated               |       |
| 4 Xerox USB Card Reader        | (CR.3.0.04)   |         | Activated               |       |
|                                |               |         | Close                   |       |

Urządzenie jest gotowe do instalacji z poziomu panelu administracyjnego DocuProfessional.

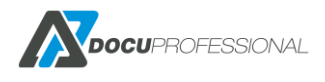

# 19. KONFIGURACJA URZĄDZEŃ EPSON

Urządzenia Epson muszą mieć wgraną odpowiednią wersję oprogramowania z platformą **Epson Open Platform** oraz wprowadzony odpowiedni **klucz licencji** pod dany numer seryjny urządzenia.

Klucz wprowadza się przez stronę urządzenia Epson Open Platform -> Klucz produktu (Product key)

## 20. KONFIGURACJA URZĄDZEŃ HP

Urządzenia HP muszą mieć wgraną odpowiednią wersję oprogramowania OXPD 1.7.X bądź nowszą (FutureSmart 4). Powinno być ustawione hasło dla administratora pod urządzenie (należyje podać pod dane konfiguracyjne urządzenie podczas instalacji w DP).

Automatyczne wylogowanie ustawiamy na urządzeniu Ogólne -> Ustawienie wyświetlania -> Limit czasu

| HP Laser                                                 | Jet 500 MFP M525<br>00 MFP M525 192.168.0.74                                                                                             |  |  |  |
|----------------------------------------------------------|----------------------------------------------------------------------------------------------------|--|--|--|
| Informacje Ogólne                                        | Kopiowanie / Drukowanie Skanowanie / Cyfrowa dystryb. Faks Mat. ekspl. Rozw. probl.                                                      |  |  |  |
| <ul> <li>Dostosowywanie<br/>panelu sterowania</li> </ul> | Dostosowywanie panelu sterowania > Ustawienia wyświetl.                                                                                  |  |  |  |
| Ustawienia wyświetl.                                     | 🔽 Pokaż przycisk Anuluj zlecenie                                                                                                    |  |  |  |
| Dostosowywanie<br>ekranu głównego                        | Gdy ta opcja nie jest zaznaczona, przycisk 🖾 (Anuluj zlecenie) będzie ukryty. Użytkownicy mogą wstrzymać działanie produktu lub anulować |  |  |  |
| Język i układ<br>klawiatury panelu                       | Pokaż przycisk Pomoc                                                                                                    |  |  |  |
| sterowania                                               | 🔽 Pokaż datę i godzinę                                                                                                    |  |  |  |
| SZYDKIE ZESTAWY                                          | 🗹 Wyświetl informacje o połączeniu                                                                                                    |  |  |  |
| Alarmy                                                   | 🛃 Wyświetl instrukcje dotyczące łączenia                                                                                                 |  |  |  |
| Aplikacja ustawień panelu<br>sterowania                  |                                                                                                    |  |  |  |
| Ustawienia ogólne                                        | Pokazuj komunikat powitalny                                                                                                    |  |  |  |
| AutoSend                                                 | Wyświetl komunikat powitalny na ekranie głównym po uruchomieniu produktu, gdy produkt działa w trybie gotowości przed przejściem w try   |  |  |  |
| Edytuj inne odnośniki                                    | l imit rzacu nieakt                                                                                                    |  |  |  |
| Informacie dotvczace                                     | 300                                                                                                    |  |  |  |
| zamówień                                                 | (10-300) sekund                                                                                                    |  |  |  |
| Informacje na temat<br>urządzenia                        | Kasowane ostrzeż.                                                                                                    |  |  |  |
| Język                                                    | Ziecenie                                                                                                    |  |  |  |
| Aktualizacja<br>oprogramowania<br>sprzętowego            | Błędy z możliw. kont.<br>Autom. kont. (10 sekund)                                                                                        |  |  |  |
| Ustaw. daty/godziny                                      | Powiadom. o stanie zlecenia                                                                                                    |  |  |  |
| Ustawienia energii                                       | Mniej 🗸                                                                                                    |  |  |  |
| Archiwizacja i przywr.                                   |                                                                                                    |  |  |  |
| Przywróć ustawienia                                      |                                                                                                    |  |  |  |
| fabryczne 🗸                                              |                                                                                                    |  |  |  |

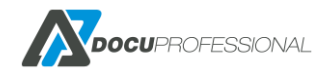

# 21. KONFIGURACJA URZĄDZEŃ BROTHER

Urządzenie przed instalacją musi mieć aktywowany moduł BSI (Brother Solution Interface) oraz wgrany najnowszy firmware. System ustawi niezbędne parametry urządzenia podczas instalacji usług:

| MFC-L6900DW ser                                                  | Logout ₽                                                                                                    |                                                                               |  |  |  |
|------------------------------------------------------------------|----------------------------------------------------------------------------------------------------|-------------------------------------------------------------------------------|--|--|--|
| General Address Book Fax                                         | Copy Print Scan Administrator                                                                                                    | Network                                                                       |  |  |  |
| Login Password<br>User Restriction Function                      | Solutions                                                                                                    |                                                                               |  |  |  |
| Setting Lock Solutions Solutions Application Entry               | The Brother Solutions Interface (BSI) lets your machine connect to custom applications.<br>This is an advanced function for developers and solution providers. Turning this on without additional ins |                                                                               |  |  |  |
| External Card Reader<br>Store Print Log to Network<br>Signed PDF | Solutions                                                                                                    | ⊖ Off ● On                                                                    |  |  |  |
| Date&Time<br>Logout Time<br>Reset Menu                           | 1st Line<br>2nd Line                                                                                                    | DocuPro                                                                       |  |  |  |
| Firmware Update<br>Stored Print Jobs                             | Login Portal<br>Login Portal Messa                                                                                                    | O Off ● On ge Przesun karte po czytniku                                       |  |  |  |
|                                                                  | Print received faxes<br>Screen displayed a<br>Remote Laupph                                                                                                    | s at login <pre> Off On fter Login OHome Screen  Solutions Menu Off On </pre> |  |  |  |
|                                                                  | USB card reader su<br>Internal NFC reader                                                                                                    | r Off ●On                                                                     |  |  |  |

Opcjonalnie: ręcznie należy podać automatyczne wylogowanie Administrator -> Logout Time MFC-L6900DW series

| General                                                        | Address Book                                            | Fax Cop | y Print Scan | Administrator | Network |                                      |
|----------------------------------------------------------------|---------------------------------------------------------|---------|--------------|---------------|---------|--------------------------------------|
| Login Pas<br>User Rest<br>Setting Lo<br>Solutions<br>Solutions | sword<br>riction Function<br>ick<br>as Application Entr |         | Logout Tir   | me<br>t       |         | 120 Seconds                          |
| External (<br>Store Prin<br>Signed Pl<br>Date&Tim              | card Reader<br>t Log to Network<br>DF<br>e              | y       | Cancel Subm  | it            |         | Panel Logout Time (15 - 120 Seconds) |
| ► Logout Tir<br>Reset Me<br>Firmware<br>Stored Pr              | ne<br>nu<br>Update<br>int Jobs                          |         |              |               |         |                                      |

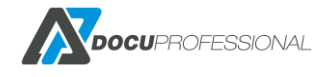

Zainstalowane aplikacje będą widoczne w zakładce Administrator -> Solution Application Entry

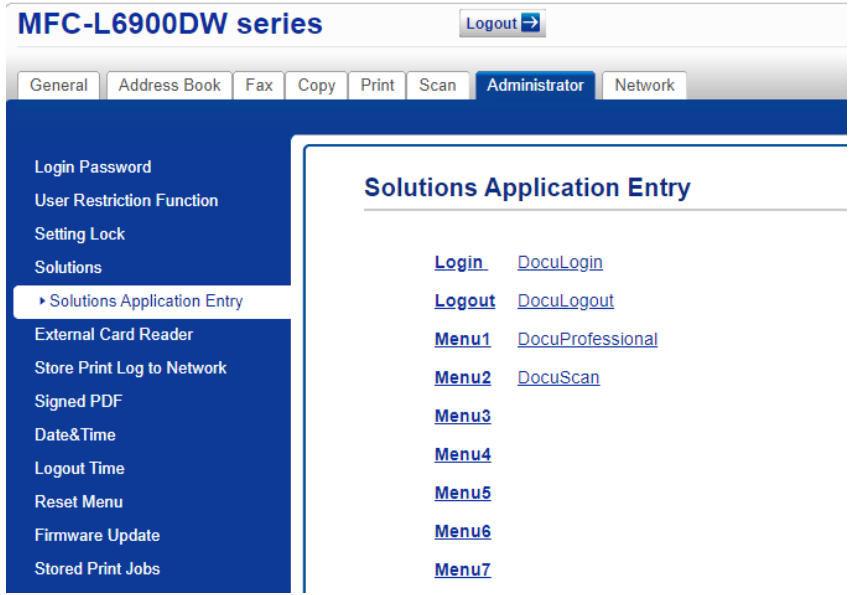

Dodatkowo możemy utworzyć skrót do wybranego szablonu skanowania w formie aplikacji. Należy w zakładce Solution Application Entry dodać nowy wpis Menu. Następnie uzupełnić pola:

- Application ID unikalne id aplikacji (dowolny tekst)
- Display Name nazwa aplikacji wyświetlana na urządzeniu
- URL adres do aplikacji w następującym formacie <a href="https://cadres\_serwera>:cport>/docupro/brother/scan/selectTemplate?id=cid\_szablonu>">https://192.168.0.1:444/docupro/brother/scan/selectTemplate?id=1">https://192.168.0.1:444/docupro/brother/scan/selectTemplate?id=1</a>.

   Parametr ID szablonu znajdziemy wchodząc w szablony skanowania, wybierając szablon i w pasku adresu na samym końcu powinien się pojawić następujący ciąg znaków: id/numer – kopiujemy samą liczbę.

## 22. KONFIGURACJA URZĄDZEŃ CANON

Urządzenia wielofunkcyjne Canon wymagają ręcznego wgrania aplikacji na urządzeniu. Przed rozpoczęciem konfiguracji należy skontaktować się z producentem oprogramowania DocuProfessional, aby uzyskać paczkę konfiguracyjną zawierającą pliki aplikacji oraz pliki licencji. Do otrzymania paczki niezbędne jest podanie numerów seryjnych urządzeń w celu wygenerowania licencji na aplikacje.

Po otrzymaniu paczki konfiguracyjnej, należy ją rozpakować. Znajdą się tam następujące pliki:

- DocuProfessional.jar oraz .lic aplikacja drukowania / skanowania
- DocuProfessionalAuthorization.jar oraz .lic aplikacja do autoryzacji
- DocuProfessionalAccounting.jar oraz .lic aplikacja do zliczania prac online
- ServiceProvider.jar oraz .lic usługa serwisowa do skanowania

Poniższa instrukcja została wykonana z użyciem modelu Canon iR-ADV C3720 (na innych urządzeniach niektóre opcje mogą się nieznacznie różnić).

Wejść na panel administracyjny urządzenia w przeglądarce internetowej (adres urządzenia na porcie 8000 np. <u>http://192.168.0.1:8000</u>) i zalogować się na konto administratora urządzenia. Powinien ukazać się główny ekran panelu administracyjnego.

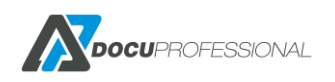

| imageRUN<br>ADVANC       | NER<br>E DX | Device Na<br>Product N<br>Location : | nme :<br>lame(Serial Numbe<br>: | r): iR-ADV C3720 (0000000 | 0)             |                      | Login User : admin                  | Log Out          |
|--------------------------|-------------|--------------------------------------|---------------------------------|---------------------------|----------------|----------------------|-------------------------------------|------------------|
| 👸 Remote UI : Port       | al          |                                      |                                 |                           |                | Language: Engl       | sh 🗸 🔁 E-Mail to System             | n Manager        |
|                          |             |                                      |                                 |                           | Last Updated : | 23/10 2024 9:46:53 🛟 |                                     |                  |
| Device Basic Information |             |                                      |                                 |                           |                |                      | Status Monitor/Cancel               | $\otimes$        |
| Device Status            |             |                                      |                                 |                           |                |                      |                                     |                  |
| Printer : 🔵 Sleep moo    | le.         |                                      |                                 |                           |                |                      | Settings/Registration               | ( <del>X</del> ) |
| Scanner : 🔵 Sleep moo    | le.         |                                      |                                 |                           |                |                      |                                     | .,               |
| Error Information        |             |                                      |                                 |                           |                |                      | Basic Tools                         |                  |
| No error.                |             |                                      |                                 |                           |                |                      | Access Received/Stored Files        |                  |
| Consumables Information  | I           |                                      |                                 |                           |                |                      |                                     |                  |
| Paper Information        |             |                                      |                                 |                           |                |                      | Direct Print                        |                  |
| Paper Source             | Paper Level |                                      | Paper Size                      | Paper Type                |                |                      |                                     |                  |
| Multi-Purpose Tray       | None        |                                      | Unknown                         | Undefined                 |                |                      | Address Book                        |                  |
| Drawer 1                 |             | OK                                   | A4                              | Plain 2 (76-90 g/m2)      |                |                      |                                     |                  |
| Drawer 2                 |             | UK                                   | Д4                              | Plain 2 (76-90 g/m2)      |                |                      |                                     |                  |
| Remaining Toner          |             |                                      |                                 |                           |                |                      | Management Tools                    |                  |
| Color Tone               | r Level     |                                      |                                 |                           |                |                      | Service Management Service          |                  |
| Cyan :                   |             | 100%                                 |                                 |                           |                |                      |                                     | -                |
| Magenta :                |             | 100%                                 |                                 |                           |                |                      | User Setting Information Management |                  |
| Yellow :                 |             | 100%                                 |                                 |                           |                |                      | Service                             |                  |
| Black :                  |             | 100%                                 |                                 |                           |                |                      |                                     |                  |
| Message Board            |             |                                      |                                 |                           |                |                      | Synchronize Custom Settings         |                  |
| Message from System I    | vlanager :  |                                      |                                 |                           |                |                      | Device Activation Tool              | V                |

## 22.1 USTAWIENIE DATY ORAZ CZASU

Z pozycji głównego ekranu wybieramy pozycję **Settings/Registration**. Następnie nowym ekranie po lewej stronie należy otworzyć zakładkę **Timer/Energy Settings** i wybrać ustawienia **Date/Time Settings**.

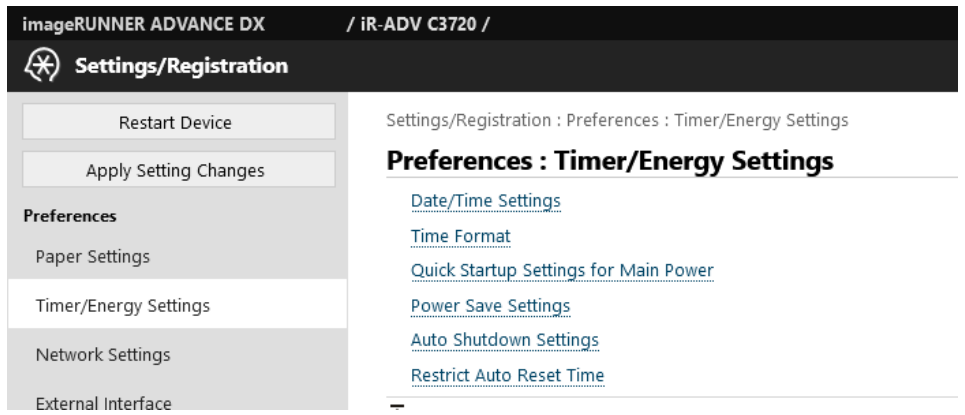

Ustawić prawidłowy czas, strefę czasową i zatwierdzić zmiany klikająć OK.

## 22.2 INSTALACJA AUTORYZACJI

Przejdź na stronę instalacji aplikacji (<u>https://<adres\_ip\_urządzenia>:8443/sms/rls</u>) i po lewej stronie wybierz zakładkę **Enhanced System Application Management**. W polu *Enhanced System Application File Path* wskaż plik DocuProfessionalAuthorization.jara w polu

W polu *Enhanced System Application File Path* wskaż plik DocuProfessionalAuthorization.jar a w polu *License File Path* wskaż plik DocuProfessionalAuthorization.lic i kliknij **Install.** 

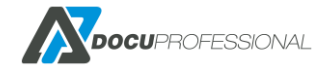

|                                     |                                                                                                    |                                                                                                    |                                                                                                    |                                                                                                    | To Portal                                                                                                    | Login User: admin Log C                                                                                               |
|-------------------------------------|----------------------------------------------------------------------------------------------------|----------------------------------------------------------------------------------------------------|----------------------------------------------------------------------------------------------------|----------------------------------------------------------------------------------------------------|----------------------------------------------------------------------------------------------------|----------------------------------------------------------------------------------------------------|
|                                     |                                                                                                    |                                                                                                    |                                                                                                    |                                                                                                    |                                                                                                    |                                                                                                    |
|                                     |                                                                                                    |                                                                                                    |                                                                                                    |                                                                                                    |                                                                                                    |                                                                                                    |
| System Management : Enhanced System | n Application M                                                                                                    | lanagement                                                                                                    |                                                                                                    |                                                                                                    |                                                                                                    |                                                                                                    |
| Enhanced System Applica             | ation Man                                                                                                    | agemen                                                                                                    | t                                                                                                    |                                                                                                    | Upda                                                                                                    | ted On:23/10 2024 10:22:16 📢                                                                                          |
| Login Service                       |                                                                                                    |                                                                                                    |                                                                                                    |                                                                                                    |                                                                                                    |                                                                                                    |
|                                     |                                                                                                    |                                                                                                    |                                                                                                    | 🔽 Do                                                                                                    | not restart the device eve                                                                                      | n if network settings change                                                                                          |
| Application Name                    |                                                                                                    |                                                                                                    | Updated                                                                                                    | Status                                                                                                    |                                                                                                    | License                                                                                                    |
| User Authentication                 | *                                                                                                    | 2.0.0.0                                                                                                    | 07/03 2024 9:53:24                                                                                                    | Started                                                                                                    | Switch Uninstall                                                                                                | Unnecessary                                                                                                    |
| DepartmentID Authentication         |                                                                                                    | 5.0.0.0                                                                                                    | 07/03 2024 9:53:24                                                                                                    | Installed                                                                                                    | Switch Uninstall                                                                                                | Unnecessary                                                                                                    |
| Ā                                   |                                                                                                    |                                                                                                    |                                                                                                    |                                                                                                    |                                                                                                    |                                                                                                    |
| Other System Applications           |                                                                                                    |                                                                                                    |                                                                                                    |                                                                                                    |                                                                                                    |                                                                                                    |
| Application Name                    |                                                                                                    | Up                                                                                                    | dated                                                                                                    | Status                                                                                                    | Lic                                                                                                    | ense                                                                                                    |
| Install Enhanced System Application | /License                                                                                                    |                                                                                                    |                                                                                                    |                                                                                                    |                                                                                                    |                                                                                                    |
| Enhanced System Application F       | File Path:                                                                                                    | Przeg                                                                                                    | lądaj DocuProfessionalA                                                                                                    | uthorization.jar                                                                                                    |                                                                                                    |                                                                                                    |
| License File Path:                  |                                                                                                    | Przeg                                                                                                    | lądaj DocuProfessionalA                                                                                                    | uthorization.lic                                                                                                    |                                                                                                    |                                                                                                    |
| Operation to Perform:               |                                                                                                    | ⊙ Insta<br>○ Only                                                                                                    | ill and Start or Enable<br>Install                                                                                                    |                                                                                                    |                                                                                                    |                                                                                                    |
|                                     | System Management : Enhanced System Enhanced System Applicat Login Service Application Name User Authentication DepartmentID Authentication          Cher System Applications         Application Name         Testall Enhanced System Application I         Install Enhanced System Application I         License File Path:         Operation to Perform: | System Management : Enhanced System Application Man<br>Enhanced System Application Man<br>Login Service<br>Application Name<br>User Authentication<br>Coher System Applications<br>Application Name<br>T<br>Install Enhanced System Application/License<br>Enhanced System Application File Path:<br>License File Path:<br>Operation to Perform: | System Management : Enhanced System Application Management Enhanced System Application Management Login Service Application Name User Authentication S.0.0.0 | System Management : Enhanced System Application Management Enhanced System Application Management Login Service Application Name Updated User Authentication Solo.0 07/03 2024 9:53:24 DepartmentID Authentication Solo.0 07/03 2024 9:53:24 Conter System Applications Application Name Updated Conter System Application/License Enhanced System Application File Path: Cicense File Path: Coperation to Perform: Conter System Application to Perform: Conter System Application Pathenee Conter System Application Pathenee Conter System Application Pat | System Management : Enhanced System Application Management Enhanced System Application Management Login Service | System Management : Enhanced System Application Management<br>Enhanced System Application Management<br>Login Service |

Podczas instalacji wyskoczy okno potwierdzenia, kliknij Yes.

|                         | The following will be installed.                                            |
|-------------------------|-----------------------------------------------------------------------------|
|                         | After installation, the application will be started or enabled. Is this OK? |
| [                       |                                                                             |
| Application Information |                                                                             |
| Application Name:       | DocuProfessional Authorization                                              |

Po instalacji aplikacji, na liście powinna pojawić się pozycja *DocuProfessional Authorization* ze statusem "Enable after Restart". Urządzenie należy zrestartować (główny ekran urządzenia -> Settings/Registration -> po lewej stronie Restart Device).

Po wykonanym restarcie urządzenia należy ustawić adres autoryzacyjny. W tym celu należy przej dź na stronę konfiguracji autoryzacji na urządzeniu znajdującą się pod adresem (<u>https://<adres ip urządzenia>:8443/DocuProfessionalAuthorization</u>) i wpisz adres aplikacji widniejący na stronie zarządzania urządzeniem w panelu administracyjnym DocuProfessional. Urządzenie wyświetli ekran logowania na panelu.

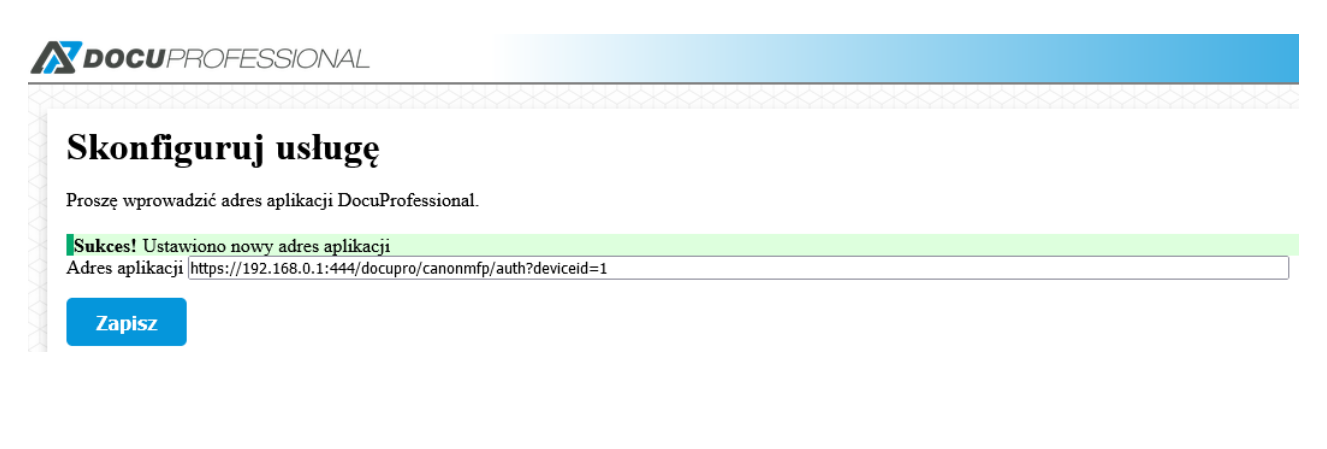

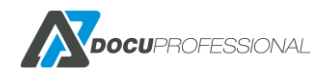

## 22.3 INSTALACJA DOCUPROFESSIONAL

Przejdź na stronę instalacji aplikacji (https://<adres\_ip\_urządzenia>:8443/sms/rls) i po lewej stronie wybierz zakładkę **Install MEAP Application**.

W polu *Application File Path* wskaż plik DocuProfessional.jar, w polu *License File Path* wskaż plik DocuProfessional.lic i kliknij **Install**. Podczas instalacji wyskoczy okno potwierdzenia, kliknij **Yes**.

Tą samą operację powtórz dla aplikacji ServiceProvider.jar (może być wymagane dodatkowe potwierdzenie akceptacji licencji).

| / iR-ADV C3720 /                          |                                  |                                                             | To Portal | Login User: admin Log Out |
|-------------------------------------------|----------------------------------|-------------------------------------------------------------|-----------|---------------------------|
| Service Management Service                |                                  |                                                             |           |                           |
| Device Serial Number: 00000000            |                                  |                                                             |           |                           |
| MEAP Application Management               | Install MEAP Application/License |                                                             |           |                           |
| Install MEAP Application                  | Install MEAP Application/Licen   | se                                                          |           |                           |
| System Management                         |                                  |                                                             |           | Install                   |
| Enhanced System Application<br>Management | Application File Path:           | Przeglądaj DocuProfessional.jar                             |           |                           |
| System Application Management             | License File Path:               | Przeglądaj DocuProfessional.lic                             |           |                           |
| System Information                        | Operation to Perform:            | <ul> <li>Install and Start</li> <li>Only Install</li> </ul> |           |                           |
| MEAP Application Information              | ×                                |                                                             |           |                           |

## Po poprawnym zainstalowaniu aplikacji, lista powinna zawierać obie aplikacje w trybie "Started".

| / iR-ADV C3720 /               |                             |             |   |                     |         | To Portal L    | ogin User: admin Log Out |
|--------------------------------|-----------------------------|-------------|---|---------------------|---------|----------------|--------------------------|
| Service Management Service     |                             |             |   |                     |         |                |                          |
| Device Serial Number: 00000000 |                             |             |   |                     |         |                |                          |
| MEAP Application Management    | MEAP Application Management | nt          |   |                     |         |                |                          |
| Install MEAP Application       | MEAP Application            | Management  |   |                     |         | Updated        | On:23/10 2024 14:07:48 🛟 |
| System Management              | Application Name            |             |   | Updated             | Status  |                | License                  |
| Enhanced System Application    | Service Provider            | 2.1.23.8396 |   | 23/10 2024 14:07:35 | Started | Stop Uninstall | Installed                |
| Sustem Application Management  | DocuProfessional            | 0.1         | » | 23/10 2024 14:04:59 | Started | Stop Uninstall | Installed                |
| system Application Management  | I                           |             |   |                     |         |                |                          |

Przy numerze wersji DocuProfessional pojawi się przycisk przekierowujący na stronę konfiguracji aplikacji. Link do konfiguracji będzie także widoczny na stronie głównej urządzenia po prawej stronie. W polu **Top Page URL** wprowadź adres aplikacji, który można pozyskać na stronie edycji urządzenia w panelu administracyjnym DocuProfessional. Zatwierdź zmiany klikając **Settings**.

| /iR-ADV C3720/            |                                                                                  | To Portal Login User: admin Log Out |  |  |
|---------------------------|----------------------------------------------------------------------------------|-------------------------------------|--|--|
| DocuProfessional          |                                                                                  |                                     |  |  |
| Application Settings      |                                                                                  |                                     |  |  |
|                           |                                                                                  | Settings                            |  |  |
| Settings configured.      |                                                                                  |                                     |  |  |
| Application Name Settings |                                                                                  |                                     |  |  |
| First Line:               | DocuPro (Maximum 12 Characters)                                                  |                                     |  |  |
| Second Line:              | (Maximum 12 Characters)                                                          |                                     |  |  |
| URL Settings              |                                                                                  |                                     |  |  |
| Top Page URL:             | https://192.168.0.1:444/docupro/canonmfp?deviceid=1                              |                                     |  |  |
| Context Root URL:         | * Set the URL that indicates the top-level directory for the [Context Root URL]. |                                     |  |  |
| ×                         |                                                                                  |                                     |  |  |

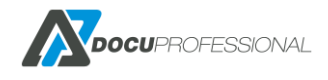

## 22.4 INSTALACJA ZLICZANIA ONLINE

Proces instalacji jest identyczny jak w przypadku aplikacji DocuProfessional. Należy pamiętać, że dodatkowo urządzenie musi być przestawione na metodę zliczania Online.

Uwaga: jeśli wybrano zliczanie Offline, to nie trzeba dodatkowo instalować aplikacji na urządzeniu. Dane pracy zostaną pobrane ze sterownika kolejki wydruku.

| Zliczanie                | 🗌 Zainstalowano   |   |   |
|--------------------------|-------------------|---|---|
| Metoda zliczania         | Online            | ~ | 8 |
| Sekwencja zliczania prac | Ustaw na aktualną | ~ |   |

## 23. KONFIGURACJA SKANERA CANON SF400

W celu konfiguracji skanera należy mieć fizyczny dostęp do urządzenia, aby poustawiać wymagane parametry pod instalację systemu. Po uruchomieniu urządzenia pojawi się następujący ekran, na którym klikamy **Administrator setting** 

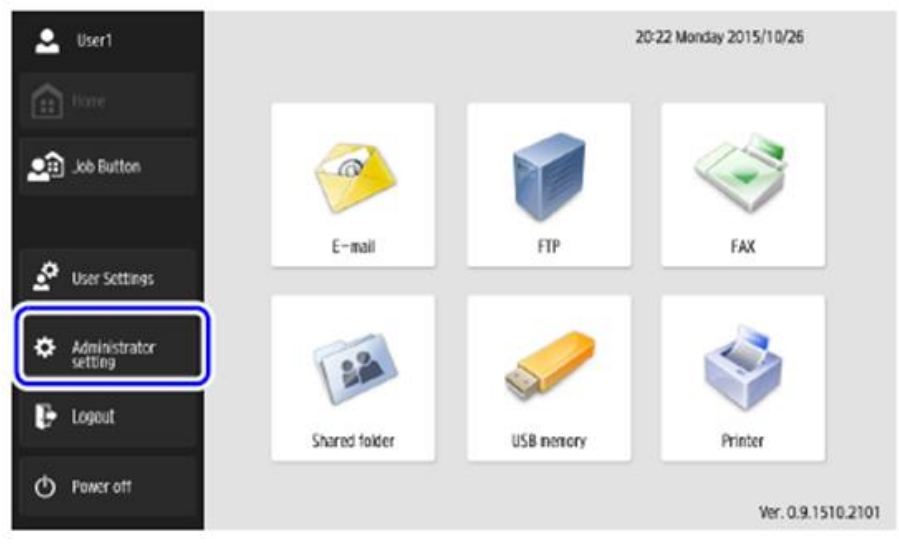

Klikamy przycisk **OK** (domyślne hasło dla administratora jest puste).

|                          | Login                         | Ver. 0.9.1510.2101 |
|--------------------------|-------------------------------|--------------------|
| _                        | Administrator Password        |                    |
| 💼 Hone                   | Enter administrator password. |                    |
| Lob Button               | Password                      |                    |
| 🖉 User Settings          |                               |                    |
| Administrator<br>setting | Cancel                        | OK al              |
| 🔁 Logout                 |                               |                    |
| C Power off              | Administrator Settings        | Login 🕨            |

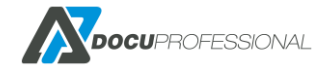

Następnie klikamy zakładkę **Device Configuration -> Network Setting** 

| ٠          | administrator | Administrator Settings |                           |                       |      |  |  |
|------------|---------------|------------------------|---------------------------|-----------------------|------|--|--|
|            |               | Select item.           |                           |                       |      |  |  |
|            |               |                        |                           |                       |      |  |  |
| <b>1</b> 0 |               | ſ                      | User Administration       | Address Book Settings |      |  |  |
|            |               |                        | Job Button Settings       | Device Configuration  |      |  |  |
| <u>.</u> ¢ |               |                        | Server Settings           | System Settings       |      |  |  |
| ۵          |               |                        | Show Operation<br>History | System administration |      |  |  |
| ₽          |               | l                      | Certificates              | Private Key           |      |  |  |
| Φ          | Power off     |                        |                           |                       | Back |  |  |

Ustaw dane sieciowe urządzenia (adres ip musi być stały - rezerwacja adresu MACpo DHCP lub wpisany ręcznie). Potwierdzić zmiany klikając **OK** (nastąpi restart urządzenia).

| 🚨 administrator       | Administrator Settings > Device                     | e Configuration > Network Setting |                                 |
|-----------------------|-----------------------------------------------------|-----------------------------------|---------------------------------|
| ftt Home              | - Desta serve                                       | [                                 | <ul> <li>DHCP server</li> </ul> |
| 💼 Job Button          | <ul> <li>Device name</li> <li>IR address</li> </ul> | ScanFront400                      | Enable                          |
| -                     | <ul> <li>Subnet mask</li> </ul>                     | 20.20.20.4                        |                                 |
| User Settings         | Default gateway                                     | 1982 1988 1.1                     |                                 |
|                       | MAC address                                         | · 0000154036                      |                                 |
| Administrator setting |                                                     |                                   |                                 |
| 🕒 Logout              |                                                     |                                   |                                 |
| () Power off          |                                                     | + 1/2 ▲                           | _                               |
|                       | Cancel                                              |                                   | لد ٥٢                           |

Po restarcie skanera: Administrator setting -> Device Configuration -> ScanFront Maintenance (5)

| 👤 default                | Administrator Settings                               |
|--------------------------|------------------------------------------------------|
| -                        | Device Configuration                                 |
| Hore                     | Select iten. (1) (2) (3)                             |
| Lob Button               | Network Setting Language/Timezone Date/time settings |
|                          | Auto Logout ScanFront maintenance Format ScanFront   |
| 💆 User Settinas          |                                                      |
| Administrator<br>setting | Close                                                |
| 🕞 Logout                 |                                                      |
| C Power off              | Back                                                 |

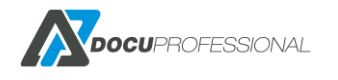

| Device Operation |                        |                               |
|------------------|------------------------|-------------------------------|
| Select item.     |                        |                               |
|                  |                        |                               |
|                  | 1                      | 2                             |
|                  | Device detail settings | Roller counter reset          |
|                  |                        |                               |
|                  | Password setting       | To the web application mode > |
|                  | (3)                    | (4)                           |
|                  |                        |                               |
|                  |                        |                               |
|                  |                        | لم Close                      |

Następnie należy wybrać **Device detaill setting (1)** i zmienić parametr **Allow remote operation** na *ON*.

Zmienić parametr Allow remote operation na ON. Zatwierdzić zmiany klikając na OK.

| <ul> <li>Adjust the wait time until the<br/>display automatically turns off.</li> </ul> | After 5 minutes 💌 |
|-----------------------------------------------------------------------------------------|-------------------|
| <ul> <li>Adjust the wait time until the<br/>Low Power Mode.</li> </ul>                  | After 12 minutes  |
| <ul> <li>Allow remote operation.</li> </ul>                                             | ON OFF            |
| <ul> <li>Reduction ratio adjustment (%)</li> </ul>                                      | Low High          |
|                                                                                         |                   |

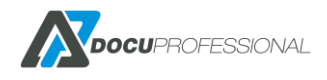

## 24. KONFIGURACJA SKANERA AVISION

Po wstępnym skonfigurowaniu urządzenia zgodnie z dołączoną instrukcją (ustawienie daty i adresu IP) należy przejść do strony konfiguracyjnej urządzenia przez przeglądarkę.

Przed konfiguracją należy mieć przygotowaną paczkę konfiguracyjną od producenta firmy Docu-Partner pod urządzenie AN335MED (3 pliki: AN335MED.spf; DocuScan.apk; plik licencyjny).

Logujemy się do panelu administracyjnego (domyślny dane: admin / admin). Następnie należy przejść do zakładki: **Device Management -> Function Lock** i zaznaczyć **App plug-in** oraz **APP Scan** na **On** 

| WebManager             |                        |               |            |
|------------------------|------------------------|---------------|------------|
|                        |                        |               |            |
| Menu                   | Device Management      |               | Update     |
| Information            |                        |               |            |
| Device Management      | General                | Function Lock | A+ Manager |
| Network                |                        |               |            |
| Email Default          |                        |               |            |
| Filing Default         | Scan to USB:           | On            | ~          |
| Filing Profiles        | Scan to Public Folder: | On            | ~          |
| Address Book           | App plug-in:           | On            | ~          |
| Shortcut               | APP Scan:              | On            | <b>~</b>   |
| Account Management     | Virtual Scanner Link:  | On            |            |
| Firmware Update        |                        |               |            |
| Public Folder          |                        |               |            |
| Import/Export          |                        |               |            |
| Product Key Setting    |                        |               |            |
| App White List Setting |                        |               |            |
| App Install/Uninstall  |                        |               |            |

Przechodzimy do zakładki **App White List Setting,** Wybieramy plik białej listy **AN335MED.spf** i klikamy **Update**.

| and in the             |                 |                                |        |
|------------------------|-----------------|--------------------------------|--------|
| lenu                   | App White List  | Setting                        | Update |
| Information            |                 | <u> </u>                       | · · ·  |
| Device Management      |                 |                                |        |
| Network                | App white list: | Wybierz plik Nie wybrano pliku |        |
| Email Default          |                 |                                |        |
| Filing Default         |                 |                                |        |
| Filing Profiles        |                 |                                |        |
| Address Book           |                 |                                |        |
| Shortcut               |                 |                                |        |
| Account Management     |                 |                                |        |
| Firmware Update        |                 |                                |        |
| Public Folder          |                 |                                |        |
| Import/Export          |                 |                                |        |
| Product Key Setting    |                 |                                |        |
| App White List Setting |                 |                                |        |
| App Install/Uninstall  |                 |                                |        |

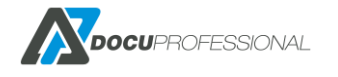

Następnie należy wejść do zakładki **App Install/Uninstall.** Wybieramy plik APK (DocuScan.apk) i klikamy **Install.** Po zainstalowaniu aplikacji na liście pojawi się aplikacja **DocuScan.** 

| WebManager             |                                                                                 |
|------------------------|---------------------------------------------------------------------------------|
| Menu                   | Apps Install/Uninstall                                                          |
| Information            |                                                                                 |
| Device Management      | Apps Install/Uninstall Set APP as Default UI                                    |
| Network                |                                                                                 |
| Email Default          | Apps Install                                                                    |
| Filing Default         | App File (*.APK):         Przeglądaj         Nie wybrano pliku.         Install |
| Filing Profiles        |                                                                                 |
| Address Book           | Apps Uninstall                                                                  |
| Shortcut               | Action: Uninstall                                                               |
| Account Management     | App Name                                                                        |
| Firmware Update        | DocuScan                                                                        |
| Public Folder          | < << Page 1 (1 / 1) >> >>                                                       |
| Import/Export          |                                                                                 |
| Product Key Setting    |                                                                                 |
| App White List Setting |                                                                                 |
| App Install/Uninstall  |                                                                                 |

Po instalacji na urządzeniu klikamy ikonę plug-in a następnie DocuScan

| 📫 IP: 192.168.0.84               | 2021/11/10 03:19<br>(Guest) Login |
|----------------------------------|-----------------------------------|
| Cray<br>200dpi<br>Multi-page PDF | 2                                 |
|                                  | IP: 192.168.0.84                  |

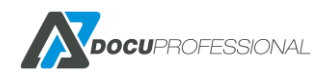

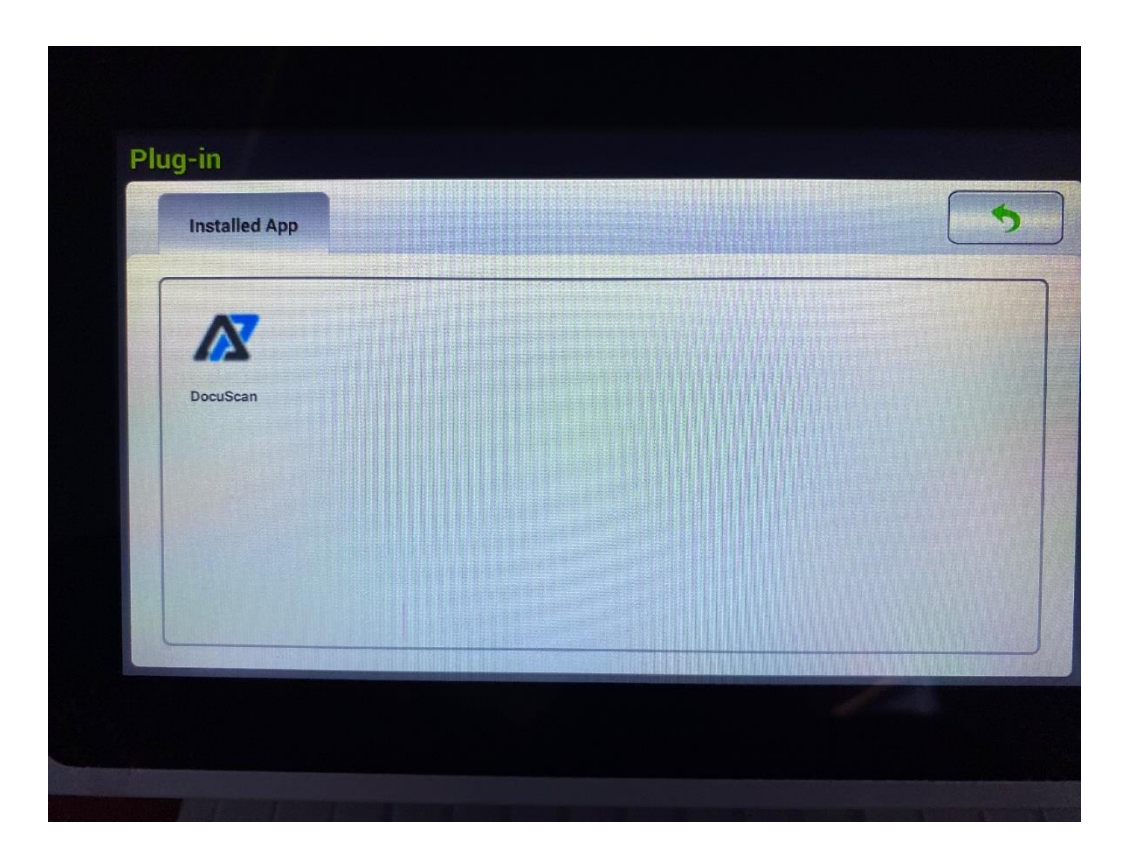

Przy pierwszym uruchomieniu **DocuScan** należy skonfigurować aplikację na urządzeniu. W tym celu należy: wybrać odpowiedni protokół; wpisać **IP serwera** oraz port serwera.

|          |            | A                                      |
|----------|------------|----------------------------------------|
|          |            | Wprowadž dane serwera DocuProfessional |
| Pretokół | HTTPS      |                                        |
| Adres IP | IP serwera |                                        |
| Port     | 444        |                                        |
|          |            | KONFIGURUJ APLIKACJĘ                   |
|          |            |                                        |
|          |            |                                        |
|          |            |                                        |

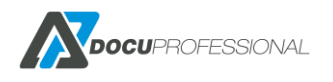

Dane serwera można znaleźć na stronie konfiguracyjnej urządzenia w panelu administracyjnym (zakładka Urządzenia -> Wybrać urządzenie Avision -> zakładka Zarządzanie).

| Urządzenie Avision AN335MED |                         |                          |                                                  |  |
|-----------------------------|-------------------------|--------------------------|--------------------------------------------------|--|
| X Ustawienia                | 📑 Skanowanie            | 😂 Zarządzanie            | A Błędy                                          |  |
| Przejdź do dokum            | entacji i postępu zgodi | nie z instrukcjami opisa | nymi w rozdziale "Konfiguracja skanera Avision". |  |
| Przy pierwszym u            | ruchomieniu aplikacji u | iżyj poniższych danych   | :                                                |  |
| Protokół: HTTPS             |                         |                          |                                                  |  |

Po wprowadzeniu danych należy kliknąć przycisk "Konfiguruj aplikację". Następne uruchomienia aplikacji nie wymagają ponownej konfiguracji. W przypadku błędu we wpisanych danych, aplikację należy usunąć i zainstalować ponownie na stronie urządzenia w zakładce **App Install/Uninstall**.

## 25. CZYTNIKI KART ZBLIŻENIOWYCH

Doborem czytników kart zbliżeniowych na urządzenia zajmuje się firma Docu-Partner, bądź autoryzowany dystrybutor oprogramowania DocuProfessional. Niektóre modele urządzeń posiadają wbudowany czytnik kart (np. Brother).

Pod urządzenia HP należy zakupić czytnik pod dane urządzenie (oryginalny czytnik pod HP np.: X3D03A) https://support.hp.com/in-en/document/c04658200

Po podłączeniu czytnika do urządzenia, należy przypisać karty pod użytkownika:

**Pierwsza metoda** - wygenerowanie kodu PUK i wysyłanie go mailem. Patrz Rozdział – ZARZĄDZANIE UŻYTKOWNIKAMI. W parametrach systemu DP musi być ustawione **Przypisanie kart** na **PUK** 

**Druga metoda** - wysłanie przez użytkownika pracy przez kolejkę zabezpieczoną (musi to być pierwsza praca w systemie). Zwrotnie użytkownik dostanie wygenerowany kod PUK na adres mailowy. W ustawieniach systemu DP należy ustawić:

| Przypisywanie kart       | PUK | $\sim$ |
|--------------------------|-----|--------|
| PUK przy pierwszej pracy |     |        |

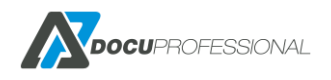

Po podejściu do urządzenia (na przykładzie pokazano urządzenie Xerox), użytkownik przykłada kartę do czytnika kart i wpisuje kod PUK z otrzymanego maila. Po jego wpisaniu przyłożona karta będzie powiązana z użytkownikiem. Proces jest jednorazowy i od tej pory karta będzie działać również na innych urządzeniach.

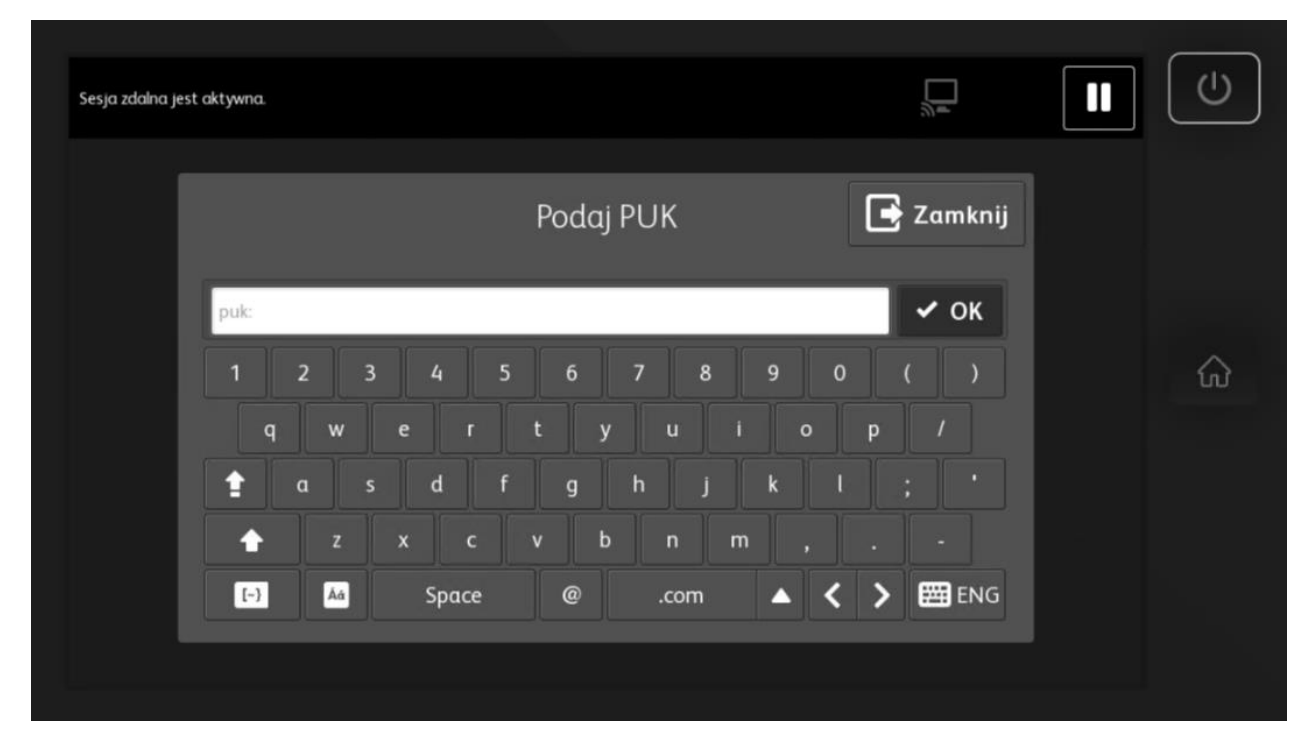

**Trzecia metoda** - ręczne przypisanie karty dla danego użytkownika w systemie. Opisane jest to w rozdziale związanym z edytowaniem użytkownika w systemie.

Czwarta metoda - przypisanie karty z pozycji Raporty -> Historia autoryzacji

Jeśli karta jest nieznana to pojawi się plusik przy danej autoryzacji na urządzeniu

| Star | Typ<br>autoryzacji | PIN/Karta | Užytkownik | Jednostka | Urządzenie                                | Data od          | Data do    | 20 🔻 |
|------|--------------------|-----------|------------|-----------|-------------------------------------------|------------------|------------|------|
| 4    | Karta 🔻            |           |            |           |                                           | 2019-05-01       | 2020-04-17 |      |
|      | Karta              | A7723F34  | -          | Central   | VersaLink B405 (192.168.0.64, 3714722416) | 2020-01-24 11:42 | ::57       | 0    |

Klikając na + i wpisując użytkownika przypiszemy widoczną kartę do użytkownika.

| His  | Historia autoryzacji Raporty > Historia autor |           |                         |           |                                           | autoryzacji        |                  |              |
|------|-----------------------------------------------|-----------|-------------------------|-----------|-------------------------------------------|--------------------|------------------|--------------|
|      |                                               |           |                         |           |                                           |                    | Wyświetlono rezi | ultaty 1-3 z |
| Stan | Typ<br>autoryzacji                            | PIN/Karta | Użytkownik              | Jednostka | Urządzenie                                | Data od            | Data do          | 20 🔻         |
| 4    | Karta 🔻                                       |           |                         |           |                                           | 2020-01-01         | 2020-04-17       |              |
|      | Karta                                         | A7723F34  | Podaj login užytkownika |           | VersaLink B405 (192.168.0.64, 3714722416) | 2020-01-24 11:42:5 | 57               | 0            |
|      | Karta                                         | A7723F34  | ad                      |           | VersaLink B405 (192.168.0.64, 3714722416) | 2020-01-24 11:40:2 | 29               | 0            |
|      | Karta                                         | A7723F34  | Administrator<br>Ados   |           | VersaLink B405 (192.168.0.64, 3714722416) | 2020-01-24 11:40:1 | 13               | 0            |
|      |                                               |           | Admin                   |           |                                           |                    |                  |              |

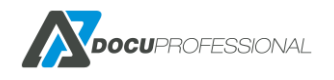

# 26. OBSŁUGA SYSTEMU NA URZĄDZENIU XEROX

Przykładowy proces pracy na urządzeniu:

- 1. Użytkownik drukuje prace przez wcześniej skonfigurowaną kolejkę wydruku
- 2. Odblokowanie urządzenia poprzez kartę zbliżeniową, kod PIN lub dane AD
- 3. Po odblokowaniu urządzenia pojawi się zapytanie o wydrukowanie swoich prac
- 4. Przechodzimy do aplikacji "DocuProfessional"
- 5. Użytkownik wybiera prace, które mają zostać wydrukowane

Poniżej przedstawiamy pracę w systemie DocuProfessional na urządzeniu Xerox WorkCentre 3655i.

| Urządzenie gotowe do rozpoczęcia nowej sesji.<br>Sesja zdalna jest aktywna. | a Gość                   | Log In / Out                               | Power Sav                                              |
|-----------------------------------------------------------------------------|--------------------------|--------------------------------------------|--------------------------------------------------------|
| 1 Autoryzacja maszyny                                                       | P Alternatywne logowanie |                                            | Help                                                   |
| Prosimy przesunac karte po czytniku.                                        |                          | 1 GHI J<br>GHI QRS TT<br>7 G<br>Dial Pause | BC DEF<br>2 3<br>14 MN0<br>5 6<br>7 WXYZ<br>8 9<br>0 # |
|                                                                             | DOCUPROFESSIONAL         |                                            | stop                                                   |
| Services Home Services Job                                                  | o Status Machine Status  |                                            |                                                        |

Panel autoryzacji na urządzeniu Xerox – urządzenie jest zablokowane

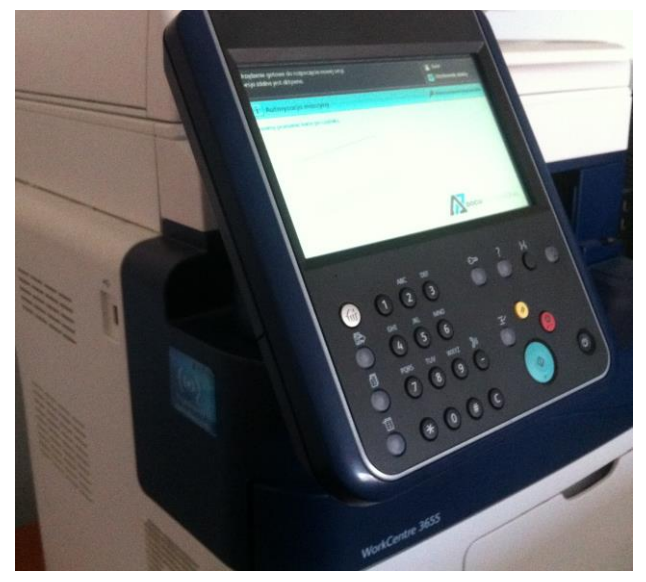

Widok zablokowanego urządzenia WC 3655X z wbudowanym czytnikiem kart

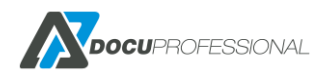

| Brak komunikacji z serwerem Xerox SMart eSolutions. Skontaktuj się z administra<br>Wpisz PIN | Użytkownik zdalny<br>Language                                                                                                    |
|----------------------------------------------------------------------------------------------|----------------------------------------------------------------------------------------------------|
| PIN:                                                                                         | Gotowe 1 2                                                                                                    |
| 1 2 3 4 5 6 7 8 9                                                                            | O ( ) O ( ) |
|                                                                                              | • p / 7 3                                                                                                    |
| $\begin{array}{c c c c c c c c c c c c c c c c c c c $                                       |                                                                                                    |
|                                                                                              | Clear All                                                                                                    |
| Services Home Services Job Status Machine                                                    | e Status                                                                                                    |

Możliwość odblokowania urządzenia przez indywidualny kod PIN pracownika

| Sesja zdalna jest aktywna.                                                       | Log In / Out Power Save                                                                       |
|----------------------------------------------------------------------------------|-----------------------------------------------------------------------------------------------|
| Drukowanie prac                                                                  |                                                                                               |
| Czy chcesz wydrukować nowe prace (3)?                                            | ABC DEF<br>1 2 3<br>GHI JKL MINO<br>4 5 6<br>PQRS TUV WXYZ<br>7 8 9<br>C H<br>Dial Pause<br>C |
| Tak     Nie       Services Home     Services       Job Status     Machine Status | Clear All<br>Interrupt Stop                                                                   |

Możliwość wydrukowania swoich prac od razu po zalogowaniu

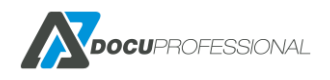

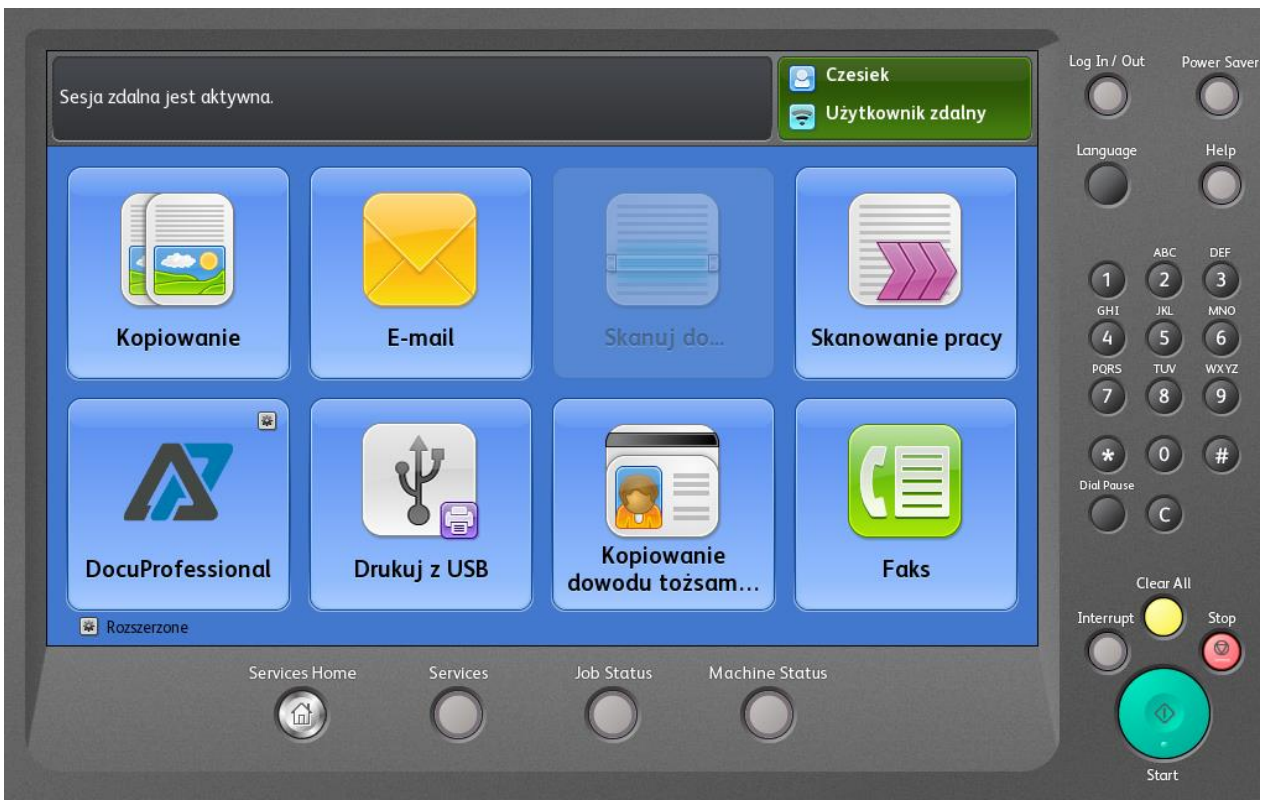

Ekran urządzenia po autoryzacji użytkownika

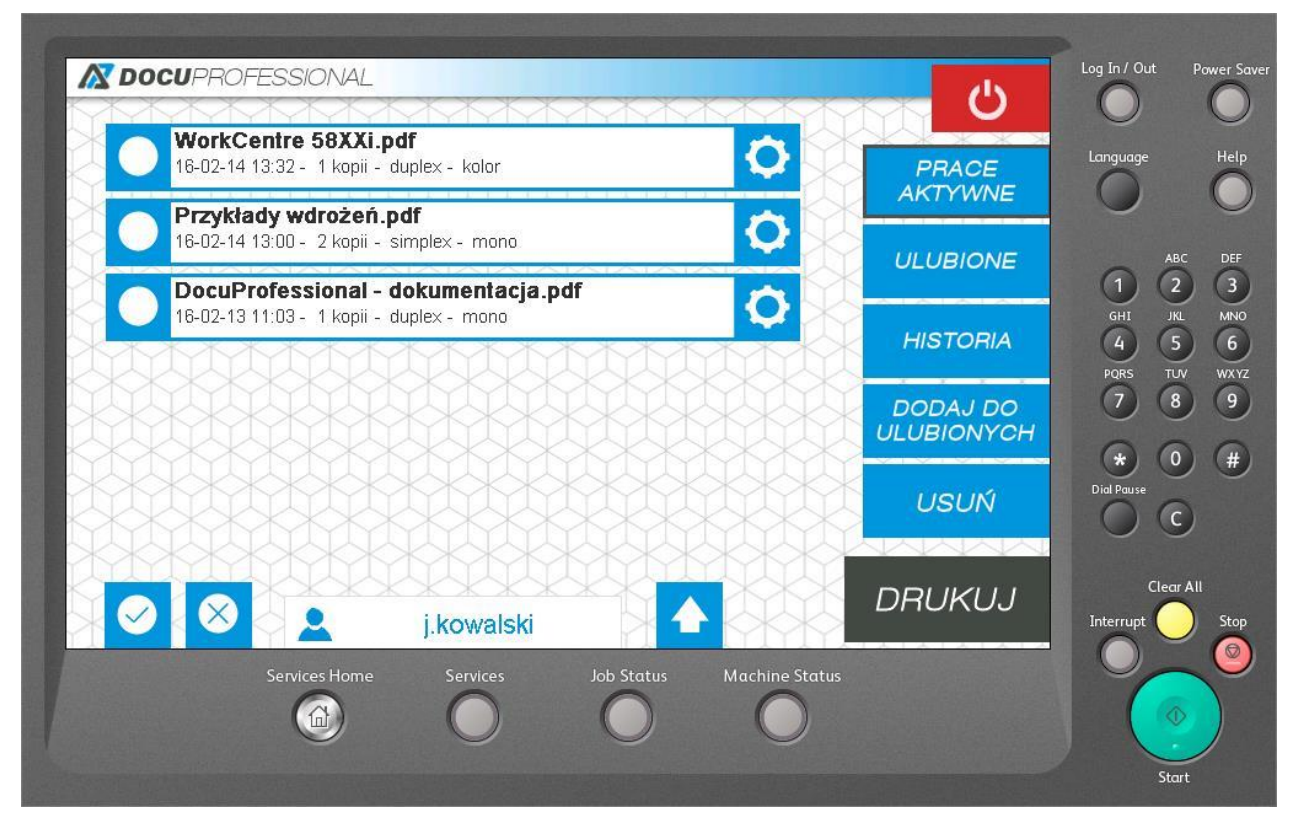

DocuProfessional – prace aktywne wysłane do kolejki wydruku, możliwość wydrukowania, podglądu, dodania do ulubionych, usunięcia wybranych zadań

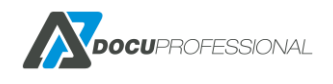
| Wnjosek o urlop docx                      |                |
|-------------------------------------------|----------------|
| 16-02-01 12:23 - 1 kopii - simplex - mono |                |
| ulotka DocuProfessional.pdf               | C ANTI WINE    |
|                                           |                |
|                                           |                |
|                                           | PORS 7         |
|                                           |                |
|                                           |                |
|                                           | DRUKUJ         |
| j.kowaiski                                |                |
| Services Home Services Job Status         | Machine Status |

W zakładce ulubione możesz dodać prace, które możesz w każdej chwili wydrukować bez konieczności ponownego wysyłania pracy do druku np. wniosek o urlop

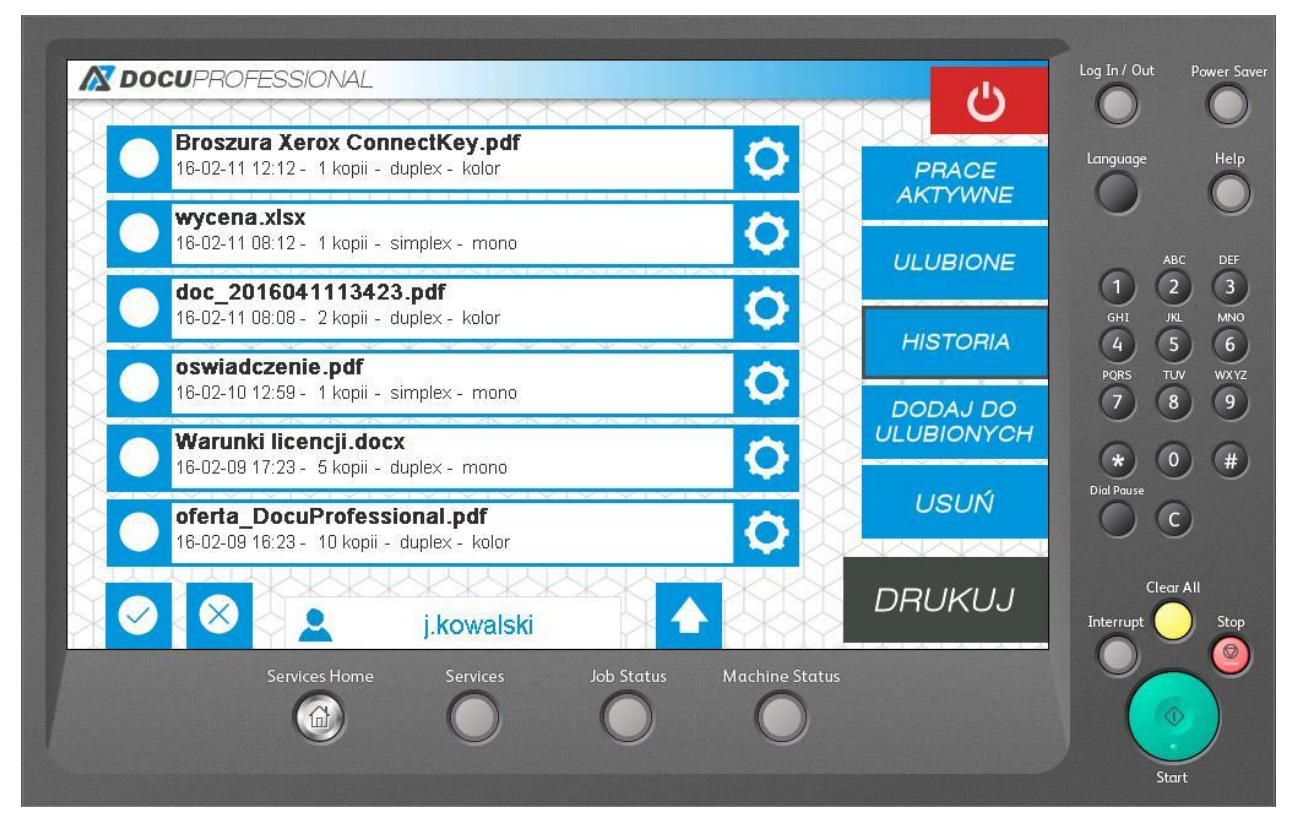

W zakładce Historia masz podgląd na ostatnio wydrukowane prace. Okres przetrzymywania dokumentów w historii można dowolnie skonfigurować (Ustawienia –> DocuFlow)

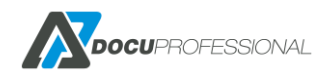

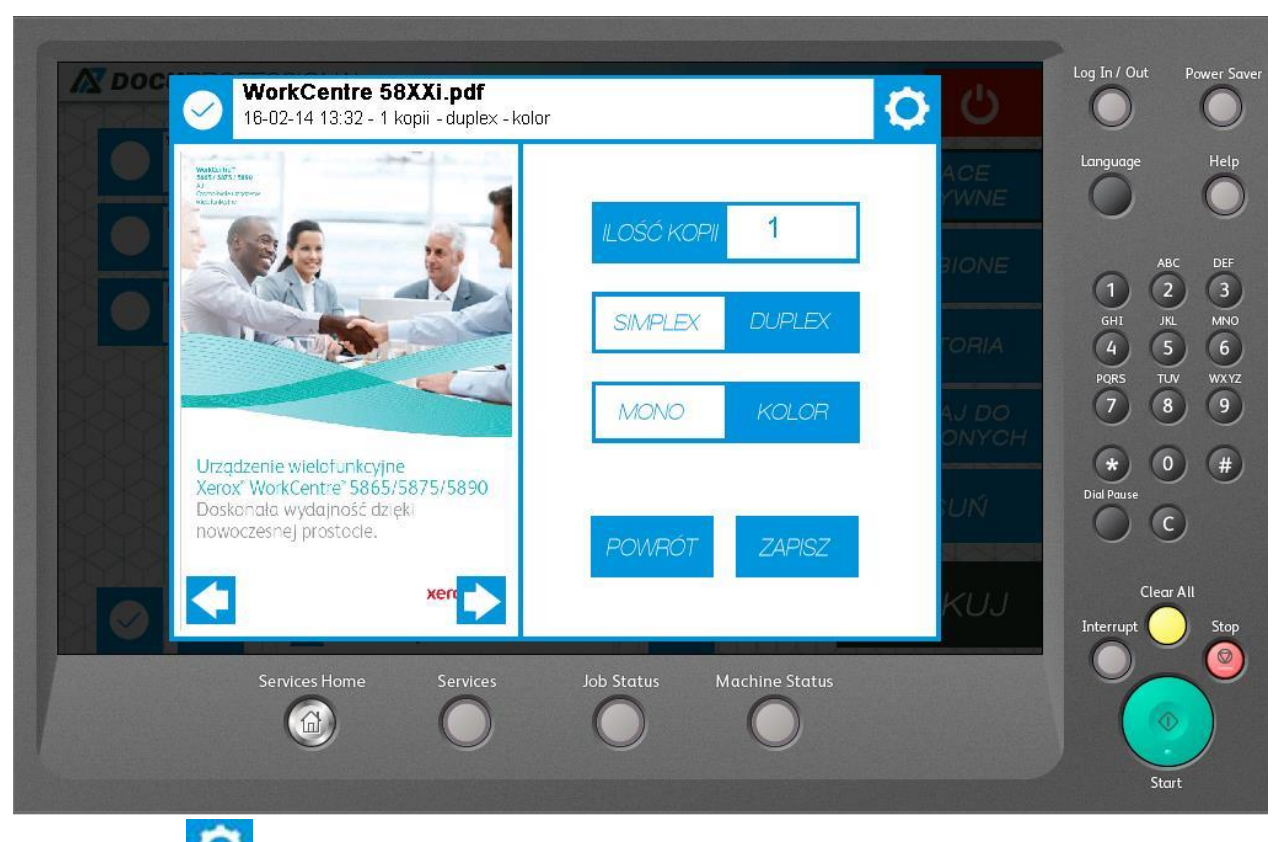

Po kliknięciu na masz podgląd na daną pracę. Możliwość zmiany ilości kopii, simplex/duplex, mono/kolor

| Kody_hotfolder<br>- WORD                   |                       |
|--------------------------------------------|-----------------------|
| PDF<br>\\192.168.0.125\skany - PDF         |                       |
| PDFOCR<br>\\192.168.0.125\skany - PDF      |                       |
| PDF_HP<br>a.admin@admin.pl - PDF           |                       |
| kod_skanuj<br>\\192.168.0.125\skany - WORD |                       |
|                                            | SKANUJ                |
| Admin Admin                                | Inter                 |
| Services Home Services Job 9               | status Machine Status |

Skanowanie dokumentów odbywa się poprzez wybranie aplikacji **DocuScan**. Aplikacja wyświetli dostępne szablony skanowania. Możemy wybrać szablon i kliknąć Skanuj, aby rozpocząć skanowanie lub kliknąć ikonkę o , aby zmienić domyślne parametry skanowania

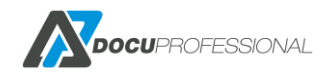

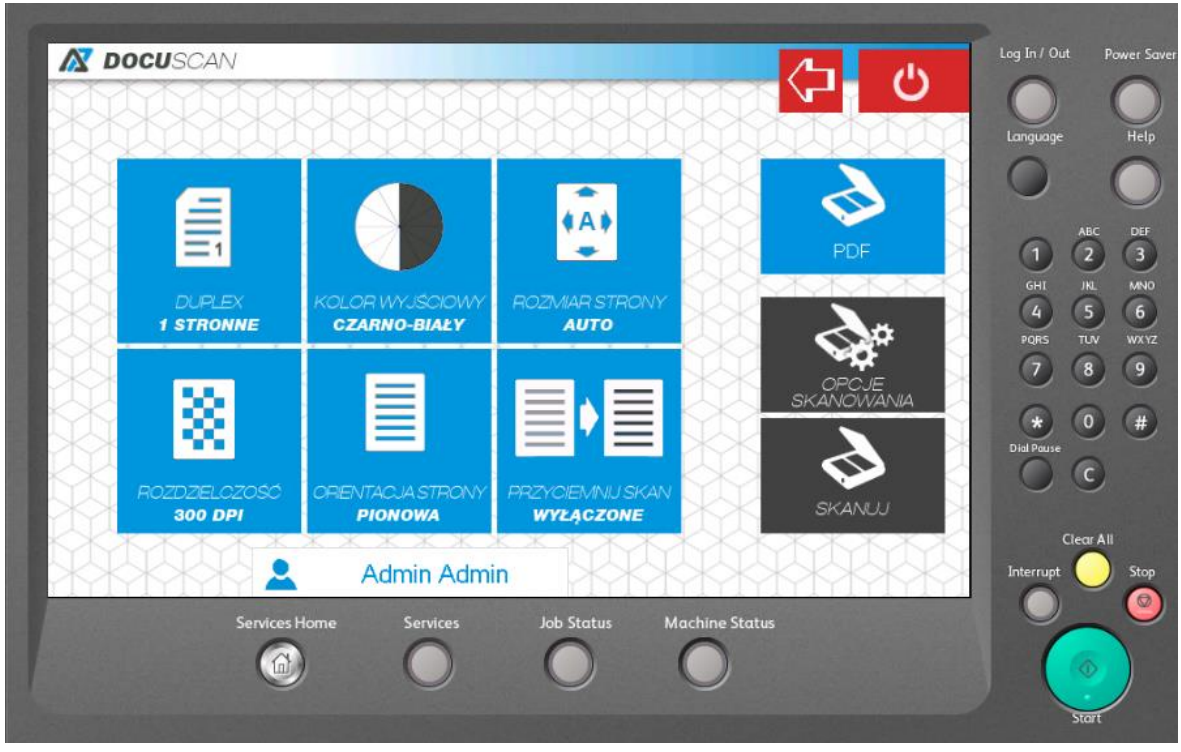

Zmiana domyślnych parametrów skanowania

| Kody_h            | otfolder               |                |                |        | Language                      |
|-------------------|------------------------|----------------|----------------|--------|-------------------------------|
| PDF<br>W192 168.0 | 125iskany_ok - PDF     |                |                |        | 1 (2)                         |
|                   | Pomyślnie :            | zeskanowano do | kument         |        | GHI JKL<br>4<br>5<br>PQRS TUV |
|                   |                        | OK             |                |        | 78(                           |
|                   | 125%kany_ok - WORD     |                |                | SKANUJ | Dial Pouse                    |
|                   | Admin Admin Admin      | Imin           |                |        | Clear All                     |
|                   | iervices Home Services | Job Status     | Machine Status |        |                               |

Podsumowanie skanowania – komunikat końcowy

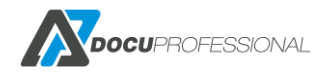

# 27. OBSŁUGA SYSTEMU NA URZĄDZENIU EPSON

Opis procesu omówiony jest w rozdziale 26. Tu pokazane są zrzuty ekranu dla urządzenia Epson.

# Autoryzacja (Karta, PIN lub AD) DocuPROFESSIONAL Autoryzacja maszyny Prosimy przesunac karte po czytniku Wpisz PIN Wpisz PIN LOGIN

#### Po zalogowaniu główny ekran urządzenia

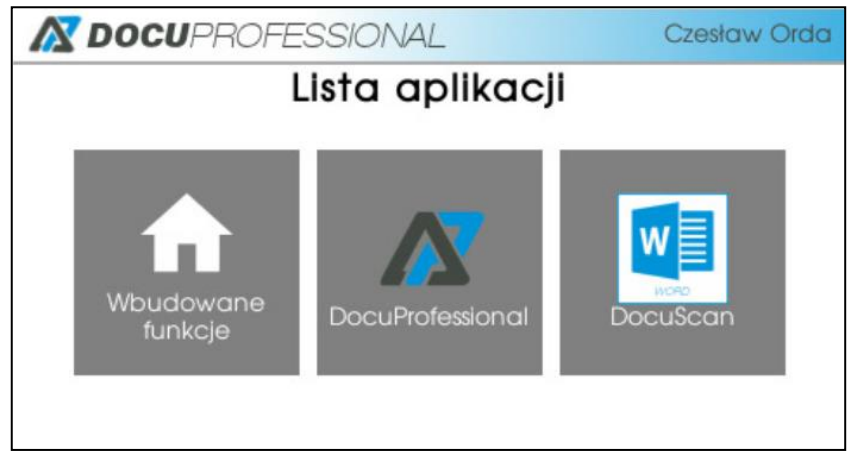

#### DocuProfessional – aplikacja do zarządzania swoją kolejką prac

| M DOCUPROFESSIONAL                           |                   |           | Czesław Orda        |
|----------------------------------------------|-------------------|-----------|---------------------|
| Broszura 6590_Xpre<br>18-09-17 12:56 - 1 kor | 🖶 🛍               |           |                     |
| <b>Test Page</b><br>18-09-17 12:55 - 1 kop   | pia - Simplex - K | olor - A4 | <b>d</b>            |
| Liczba prac<br>2                             | Historia          | Ulubione  | Drukuj<br>wszystkie |

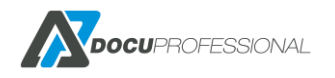

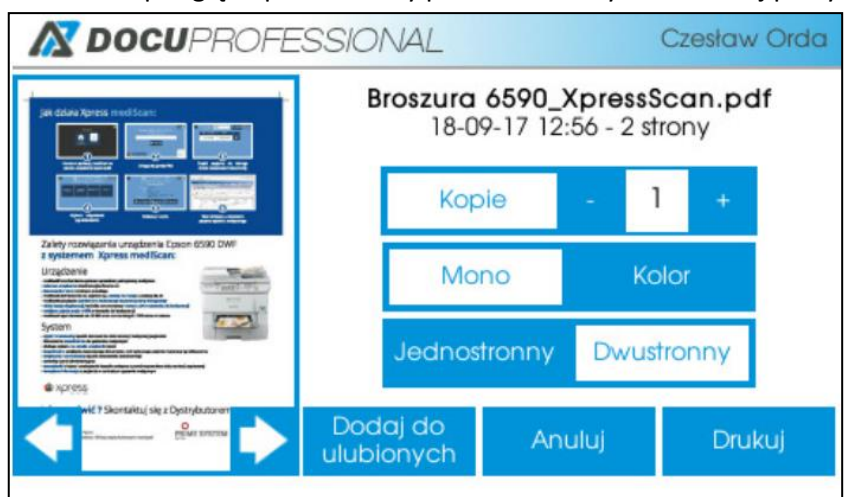

Możliwość podglądu prac i zmiany parametrów wydruku danej pracy

Skanowanie dokumentów odbywa się za pomocą aplikacji DocuScan

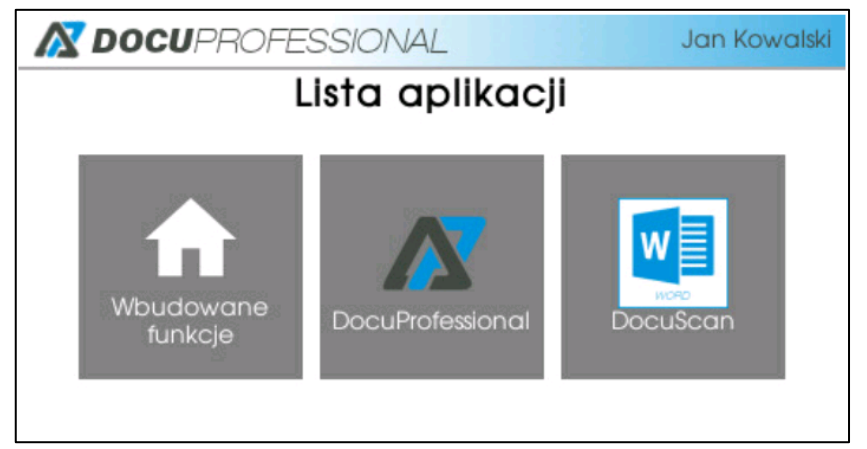

Wybierz szablon skanowania i kliknij przycisk ikonki skanera

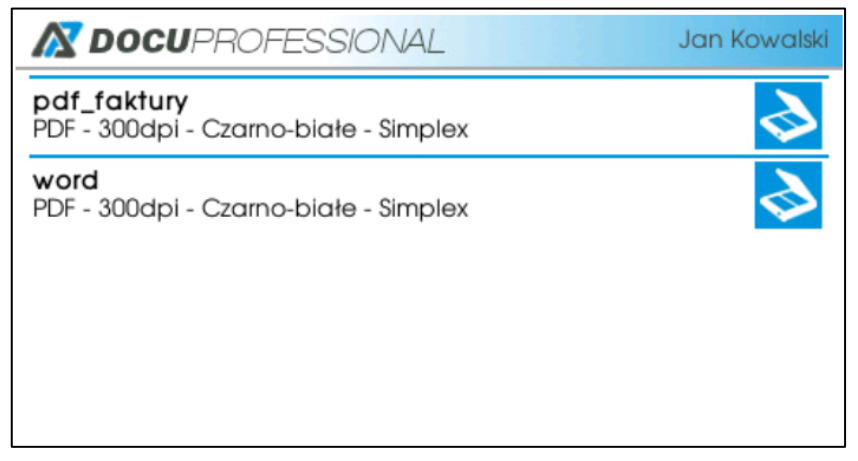

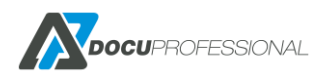

Klikając na dany szablon (nazwę) możemy zmienić domyślne parametry skanowanego dokumentu

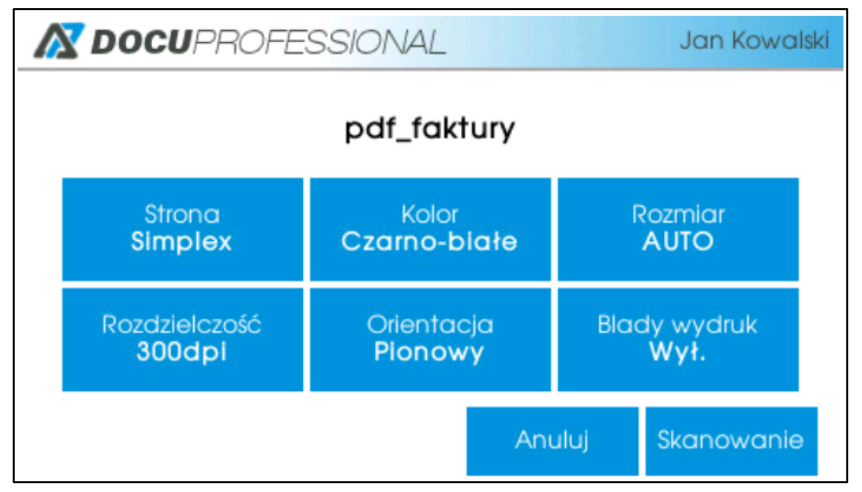

#### Rozpocznie się proces skanowania

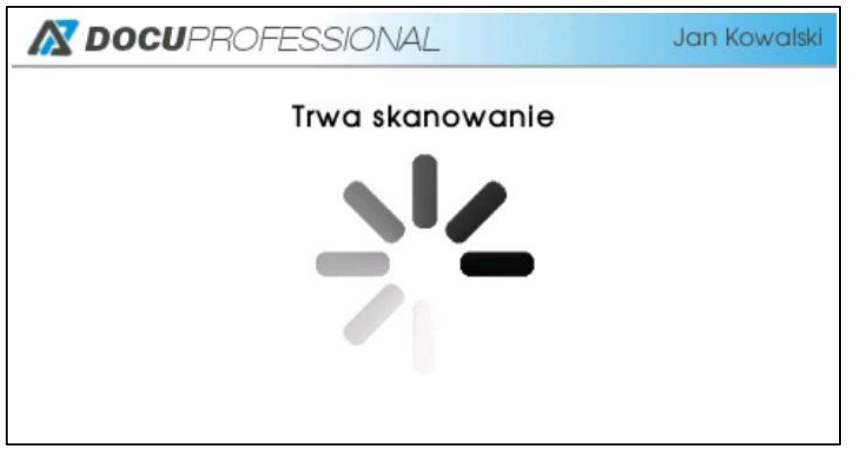

Po zeskanowaniu wyświetli się komunikat informujący o zakończeniu skanu

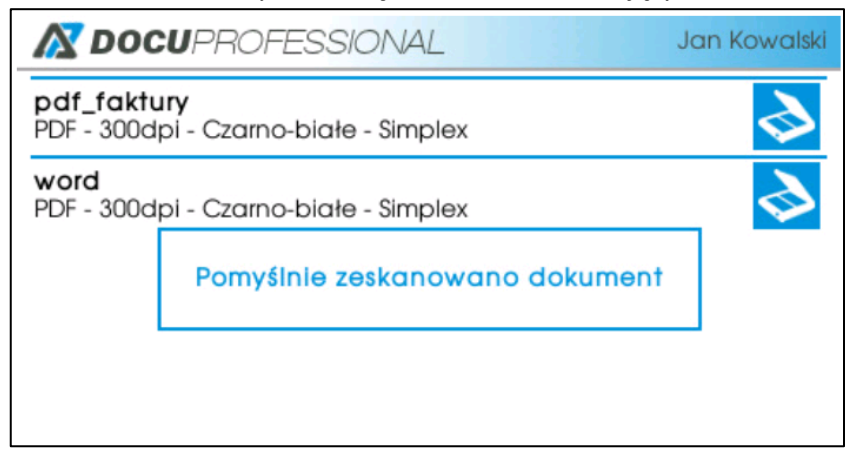

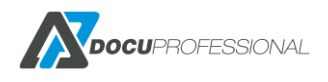

# 28. OBSŁUGA SYSTEMU NA URZĄDZENIU HP

Opis procesu omówiony jest w rozdziale 26. Tu pokazane są zrzuty ekranu dla urządzenia HP.

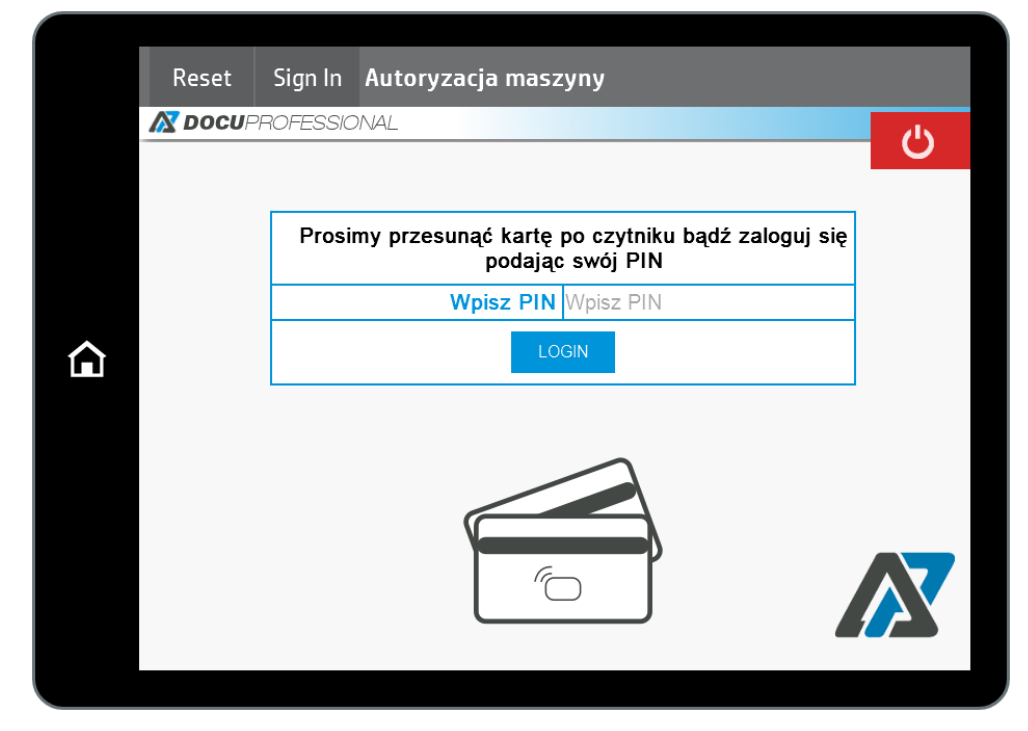

#### Autoryzacja (Kartą, PIN/AD)

#### Możliwość wydrukowania swoich aktywnych prac po zalogowaniu

|   | DocuProfessio  | <sup>nal</sup> 🜱 Autoryzacja maszyny |              |
|---|----------------|--------------------------------------|--------------|
|   | <b>DOCU</b> PR | OFESSIONAL                           | <del>ن</del> |
| Ð |                | Czy chcesz wydrukować nowe prace?    | (3)          |
|   |                |                                      |              |
|   |                |                                      |              |

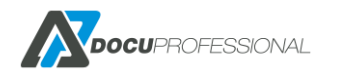

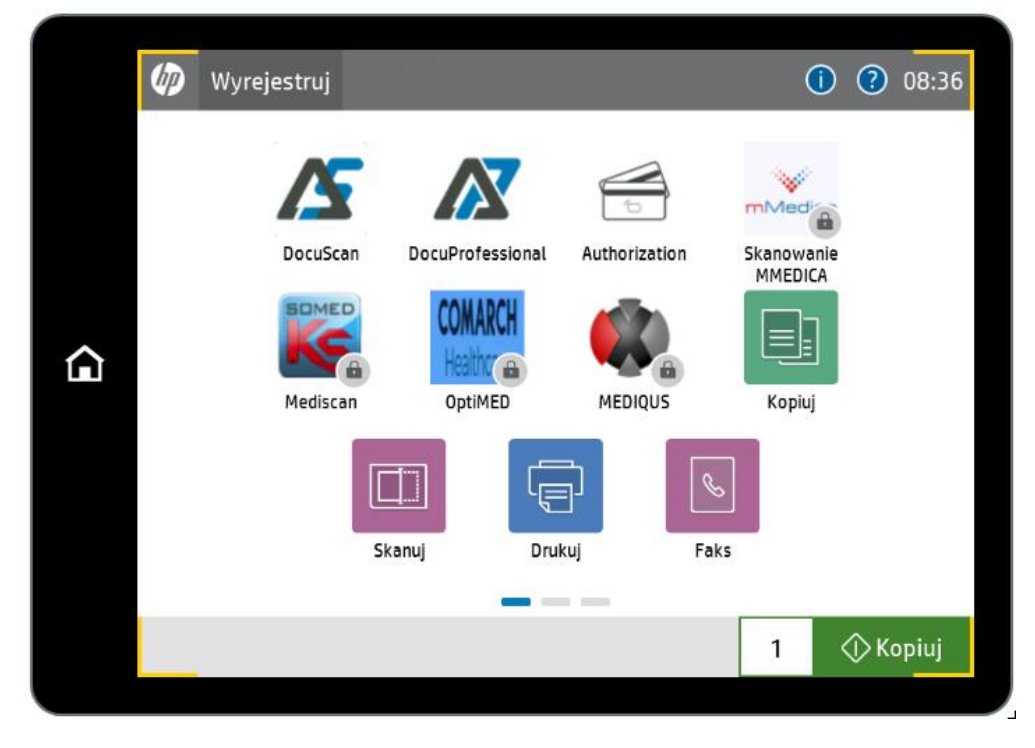

#### Po zalogowaniu główny ekran urządzenia

## DocuProfessional – aplikacja do zarządzania swoją kolejką prac

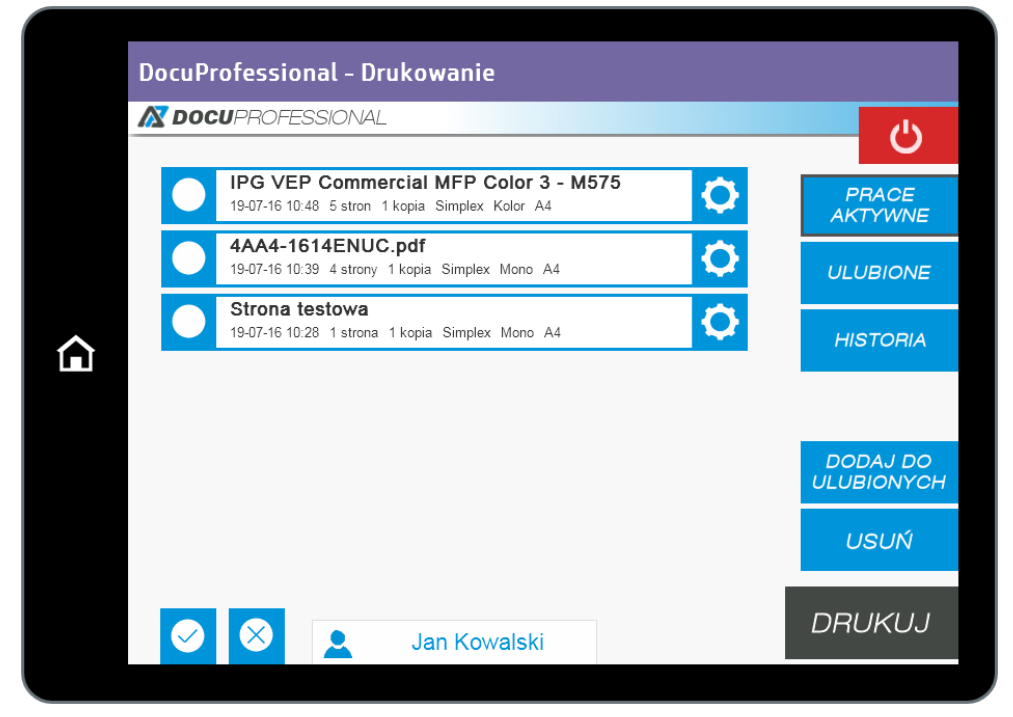

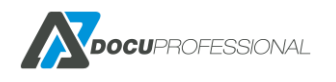

| DocuPro | ofessional - Drukowanie IPG VEP Commercial 19-07-16 10:48 5 stron 1 kop                                                                                                    | <b>MFP Color 3 - M575</b><br>ia Simplex Kolor A4 |        | 0 | Ċ |
|---------|----------------------------------------------------------------------------------------------------|--------------------------------------------------|--------|---|---|
|         | Marter<br>HP LaserJet Enterprise SOO MFP<br>M525<br>MetazementerMet<br>Administration for a great April 6, and characteristic tables                                                                                                    | ILOŚĆ KOPII                                      | 1      |   |   |
|         | depart of the depart of the de | SIMPLEX                                          | DUPLEX | ] |   |
|         | Bend State State St      | MONO                                             | KOLOR  |   |   |
|         |                                                                                                    | POWROT                                           | ZAPISZ |   |   |
|         |                                                                                                    |                                                  |        |   |   |

Możliwość podglądu prac i zmiany parametrów wydruku danej pracy

Skanowanie dokumentów odbywa się za pomocą aplikacji DocuScan

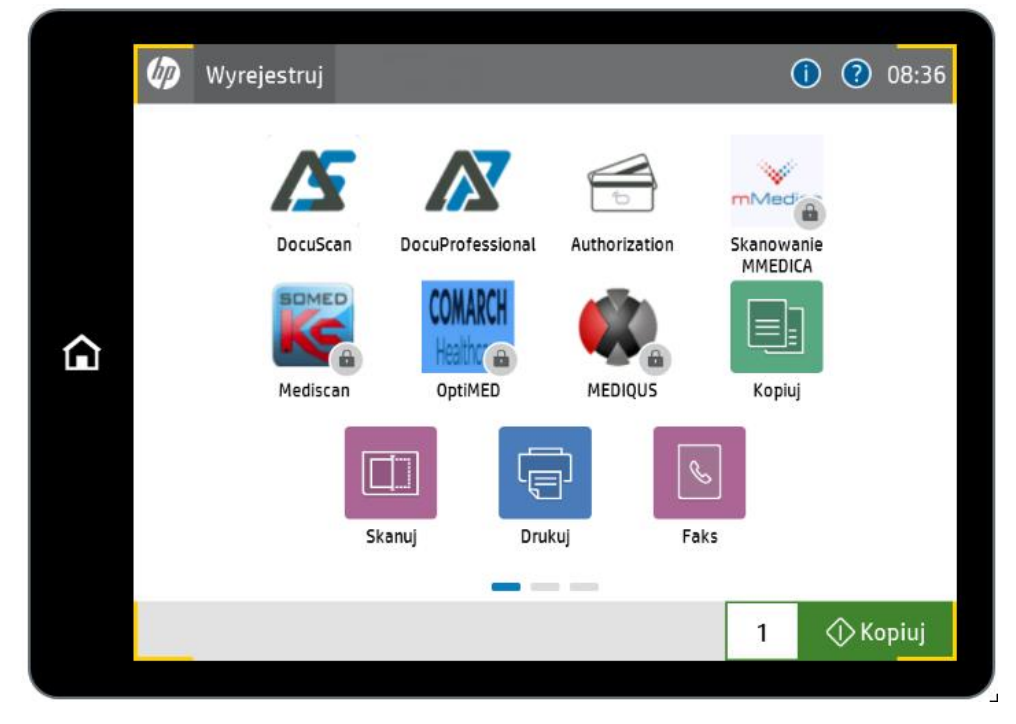

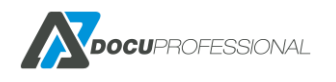

| ROFESSIONAL                               |          |    |
|-------------------------------------------|----------|----|
| barcode<br>\\192.168.0.199\spooler -      | PDF      | 6  |
| DocuOffice emai<br>j.nowak@domena.pl - WC | l<br>DRD | 3  |
| E-Mail<br>j.nowak@domena.pl - PD          | )F       | \$ |
| kody<br>\\192.168.0.199\spooler -         | PDF      | \$ |
| Onedrive<br>Nie zalogowano - PDF          |          | \$ |
| smb<br>\\192.168.0.199\spooler -          | PDF      | \$ |
| <b>test3</b><br>j.nowak@domena.pl - WO    | ORD      | 6  |

Wybierz szablon skanowania i kliknij przycisk ikonki skanera

Klikając na dany szablon (nazwę) możemy zmienić domyślne parametry skanowanego dokumentu

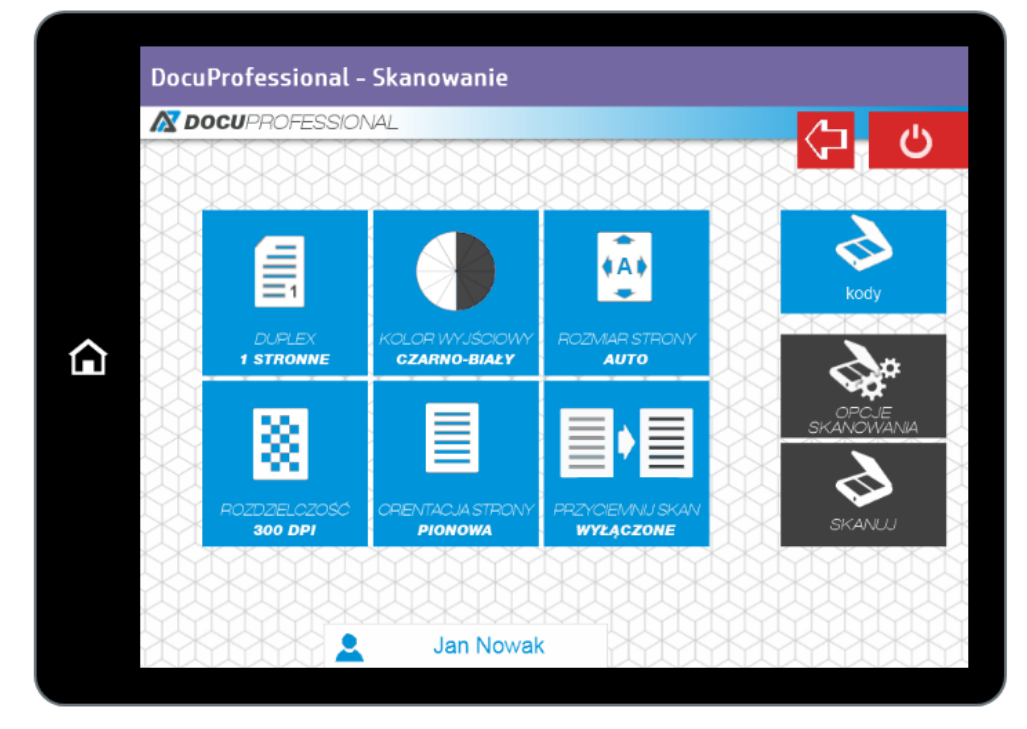

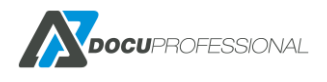

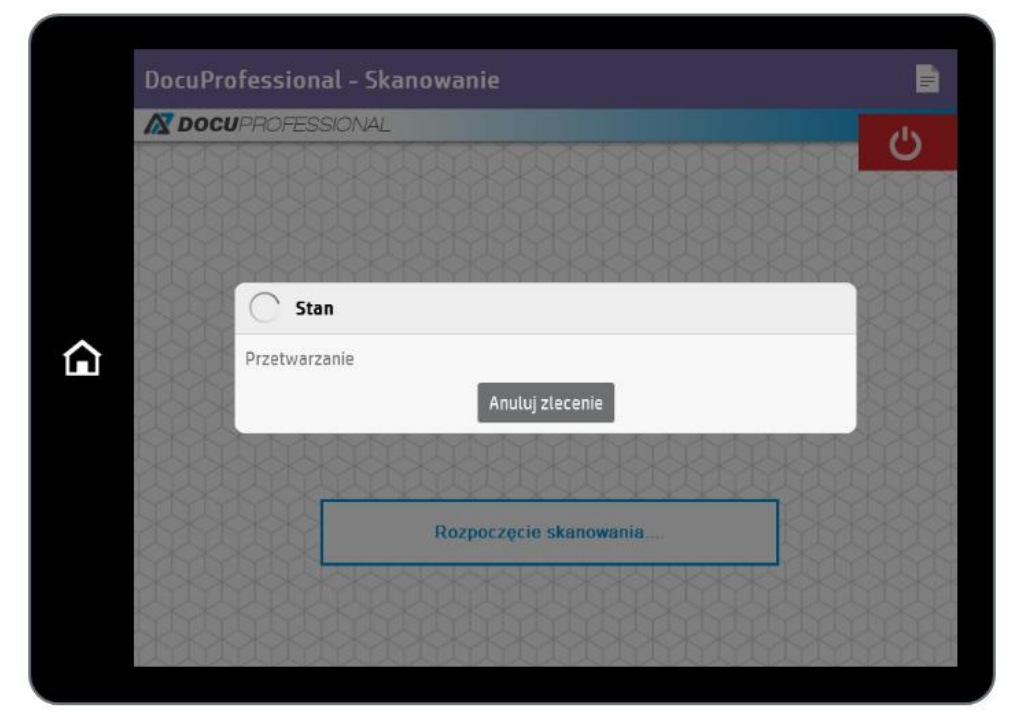

#### Rozpocznie się proces skanowania

Po zeskanowaniu wyświetli się komunikat informujący o zakończeniu skanu

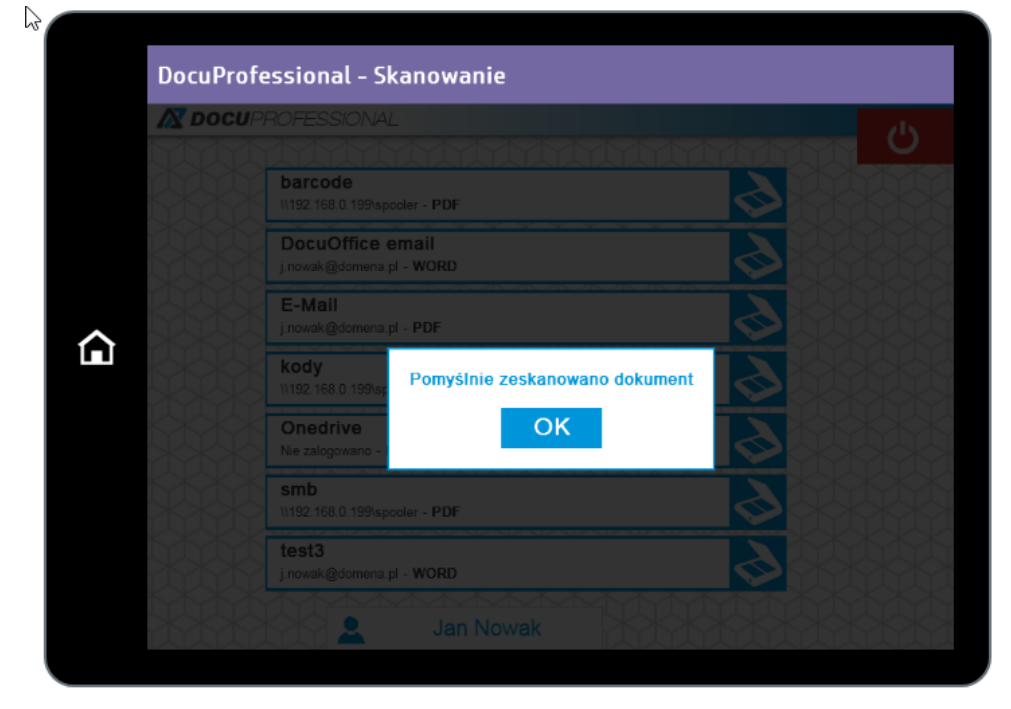

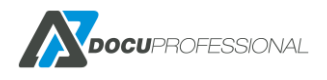

# 29. OBSŁUGA SYSTEMU NA URZĄDZENIU BROTHER

Opis procesu omówiony jest w rozdziale 26. Tu pokazane są zrzuty ekranu dla urządzenia Brother.

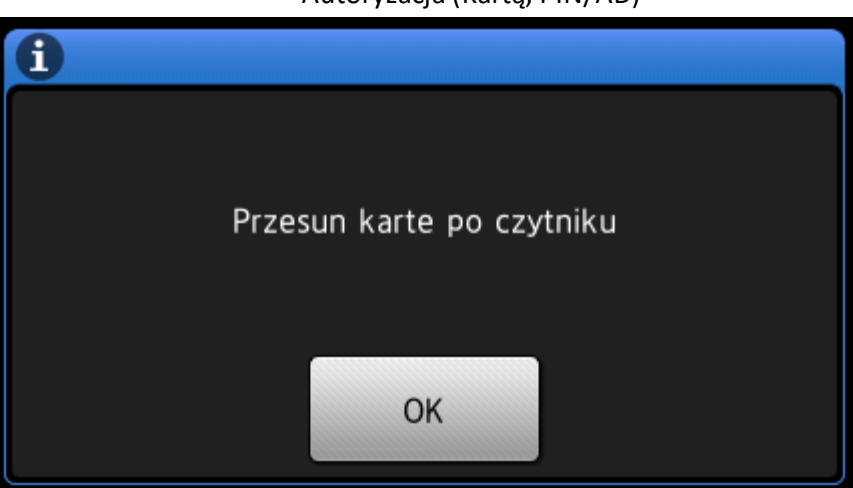

Autoryzacja (Kartą, PIN/AD)

Alternatywne logowanie kodem PIN (po wciśnięciu OK na panelu logowania kartą)

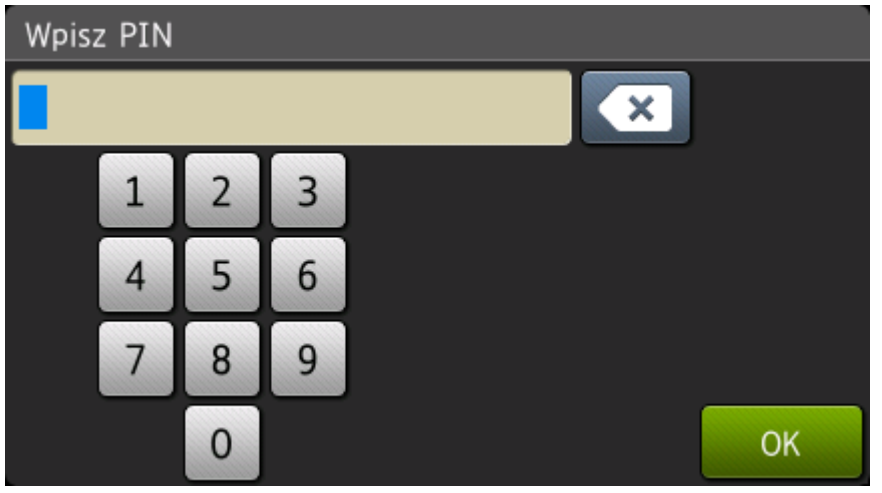

Po zalogowaniu możesz wydrukować swoje aktywne prace z kolejki

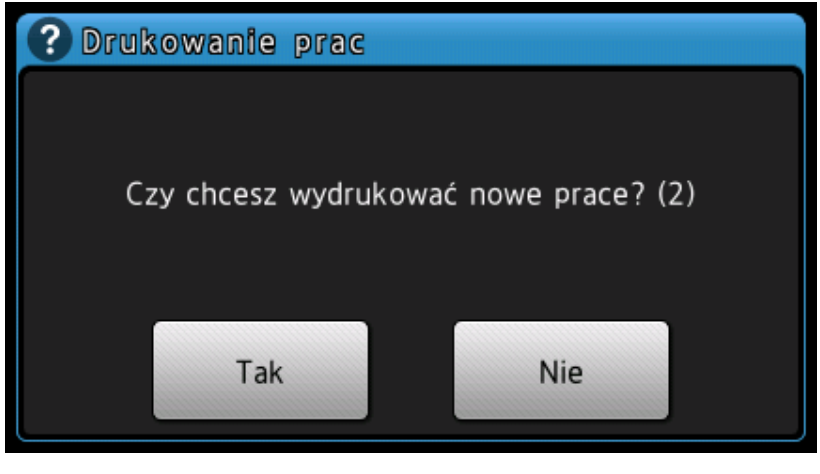

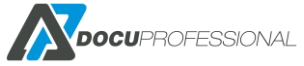

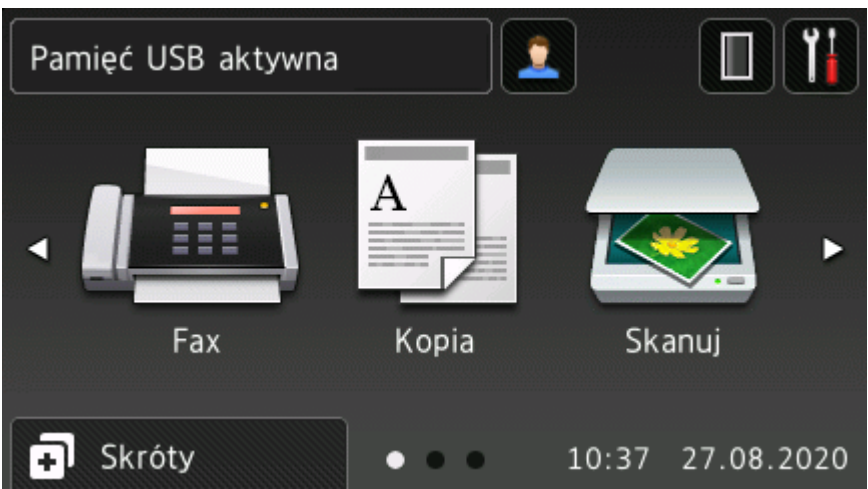

Ekran główny po zalogowaniu

Dostępne aplikacje DocuProfessional, DocuScan

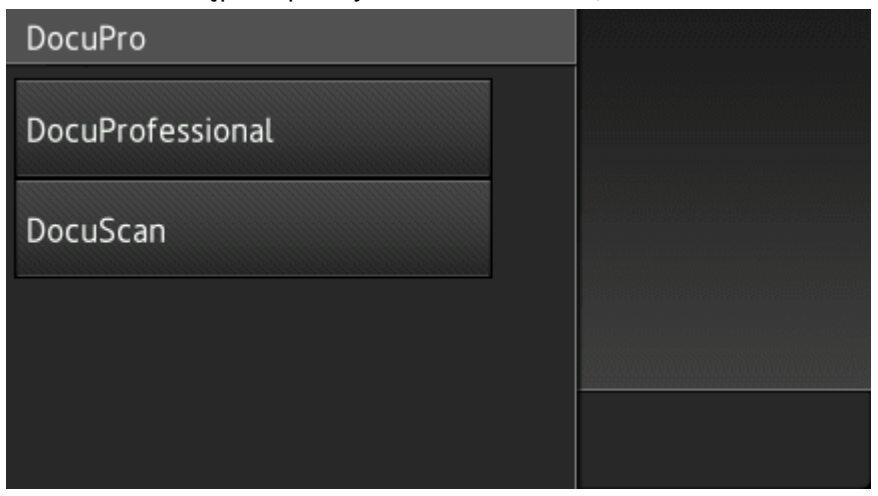

DocuProfessional – zarządzanie kolejką wydruku

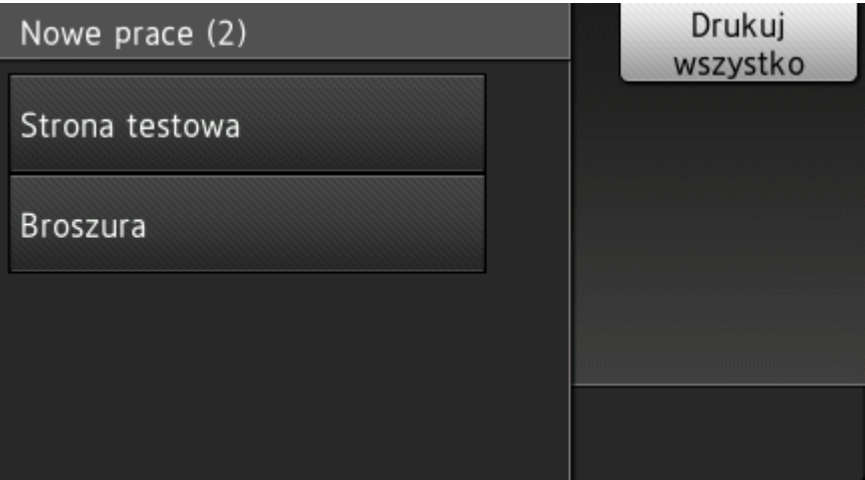

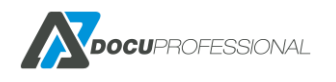

## Dostępne funkcje zarządzania daną pracą

| Wybierz akcję       |  |
|---------------------|--|
| Ustawienia          |  |
| Drukuj              |  |
| Dodaj do ulubionych |  |
| Usuń                |  |

### Dostępne funkcje zarządzania daną pracą (cd.)

| Wybierz akcję       |  |
|---------------------|--|
| Dodaj do ulubionych |  |
| Usuń                |  |
| Szczegóły           |  |
| Podgląd             |  |

## Możliwość podgląd pracy

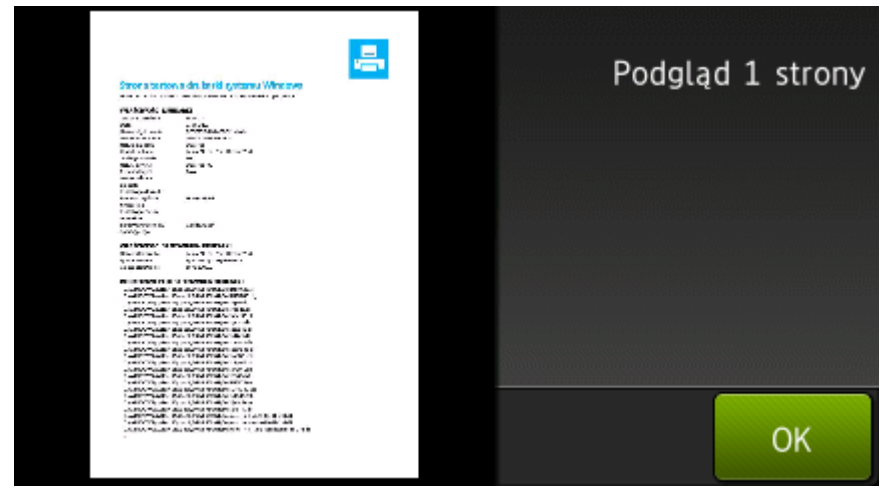

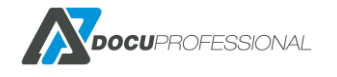

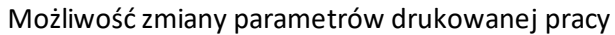

| Wybierz opcję              | Przywróć |
|----------------------------|----------|
| Kopie<br>1                 | domystne |
| Kolor<br>Kolor             |          |
| Dwustronny<br>Jednostronny |          |
|                            | ОК       |

Skanowanie dokumentów odbywa się za pomocą aplikacji DocuScan

| DocuPro          |  |
|------------------|--|
| DocuProfessional |  |
| DocuScan         |  |
|                  |  |
|                  |  |

Wybierz szablon skanowania

| Wybierz szablon skanowania |  |
|----------------------------|--|
| barcode                    |  |
| brother_wbud               |  |
| DocuOffice email           |  |
| E-Mail                     |  |

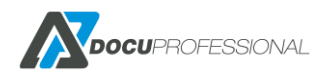

Możemy zmienić domyślne parametry skanowanego dokumentu lub rozpocząć skanowanie

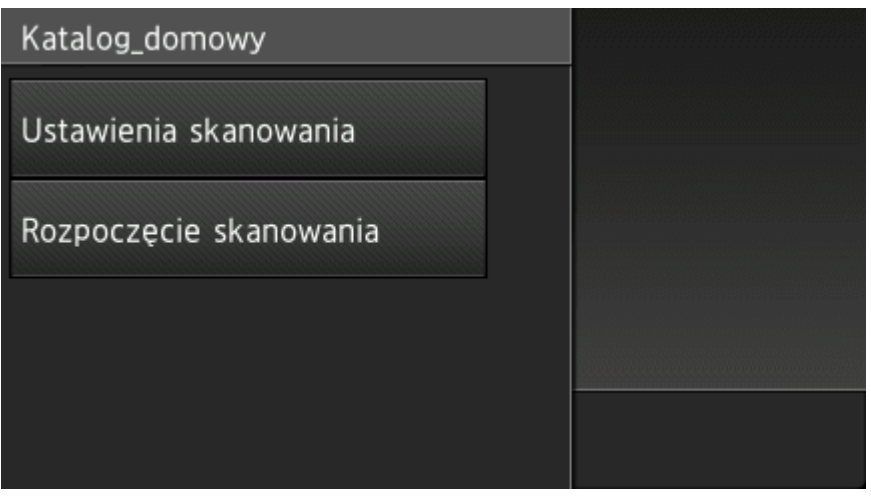

#### Zmiana ustawień skanowania

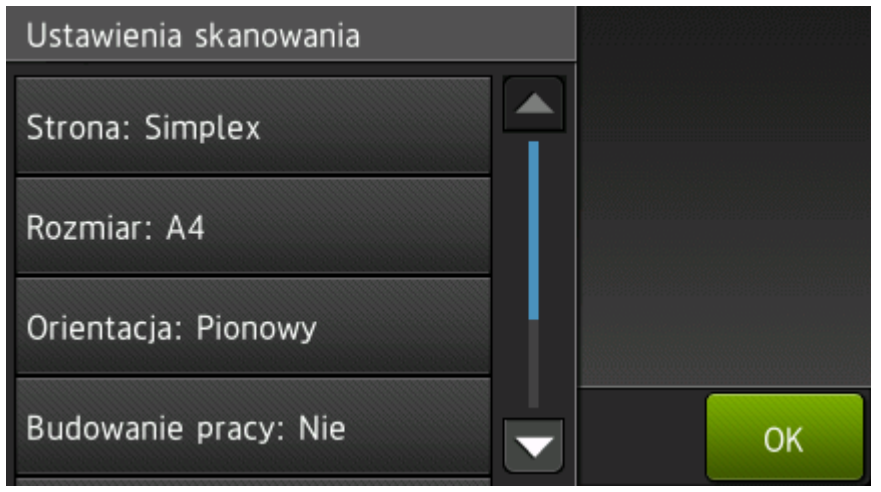

#### Rozpocznie się proces skanowania

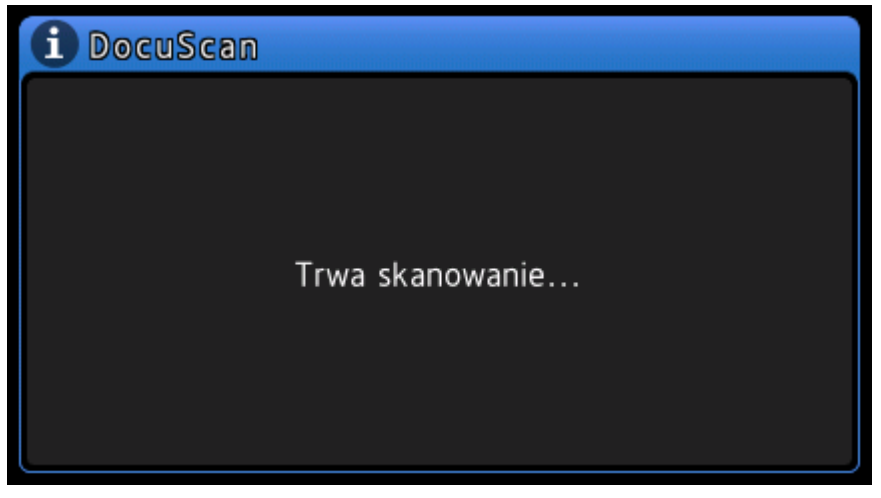

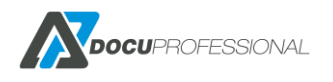

# 30. OBSŁUGA SYSTEMU NA URZĄDZENIU CANON

Opis procesu omówiony jest w rozdziale 26. Tu pokazane są zrzuty ekranu dla urządzenia Canon MFP.

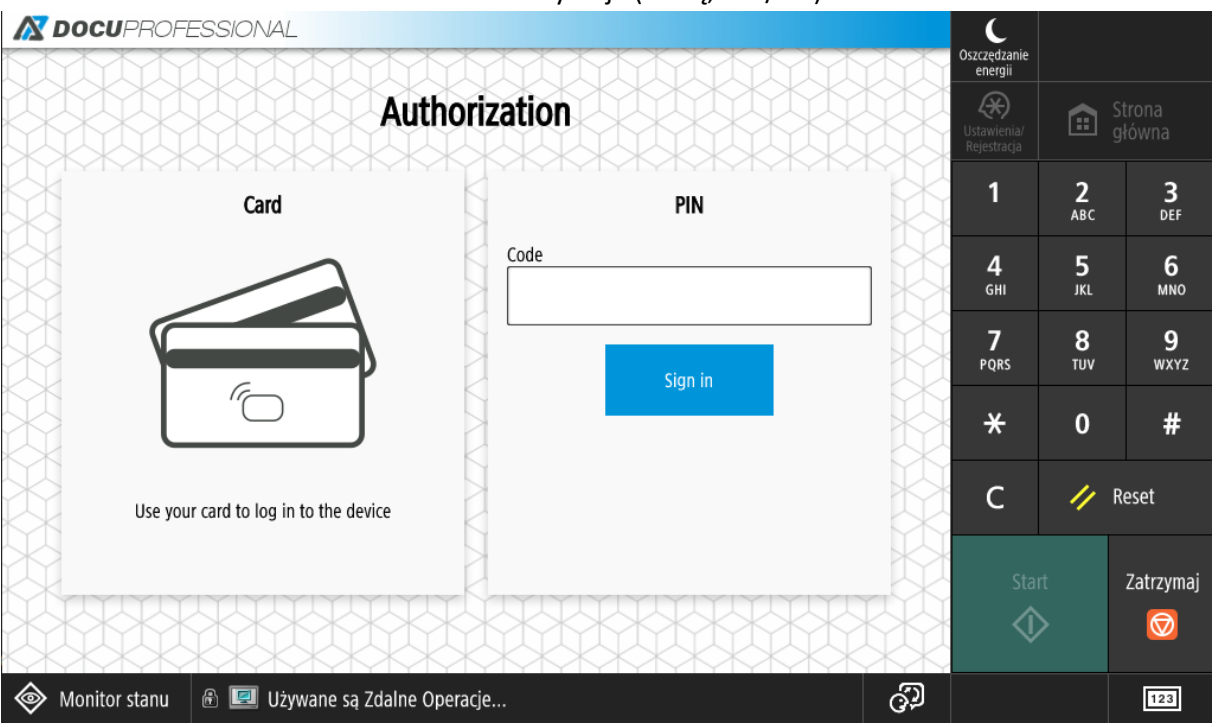

Autoryzacja (Kartą, PIN/AD)

Możliwość wydrukowania swoich aktywnych prac po zalogowaniu

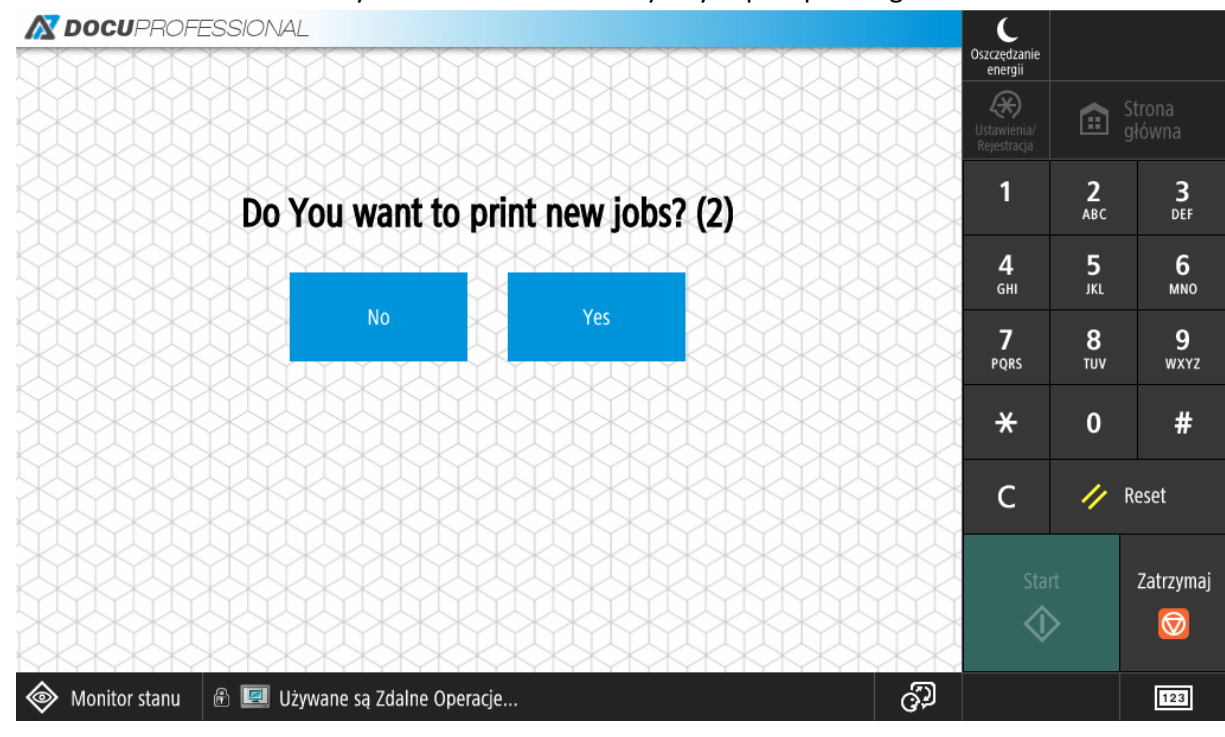

Po zalogowaniu główny ekran urządzenia

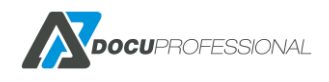

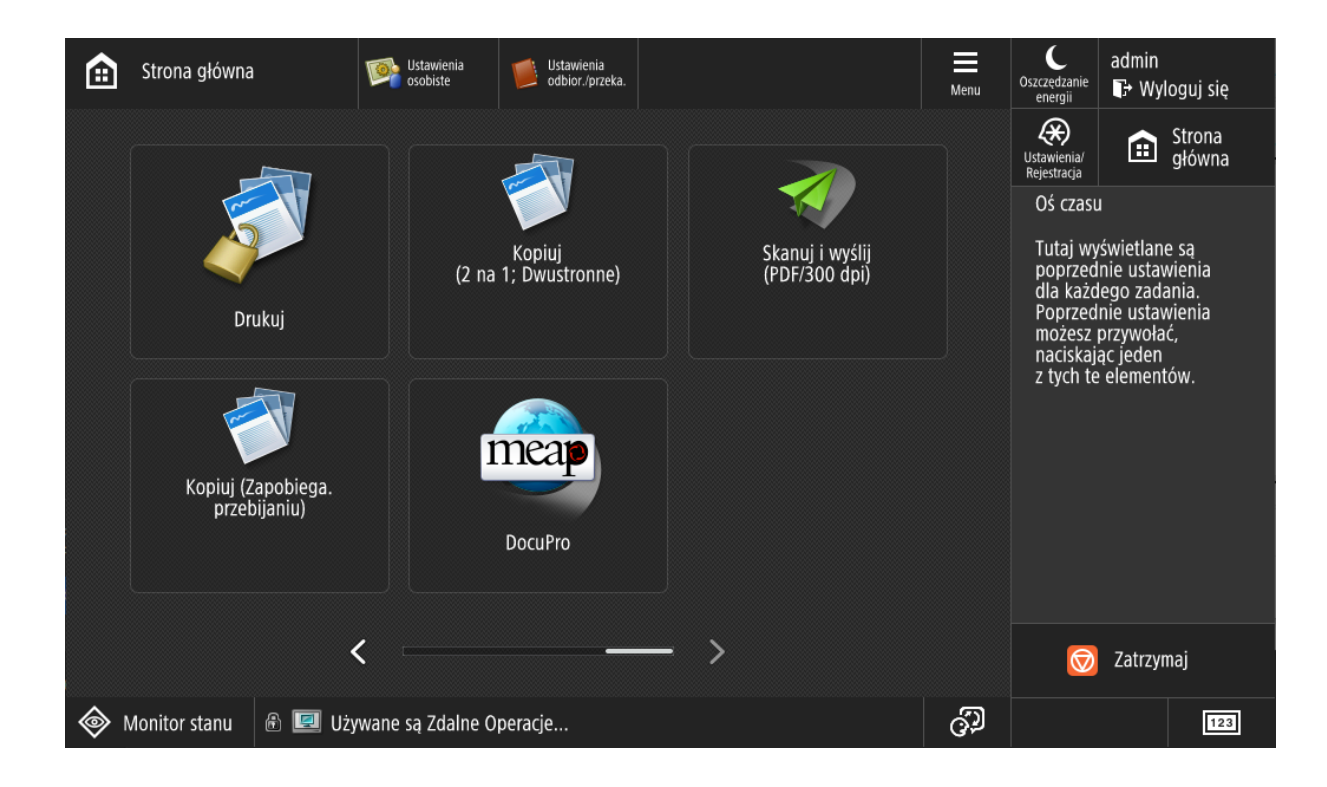

#### DocuProfessional – aplikacja do drukowania oraz skanowania

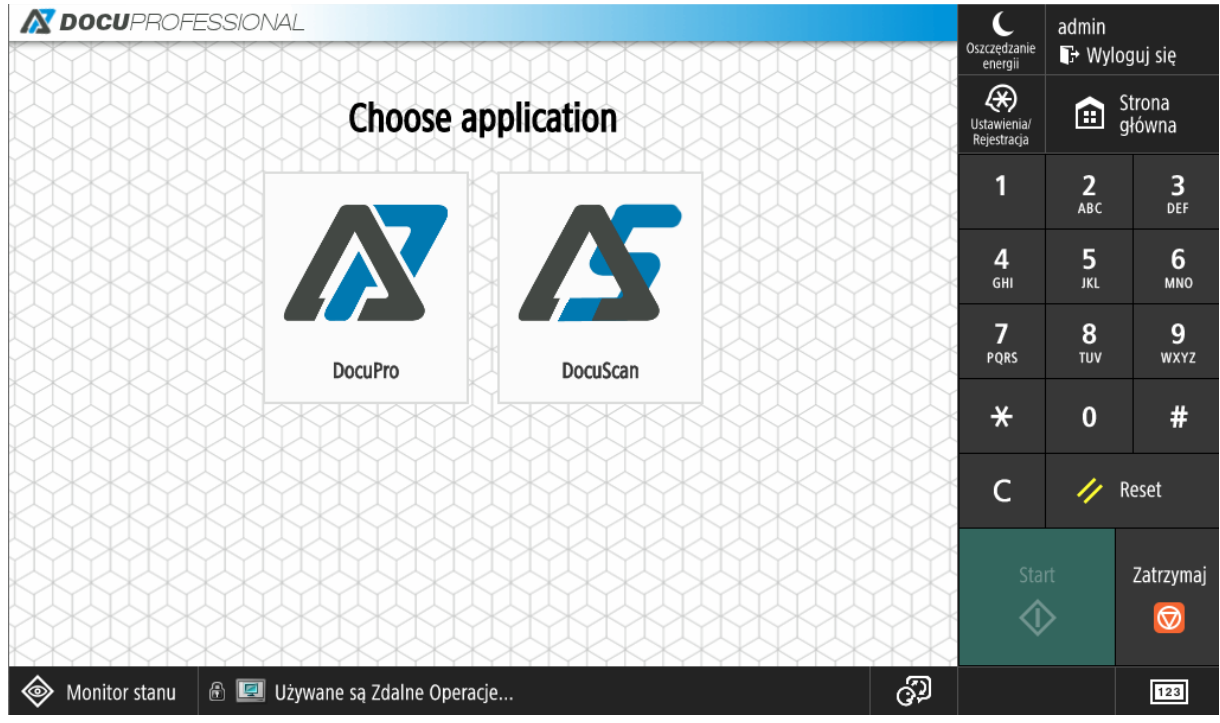

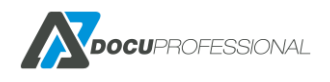

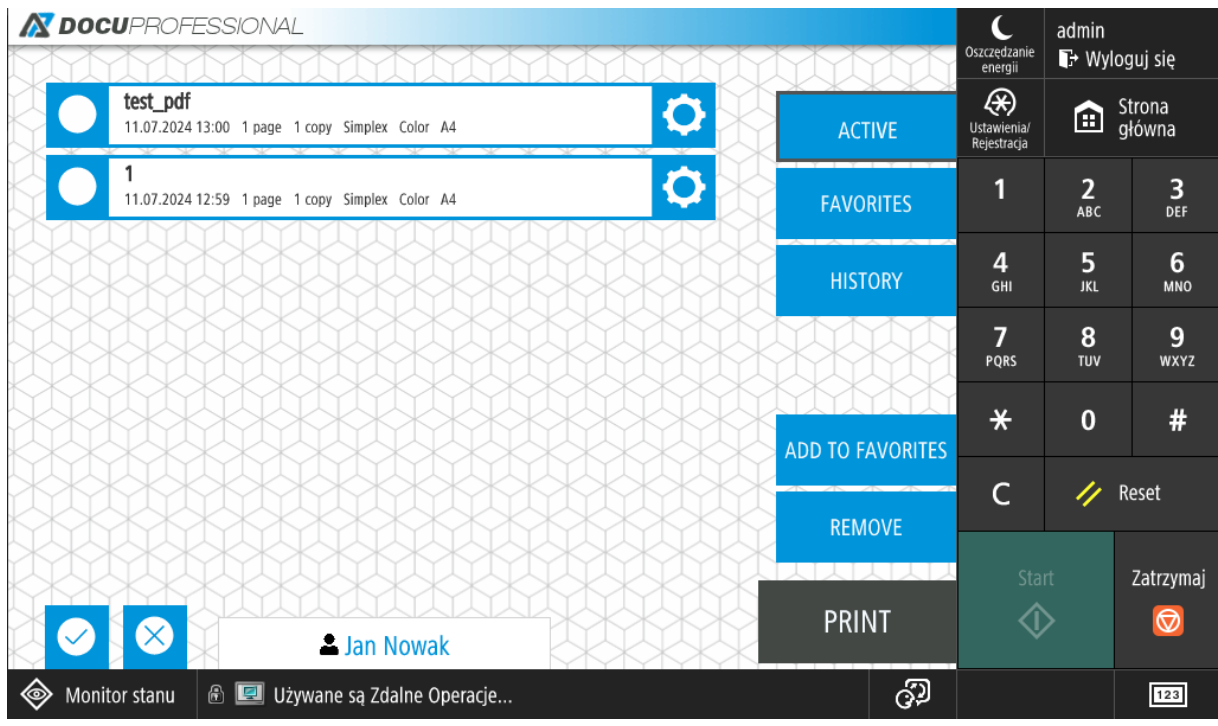

### Zarządzanie kolejką wydruku

#### Możliwość podglądu prac i zmiany parametrów wydruku danej pracy

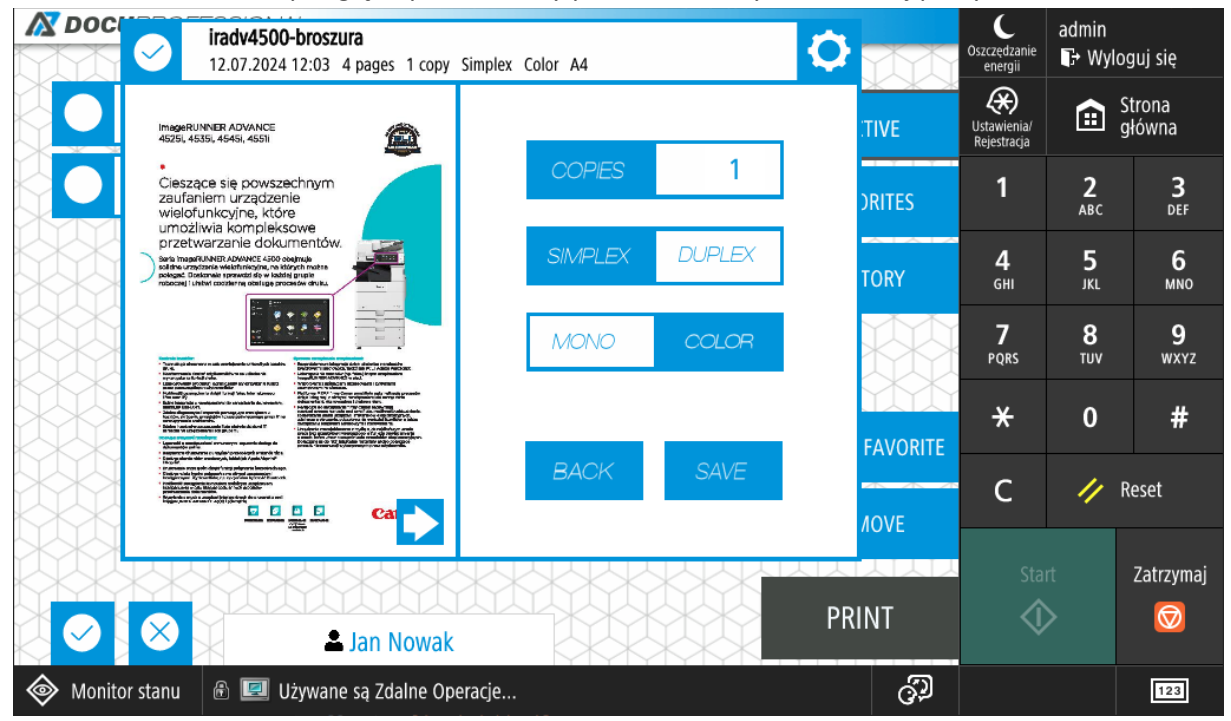

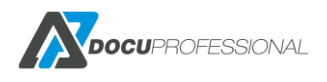

|                    | ESSIONAL                                                 | ****** | жж | C<br>Oszczędzanie                            | admin             |                  |
|--------------------|----------------------------------------------------------|--------|----|----------------------------------------------|-------------------|------------------|
| O S                | 0 SMB (OCR)<br>Folder: \\192.168.0.199\smb ( PDF )       |        |    | energii<br>EXX<br>Ustawienia/<br>Rejestracja | fin Strona główna |                  |
| 1 I<br>Fold        | Barcode<br>er: \\192.168.0.199\zdjecia\barcode (Barcode) |        |    | 1                                            | <b>2</b><br>ABC   | <b>3</b><br>DEF  |
| 1 I<br>EZD         | Kancelaria PDF (kod kreskowy)<br>RP Kancelaria           |        |    | <b>4</b><br>бні                              | 5<br>JKL          | 6<br>мNO         |
| 2 I<br>EZD         | Nowe pismo<br>RP Nowe pismo                              |        |    | 7<br>PORS                                    | <b>8</b><br>TUV   | <b>9</b><br>wxyz |
| 3 I<br>EZD         | <b>Do pisma</b><br>RP Dodaj do pisma                     |        |    | *                                            | 0                 | #                |
| 4  <br>EZD         | <b>Do sprawy</b><br>RP Dodaj do sprawy                   |        |    | с                                            | 11                | Reset            |
| 5 I<br>EZD         | Kancelaria PDF OCR (kod kreskowy)<br>RP ( OCR )          |        |    | Sta                                          | rt                | Zatrzvmai        |
|                    | ▲ Jan Nowak                                              |        |    | ¢                                            | >                 |                  |
| left Monitor stanu | 🚯 💷 Używane są Zdalne Operacje                           |        | ුව |                                              |                   | 123              |

#### Skanowanie dokumentów odbywa się za pomocą aplikacji DocuScan

Klikając na dany szablon (nazwę) możemy zmienić domyślne parametry skanowanego dokumentu

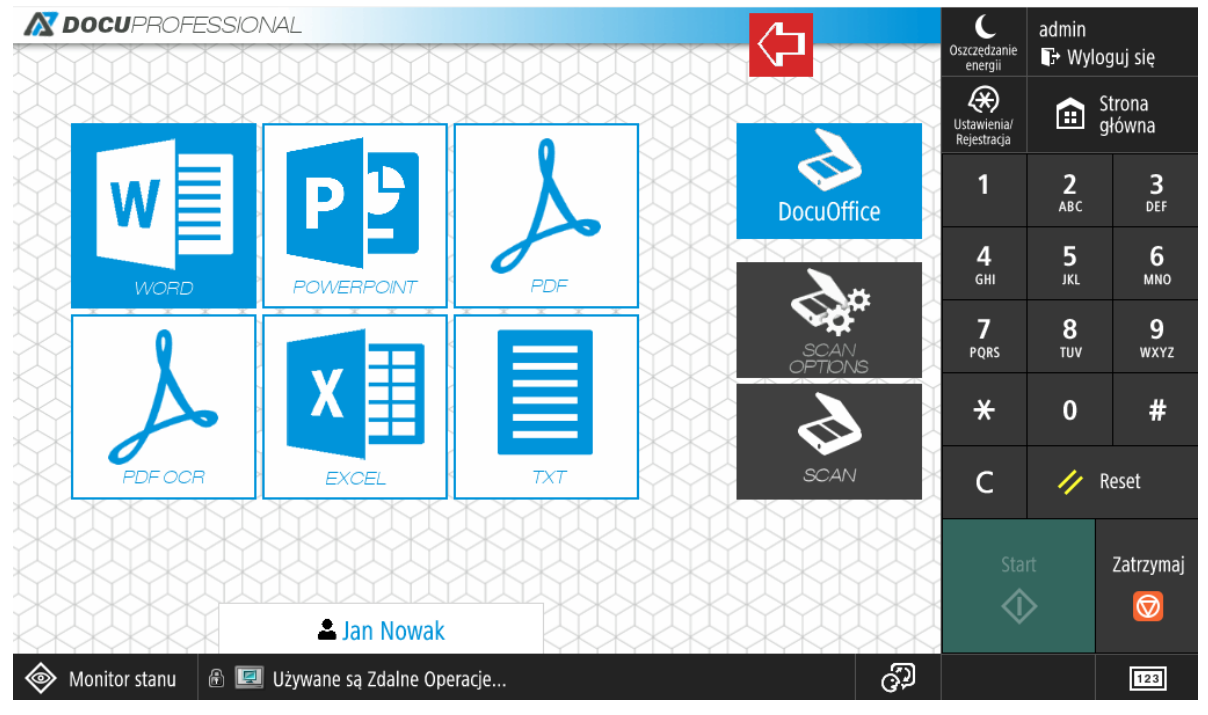

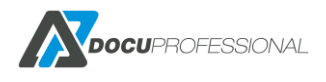

|                    | Ustawie<br>osobiste                                    | nia Ustawienia<br>odbior./przeka. |                    | Menu | C<br>Oszczędzanie<br>energii | admin<br><b>F</b> → Wylo | guj się          |
|--------------------|--------------------------------------------------------|-----------------------------------|--------------------|------|------------------------------|--------------------------|------------------|
|                    |                                                        |                                   |                    |      | Ustawienia/<br>Rejestracja   |                          |                  |
|                    | <scan and="" send=""><br/>Press the [Start] key</scan> | to scan the next original         |                    |      | 1                            | <b>2</b><br>ABC          | <b>3</b><br>Def  |
| F                  | ull Color 10                                           | 10% A4                            | Change<br>Settings |      | <b>4</b><br>бні              | <b>5</b><br>JKL          | <b>6</b><br>мпо  |
|                    |                                                        | Pages                             |                    |      | 7<br>PQRS                    | <b>8</b><br>TUV          | <b>9</b><br>wxyz |
|                    |                                                        | 1                                 |                    |      | *                            | 0                        | #                |
|                    |                                                        |                                   |                    |      | с                            | // F                     | Reset            |
|                    | Stop                                                   |                                   | Done               |      | Sta                          | rt                       | Zatrzymaj        |
|                    |                                                        |                                   |                    |      | ¢                            | >                        | $\bigcirc$       |
| left Monitor stanu | 🖻 🛹 Wyślij                                             | Oczekuje na ska                   | nowanie            | ු    |                              |                          | 123              |

#### Należy potwierdzić ustawienia skanowania na ekranie urządzenia

#### Rozpocznie się proces skanowania

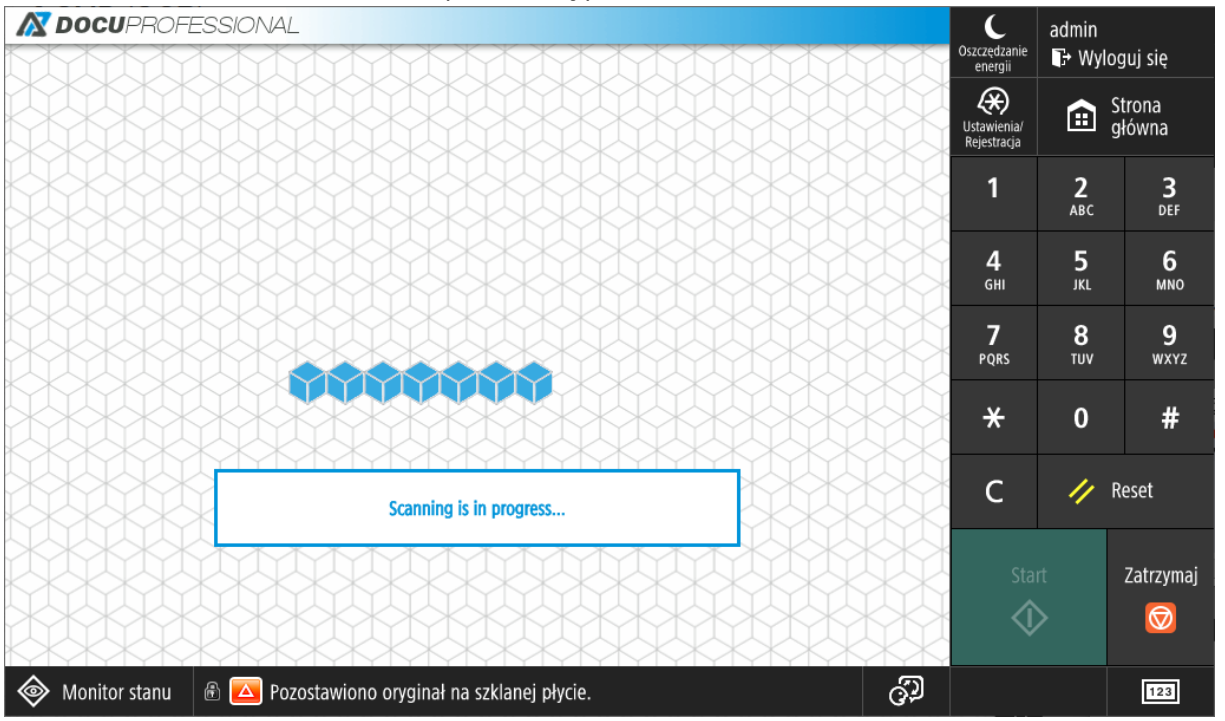

Po zeskanowaniu wyświetli się komunikat informujący o zakończeniu skanu

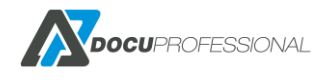

# 31. KOPIA ZAPASOWA SYSTEMU

Możliwe jest wykonanie kopii zapasowej systemu za pomocą dołączonego programu, znajdującego się w folderze instalacyjnym centralnego systemu: <**folder instalacyjny>/bin/BackupManager.exe** 

| 👖 Kopie zapasowe oprogramowania DocuProfessional 💌         |                   |        |   |        |     |  |
|------------------------------------------------------------|-------------------|--------|---|--------|-----|--|
| Wykonane kopie bezpieczeństwa: 🔽 Czyść przed przywróceniem |                   |        |   |        | iem |  |
| Тур коріі                                                  | Data wykonania    | 1      |   |        |     |  |
|                                                            |                   |        |   |        |     |  |
|                                                            |                   |        |   |        |     |  |
|                                                            |                   |        |   |        |     |  |
|                                                            |                   |        |   |        |     |  |
|                                                            |                   |        |   |        |     |  |
| Utwórz nową kopię:                                         |                   |        |   |        |     |  |
|                                                            |                   |        |   |        | •   |  |
| 🗌 Nie nadpisuj poprze                                      | dniej kopii dokur | nentów | U | ltwórz |     |  |
|                                                            |                   |        |   |        |     |  |

Opcja "Czyść przed przywróceniem" czyści istniejącą bazę danych i nadpisuje nową (zastosowanie do pełnej kopii na dany czas). Bez tej opcji to będzie kopia przyrostowa – dodaje dane do istniejącej bazy jak i danych.

W celu utworzenia kopii zapasowej należy wybrać typ kopii klikając w "Utwórz nową kopię":

Pełna kopia – pełna kopia danych (baza danych, pliki konfiguracyjne, dokumenty w kolejce wydruku) Baza danych – tylko kopia bazy danych

Ustawienia – kopia plików konfiguracyjnych

Dokument wydruku - pliki z kolejki wydruku

| A                                                          | Kopie zapasowe                              | oprogramowania [    | DocuProfe | essional | x |  |
|------------------------------------------------------------|---------------------------------------------|---------------------|-----------|----------|---|--|
| Wykonane kopie bezpieczeństwa: 🗹 Czyść przed przywróceniem |                                             |                     |           |          |   |  |
|                                                            | Typ kopii                                   | Data wykonania      |           |          |   |  |
|                                                            | Baza danych                                 | 2016-03-14 10:59:41 | Przywróć  | Usuń     | ^ |  |
|                                                            | Ustawienia                                  | 2016-03-14 10:59:41 | Przywróć  | Usuń     |   |  |
|                                                            | Dokumenty                                   | 2016-03-14 10:59:44 | Przywróć  | Usuń     | ≡ |  |
|                                                            | Baza danych                                 | 2016-03-14 11:02:18 | Przywróć  | Usuń     |   |  |
|                                                            | Ustawienia                                  | 2016-03-14 11:02:23 | Przywróć  | Usuń     |   |  |
|                                                            | Dokumenty 2016-03-14 11:02:25 Descuré 11-04 |                     |           |          |   |  |
| Utwórz nową kopię:                                         |                                             |                     |           |          |   |  |
| Pełna kopia 🔻                                              |                                             |                     |           |          |   |  |
| ✓ Nie nadpisuj poprzedniej kopii dokumentów Utwórz         |                                             |                     |           |          |   |  |
|                                                            |                                             |                     |           |          |   |  |

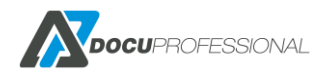

# 32. WDROŻENIE SYSTEMU – PODSTAWOWE DANE

- 1. Sprawdź wymagania klienta formularz do wypełnienia przez klienta (dostępny po wysłaniu zapytania na email c.orda@docupartner.pl)
- 2. Sprawdź wymagania sprzętowe i systemowe
- 3. Przed instalacją systemu odblokuj porty na firewallu gdzie będzie instalowany DocuProfessional Centrala i DocuProfessional Oddział
- 4. Zainstaluj system DocuProfessional w Centrali
- 5. Jeśli będzie instalacja oddziału to dodaj oddział z panelu Centralnego i zainstaluj DO w danej Jednostce
- 6. Skonfiguruj urządzenia, które chcesz podłączyć do systemu do Centrali bądź Oddziału
- 7. Skonfiguruj podstawowe parametry systemu DocuProfessional
- 8. Dodaj użytkownika testowego do sprawdzenia poprawności działania systemu (nazwa twojego użytkownika systemowego Windows) ustaw dla niego PIN
- 9. Dodaj urządzenia do systemu pod daną Jednostkę bądź Centralę
- 10. Sprawdź czy utworzony użytkownik ma prawa do danego urządzenia (dana grupa użytkowników posiada dostęp do danych urządzeń z grupy)
- 11. Sprawdź poprawność działania systemu na urządzeniu zaloguj się przez "Alternatywne logowanie" na przypisany kod PIN dla użytkownika testowego bądź kartę
- 12. Zainstaluj kolejkę wydruku (lokalnie dla oddziału bądź centralną) i wydruku stronę testową
- 13. Sprawdź czy po zalogowaniu się na urządzeniu na swoim testowym użytkowniku widzisz kolejkę wydruku
- 14. Sprawdź drukowanie, kopiowanie
- 15. Jeśli wszystko działa możesz dokonfigurować pozostałe elementy:
  - jeśli klient posiada AD to synchronizacja użytkowników z LDAP
    - przypisanie kart dla użytkowników
    - ustawienie cenników na poszczególne urządzenia
    - ustawienie podglądu stron (konfiguracja parsera)
    - utworzenie grup użytkowników i przypisanie do nich użytkowników z od powiednimi prawami do urządzeń

- sprawdzenie raportów (ilościowych i kosztowych) dla wykonanych prac

- 16. Możesz teraz przystąpić do bardziej zaawansowanych ustawień: reguł, automatycznych raportów, powiadomień o zdarzeniach z urządzeń, ustawienia skanowania itd.
- 17. Podpisanie protokołu wdrożenia systemu DocuProfessional przez klienta.

Istnieje możliwość instalacji 30 dniowej wersji demo systemu "DocuProfessional" dla Partnera bądź Klienta końcowego.

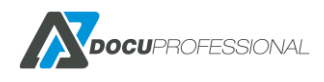

## 33. PORTY, USŁUGI

## Opis używanych portów

8181\* - komunikacja do panelu administracyjnego / aplikacji na protokole HTTP
444\* - komunikacja do panelu administracyjnego / aplikacji na zaszyfrowanym protokole HTTPS
161 - komunikacja serwera z urządzeniem na protokole SNMP
139 lub 445\*\* - skanowanie po protokole SMB
515 - drukowanie na protokole LPR
9100 - drukowanie na protokole RAW
50444 - autoryzacja na urządzeniu po bezpiecznym porcie ssl
58181 - odpowiedzialny za limity na urządzeniach
50445 - nasłuch centrali
50446 - nasłuch jednostki (oddziału)
\* domyślne numery portów, mogą być inne jeśli podczas instalacji wpisano inaczej
\*\* port określony w ustawieniach systemu

## **Opis usług systemu**

- DocuDatabase odpowiedzialna usługa dla bazy danych PostgreSQL
- DocuProfessional serwer WWW (panel administracyjny i aplikacje DP i DocuScan na urządzeniu)
- DocuProHost autoryzacja, synchronizacja LDAP, e-mail
- DocuProModules dodatkowe moduły skanowania: DocuOffice, DocuBarcode
- DocuProPrintService usługa zarządzająca wydrukiem
- DocuProReporting moduł raportowania
- DocuProSync usługa synchronizacji danych między jednostkami

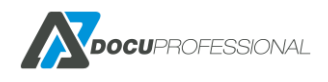

# 34. BEZPIECZEŃSTWO

- moduł autoryzacji pozwala odmówić dostępu do urządzenia osobie nieuprawnionej
- autoryzacja na urządzeniu odbywa się na szyfrowanym protokole
- połączenie między urządzeniem a serwerem aplikacji może odbywać się na szyfrowanym protokole
- wydruk jest przesyłany bezpiecznym protokołem LPD
- możliwość wymuszenia połączenia z panelem administracyjnym na szyfrowanym protokole
- drukowane dokumenty są dostępne tylko dla właściciela
- klient ma pełną kontrolę nad drukowaniem, kopiowaniem i skanowaniem dokumentów w firmie
- wszystkie zadania drukowania na serwerze mogą być szyfrowane

• żadne informacje nie są wysyłane na zewnątrz poza możliwością sprawdzenia automatycznie czy pojawiła się nowsza wersja systemu (sprawdzenie można wyłączyć i aktualizować w trybie offline)

- oddziały są autonomiczne mogą działać do 7 dni bez kontaktu z centralą
- synchronizacja pomiędzy oddziałami i centralą odbywa się na szyfrowanym protokole

## 35. LISTA WSPIERANYCH URZĄDZEŃ

Przed zamówieniem systemu "DocuProfessional", proszę skonsultować się z producentem oprogramowania firmą Docu-Partner sp. z o.o. w celu potwierdzenia, że zakupione urządzenie będzie kompatybilne oraz spełnia wymagania funkcjonalne klienta.

#### URZĄDZENIA XEROX A4:

Xerox Phaser 3635MFP S/X Xerox WC 3655, WC 6655 Xerox Versalink: B400, C400, B405, C405, B415, C415 Xerox Versalink: C505, B605, C605, B615

#### URZĄDZENIA XEROX A3:

Xerox WorkCentre 53xx, 57xx, 58xx, 59xx Xerox WorkCentre 7120/25, 7220/25, 73xx Xerox WorkCentre 74xx, 75xx, 76xx, 77xx, 78/79xx Xerox Color 550/560, 4112/4127 Xerox Versalink B70XX/C70XX

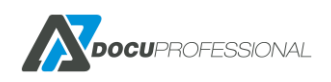

Xerox Altalink B80XX / C80XX

#### **URZĄDZENIA EPSON A4:**

WF-5690; WF-M5690; WF-R5690 WF-6590; WF-C5790, WF-5799, WF-579RA

#### **URZĄDZENIA EPSON A3:**

WF-8590; WF-R8590; WF-C869R PX-M7050FP/FX; PX-M7070FX; C20590; WF-Enterprise C17590

#### SKANERY (tylko DocuScan, DocuOffice, DocuBarcode):

Canon ScanFront 400, Avision AN335MED

#### **URZĄDZENIA BROTHER:**

DCP-L5500DN DCP-L5502DN DCP-L5600DN DCP-L5602DN DCP-L5650DN DCP-L5652DN DCP-L6600DW MFC-8530DN MFC-8535DN MFC-8540DN MFC-L5700DN MFC-L5700DW MFC-L5702DW MFC-L5750DW MFC-L5755DW MFC-L5800DW MFC-L5802DW MFC-L5850DW MFC-L5900DW MFC-L5902DW MFC-L6700DW MFC-L6702DW MFC-L6750DW MFC-L6800DW MFC-L6900DW MFC-L6902DW DCP-L8410CDW MFC-L8610CDW MFC-L8690CDW

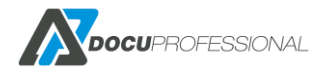

MFC-L8900CDW MFC-L9570CDW/T

#### URZĄDZENIA CANON MFP:

Canon imagePRESS C165 Canon imagePRESS C170 Canon imagePRESS C265 Canon imagePRESS C270 Canon imagePRESS C2970KG Canon imagePRESS Lite C265 Canon imagePRESS Lite C270 Canon imagePRESS V700 Canon imagePRESS V800 Canon imagePRESS V900 Canon imagePRESS V900 Canon imageRUNNER ADVANCE X (dopytaj producenta oprogramowania o swój model)

## 36. **PROCEDURY**

## 36.1 PROCEDURA PRZENIESIENIA SYSTEM DP NA NOWY SERWER

- 1. Przed aktualizacją systemu wykonać kopię bezpieczeństwa najlepiej punkt kontrolny serwera wirtualnego.
- Jeśli aktualna wersja jest poniżej wersji 3.31.21069.460 to wykonać aktualizację przejściową do wersji 3.31.21069.460 -> link do wersji https://docupartner.pl/migration/DocuProfessional\_x64\_3.31.21069.460.exe
- 3. Wykonać aktualizację do wersji najnowszej https://docupartner.pl/download
- 4. Wykonać kopię ustawień i bazy danych rozdział 35 w dokumentacji DocuPro
- 5. Zainstalować na nowym serwerze system z wersją taką samą jak w punkcie 3
- 6. Odczytać nowy Identyfikator dla nowego serwera (Ustawienia -> Licencja -> Identyfikator) i wysłać na email: <a href="mailto:support@docupartner.pl">support@docupartner.pl</a>
- 7. Po otrzymaniu nowej licencji aktywować ją w systemie
- 8. Przenieść ustawienia i bazę danych z kopii na nowy serwer rozdział 35 w dokumentacji DocuPro
- 9. Zmienić adres IP serwera: Ustawienia -> IP Serwera (o ile będzie inny)
- 10. Przeinstalować wszystkie urządzenia (Urządzenia -> Zarządzanie) o ile był zmieniony IP serwera
- 11. Odinstalować system DP na starym serwerze

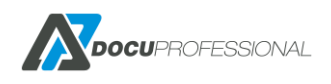

# **37. KONTAKT**

## Kontakt handlowy:

Czesław Orda c.orda@docupartner.pl tel: 661 484 534

## Kontakt techniczny:

Support support@docupartner.pl tel: 577 788 876

| <b>Biuro Zarządu Firmy</b><br>ul. 1 maja 11a<br>59-400 Jawor | <b>DOCU-PARTNER Sp. z o.o</b> .<br>ul. Aleje Jerozolimskie 214<br>02-486 Warszawa<br>NIP: 522-25-12-269 | <u>https://docupartner.pl</u><br><u>https://docupro.pl</u> |
|--------------------------------------------------------------|----------------------------------------------------------------------------------------------------|------------------------------------------------------------|
|                                                              |                                                                                                    |                                                            |

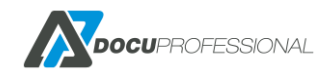